# ผู้ดูแลระบบสถาบันพระบรมราชนก

1. ผู้ดูแลระบบสถาบันพระบรมราชนก

### 1.1. หน้าที่ของผู้ดูแลระบบสถาบันพระบรมราชนก

1.1.1. ตรวจสอบกราฟต่างๆ

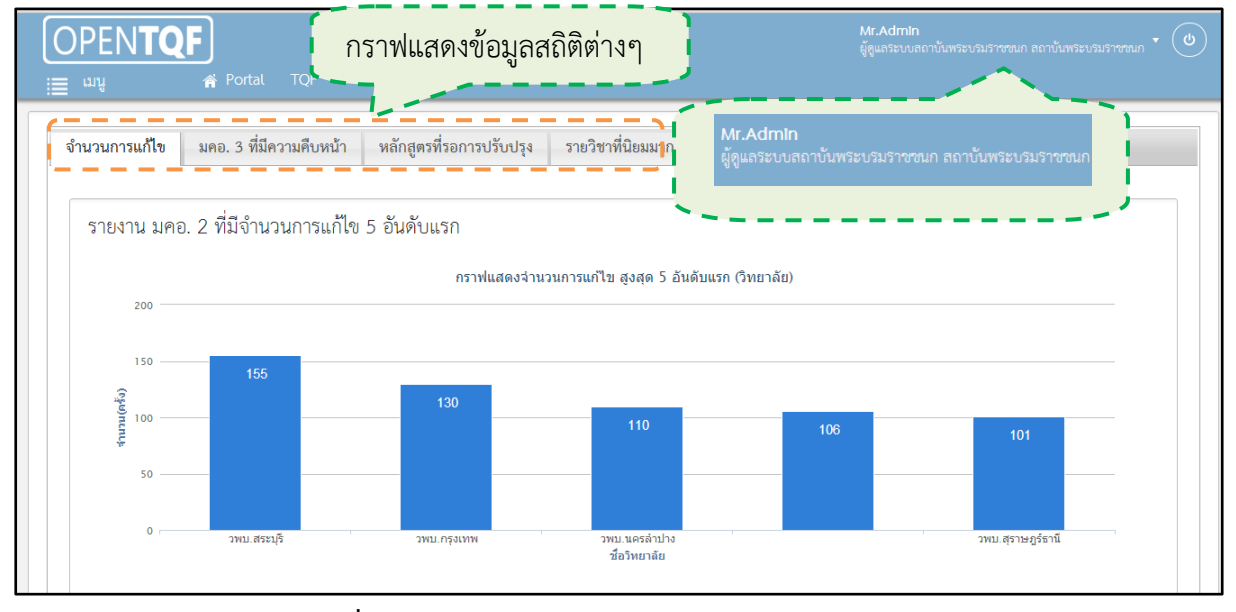

รูปที่ 1 หน้าแรกผู้ดูแลระบบสถาบันพระบรมราชนก

### 1.1.2.ดูรายงานหลักสูตร

| สดง 10 🔹 รายการ                              |                                                                         | ค้นหา :                                                                                       | ค้นทา                       |                     |
|----------------------------------------------|-------------------------------------------------------------------------|-----------------------------------------------------------------------------------------------|-----------------------------|---------------------|
| ชื่อวิทยาลัย 🗸                               | ชื่อหลักสูตรไทย 💠                                                       | ชื่อหลักสูตรอังกฤษ 🗢                                                                          | ปีที่<br>สร้าง <sup>‡</sup> | จำนวนปี<br>หลักสูตร |
| เหาวิทยาลัยบูรพา                             | หลักสูตรการแพทย์แผนไทยประยุกต์บัณฑิต สาขา<br>วิชาการแพทย์แผนไทยประยุกต์ | Bachelor of Applied Thai Traditional Medicine Program<br>in Applied Thai Traditional Medicine | 2554                        | 4                   |
| เหาวิทยาลัยราชภัฏยะลา                        | หลักสูตรการแพทย์แผนไทยบัณฑิต                                            | Bachelor of Thai Traditional Medicine Program                                                 | 2555                        | 4                   |
| เหาวิทยาลัยราชภัฏยะลา                        | หลักสูตรการแพทย์แผนไทยบัณฑิต-                                           | Bachelor of Thai Traditional Medicine Program                                                 | 2555                        | 4                   |
| เหาวิทยาลัยราชภัฏยะลา                        | วิทยาศาสตรบัณฑิต สาขาวิชาสาธารณสุขศาสตร์                                | Bachelor of Science Program in Public Health                                                  | 2554                        | 4                   |
| เหาวิทยาลัยราชภัฏยะลา                        | วิทยาศาสตรมหาบัณฑิต สาขาวิชาสาธารณสุข<br>ศาสตร์                         | Bachelor of Science Program in Public Health                                                  | 2555                        | 2                   |
| มทยาลัยการสาธารณสุขสิรินธร<br>วังหวัดขอนแก่น | หลักสูตรสาธารณสุขศาสตรบัณฑิต สาขาวิชา<br>สาธารณสุขชุมชน                 | Bachelor of Public Health Program in Community Public Health                                  | 2553                        | 4                   |
| ว่ทยาลัยการสาธารณสุขสิรินธร                  | หลักสูตรสาธารณสุขศาสตรบัณฑิต สาขาวิชาทันต                               | Bachelor of Public Health Program in Dental Public                                            | 2554                        | 4                   |

รูปที่ 2 หน้าแรกผู้ดูแลระบบสถาบันพระบรมราชนก

#### 1.1.3. ส่วนเมนู

| OPEN <b>TQI</b><br>≣ <sup>шų</sup> | แสดงเมนูข                | เองผู้ดูแลระบบสถา        | บันพระบรมราชนก                      | វេណ<br>ទទប | in<br>บลถาบันพระบรมราชชนก สถาบันพระเ | รมราชชนก 🕶 🅲 |
|------------------------------------|--------------------------|--------------------------|-------------------------------------|------------|--------------------------------------|--------------|
| 🔲 หน้าหลัก                         | 1                        |                          |                                     |            |                                      |              |
| 🖪 ข้อมูลพื้นฐาน                    | . 1อ. 3 ที่มีความคืบหน้า | หลักสูตรที่รอการปรับปรุง | ายวิชาที่นิยมมาก-น้อยที่สุด         |            |                                      |              |
| 🕒 รายวิชา                          | ที่มีจำนวนการแก้ไข       | 5 อันดับแรก              |                                     |            |                                      |              |
| 📕 มคอ.2                            |                          | กราฟแสดงจำน              | วนการแก้ไข สูงสุด 5 อันดับแรก (วิทย | າລັຍ)      |                                      |              |
| 📕 มคอ.3                            |                          |                          |                                     |            |                                      |              |
| 📕 มคอ.4                            | 155                      | 420                      |                                     |            |                                      |              |
| 📕 มคอ.5                            |                          |                          | 110                                 | 106        | 101                                  |              |
| มคอ.6                              |                          |                          |                                     | -          |                                      |              |
| 📕 มคอ.7                            | วพบ.สระบุรี              | วพม. กรุงเทพ             | วพบ.นครลำปาง<br>ชื่อวิทยาลัย        |            | วพบ.สุราษฎร์ธ                        | านี          |

รูปที่ 3 เมนูผู้ดูแลระบบสถาบันพระบรมราชนก

1.1.4. ข้อมูลพื้นฐาน

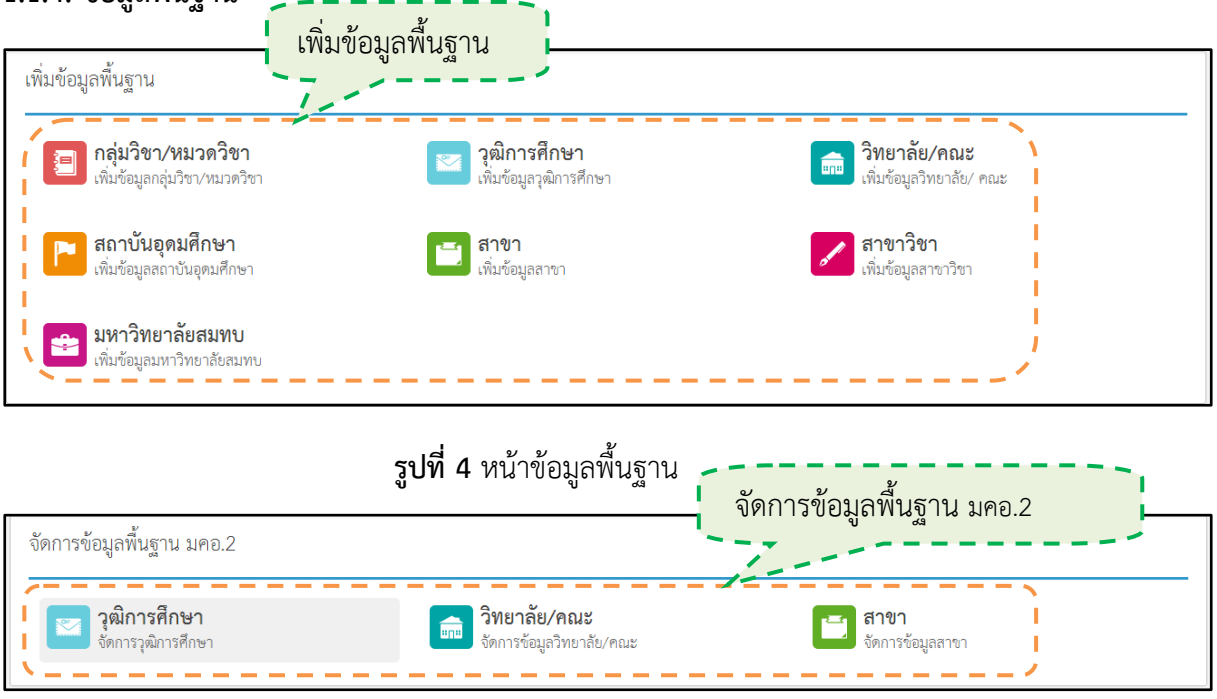

**รูปที่ 5** ข้อมูลพื้นฐาน มคอ.2

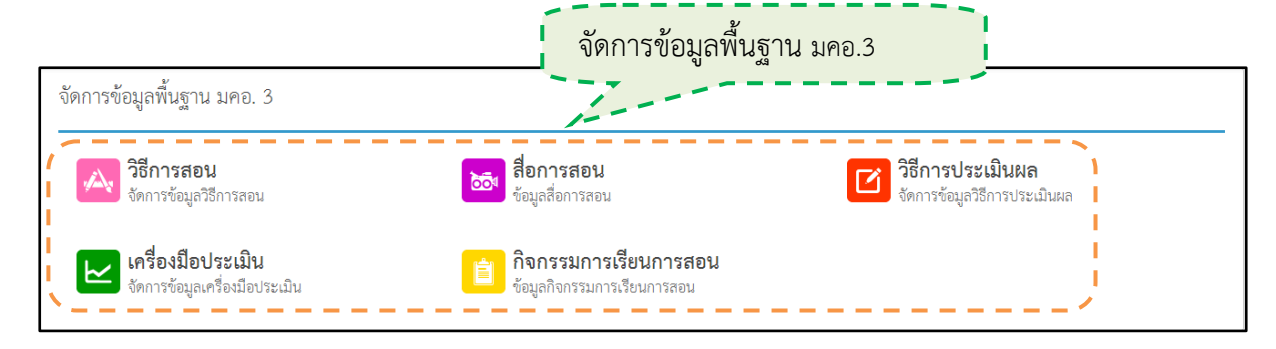

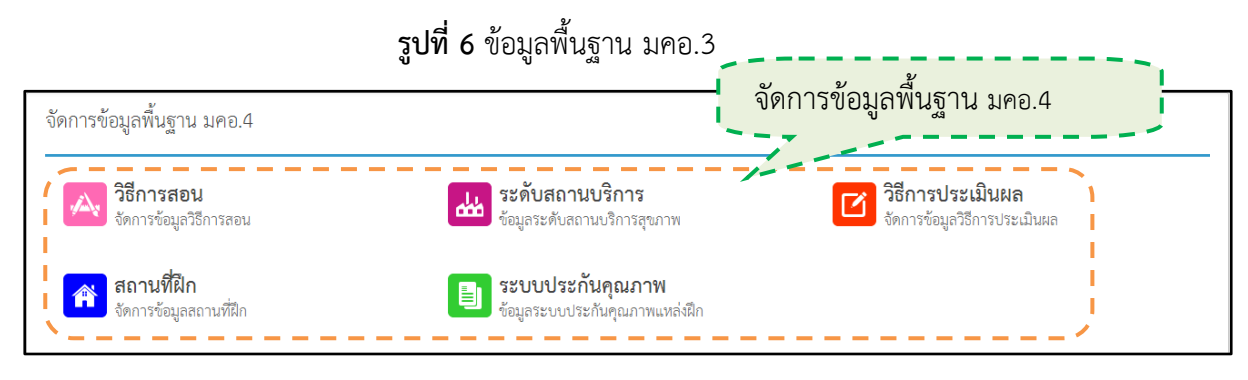

**รูปที่ 7** ข้อมูลพื้นฐาน มคอ.4

# ผู้ดูแลระบบประจำวิทยาลัย

- 2. ผู้ดูแลระบบประจำวิทยาลัย
  - 2.1. หน้าที่ของผู้ดูแลระบบประจำวิทยาลัย

#### 2.1.1. ตรวจสอบกราฟต่างๆ

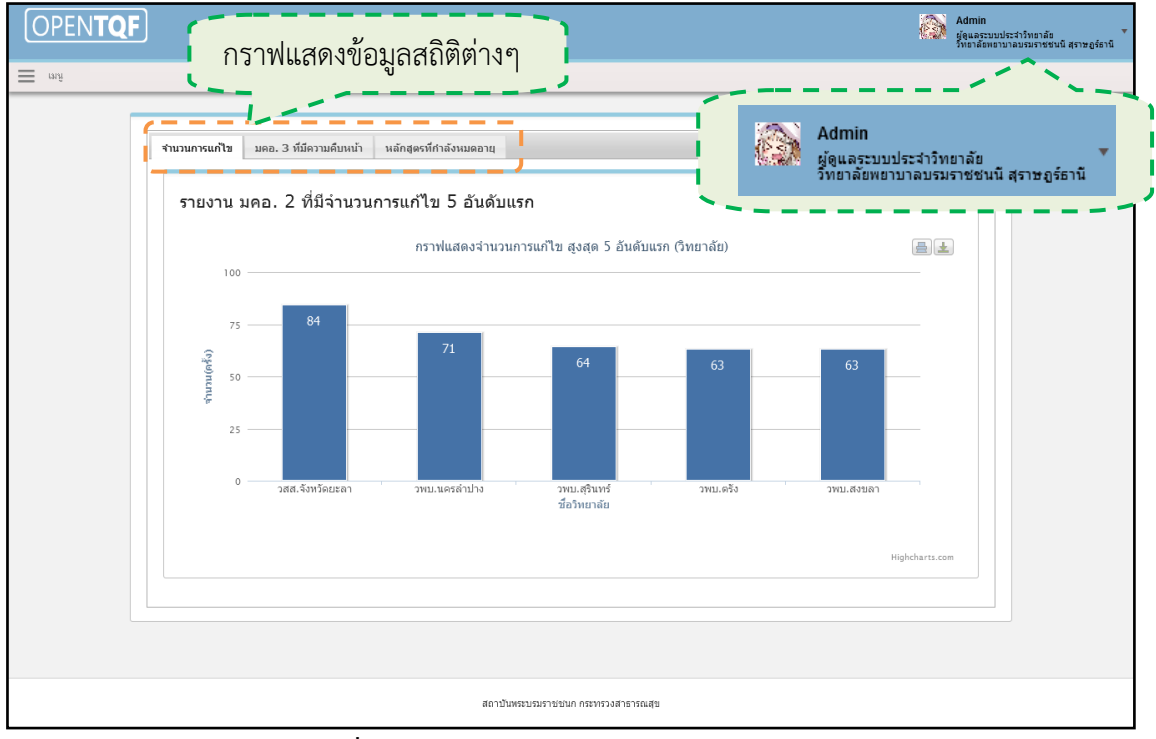

### รูปที่ 8 หน้าแรกผู้ดูแลระบบประจำวิทยาลัย

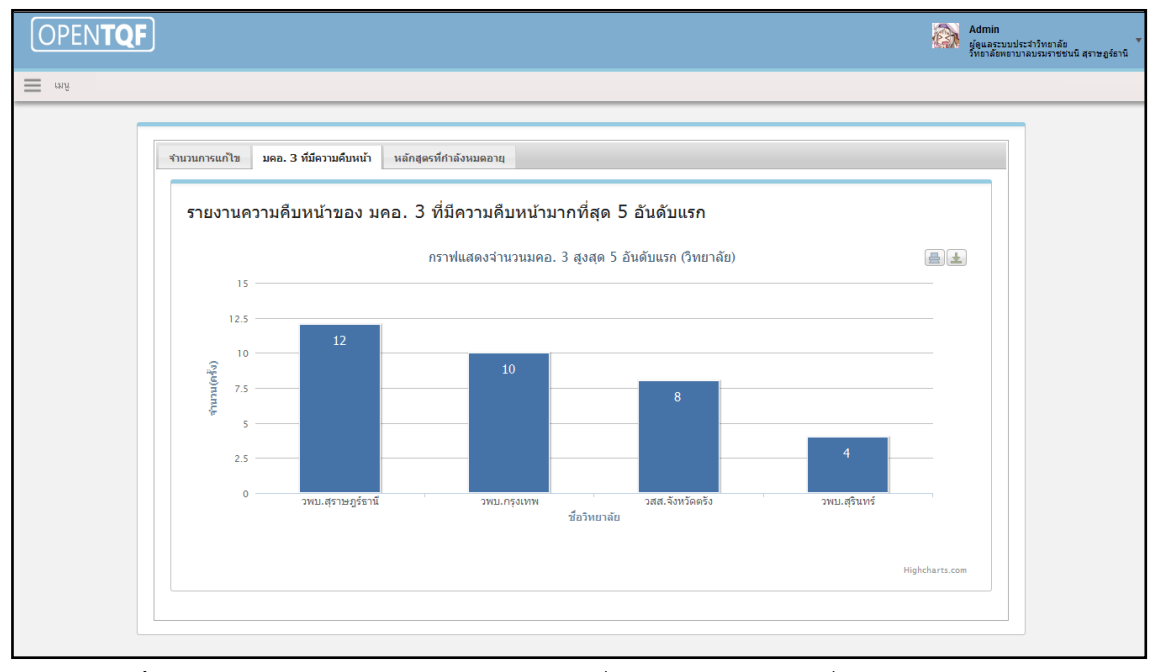

**รูปที่ 9** กราฟแสดงความคืบหน้าของ มคอ.3 ที่มีความคืบหน้ามากที่สุด 5 อันดับแรก

|               | หลักสูตรที่รอการปรับปรุ<br>รายละเอียดเรียงตามวิทยาลัย | ง<br>รายละเอียดของหลักสูตร<br>รรร<br>มันปรุงเบน 2557<br>มันปรุงเบน 2557                                                                                  |
|---------------|-------------------------------------------------------|----------------------------------------------------------------------------------------------------|
| ୁ<br>ଷ୍<br>ପ୍ |                                                       | <ul> <li>แล้กสุดรร์หลางหนับ</li> <li>มีสุดบร์หมารปรีบ</li> <li>ประโยชี 2550</li> <li>ประโยชี 2557</li> <li>ประโยชี 2557</li> <li>ประโยชี 2560</li> </ul> |

**รูปที่ 10**กราฟแสดงหลักสูตรที่รอการปรับปรุง

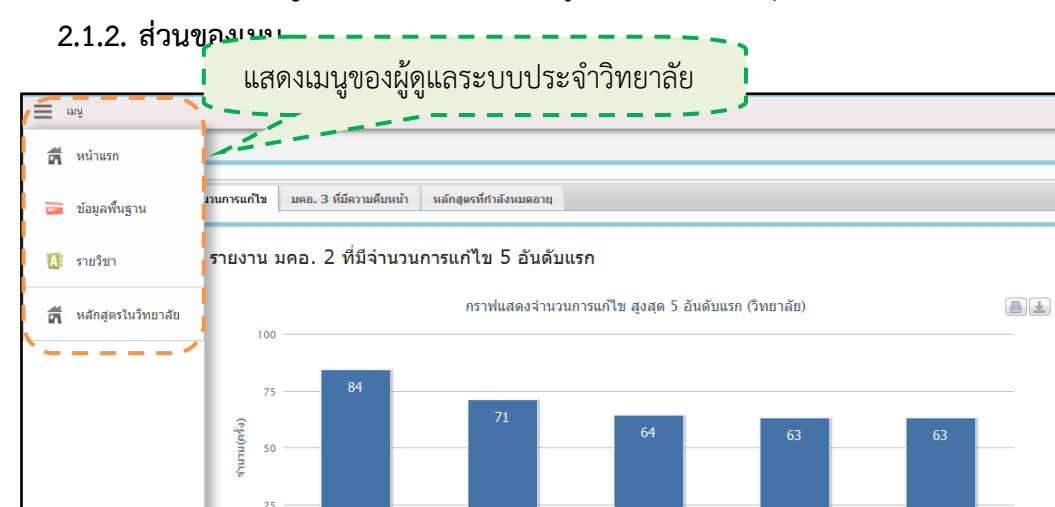

รูปที่ 11เมนูของผู้ดูแลระบบประจำวิทยาลัย

มพบ.นครลำปา

.จังหวัด

วพบ.สุรินทร์ ช**ื**่อวิทยาลัย

ວพบ.ตรัง

### 2.1.3. ข้อมูลพื้นฐาน

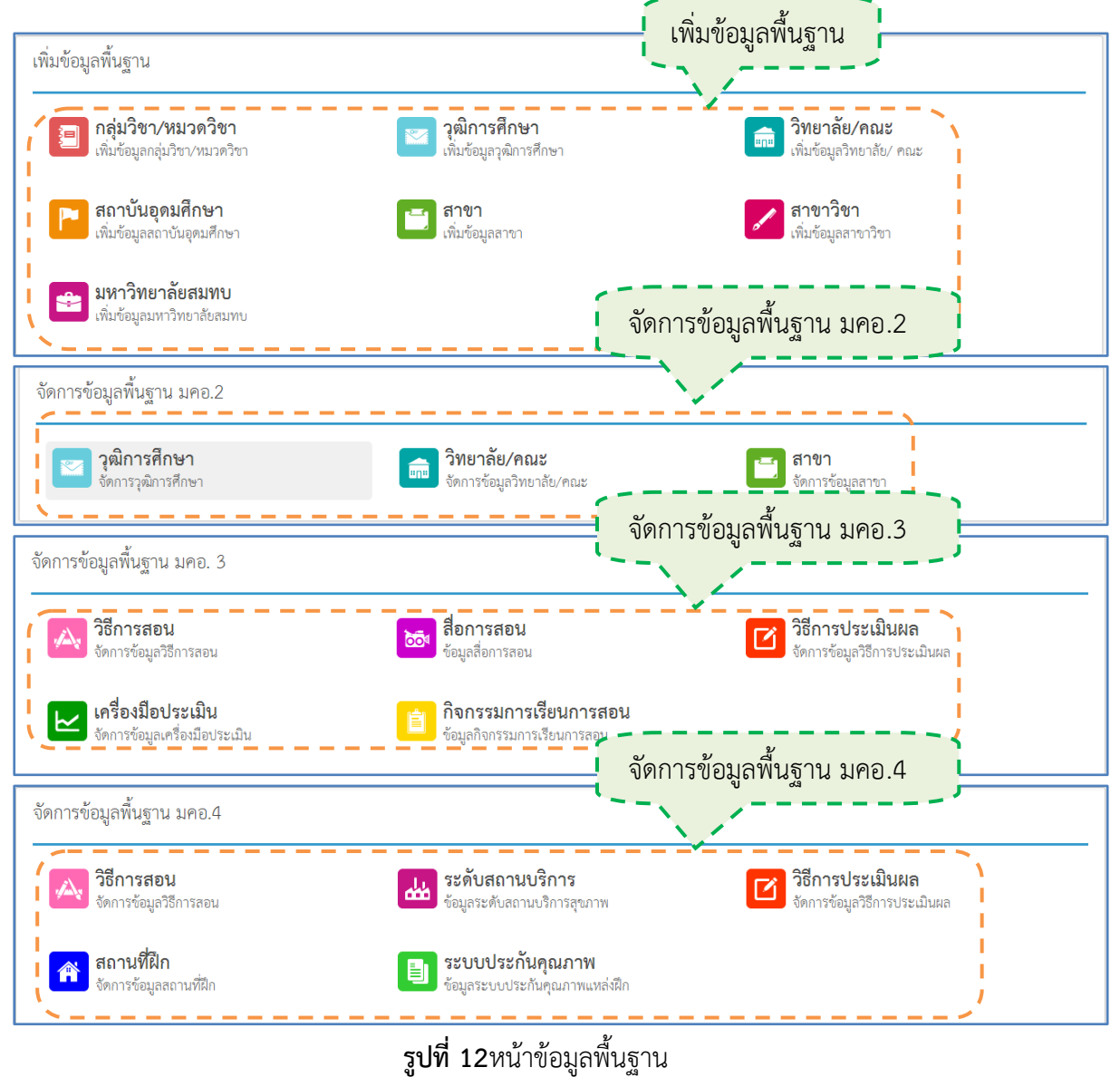

### 2.1.4. รายวิชา

| เพิ่มรายวิชา               |                              | ข้อมูลรายวิชา                                 |                                                   |                     |
|----------------------------|------------------------------|-----------------------------------------------|---------------------------------------------------|---------------------|
| ชื่อวิทยาลัย               |                              | แสดง 25 💌 ร                                   | ายการ ค้นหา : (สั                                 | นทา                 |
| ชื่อวิทยาลัย*              | กรณาเลือก                    | รหัสรายวิชา ▼                                 | ชื่อรายวิชา 💠                                     | ชื่อมหาวิทยาลัย ‡   |
| 101101001                  |                              | ര്മലമ റെമ                                     | มนษย์ สังคมและสิ่งแวดล้อม                         | วสส.จังหวัดตรัง     |
| รายวิชา                    |                              | ප්ර ශ ශ ශ ශ ශා                                | พื้นฐานการคิดเชิงระบบ                             | วสส.จังหวัดตรัง     |
|                            |                              | ര്ഖ്വം ഒറ്റ്                                  | ทักษะการใช้ภาษาไทยเพื่อการสื่อสาร                 | วสส.จังหวัดตรัง     |
| รหัสรายวิชา (ไทย)*         | กรอกรหัสรายวิชา(ไทย)         | 00-066-606                                    | พลวัตทางสังคมกับการดำรงชีวิตอย่างมีความสุข        | ส.มทร.อีสาน         |
| รนัสรายวิชา (อังคอษ)       | ารการทัศราชมิทาได้งกระ)      | 00-00 <u>8-00</u> 0                           | การพัฒนาคุณภาพชีวิตและสังคม                       | ส.มทร.อีสาน         |
| manded (Const.)            |                              | 00-080-000                                    | ทักษะทางสารนิเทศ                                  | ส.มทร.อีสาน         |
|                            |                              | 00-0b@-00b                                    | การจัดการความรู้                                  | ส.มทร.อีสาน         |
| ชื่อรายวิชา (ไทย)*         | กรอกซีอรายวิชา(ภาษาไทย)      | 00-088-000                                    | คณค่าของมนุษย์ ศิลป์และศาสตร์ในการดำเนิน<br>ชีวิต | ส.มทร.อีสาน         |
| ชื่อรายวิชา (อังกฤษ)       | (ษุกหลักษาก)าชสีบาลชีกลสก    | oo-റലന-ത <b>ാ</b> ത                           | ก็พ้าและนันทนาการเพื่อสุขภาพ                      | ส.มทร.อีสาน         |
|                            |                              | ୦୦-୦୩ଜ-ଜ୦ଜ                                    | ภาษาอังกฤษเพื่อพัฒนาทักษะการเรียน                 | ส.มทร.อีสาน         |
| หมวดรายวิชา*               | กรุณาเลือก 💌                 | ୦୦-୦୩၈-ଉ୦୭                                    | ภาษาอังกฤษเพื่อการสื่อสาร                         | ส.มทร.อีสาน         |
|                            |                              | 00-0 <b>ന</b> െ-റെ២                           | สนทนาภาษาอังกฤษในชีวิตประจำวัน                    | ส.มทร.อีสาน         |
| หน่วยกิด                   |                              | 00-000-800                                    | การอ่านภาษาอังกฤษเชิงวิชาการ                      | ส.มทร.อีสาน         |
|                            |                              | ିମ୍ ଲେ ଉପର                                    | วิทยาศาสตร์และคณิตศาสตร์ในชีวิตประจำวัน           | วพบ.ตรัง            |
| จำนวนหนวยกิต(*ตั≥ฮ่าง 3(3⊣ | -0-5)) ()                    | ୦୦-୦ <del>୩</del> ୦-୦୦                        | สนทนาภาษาอังกฤษในชีวิตประจำวัน                    | ส.มทร.อีสาน         |
| คำอธิบายรายวิชา            |                              | ିମ. ଉତ୍ତର                                     | คอมพิวเตอร์และการประยุกต์                         | วพบ.ตรัง            |
|                            |                              | ୦୦-୦ <b>୩</b> ୦-୦୦                            | การเขียนภาษาอังกฤษในชีวิตประจำวัน                 | ส.มทร.อีสาน         |
| ค่าอธิบายรายวิชา กรอก      | กคำอธิบายรายวิชา(ภาษาไทย)    | ିମ୍ ଲେ କେ କେ କେ କେ କେ କେ କେ କେ କେ କେ କେ କେ କେ | เทคโนโลยีสารสนเทศและสึ่งแวดล้อม                   | วพบ.ตรัง            |
| (ไทย)*                     |                              | 00-008-000                                    | ภาษาไทยเพื่อการสื่อสาร                            | ส.มทร.อีสาน         |
|                            |                              | ିମ.ଜମ୦ସ                                       | สถิติพื้นฐาน                                      | วพบ.ตรัง            |
|                            |                              | สีม.ดดอด                                      | มนุษย์กับการอยู่ร่วมกัน                           | วพบ.ตรัง            |
|                            |                              | สีม.ดดอย                                      | การพัฒนากระบวนการคิด                              | วพบ.ตรัง            |
|                            |                              | สีม.ดดอต                                      | พฤติกรรมมนุษย์                                    | วพบ.ตรัง            |
| คำอธิบายรายวิชา กรอก       | กคำอธิบายรายวิชา(ภาษาอังกฤษ) | สีม.ดดอส                                      | ทักษะชีวิต                                        | วพบ.ตรัง            |
| (ອັນກฤษ)*                  |                              | สีม.ดดอด                                      | ภูมิปัญญาในการด่าเนินชีวิต                        | วพบ.ตรัง            |
|                            |                              | มีทั้งหมด 1,501 ราย                           | mns (withush) (diaveth) 1 2 3 4 (                 | 5 ตัดไป หน้าสุดท้าย |
| รายวิชาที่ต้องเรียนมาก่อน  | ]                            |                                               |                                                   |                     |
| ชื่อรายวิชา กรณา<br>+      | นธ์อก ♥<br>เพิ่มรายวิชา      |                                               |                                                   |                     |
| รายวิชาที่ต้องเรียนพร้อมกั | íu                           |                                               |                                                   |                     |
| ชื่อรายวิชา กรณา<br>+      | นธ็อก ♥<br>เพิ่มรายวิชา      |                                               |                                                   |                     |
|                            | บันทึก                       |                                               |                                                   |                     |

**รูปที่ 13**หน้ารายวิชา

## 2.1.5. หลักสูตรในวิทยาลัย

| เดง 10 💌 รายการ                        |                           |                                          | <b>ค้นหา</b> : ค้นหา |                     |
|----------------------------------------|---------------------------|------------------------------------------|----------------------|---------------------|
| ชื่อวิทยาลัย 🔹                         | ชื่อหลักสูตรไทย 💠         | ชื่อหลักสูตรอังกฤษ ส                     | ปีที่<br>สร้าง ≎ิ    | จำนวนปี<br>หลักสูตร |
| ัทยาลัยพยาบาลบรมราชชนนี<br>เุทธชินราช  | หลักสูตรพยาบาลศาสตรบัณฑิต | Bachelor of Nursing Science Program      | 2555                 | 4                   |
| ทยาลัยพยาบาลบรมราชชนนี<br>ะลา          | หลักสูตรพยาบาลศาสตรบัณฑิต | Bachelor of Nursing Science Program      | 2556                 | 4                   |
| ัทยาลัยพยาบาลบรมราชชนนี<br>าชบุรี      | หลักสูตรพยาบาลศาสตรบัณฑิต | Bachelor of Nursing Science<br>Programme | 2555                 | 4                   |
| ัทยาลัยพยาบาลบรมราชชนนี<br>เงขลา       | หลักสูตรพยาบาลศาสตรบัณฑิต | Bachelor of Nursing Science Program      | 2555                 | 4                   |
| ัทยาลัยพยาบาลบรมราชชนนี<br>เระบุรี     | หลักสูตรพยาบาลศาสตรบัณฑิต | Bachelor of Nursing Science<br>Programme | 2555                 | 4                   |
| ทยาลัยพยาบาลบรมราชชนนี<br>รุราษฎร์ธานี | หลักสูตรพยาบาลศาสตรบัณฑิต | Bachelor of Nursing Science Program      | 2556                 | 4                   |
| ัทยาลัยพยาบาลบรมราชชนนี<br>เริ่นทร์    | หลักสูตรพยาบาลศาสตรบัณฑิต | Bachelor of Nursing Science Program      | 2555                 | 4                   |
| ทยาลัยพยาบาลบรมราชชนนี<br>เตรดิตถ์     | หลักสูตรพยาบาลศาสตรบัณฑิต | Bachelor of Nursing Science<br>Programme | 2555                 | 4                   |
| ัทยาลัยพยาบาลบรมราชชนนี<br>ตรดิตถ์     | หลักสูตรพยาบาลศาสตรบัณฑิต | Bachelor of Nursing Science<br>Programme | 2555                 | 4                   |

**รูปที่ 14**หน้าหลักสูตรในวิทยาลัย

### 2.2. ขั้นตอนการทำงานของข้อมูลพื้นฐาน

### 2.2.1.กลุ่มวิชา/หมวดวิชา

2.2.1.1. การเพิ่มข้อมูลกลุ่มวิชา/หมวดวิชา

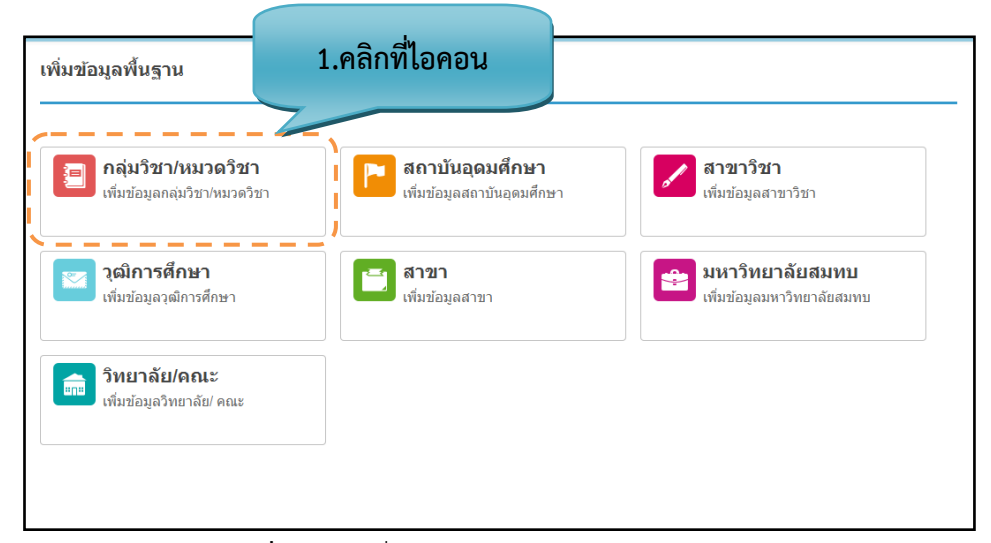

**รูปที่ 15**การเพิ่มข้อมูลกลุ่มวิชา/หมวดวิชา (1)

| เพิ่มข้อมูลพื้นฐาน ⊁ก      |                                     |              |
|----------------------------|-------------------------------------|--------------|
| ้ประเภทเงื่อนไข*           | ๏ หมวดวิชา ⊚ กลุ่มวิชา/หน่วย        | 4            |
| ชื่อหมวด/กลุ่ม (ไทย)*      | กรอกข้อมูลชื่อหมวด/กลุ่ม (ไทย)      |              |
| ชื่อหมวด/กลุ่ม (อังกฤษ)*   | กรอกข้อมูลชื่อหมวด/กลุ่ม(อังกฤษ)    | 2.กรอกข้อมูล |
| ชื่อย่อหมวด/กลุ่ม (ไทย)    | กรอกข้อมูลชื่อย่อหมวด/กลุ่ม(ไทย)    |              |
| ชื่อย่อหมวด/กลุ่ม (อังกฤษ) | กรอกข้อมูลชื่อย่อหมวด/กลุ่ม(อังกฤษ) |              |
|                            | บันทึก                              | 3.คลิกบันทึก |

**รูปที่ 16**การเพิ่มข้อมูลกลุ่มวิชา/หมวดวิชา (2)

| 🥑 บันทึกข้อมูลแล้ว         |                                     | 4.บนทกขอมูล<br>เรียบร้อยแล้ว |
|----------------------------|-------------------------------------|------------------------------|
| ประเภทเงื่อนไข*            | ® หมวดวิชา                          | ,                            |
| ชื่อหมวด/กลุ่ม (ไทย)*      | กรอกข้อมูลชื่อหมวด/กลุ่ม (ไทย)      |                              |
| ชื่อหมวด/กลุ่ม (อังกฤษ)*   | กรอกข้อมูลชื่อหมวด/กลุ่ม(อังกฤษ)    |                              |
| ชื่อย่อหมวด/กลุ่ม (ไทย)    | กรอกข้อมูลชื่อย่อหมวด/กลุ่ม(ไทย)    |                              |
| ชื่อย่อหมวด/กลุ่ม (อังกฤษ) | กรอกข้อมูลชื่อย่อหมวด/กลุ่ม(อังกฤษ) |                              |

**รูปที่ 17**แสดงการบันทึกของกลุ่มวิชา/หมวดวิชา

### รายละเอียดข้อมูลใช้สำหรับการพิ่มข้อมูลพื้นฐาน :: กลุ่มวิชา/หมวดวิชา

รายละเอียดข้อมูลที่ใช้สำหรับการเพิ่มข้อมูลพื้นฐาน:: กลุ่มวิชา/หมวดวิชา สามารถแสดงได้ดังต่อไปนี้

**ตารางที่ 1** รายละเอียดข้อมูลที่ใช้สำหรับการเพิ่มข้อมูลพื้นฐาน:: กลุ่มวิชา/หมวดวิชา

| รายการข้อมูล              | คำอธิบาย                                             |
|---------------------------|------------------------------------------------------|
| ประเภทเงื่อนไข            | สำหรับเลือกประเภทเงื่อนไข หมวดวิชา - กลุ่มวิชา/หน่วย |
| ชื่อหมวด/กลุ่ม(ไทย)       | สำหรับกรอกข้อมูลชื่อหมวด/กลุ่ม (ภาษาไทย)             |
| ชื่อหมวด/กลุ่ม(อังกฤษ)    | สำหรับกรอกข้อมูลชื่อหมวด/กลุ่ม (ภาษาอังกฤษ)          |
| ชื่อย่อหมวด/กลุ่ม(ไทย)    | สำหรับกรอกข้อมูลชื่อย่อหมวด/กลุ่ม (ภาษาไทย)          |
| ชื่อย่อหมวด/กลุ่ม(อังกฤษ) | สำหรับกรอกข้อมูลชื่อย่อหมวด/กลุ่ม (ภาษาอังกฤษ)       |

### <u>ขั้นตอนการบันทึกข้อมูล</u>

**ขั้นตอนที่ 1.** เลือกไอคอนกลุ่มวิชา⁄หมวดวิชา

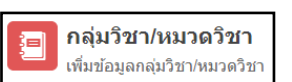

ขั้นตอนที่ 2. กรอกข้อมูลของกลุ่มวิชา/หมวดวิชา

**ขั้นตอนที่ 3.** คลิกบันทึกที่ปุ่ม "บันทึก" **บันทึก** ข้อมูลเข้าสู่ระบบ

ขั้นตอนที่ 4. ระบบจะแสดงข้อความว่า "บันทึกข้อมูลแล้ว" เป็นสีเขียว

| 2.2.1.2. การ                                              | 2.2.1.2. การแก้ไขข้อมูลกลุ่มวิชา/หมวดวิชา<br>เข้อมูลพื้นฐาน ▶กลุ่มวิชา/หมวดวิชา<br>ข้อมูล <u>กลุ่มวิชา/หมวดวิชา</u> |                        |                                                       | 1.คลิกเพื่อ<br>แก้ไขข้อมล                       |
|-----------------------------------------------------------|----------------------------------------------------------------------------------------------------|------------------------|-------------------------------------------------------|-------------------------------------------------|
| พิ่มข้อมูลพื้นฐาน ⊁ก                                      |                                                                                                    |                        |                                                       |                                                 |
| ปธะเวณเรื่อนไข≸ @ หยาดวิชา ด ออ่บวิชา/หย่าย               |                                                                                                    | 1                      | แสดง 10 💌 รายการ                                      | ค้นหา: ดันหา                                    |
| 1199911160111 611                                         | ปี นี้ส                                                                                                    | ชื่อหมวด/กลุ่ม (ไทย) 🕞 | ชื่อหมวด/กลุ่ม (อังกฤษ) 💠                             |                                                 |
| ชื่อหมวด/กลุ่ม (ไทย)*                                     | กรอกข้อมูลชื่อหมวด/กลุ่ม (ไทย)                                                                                      | ÷                      | กลุ่มพื้นฐานวิชาชีพสาธารณ<br>สุข คลิกเพื่อแก้ไขข้อมูล | Basic health professional groups                |
| ชื่อหมวด/กลุ่ม (อังกฤษ)*                                  | กรอกข้อมูลชื่อหมวด/กลุ่ม(อังกฤษ)                                                                                    | i.                     | <u>กลุ่มวิชา มนุษยศาสตร์และ</u><br>สังคมศาสตร์        | Humanity Science and<br>Social Science          |
|                                                           |                                                                                                    | ļ.                     | กลุ่มวิชา เทคโนโลยี<br>สารสนเทศและคอมพิวเตอร์         | Information Technology and<br>Computer Sciences |
| ือย่อหมวด/กลุ่ม (ไทย)<br>กรอกข้อมูลซื้อย่อหมวด/กลุ่ม(ไทย) | กรอกข้อมูลชื่อย่อหมวด/กลุ่ม(ไทย)                                                                                    | į.                     | กลุ่มวิชาการเรียนรู้ผ่าน<br>กิจกรรม                   | Academic learning activities                    |
| ชื่อย่อมมาด/กล่ม (ฉังกาะ)                                 | กรอกข้อมลซื่อย่อหมวด/กลุ่ม(อังกฤษ)                                                                                  | į.                     | กลุ่มวิชาชีพ                                          | Professional Course                             |
|                                                           |                                                                                                    |                        | กลุ่มวิชาชีพสาธารณสุข                                 | Health professional groups                      |
|                                                           | บันทึก                                                                                                    |                        | กลุ่มวิชาชีพเฉพาะ                                     | Professional                                    |

ร**ูปที่ 18**แก้ไขข้อมูลกลุ่มวิชา/หมวดวิชา

| ๏ หมวดวิชา ⊚ กล่มวิชา/หน่วย |                                                                                                    |                                                                                             |                                                        |
|-----------------------------|----------------------------------------------------------------------------------------------------|---------------------------------------------------------------------------------------------|--------------------------------------------------------|
|                             |                                                                                                    | ชื่อหมวด/กลุ่ม (ไทย) 👻                                                                      | ขึ่                                                    |
|                             |                                                                                                    | ×                                                                                           | Basic h                                                |
| រព)*<br>រកពុម)*             | ชื่อหมวด/กลุ่ม (ไทย) :<br>ชื่อหมวด/กลุ่ม (อังกฤษ) :<br>ชื่อย่อหมวด/กลุ่ม (ไทย) :<br>ชื่อย่อหมวด/กลุ่ม (อังกฤษ) : | กลุ่มพื้นฐานวิชาชีพสาธารณสุข<br>Basic health professional groups <b>2.คลิกปุ่ม</b><br>แก้ไข | Humani<br>Science<br>Imani<br>tience<br>forma<br>Compu |
| (ไทย)                       |                                                                                                    | แก้ไข                                                                                       | Acader                                                 |
|                             |                                                                                                    | ·                                                                                           | Drefeet                                                |
| (อังกฤษ)                    | กรอกข้อมูลซีอย่อหมวด/กลุ่ม(อังกฤษ)                                                                               | กลุ่มวชาชพเฉพาะ                                                                             | Protess                                                |
|                             |                                                                                                    | กลุ่มวิชาภาษา                                                                               | Linguis                                                |

**รูปที่ 19** แสดงข้อมูลส่วนที่แก้ไข

| ประเภทเ   | d n c              | 、                                   |    |               |
|-----------|--------------------|-------------------------------------|----|---------------|
|           | งอนไข*             | © หมวดวิชา ๏ กลุ่มวิชา/หน่วย        |    |               |
| ชื่อหมวด  | เ/กลุ่ม (ไทย)*     | กลุ่มวิชา มนุษยศาสตร์และสังคมศาสะ   |    |               |
| ชื่อหมวด  | າ/กลุ่ม (อังกฤษ)*  | Humanity Science and Social S       |    | 3.แก้ไขข้อมูล |
| ชื่อย่อหม | ıวด/กลุ่ม (ไทย)    | กรอกข้อมูลชื่อย่อหมวด/กลุ่ม(ไทย)    |    |               |
| ชื่อย่อหม | ເວດ/ກລຸ່ມ (ວັงกฤษ) | กรอกข้อมูลชื่อย่อหมวด/กลุ่ม(อังกฤษ) | 4. | .คลิกบันทึก   |

รูปที่ 20 ส่วนที่แก้ไขข้อมูลกลุ่มวิชา/หมวดวิชา

## <u>ขั้นตอนการแก้ไขข้อมูล</u>

ขั้นตอนที่ 1. เลือกข้อมูลที่ต้องการแก้ไข จะปรากฏข้อมูลของกลุ่มวิช*ห*หมวดวิชา

**ขั้นตอนที่ 2.** คลิกแก้ไขที่ปุ่ม "แก้ไข" แก้ไข

**ขั้นตอนที่ 3.** แก้ไขข้อมูลกลุ่มวิชา/หมวดวิชา

ขั้นตอนที่ 4. คลิกบันทึกที่ปุ่ม "บันทึก" บันทึก ไข้อมูลเข้าสู่ระบบ

2.2.1.3. การค้นหาข้อมูลกลุ่มวิชา/หมวดวิชา

| <b>้อมูลกลุ่มวิชา/หมวดวิชา</b>          | 1.927                                         |
|-----------------------------------------|-----------------------------------------------|
| แสดง 10 💌 รายการ                        | คันหา สังคม                                   |
| ชื่อหมวด/กลุ่ม (ไทย) 🔹                  | ชื่อหมวด/กลุ่ม (อังกฤษ) 🗘                     |
| กลุ่มวิชา มนุษยศาสตร์และสังคม<br>ศาสตร์ | Humanity Science and Social Science           |
| กลุ่มวิชา มนุษยศาสตร์และสังคมสา<br>สตร์ | Humanity Science and Social Sciences          |
| กลุ่มวิชาสังคมศาสตร์และ<br>มนุษยศาสตร์  | Social Science and Humanity<br>Science Course |
| มีทั้งหมด 3 รายการ                      | หน้าแรก ก่อนหน้า 1 ถัดไป หน้าสุดท้าย          |

รูปที่ 21 ค้นหากลุ่มวิชา/หมวดวิชา

## <u>ขั้นตอนการค้นหาข้อมูล</u>

ขั้นตอนที่ 1. กรอกคำที่ต้องการค้นหาในช่องค้นหา จะพบคำที่ต้องการค้นหาแสดงตามตารางข้างล่าง

### 2.2.2. วุฒิการศึกษา

2.2.2.1. การเพิ่มข้อมูลวุฒิการศึกษา

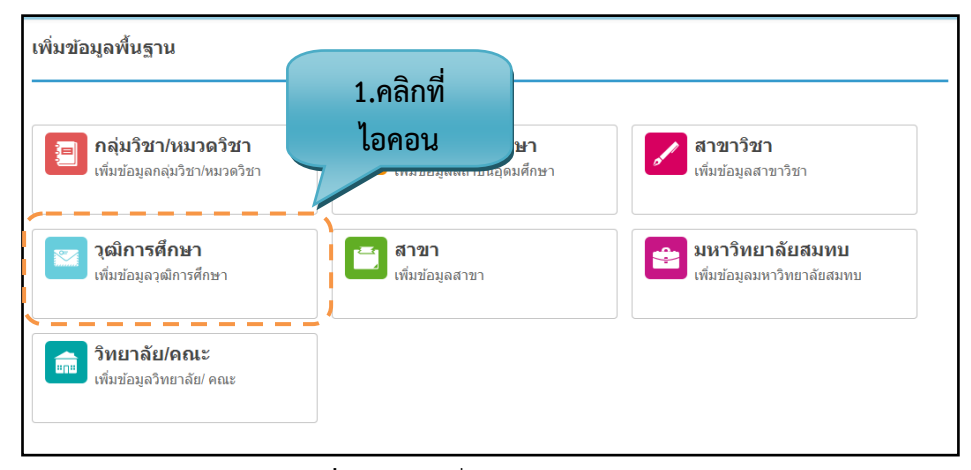

## รูปที่ 22 การเพิ่มข้อมูลวุฒิการศึกษา

|                                        | ี่ ชื่อวุฒิการศึกษา (ไทย)*   | กรอกชื่อวุฒิการศึกษา (ไทย)       |              |
|----------------------------------------|------------------------------|----------------------------------|--------------|
|                                        | ขื่อวุฒิการศึกษา (อังกฤษ)*   | กรอกชื่อวุฒิการศึกษา (อังกฤษ)    | +            |
|                                        | ชื่อย่อวุฒิการศึกษา (ไทย)    | กรอกชื่อย่อวุฒิการศึกษา (ไทย)    | 2.กรอกข้อมุ  |
|                                        | ชื่อย่อวุฒิการศึกษา (อังกฤษ) | กรอกชื่อย่อวุฒิการศึกษา (อังกฤษ) |              |
|                                        | ระดับการศึกษา*               | ประกาศนียบัตรวิชาชีพ(ปวช.)       | ,<br>,       |
| วิญญาตรี<br>ประกาศนียมัตรวิชาชีพ(ปวช.) |                              | บันทึก                           | 3.คลิกบันทึก |

| พิ่มข้อมูลพื้นฐาน ⊁วุ¢       | มิการศึกษา                       | 4.บันทึกข้อมูล |
|------------------------------|----------------------------------|----------------|
| 🥑 บันทึกข้อมูลแล้ว           | <                                | เรยบรอยแลว     |
| ชื่อวุฒิการศึกษา ('ไทย)*     | กรอกชื่อวุฒิการศึกษา (ไทย)       |                |
| ชื่อวุฒิการศึกษา (อังกฤษ)*   | กรอกชื่อวุฒิการศึกษา (อังกฤษ)    |                |
| ชื่อย่อวุฒิการศึกษา (ไทย)    | กรอกชื่อย่อวุฒิการศึกษา (ไทย)    |                |
| ชื่อย่อวุฒิการศึกษา (อังกฤษ) | กรอกชื่อย่อวุฒิการศึกษา (อังกฤษ) |                |
| ระดับการศึกษา*               | ์ กรุณาเลือก ◄                   |                |

รูปที่ 24 แสดงการบันทึกของวุฒิการศึกษา

### รายละเอียดข้อมูลใช้สำหรับการพิ่มข้อมูลพื้นฐาน :: วุฒิการศึกษา

รายละเอียดข้อมูลที่ใช้สำหรับการเพิ่มข้อมูลพื้นฐาน:: วุฒิการศึกษา สามารถแสดงได้ดังต่อไปนี้

**ตารางที่ 2** รายละเอียดข้อมูลที่ใช้สำหรับการเพิ่มข้อมูลพื้นฐาน:: วุฒิการศึกษา

| รายการข้อมูล                | คำอธิบาย                                        |
|-----------------------------|-------------------------------------------------|
| ชื่อวุฒิการศึกษา(ไทย)       | สำหรับกรอกข้อมูลชื่อวุฒิการศึกษา(ภาษาไทย)       |
| ชื่อวุฒิการศึกษา(อังกฤษ)    | สำหรับกรอกข้อมูลชื่อวุฒิการศึกษา(ภาษาอังกฤษ)    |
| ชื่อย่อวุฒิการศึกษา(ไทย)    | สำหรับกรอกข้อมูลชื่อย่อวุฒิการศึกษา(ภาษาไทย)    |
| ชื่อย่อวุฒิการศึกษา(อังกฤษ) | สำหรับกรอกข้อมูลชื่อย่อวุฒิการศึกษา(ภาษาอังกฤษ) |
| ระดับการศึกษา               | สำหรับเลือกระดับการศึกษาสามารถค้นหาในช่องได้    |

#### <u>ขั้นตอนการบั้นทึกข้อมูล</u>

**ขั้นตอนที่ 1.** เลือกไอคอนวุฒิการศึกษา

วุฒิการศึกษา ~ เพิ่มข้อมูลวุฒิการศึกษา

ขั้นตอนที่ 2. กรอกข้อมูลของวุฒิการศึกษา

**ขั้นตอนที่ 3.** คลิกบันทึกที่ปุ่ม "บันทึก" **บันทึก** เข้อมูลเข้าสู่ระบบ

ขั้นตอนที่ 4. ระบบจะแสดงข้อความว่า "บันทึกข้อมูลแล้ว" เป็นสีเขียว

| 2.2.2.2. การแก               | า้ไขข้อมูลวุฒิการศึกษา            |       |                        | 1.คลิก<br>แก้ไขข่      | าเพื่อ<br>ข้อมูล     |
|------------------------------|-----------------------------------|-------|------------------------|------------------------|----------------------|
| ข้อมูลพื้นฐาน ⊁วุฒิการ       | รศึกษา                            | ข้า   | บมูลวุฒิการศึกษา       |                        |                      |
| ชื่อาฒิการศึกษา (ไทย)*       | กรอกชื่อวฒิการศึกษา (ไทย)         |       | สดง 10 💌 รายการ        | ค้นหา                  | ค้นหา                |
|                              | 1.00.12.0 \$(00.1.00.12.1.(01.0.) | _ i   | ชื่อวุฒิการศึกษา (ไทย) | - ชื่อย่อวุด           | ฌิการศึกษา (ไทย)   ≑ |
| ชื่อวุฒิการศึกษา (อังกฤษ)*   | กรอกชื่อวุฒิการศึกษา (อังกฤษ)     |       | พยาบาลศาสตรบัณฑิต      | <mark>พย.1</mark> คลิก | เพื่อแก้ไขข้อมูล     |
|                              |                                   | _ ! _ | สาธารณสุขศาสตรบัณฑิต   | <u>ส.บ.</u>            |                      |
| ชื่อย่อวุฒิการศึกษา (ไทย)    | กรอกชื่อย่อวุฒิการศึกษา (ไทย)     | 1     | ทั้งหมด 2 รายการ       | ทน้าแรก ก่อนหน้า       | 1 อัดไป หน้าสุดท้าย  |
| ชื่อย่อวุฒิการศึกษา (อังกฤษ) | กรอกชื่อย่อวุฒิการศึกษา (อังกฤษ)  |       |                        |                        |                      |
| ระดับการศึกษา*               | ประกาศนียบัตรวิชาชีพ(ปวช.) 🔹      |       |                        |                        |                      |
|                              | บันทึก                            |       |                        |                        |                      |

**รูปที่ 25** แก้ไขข้อมูลวุฒิการศึกษา

| ขื่อวูฒิการศึกษา (ไท<br>ขื่อวูฒิการศึกษา (ไทย) : สาธารณสุขศาสตรบัณฑิต<br>ขื่อวูฒิการศึกษา (อังกฤษ) : Bachelor of Public Healt<br>ชื่อวูฒิการศึกษา (อัง<br>ขื่อย่อวุฒิการศึกษา (ไทย) : ส.บ.<br>ชื่อย่อวุฒิการศึกษา (อังกฤษ) : B.P.H. | × คันหา: ดังทา            |
|----------------------------------------------------------------------------------------------------|---------------------------|
| ช่อวุฒิการศึกษา (ไหย) : สาธารณสุขศาสตรบัณฑิต<br>ชื่อวุฒิการศึกษา (อังกฤษ) : Bachelor of Public Healt<br>ชื่อวุฒิการศึกษา (อัง ชื่อย่อวุฒิการศึกษา (ไหย) : ส.บ.<br>ชื่อย่อวุฒิการศึกษา (อังกฤษ) : B.P.H.                             | 4                         |
| ขอวุฒการศกษา (อง ขอบอวุฒการศกษา (เหย): ส.บ.<br>ชื่อย่อวุฒิการศึกษา (อังกฤษ): B.P.H.                                                                                                    | ข้อย่อวุฒิการศึกษา<br>tth |
| ระดับการสึกษา (ไทย) : ปริญญาตรี                                                                                                    | 2.คลิกแก้ไข               |
| ชื่อของฒิการศึกษา (                                                                                                    | ม้า 1 ถึงไป หน้าสุดท้าย   |

**รูปที่ 26** แสดงข้อมูลส่วนที่แก้ไข

| ้ชื่อวุฒิการศึกษา (ไทย)*     | พยาบาลศาสตรบัณฑิด           | -   <br>\     |
|------------------------------|-----------------------------|---------------|
| ชื่อวุฒิการศึกษา (อังกฤษ)*   | Bachelor of Nursing Science |               |
| ชื่อย่อวุฒิการศึกษา (ไทย)    | พย.บ.                       | 3.แก้ไขข้อมูร |
| ชื่อย่อวุฒิการศึกษา (อังกฤษ) | B.N.S                       |               |
| ระดับการศึกษา*               | ปริญญาตรี 🔹                 |               |

**รูปที่ 27** ส่วนที่แก้ไขข้อวุฒิการศึกษา

### <u>ขั้นตอนการแก้ไขข้อมูล</u>

ขั้นตอนที่ 1. เลือกข้อมูลที่ต้องการแก้ไข จะปรากฏข้อมูลของวุฒิการศึกษาดังรูปที่17

**ขั้นตอนที่ 2.** คลิกแก้ไขที่ปุ่ม "แก้ไข" แก้ไข

ขั้นตอนที่ 3. แก้ไขข้อมูลวุฒิการศึกษา

้ขั้นตอนที่ 4. คลิกบันทึกที่ปุ่ม "บันทึก" บันทึก เข้อมูลเข้าสู่ระบบ

2.2.2.3. การค้นหาข้อมูลวุฒิการศึกษา

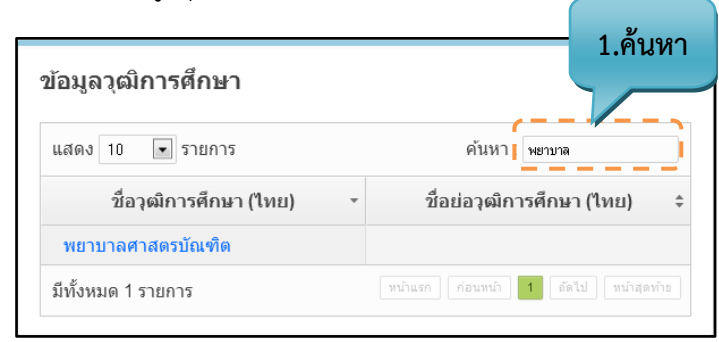

รูปที่ 28 ค้นหาวุฒิการศึกษา

### <u>ขั้นตอนการค้นหาข้อมูล</u>

ขั้นตอนที่ 1. กรอกคำที่ต้องการค้นหาในช่องค้นหา จะพบคำที่ต้องการค้นหาแสดงตามตารางข้างล่าง

#### 2.2.3. วิทยาลัย/คณะ

2.2.3.1. การเพิ่มข้อมูลวิทยาลัย/คณะ

| เพิ่มข้อมูลฟื้นฐาน<br>                                                                            |                                                 |
|---------------------------------------------------------------------------------------------------|-------------------------------------------------|
| กลุ่มวิชา/หมวดวิชา<br>เพิ่มข้อมูลกลุ่มวิชา/หมวดวิชา<br>เพิ่มข้อมูลกลุ่มวิชา/หมวดวิชา<br>1 คลิกที่ | สาขาวิชา<br>เพิ่มข้อมูลสาขาวิชา                 |
| <b>วุฒิการศึกษา</b><br>เพิ่มข้อมูลวุฒิการศึกษา<br>ไอคอน                                           | 😝 มหาวิทยาลัยสมทบ<br>เพิ่มข้อมูลมหาวิทยาลัยสมทบ |
| <b>วิทยาลัย/คณะ</b><br>เพิ่มข้อมูลวิทยาลัย/ คณะ                                                   |                                                 |

รูปที่ 29 การเพิ่มข้อมูลวิทยาลัย/คณะ (1)

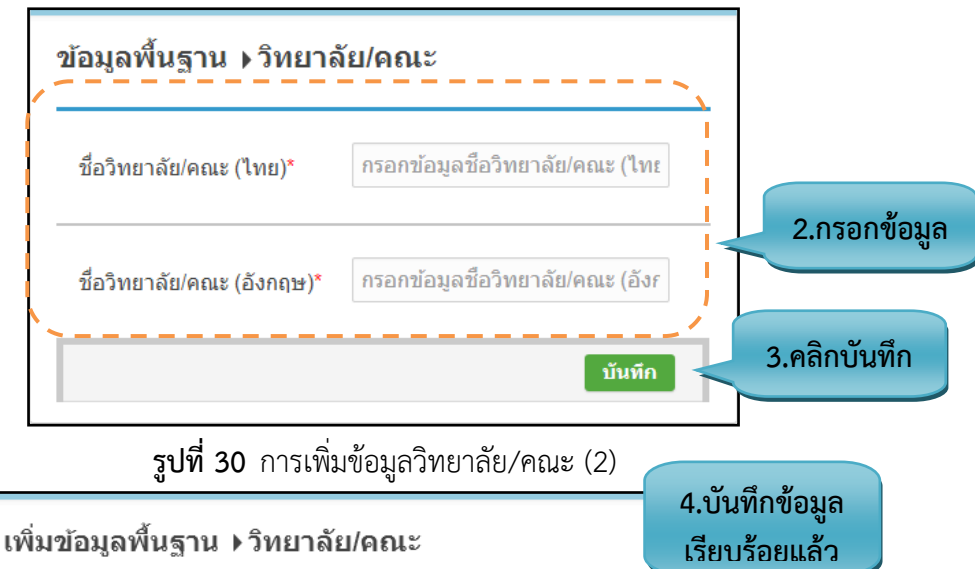

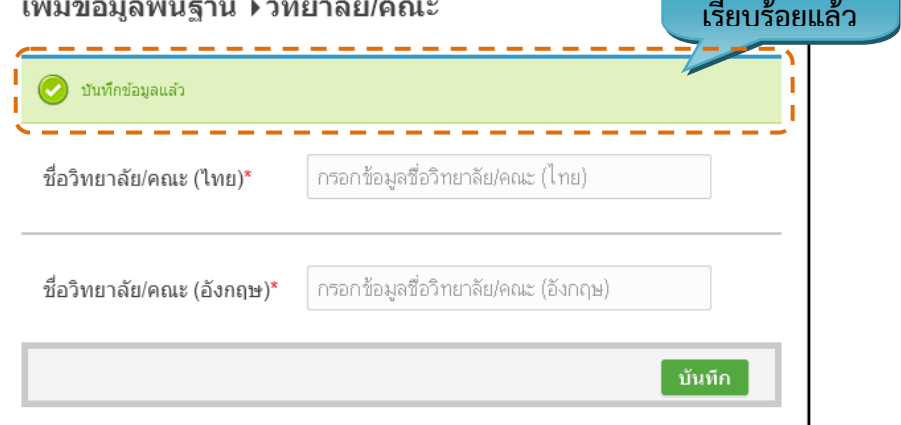

รูปที่ 31 แสดงการบันทึกข้อมูลวิทยาลัย/คณะ

### รายละเอียดข้อมูลใช้สำหรับการพิ่มข้อมูลพื้นฐาน :: วิทยาลัย/คณะ

รายละเอียดข้อมูลที่ใช้สำหรับการเพิ่มข้อมูลพื้นฐาน:: วิทยาลัย/คณะ สามารถแสดงได้ดังต่อไปนี้

| d .      | ය හ යිඉහං           | ง ฉุ่ง ส้           | a 2,       |
|----------|---------------------|---------------------|------------|
| ตารางท 3 | รายละเอยดขอมลทไชสาห | รบการเพมขอมลพนฐาน:: | วทยาลย/คณะ |
|          | 9                   | 91 63               |            |

| รายการข้อมูล             | คำอธิบาย                               |
|--------------------------|----------------------------------------|
| ชื่อวิทยาลัย/คณะ(ไทย)    | สำหรับกรอกชื่อวิทยาลัย/คณะ(ภาษาไทย)    |
| ชื่อวิทยาลัย/คณะ(อังกฤษ) | สำหรับกรอกชื่อวิทยาลัย/คณะ(ภาษาอังกฤษ) |

### <u>ขั้นตอนการบันทึกข้อมูล</u>

**ขั้นตอนที่ 1.** เลือกไอคอนวิทยาลัย/คณะ

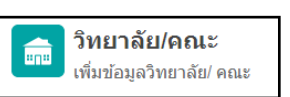

้ ขั้นตอนที่ 2. กรอกข้อมูลของวิทยาลัย/คณะ

1.คลิกเพื่อ

**ขั้นตอนที่ 3.** คลิกบันทึกที่ปุ่ม "บันทึก" **บันหัก**เข้อมูลเข้าสู่ระบบ **ขั้นตอนที่ 4.** ระบบจะแสดงข้อความว่า "บันทึกข้อมูลแล้ว" เป็นสีเขียว

### 2.2.3.2. การแก้ไขข้อมูลวิทยาลัย/คณะ

| ข้อมูลพื้นฐาน ⊁วิทยาล่     | ลัย/คณะ                             | ข้อมูลวิทยาลัย/คณะ                           | แก้ไขข้อมูล                                       |
|----------------------------|-------------------------------------|----------------------------------------------|---------------------------------------------------|
| ชื่อวิทยาลัย/คณะ (ไทย)*    | กรอกข้อมูลชื่อวิทยาลัย/คณะ (ไทย)    | แสดง 10 ⊽ รายการ<br>ชื่ออกเพื่อแก่ไขข้อมอ ย) | ค้นหา: ด้นทา<br>→ ชื่อวิทยาลัย/คณะ (อังกฤษ) \$    |
| ชื่อวิทยาลัย/คณะ (อังกฤษ)* | กรอกข้อมูลชื่อวิทยาลัย/คณะ (อังกฤษ) | <u>พยาบาลศาสตร์</u><br>มีทั้งหมด 1 รายการ    | Nursing<br>เกินรก (ก่อนหน้า 1 (ถัดไป) หน้าสุดห้าย |
|                            | บันทึก                              |                                              | /                                                 |

### รูปที่ 32 แก้ไขข้อมูลวิทยาลัย/คณะ

| ข้อมูลพื้นฐาน ≯วิ                           | ทยาลัย/คณะ                                              | ข้อมูลวิทยา             | าลับ/คณะ                                         |
|---------------------------------------------|---------------------------------------------------------|-------------------------|--------------------------------------------------|
| ขื่อวิทยาลัย/คณะ (ใ<br>ขื่อวิทยาลัย/คณะ (อั | ชื่อวิทยาลัย/คณะ (ไทย) :<br>ชื่อวิทยาลัย/คณะ (อังกฤษ) : | พยาบาลศาสตร์<br>Nursing | 2.คลิกปุ่มแก้ไข<br>แก้ไข<br>เปิดเปิดเปิดเปิดเปิด |
|                                             |                                                         |                         |                                                  |

### รูปที่ 33 แสดงข้อมูลส่วนที่แก้ไข

| ชื่อวิทยาลัย/คณะ (ไทย)*    | พยาบาลศาสตร์ |           |
|----------------------------|--------------|-----------|
|                            |              | 3.แก้ไขข้ |
| ชื่อวิทยาลัย/คณะ (อังกกษ)* | Nursing      |           |

### รูปที่ 34 ส่วนที่แก้ไขข้อมูลวิทยาลัย/คณะ

### <u>ขั้นตอนการแก้ไขข้อมูล</u>

ขั้นตอนที่ 1. เลือกข้อมูลที่ต้องการแก้ไข จะปรากฏข้อมูลของวิทยาลัชคณะ

- **ขั้นตอนที่ 2.** คลิกแก้ไขที่ปุ่ม "แก้ไข" แก้ไข
- **ขั้นตอนที่ 3.** แก้ไขข้อมูลวิทยาลัย/คณะ
- ขั้นตอนที่ 4. คลิกบันทึกที่ปุ่ม "บันทึก" บันทึก เข้อมูลเข้าสู่ระบบ

#### 2.2.3.3. การค้นหาข้อมูลวิทยาลัย/คณะ

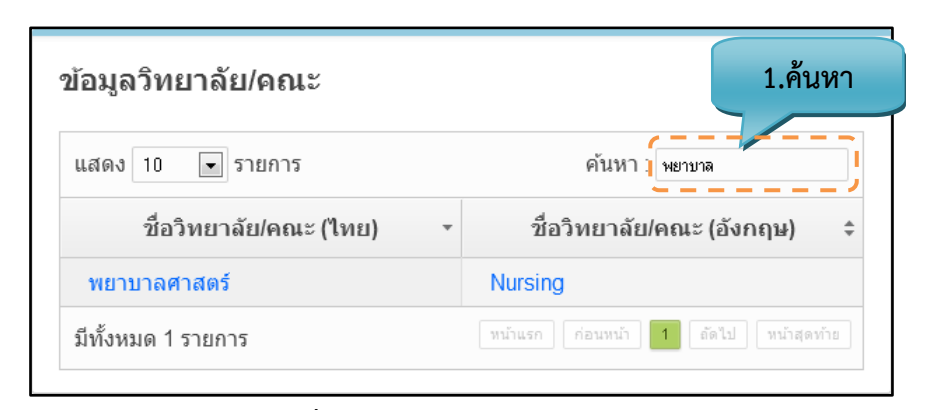

รูปที่ 35 ค้นหากลุ่มวิชา/หมวดวิชา

### <u>ขั้นตอนการค้นหาข้อมูล</u>

ขั้นตอนที่ 1. กรอกคำที่ต้องการค้นหาในช่องค้นหา จะพบคำที่ต้องการค้นหาแสดงตามตารางข้างล่าง

#### 2.2.4. สถาบันอุดมศึกษา

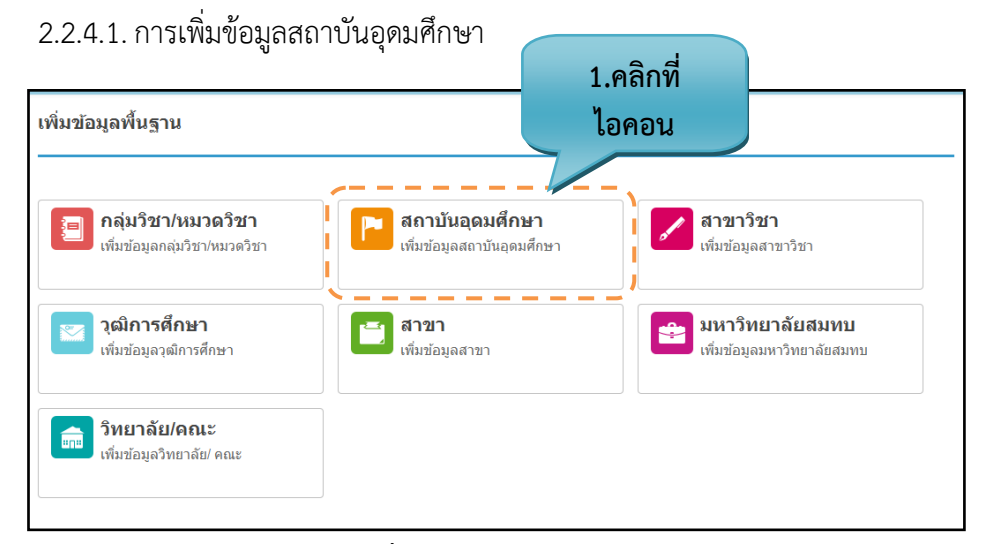

**รูปที่ 36** สถาบันอุดมศึกษา

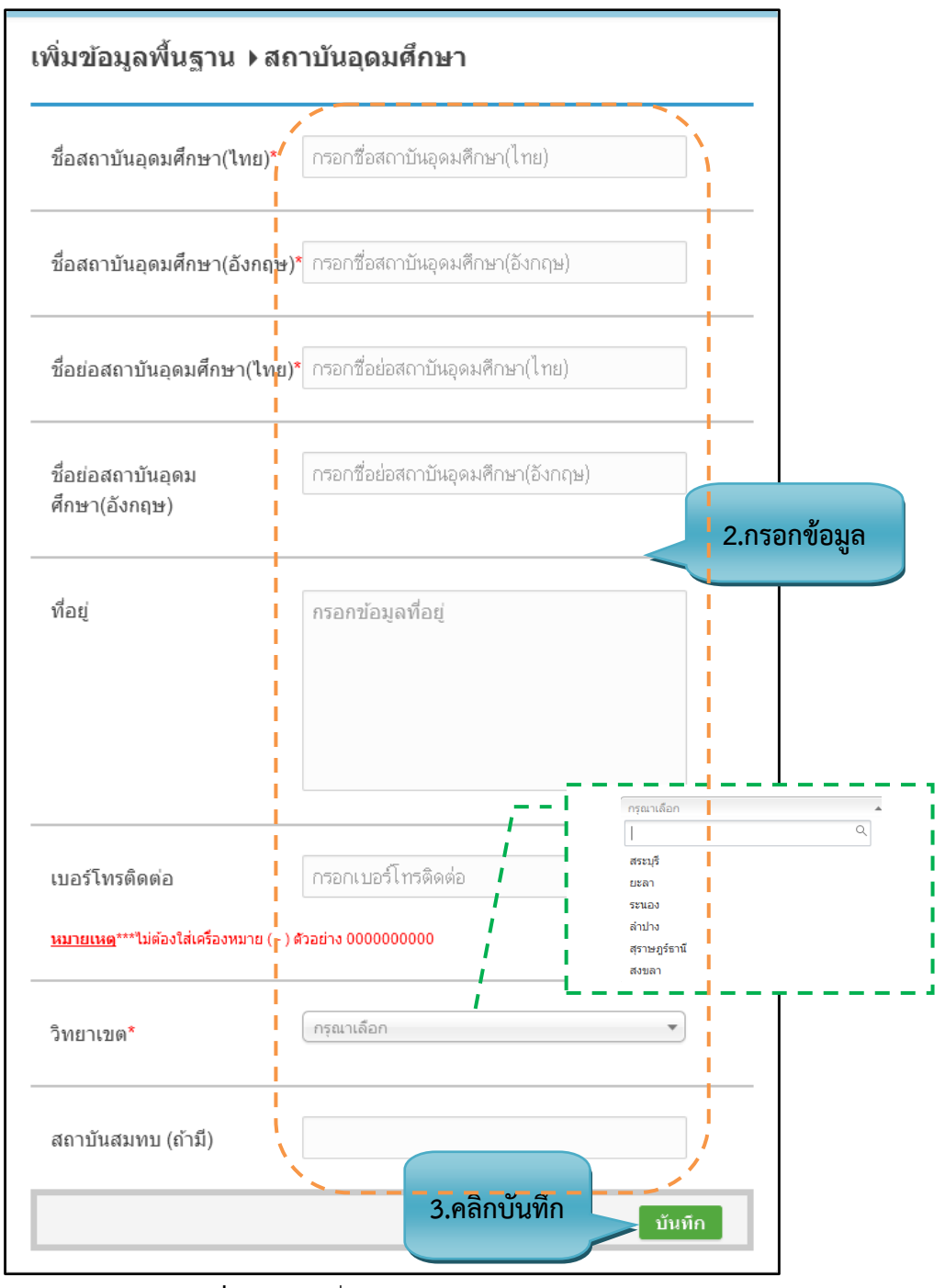

รูปที่ 37 การเพิ่มข้อมูลสถาบันอุดมศึกษา

| เพิ่มข้อมูลพื้นฐาน ∢สถา              | าบันอุดมศึกษา           | 4.บันทึกข้อมูล<br>เรียบร้อยแล้ว |
|--------------------------------------|-------------------------|---------------------------------|
| 🥑 บันทึกข้อมูลแล้ว                   |                         |                                 |
| ชื่อสถาบันอุดมศึกษา(ไทย)*            | กรอกชื่อสถาบันอุดมศึกษ  | า(ไทย)                          |
| ชื่อสถาบันอุดมศึกษา(อังกฤษ) <b>*</b> | กรอกชื่อสถาบันอุดมศึกษ  | า(อังกฤษ)                       |
| ชื่อย่อสถาบันอุดมศึกษา(ไทย) <b>*</b> | กรอกชื่อย่อสถาบันอุดมศึ | าษา(ไทย)                        |
|                                      |                         |                                 |

รูปที่ 38 แสดงการบันทึกสถาบันอุดมศึกษา

## รายละเอียดข้อมูลใช้สำหรับการพิ่มข้อมูลพื้นฐาน :: สถาบันอุดมศึกษา

รายละเอียดข้อมูลที่ใช้สำหรับการเพิ่มข้อมูลพื้นฐาน:: สถาบันอุดมศึกษา สามารถแสดงได้ดังต่อไปนี้

|                   |                             | 1          | ע <u>ע</u>                  |          |
|-------------------|-----------------------------|------------|-----------------------------|----------|
| a .               | ਕ ਅ ਕ                       | າຍຄວ<br>ອ  | <u>a</u> 2 d                | J 2      |
| mogo 001 /        | CORICALORIARIA              | ໄຄໄດ້ເອັ້  | OUCLONIC INICIAL CONTRACTOR |          |
| <b>9</b> 13 13 14 | ງ ທີ່ໄດ້ສະເຄາະເໜົາທີ່ມີເດັນ | แพลเทวบ    | การเพิ่มๆคมเตพางจาบ         |          |
|                   | 8 10 810 00 01 0 0 0 1 1    | 1000110100 |                             |          |
|                   | <b>U</b> 1                  |            |                             | <b>u</b> |

| รายการข้อมูล                   | คำอธิบาย                                            |
|--------------------------------|-----------------------------------------------------|
| ชื่อสถาบันอุดมศึกษา(ไทย)       | สำหรับกรอกข้อมูลชื่อสถาบันอุกดมศึกษา(ภาษาไทย)       |
| ชื่อสถาบันอุดมศึกษา(อังกฤษ)    | สำหรับกรอกข้อมูลชื่อสถาบันอุกดมศึกษา(ภาษาอังกฤษ)    |
| ชื่อย่อสถาบันอุดมศึกษา(ไทย)    | สำหรับกรอกข้อมูลชื่อย่อสถาบันอุกดมศึกษา(ภาษาไทย)    |
| ชื่อย่อสถาบันอุดมศึกษา(อังกฤษ) | สำหรับกรอกข้อมูลชื่อย่อสถาบันอุกดมศึกษา(ภาษาอังกฤษ) |
| ที่อยู่                        | สำหรับกรอกข้อมูลที่อยู่                             |
| เบอร์โทรติดต่อ                 | สำหรับกรอกเบอร์โทรติดต่อ                            |
| วิทยาเขต                       | สำหรับเลือกวิทยาเขต                                 |
| สถาบันสมทบ (ถ้ามี)             | สำหรับกรอกชื่อสถาบันสมทบ(ถ้ามี)                     |

### <u>ขั้นตอนการบันทึกข้อมูล</u>

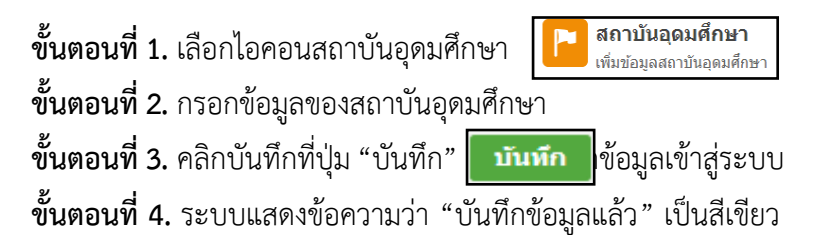

## 2.2.4.2. การแก้ไขข้อมูลสถาบันอุดมศึกษา

| 2.2.4            | 1.2. การแก้ไขข้อมูลสถาบันอุดมศึกษา                     |                                                          | 1.คลิกเพื่อ                      |
|------------------|--------------------------------------------------------|----------------------------------------------------------|----------------------------------|
| ข้อมูลพื้นฐา     | น ▶สถาบันอุดมศึกษา                                     | สถาบันอุดมศึกษา                                          | แกเซขอมูล                        |
| ชื่อสถาบับอดเ    | <b>เด็กษา/ไทย\*</b> กรอกชื่อสถาบันอดมดีกษาไไทย)        | แสดง 10 💌 รายการ                                         | ค้นหา: ด้นหา                     |
| มาสสา เม หยุ่งเจ |                                                        | ชื่อสถาบันอุดมศึกษา (ไทย) ,                              | ชื่อย่อสถาบันอุดม<br>ศึกษา (ไทย) |
| ชื่อสถาบันอุดม   | <b>เด็กษา(อังกฤษ)*</b> กรอกชื่อสถาบันอุดมศึกษา(อังกฤษ) | วิทยาลัยการสาธารณสุขสิรินธร<br>จังหวัดพิษณุโลก           | วสส.พิษณุโลก                     |
| ชื่อย่อสถาบันอ   | <b>ุดมศึกษา(ไทย)*</b> กรอกชื่อย่อสถาบันอุดมศึกษา(ไทย)  | วิทยาลัยพยาบาลบรมราชชนนี<br>กรุงเทพ คลิกเพื่อแก่ไขข้อมูล | วพบ.กรุงเทพ                      |
| ชื่อย่อสถาบันอ   | <b>ุเดม</b> กรอกชื่อย่อสถาบันอุดมศึกษา(อังกฤษ          | <u>วิทยาลัยพยาบาลบรมราชชนนี นคร</u><br><u>ลำปาง</u>      | วพบ.ลป.                          |
| ศึกษา(อังกฤษ     | )                                                      | วิทยาลัยพยาบาลบรมราชชนนี<br>สุราษฏร์ธานี                 | วพบ.สุราษฯ                       |
| ที่อยู่          | กรอกข้อมูลที่อยู่                                      | มีทั้งหมด 4 รายการ พบำแรก ก่                             | อนหน้า 1 อัดไป หน้าสุดท้าย       |

รูปที่ 39 แก้ไขข้อมูลสถาบันอุดมศึกษา

| ข้อมูลพื้นฐาน ▶สถา    | บันอุดมศึกษา                          | สถาบันอุดมศึกษา                                                |               |                           |
|-----------------------|---------------------------------------|----------------------------------------------------------------|---------------|---------------------------|
| d . y d .             |                                       |                                                                | × ค้นหา: ต้นห | n                         |
| ช่อสถาบนอุดมศกษา(     | ชื่อสถาบันอุดมศึกษา (ไทย) :           | วิทยาลัยพยาบาลบรมราชชนนี นคร<br>ลำปาง                          | ย) - ชื่อย่   | อสถาบันอุดม<br>≎าษา (ไทย) |
| ชื่อสถาบันอุดมศึกษา(  | ชื่อสถาบันอุดมศึกษา (อังกฤษ) :        | Boromarajonani College of Nursing<br>Lampang                   | วสส.พิ        | ษณุโลก                    |
|                       | ชื่อย่อสถาบันอุดมศึกษา (ไทย) :        | วพบ.ลป.                                                        |               |                           |
| ชื่อย่อสถาบันอุดมศึกษ | ชื่อย่อสถาบันอุดมศึกษา (อังกฤษ) :<br> | bcnlp.                                                         | วพบ.กรุ       | รุงเทพ                    |
| ชื่อย่อสถาบันอุดม     | ที่อยู่ :                             | 268 ถนนป่าขาม ต่าบลหัวเวียง อำเภอ<br>เมือง จังหวัดล่าปาง 52000 | 2.คลิกปุ่ม    | J.                        |
| ศกษา(อังกฤษ)          | โทรศัพท์ :                            | 054226254                                                      |               | กษุฯ                      |
|                       | วิทยาเขต :                            | ไม่มี                                                          | แกเข          |                           |
| ที่อยู่               | สถาบันสมทบ :                          | แก้ไข                                                          |               |                           |

รูปที่ 40 แสดงข้อมูลส่วนที่แก้ไข

| ชื่อสถาบันอุดมศึกษา(ไทย            | <ol> <li>วิทยาลัยพยาบาลบรมราชชนนี นกรลำปาง</li> </ol>        |               |
|------------------------------------|--------------------------------------------------------------|---------------|
| ชื่อสถาบันอุดมศึกษา(อังก           | ក្មែង)* Boromarajonani College of Nursing Lampang            |               |
| ชื่อย่อสถาบันอุดมศึกษา(ไ           | ทย)* วพบ.ลป.                                                 |               |
| ชื่อย่อสถาบันอุดม<br>ศึกษา(อังกฤษ) | benlp.                                                       |               |
| ที่อยู่                            | 268 ถนนป่าขาม ต่าบลหัวเวียง อำเภอเมือง จังหวัดสำปาง<br>52000 | 3.แก้ไขข้อมูล |
| เบอร์ดิดต่อ                        | 054226254                                                    |               |
| วิทยาเขต                           | โมมี 🔹                                                       |               |
| สถาบันสมทบ(ถ้ำมี)                  | -<br>กรุณากรอกข้อมูลสถาบันสมทบ(ถ้ามี)                        | 4.คลิกบันทึก  |

รูปที่ 41 ส่วนที่แก้ไขข้อมูลสถาบันอุดมศึกษา

### <u>ขั้นตอนการแก้ไขข้อมูล</u>

**ขั้นตอนที่ 1.** เลือกข้อมูลที่ต้องการแก้ไข จะปรากฏข้อมูลของสถาบันอุดมศึกษา

**ขั้นตอนที่ 2.** คลิกแก้ไขที่ปุ่ม "แก้ไข" แก้ไข

**ขั้นตอนที่ 3.** แก้ไขข้อมูลสถาบันอุดมศึกษา

ขั้นตอนที่ 4. คลิกบันทึกที่ปุ่ม "บันทึก" บันทึก เข้อมูลเข้าสู่ระบบ

### 2.2.4.3. การค้นหาข้อมูลสถาบันอุดมศึกษา

| สถาบันอุดมศึกษา                  |         | 1.ค้นหา                               |
|----------------------------------|---------|---------------------------------------|
| แสดง 10 💌 รายการ                 |         | ค้นหา ( กรุงเทพ                       |
| ชื่อสถาบันอุดมศึกษา (ไทย)        | Ŧ       | ชื่อย่อสถาบันอุดมศึกษา<br>≎ุ(ไทย)     |
| วิทยาลัยพยาบาลบรมราชชนนี กรุงเทพ |         | วพบ.กรุงเทพ                           |
| มีทั้งหมด 1 รายการ               | หน้าแรก | n ก่อนหน้า <b>1</b> ถัดไป หน้าสุดท้าย |

ร**ูปที่ 42** ค้นหาสถาบันอุดมศึกษา

## <u>ขั้นตอนการค้นหาข้อมูล</u>

ขั้นตอนที่ 1. กรอกคำที่ต้องการค้นหาในช่องค้นหา จะพบคำที่ต้องการค้นหาแสดงตามตารางข้างล่าง

#### 2.2.5. สาขา

2.2.5.1. การเพิ่มข้อมูลสาขา

| เพิ่มข้อมูลพื้นฐาน                                        |                                                    |                                               |
|-----------------------------------------------------------|----------------------------------------------------|-----------------------------------------------|
| อามีสาย เป็น เป็น เป็น เป็น เป็น เป็น เป็น เป็น           | <b>สถาบันอุดมศึกษา</b><br>เพิ่มข้อมูลสถาบันอุดมศึก | 1.คลิกที่<br>ไอคอน <sup>า</sup>               |
| <b>วุฒิการศึกษา</b><br>เพิ่มข้อมูลวุฒิการศึกษา            | สาขา<br>เพิ่มข้อมูลสาขา                            | มหาวิทยาลัยสมทบ<br>เพิ่มข้อมูลมหาวิทยาลัยสมทบ |
| <b>ວົກຍາລັຍ/ຄຸດະ</b><br>ເพິ່ມນ້ອນູລ <b>ີ</b> ທຍາລັຍ/ คุณะ |                                                    |                                               |

**รูปที่ 43** สาขา

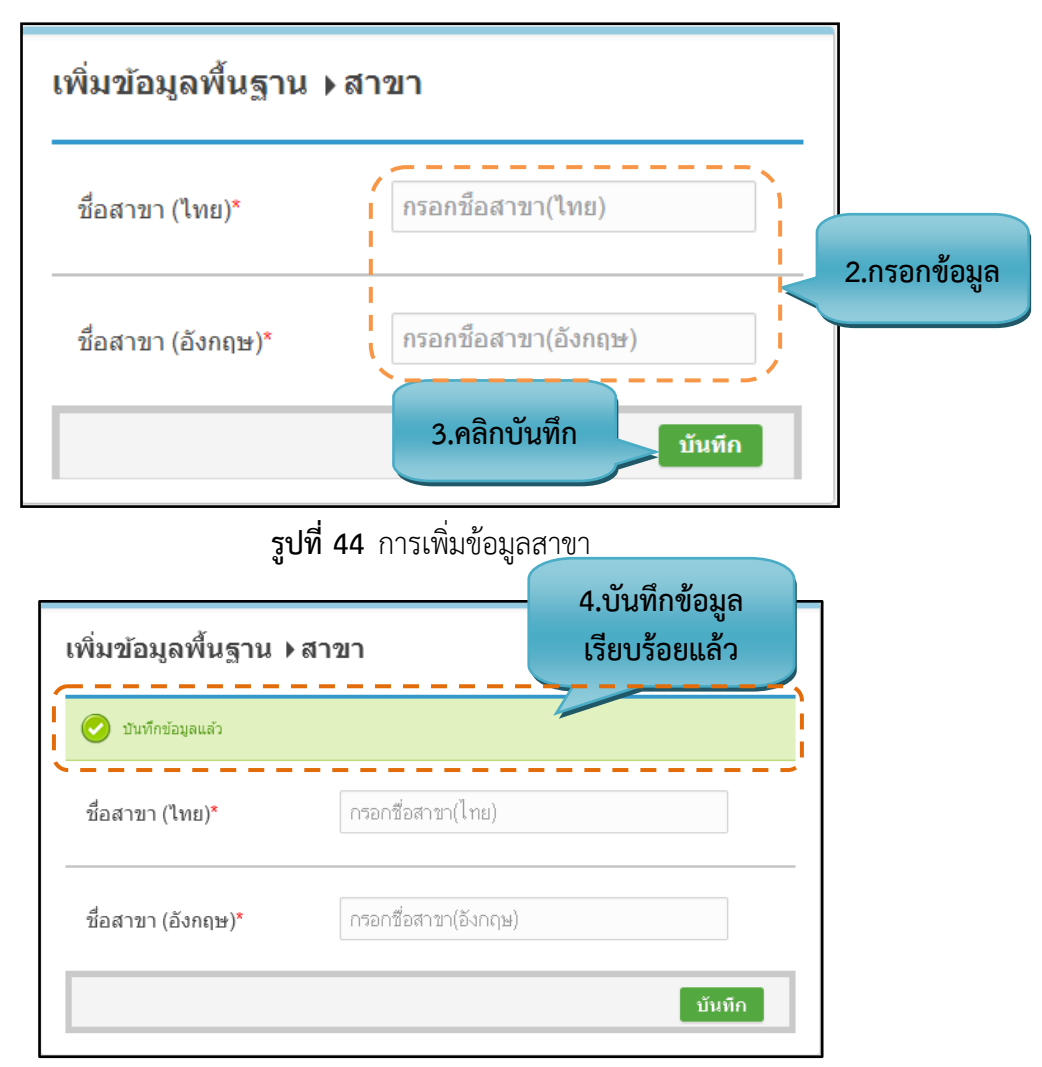

**รูปที่ 45** แสดงการบันทึกข้อมูลสาขา

### รายละเอียดข้อมูลใช้สำหรับการพิ่มข้อมูลพื้นฐาน :: สาขา

รายละเอียดข้อมูลที่ใช้สำหรับการเพิ่มข้อมูลพื้นฐาน:: สาขา สามารถแสดงได้ดังต่อไปนี้

**ตารางที่ 5** รายละเอียดข้อมูลที่ใช้สำหรับการเพิ่มข้อมูลพื้นฐาน:: สาขา

| รายการข้อมูล      | คำอธิบาย                              |
|-------------------|---------------------------------------|
| ชื่อสาขา (ไทย)    | สำหรับกรอกข้อมูลชื่อสาขา (ภาษาไทย)    |
| ชื่อสาขา (อังกฤษ) | สำหรับกรอกข้อมูลชื่อสาขา (ภาษาอังกฤษ) |

### <u>ขั้นตอนการบันทึกข้อมูล</u>

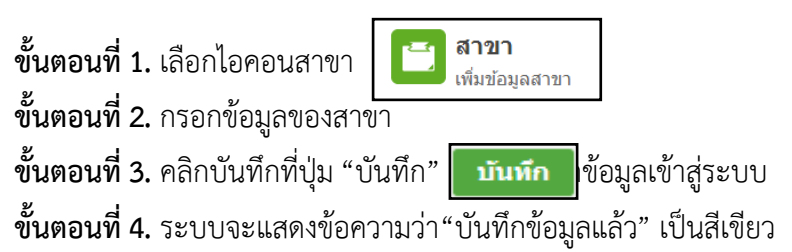

2.2.5.2. การแก้ไขข้อมูลสาขา

| เพิ่มข้อมูลพื้นฐาน | • สาขา               | ข้อมูลสาขา                                                       | 1.คลิกเพื่อ<br>แก้ไขข้อมล           |
|--------------------|----------------------|------------------------------------------------------------------|-------------------------------------|
| ชื่อสาขา (ไทย)*    | กรอกชื่อสาชา(ไทย)    | <ul> <li>แสดง 10 ▼ รายการ</li> <li>ครื่อเข้อแต่ในของอ</li> </ul> | ค้ 1. (คัมหา<br>ชื่อสาขา (อังกฤษ) ≎ |
| ชื่อสาขา (อังกฤษ)* | กรอกชื่อสาขา(อังกฤษ) | <u>พยาบาล</u><br>สาธารณสุข                                       | Nursing           Public Health     |
|                    | บันทึก               | มีทั้งหมด 2 รายการ 🕬                                             | แรก ก่อนหน้า 1 อัดไป หน้าสุดท้าย    |

**รูปที่ 46** แก้ไขข้อมูลสาขา

| ขา (ไทย)*<br>ชื่อสาขา (ไทย) : พยาบาล <b>2.คลิกปุ่มแก้ไข มา</b>           | อมูลพื้นฐาน               | เ⊧สาขา                                  | ข้อมูลสาว         | ภ                                                             |
|--------------------------------------------------------------------------|---------------------------|-----------------------------------------|-------------------|---------------------------------------------------------------|
| ขา (อังกฤษ)*<br>ขา (อังกฤษ)*<br>นกั\ข<br>Public Health<br>นอก ค่อนหน้า 1 | ขา (ไทย)*<br>ขา (อังกฤษ)* | ชื่อสาขา (ไทย) :<br>ชื่อสาขา (อังกฤษ) : | พยาบาล<br>Nursing | 2.คลิกปุ่มแก้ไข<br>มกัไข<br>Public Health<br>แสก ก่อนหน้า 1 ส |

**รูปที่ 47** แสดงข้อมูลส่วนที่แก้ไข

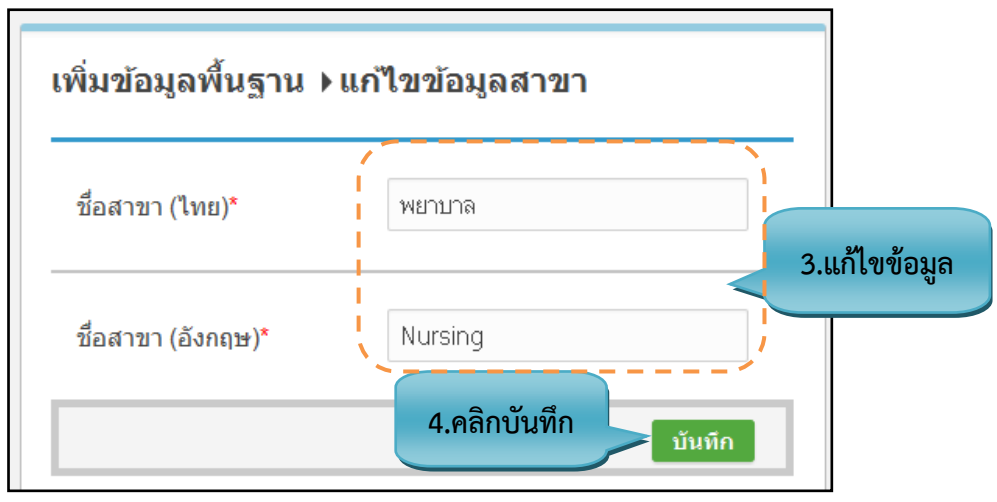

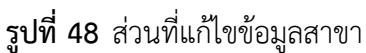

## <u>ขั้นตอนการแก้ไขข้อมูล</u>

ขั้นตอนที่ 1. เลือกข้อมูลที่ต้องการแก้ไข จะปรากฏข้อมูลของสาขา

| <b>ขั้นตอนที่ 2.</b> คลิกแก้ไขที่ปุ่ม "แก้ไข"  | แก้ไข    |                    |
|------------------------------------------------|----------|--------------------|
| <b>ขั้นตอนที่ 3.</b> แก้ไขข้อมูลสาขา           |          |                    |
| <b>ขั้นตอนที่ 4.</b> คลิกบันทึกที่ปุ่ม "บันทึก | " บันทึก | าข้อมูลเข้าสู่ระบบ |

#### 2.2.5.3. การค้นหาข้อมูลสาขา

| ข้อมูลสาขา         | 1.ค้นหา                              |
|--------------------|--------------------------------------|
| แสดง 10 💽 รายการ   | ค้นหา : พยาบาล                       |
| ชื่อสาขา (ไทย)     | • ชื่อสาขา (อังกฤษ) 🗘                |
| พยาบาล             | Nursing                              |
| มีทั้งหมด 1 รายการ | หน้าแรก ก่อนหน้า 1 ถัดไป หน้าสุดท้าย |

**รูปที่ 49** ค้นหาสาขา

### <u>ขั้นตอนการค้นหาข้อมูล</u>

ขั้นตอนที่ 1. กรอกคำที่ต้องการค้นหาในช่องค้นหา จะพบคำที่ต้องการค้นหาแสดงตามตารางข้างล่าง

#### 2.2.6. สาขาวิชา

2.2.6.1. การเพิ่มข้อมูลสาขาวิชา

| มิ่มข้อมูลพื้นฐาน                               |                            | 1.คลิกที<br>ไอคอน          |
|-------------------------------------------------|----------------------------|----------------------------|
| อลุ่มวิชา/หมวดวิชา                              | <b>สถาบันอุดมศึกษา</b>     | สาขาวิชา                   |
| เพิ่มข้อมูลกลุ่มวิชา/หมวดวิชา                   | เทิ่มข้อมูลสถาบันอุดมศึกษา | เพิ่มข้อมูลสาขาวิชา        |
| วุฒิการศึกษา                                    | 📑 สาขา                     | มหาวิทยาลัยสมทบ            |
| เพิ่มข้อมูลวุฒิการศึกษา                         | เพิ่มข้อมูลสาขา            | เพิ่มข้อมูลมหาวิทยาลัยสมทบ |
| <b>ริทยาลัย/คณะ</b><br>เพิ่มข้อมูลวิทยาลัย/ คณะ |                            |                            |

รูปที่ 50 สาขาวิชา

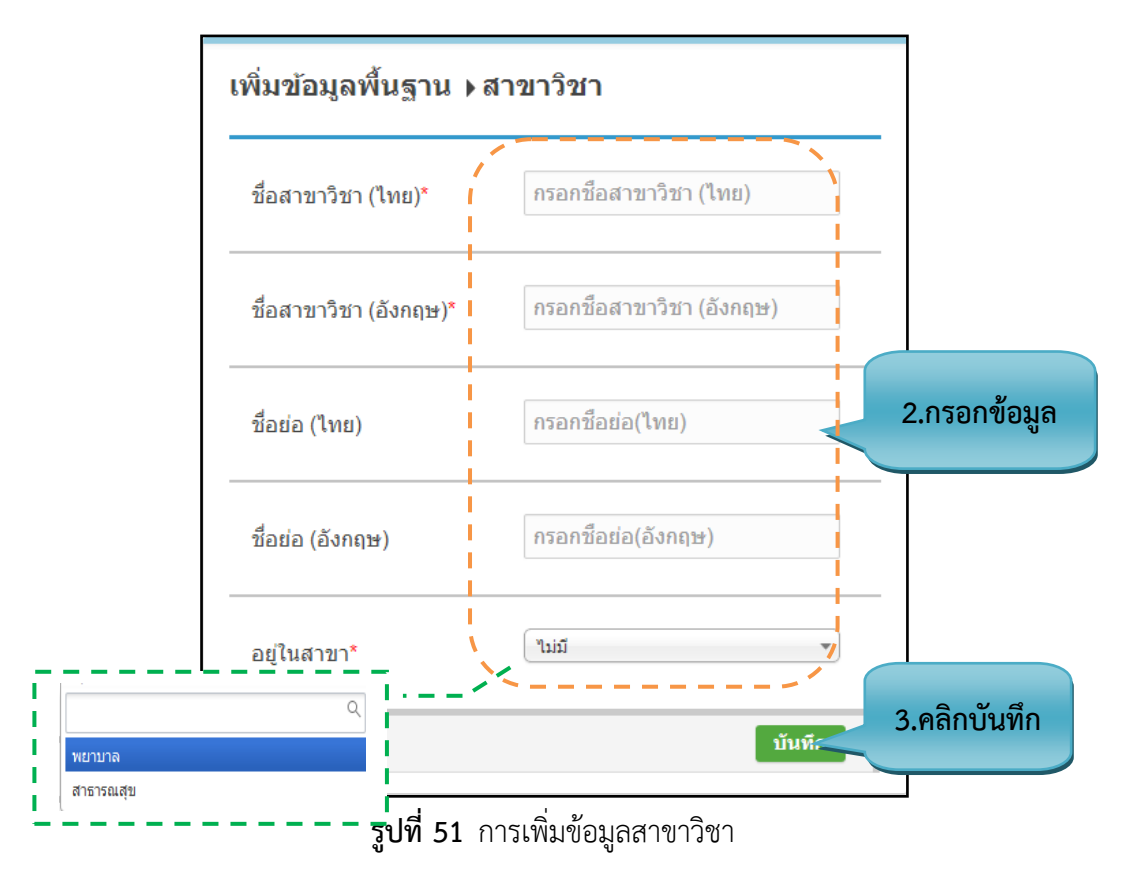

| l | เพิ่มข้อมูลพื้นฐาน ▶ สา<br>் ชนท์กซ่อมูลแล้ว | ขาวิชา                    | 4.บันทึกข้อมูล<br>เรียนร้อยแล้ว |
|---|----------------------------------------------|---------------------------|---------------------------------|
|   | ชื่อสาขาวิชา (ไทย)*                          | กรอกชื่อสาขาวิชา (ไทย)    |                                 |
|   | ชื่อสาขาวิชา (อังกฤษ)*                       | กรอกชื่อสาขาวิชา (อังกฤษ) |                                 |
|   | ชื่อย่อ (ไทย)                                | กรอกชื่อย่อ(ไทย)          |                                 |
|   | ชื่อย่อ (อังกฤษ)                             | กรอกชื่อย่อ(อังกฤษ)       |                                 |
| - | อยู่ในสาขา*                                  | กรุณาเลือก                | •                               |
|   |                                              |                           | บันทึก                          |

รูปที่ 52 แสดงการบันทึกของสาขาวิชา

## รายละเอียดข้อมูลใช้สำหรับการพิ่มข้อมูลพื้นฐาน :: สาขาวิชา

รายละเอียดข้อมูลที่ใช้สำหรับการเพิ่มข้อมูลพื้นฐาน:: สาขาวิชา สามารถแสดงได้ดังต่อไปนี้

**ตารางที่ 6** รายละเอียดข้อมลที่ใช้สำหรับการเพิ่มข้อมลพื้นฐาน:: สาขาวิชา

| U                    |                                             |
|----------------------|---------------------------------------------|
| รายการข้อมูล         | คำอธิบาย                                    |
| ชื่อสาขาวิชา(ไทย)    | สำหรับกรอกข้อมูลซื่อสาขาวิชา(ภาษาไทย)       |
| ชื่อสาขาวิชา(อังกฤษ) | สำหรับกรอกข้อมูลชื่อสาขาวิชา(ภาษาอังกฤษ)    |
| ชื่อย่อ(ไทย)         | สำหรับกรอกข้อมูลชื่อย่อสาขาวิชา(ภาษาไทย)    |
| ชื่อย่อ(อังกฤษ)      | สำหรับกรอกข้อมูลชื่อย่อสาขาวิชา(ภาษาอังกฤษ) |
| อยู่ในสาขา           | สำหรับเลือกสาขาสามารถค้นหาในช่องได้         |

## <u>ขั้นตอนการบันทึกข้อมูล</u>

**ขั้นตอนที่ 1.** เลือกไอคอนสาขา

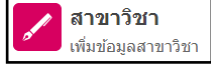

**ขั้นตอนที่ 2.** กรอกข้อมูลของสาขา

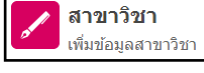

**ขั้นตอนที่ 3.** คลิกบันทึกที่ปุ่ม "บันทึก" **บันทึก**ข้อมูลเข้าสู่ระบบ ขั้นตอนที่ 4. ระบบจะแสดงข้อความ "บันทึกข้อมูลแล้ว" เป็นสีเขียว

| เพิ่มข้อมูลพื้นฐาน ▶≀  | สาขาวิชา                  | ข้อมูลสาขาวิชา                                         | 1.คลิกเ <sup>.</sup><br>ข้อ           | พื่อแก้ไข<br>มูล         |       |
|------------------------|---------------------------|--------------------------------------------------------|---------------------------------------|--------------------------|-------|
| ชื่อสาขาวิชา (ไทย)*    | กรอกชื่อสาขาวิชา (ไทย)    | / แสดง 10 <b>.</b> รายการ<br>ชื่อสาขาวิชา              | ขื่อสาขาวิชา<br>(รับอาน)              | ิ1: ∣ค้นหา<br>อยู่ในสาขา |       |
| ชื่อสาขาวิชา (อังกฤษ)* | กรอกชื่อสาชาวิชา (อังกฤษ) | (เทย)<br>คลิกเพื่อแก้ไขข้อมูล<br><u>สาธารณสุขชุมชน</u> | (องกฤษ)<br>Community<br>Public Health | สาธารณสุข                |       |
| ชื่อย่อ (ไทย)          | กรอกชื่อย่อ(ไทย)          | มีทั้งหมด 1 รายการ                                     | (หน้าแรก) [ก่อนหน้า                   | 1 ถัดไป หน้าส            | ดท้าย |
| ชื่อย่อ (อังกฤษ)       | กรอกชื่อช่อ(อังกฤษ)       | _                                                      |                                       |                          |       |

2.2.6.2. การแก้ไขข้อมูลสาขาวิชา

**รูปที่ 53** แก้ไขข้อมูลสาขาวิชา

| ข้อมูลพื้นฐาน เ                                   | งสาขาวิชา                                                                               | ข้อมูลสาขาวิร                                                                     | ชา                         |                                                              |
|---------------------------------------------------|-----------------------------------------------------------------------------------------|-----------------------------------------------------------------------------------|----------------------------|--------------------------------------------------------------|
| สาขาวิชา (ไทย)*<br>สาขาวิชา (อังกฤษ)<br>ย่อ (ไทย) | ชื่อสาขาวิชา (ไทย) :<br>ชื่อสาขาวิชา (อังกฤษ) :<br>ชื่อย่อสาขาวิชา (ไทย) :<br>สาธารณสุข | สาธารณสุขชุมชน<br>Community Public Health<br>ชื่อย่อสาขาวิชา (อังกฤษ) :<br>สาขา : | ×<br>2.คลิกปุ่มแม<br>แก้ไข | คันหา: ดันหา<br>อยู่ในส<br>ก้ไข<br>สาธารณส<br>เอนหม์ 1 สัดไป |
| ย่อ (อังกฤษ)                                      | กรอกชื่อย่อ(อังกฤษ)                                                                     |                                                                                   |                            |                                                              |

**รูปที่ 54** แสดงข้อมูลส่วนที่แก้ไข

| ้ ชื่อสาขาวิชา(ไทย)*  | สาธารณสุขชุมชน          | 1            |
|-----------------------|-------------------------|--------------|
| ชื่อสาขาวิชา(อังกฤษ)* | Community Public Health |              |
| ชื่อย่อ(ไทย)          | กรอกชื่อย่อ(ไทย)        | 3.แก้ไขข้อมู |
| ชื่อย่อ(อังกฤษ)       | กรอกชื่อย่อ(อังกฤษ)     |              |
| อยู่ในสาขา*           | สาธารณสุข 🔹 🆊           | Î,           |

**รูปที่ 55** ส่วนที่แก้ไขข้อมูลสาขาวิชา

## <u>ขั้นตอนการแก้ไขข้อมูล</u>

- ขั้นตอนที่ 1. เลือกข้อมูลที่ต้องการแก้ไข จะปรากฏข้อมูลของสาขาวิชา
- ขั้นตอนที่ 2. คลิกแก้ไขที่ปุ่ม "แก้ไข" **แก้ไข**
- **ขั้นตอนที่ 3.** แก้ไขข้อมูลสาขาวิชา
- ขั้นตอนที่ 4. คลิกบันทึกที่ปุ่ม "บันทึก" บันทึก ไข้อมูลเข้าสู่ระบบ
  - 2.2.6.3. การค้นหาข้อมูลสาขาวิชา

| <b>้</b> อมูลสาขาวิชา | 1.คนหา                               |
|-----------------------|--------------------------------------|
| แสดง 10 💽 รายการ      | คันหา สาธารณ                         |
| ชื่อสาขาวิชา (ไทย) 🔹  | ชื่อสาขาวิชา (อังกฤษ)                |
| สาธารณสุขชุมชน        | Community Public Health              |
| มีทั้งหมด 1 รายการ    | หน้าแรก ก่อนหน้า 1 ถัดไป หน้าสุดท้าย |

**รูปที่ 56** ค้นหาสาขาวิชา

## <u>ขั้นตอนการค้นหาข้อมูล</u>

**ขั้นตอนที่ 1**.กรอกคำที่ต้องการค้นหาในช่องค้นหา จะพบคำที่ต้องการค้นหาแสดงตามตาราง ข้างล่าง

#### 2.2.7. มหาวิทยาลัยสมทบ

2.2.7.1. การเพิ่มข้อมูลมหาวิทยาลัยสมทบ

| เพิ่มข้อมูลพื้นฐาน                                |                                                      |                                                     |           |
|---------------------------------------------------|------------------------------------------------------|-----------------------------------------------------|-----------|
|                                                   |                                                      |                                                     | 1.คลิกที่ |
| อางาน เช่น เป็น เป็น เป็น เป็น เป็น เป็น เป็น เป็ | <b>สถาบันอุดมศึกษา</b><br>เพิ่มข้อมูลสถาบันอุดมศึกษา | สาขาวิชา<br>เพิ่มข้อมูลสาขาวิชา                     | ไอคอน     |
| <b>วุฒิการศึกษา</b><br>เพิ่มข้อมูลวุฒิการศึกษา    | <b>ฮาขา</b><br>เพิ่มข้อมูลสาขา                       | <b>มหาวิทยาลัยสมทบ</b><br>เพิ่มข้อมูลมหาวิทยาลัยสมท |           |
| ริทยาลัย/คณะ<br>เพิ่มข้อมูลวิทยาลัย/ คณะ          |                                                      | ~                                                   |           |

### **รูปที่ 57** มหาวิทยาลัยสมทบ

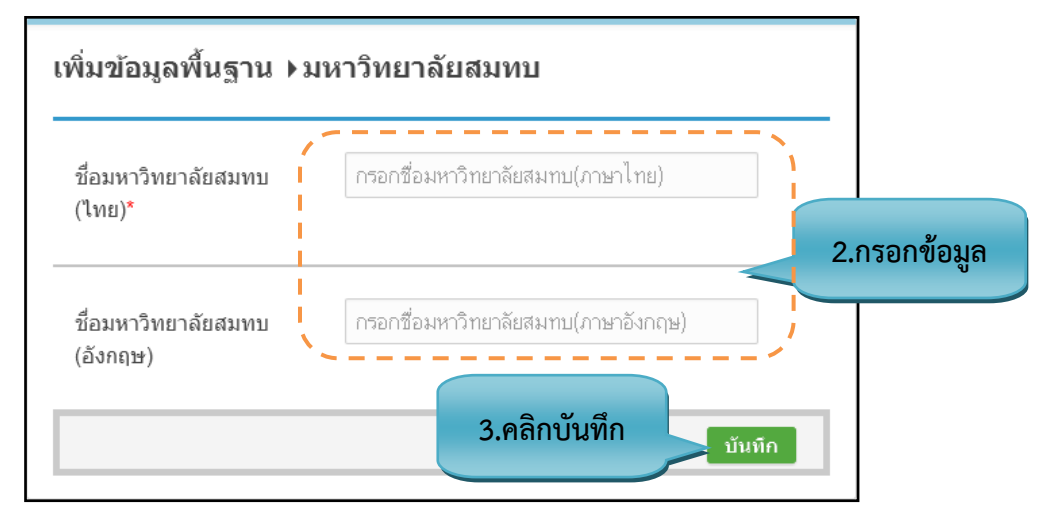

รูปที่ 58 การเพิ่มข้อมูลมหาวิทยาลัยสมทบ

|   |                                 |                             | 4.บัน<br>เรียง | เทึกข้อมูล<br>มร้อยแล้ว | າະບ∪OPENTQF |
|---|---------------------------------|-----------------------------|----------------|-------------------------|-------------|
| I | เพิ่มข้อมูลพื้นฐาน ⊁มห          | าวิทยาลัยสมทบ               |                |                         |             |
|   | 🥏 ข้อมูลถูกบันทึกเรียบร้อยแล้ว  |                             |                |                         |             |
|   | ชื่อมหาวิทยาลัยสมทบ<br>(ไทย)*   | กรอกชื่อมหาวิทยาลัยสมทบ(ภา  | ษาไทย)         |                         |             |
|   | ชื่อมหาวิทยาลัยสมทบ<br>(อังกฤษ) | กรอกชื่อมหาวิทยาลัยสมทบ(ภา: | ษาอังกฤษ)      |                         |             |
|   |                                 |                             |                | บันทึก                  |             |

33

รูปที่ 59 แสดงการบันทึกของมหาวิทยาลัยสมทบ

### รายละเอียดข้อมูลใช้สำหรับการพิ่มข้อมูลพื้นฐาน :: มหาวิทยาลัยสมทบ

รายละเอียดข้อมูลที่ใช้สำหรับการเพิ่มข้อมูลพื้นฐาน:: มหาวิทยาลัยสมทบ สามารถแสดงได้ดังต่อไปนี้

|           |           |         |          |        |                                         | ົ້       |                        |             |
|-----------|-----------|---------|----------|--------|-----------------------------------------|----------|------------------------|-------------|
| a         | a         | ົ້      | ລາຍ      | é      | ຊັ້ນ                                    | ස්       | a °                    | ,           |
| mogo w/ 7 | รายอนเวย  | ລຄເລຍເຊ | าดท่างสา | 995915 | າດຮາຍທ່ອງຄາວອ                           | 10919180 | 1. 9 19 80 0 90 81 0 0 | 1 0001 0001 |
|           | าเกยอะเกม | ทายเมต  | าทเบต    |        | 1 1 1 1 1 1 1 1 1 1 1 1 1 1 1 1 1 1 1 1 | มถทนง แ  | ม. มหางหยาด            | บสมทบ       |
|           |           | 91      |          |        |                                         | 91 69    |                        |             |

| รายการข้อมูล                    | คำอธิบาย                                  |
|---------------------------------|-------------------------------------------|
| ชื่อมหาวิทยาลัยสมทบ(ไทย)        | สำหรับกรอกชื่อมหาวิทยาลัยสมทบ(ภาษาไทย)    |
| ชื่อมหาวิทยาลัยสมทบ<br>(อังกฤษ) | สำหรับกรอกชื่อมหาวิทยาลัยสมทบ(ภาษาอังกฤษ) |

### <u>ขั้นตอนการบันทึกข้อมูล</u>

ขั้นตอนที่ 1. เลือกไอคอนมหาวิทยาลัยสมทบ 🕋 มหารีทยาลัยสมทบ

**ขั้นตอนที่ 2.** กรอกข้อมูลมหาวิทยาลัยสมทบ

**ขั้นตอนที่ 3.** คลิกบันทึกที่ปุ่ม "บันทึก" **บันทึก** เข้อมูลเข้าสู่ระบบ

ขั้นตอนที่ 4 ระบบจะแสดงข้อความว่า "บันทึกข้อมูลแล้ว" เป็นสีเขียว

#### 2.2.7.2. การแก้ไขข้อมูลมหาวิทยาลัยสมทบ

|                                     |                                     |                                                                      | 1.คลิกเพื่อ 🗕                                                                  |         |
|-------------------------------------|-------------------------------------|----------------------------------------------------------------------|--------------------------------------------------------------------------------|---------|
| เพิ่มข้อมูลพื้นฐาน ⊁มหาวิทยาลัยสมทบ |                                     | ข้อมูลมหาวิทยาลัยสมทบ                                                | แก้ไขข้อมูล                                                                    |         |
| ชื่อมหาวิทยาลัยสมทบ<br>(ไทย)*       | กรอกชื่อมหาวิทยาลัยสมทบ(ภาษาไทย)    | แสดง 10 💽 รายการ<br>ชื่อมหาวิทยาลัยสมทบ(ไทย)<br>คลิกเพื่อแก้ไชข้อมูล | คันทา :   ศัมหา<br>ชื่อมหาวิทยาลัยสมทบ(อังกฤษ                                  | н) ÷    |
| ชื่อมหาวิทยาลัยสมทบ<br>(อังกฤษ)     | กรอกชื่อมหาวิทยาลัยสมทบ(ภาษาอังกฤษ) | <u>มหาวิทยาลัยขอนแก่น</u><br>มหาวิทยาลัยบูรพา<br>มหาวิทยาลัยมหิดล    | Khon Kaen University           Burapha University           Mahidol University |         |
|                                     | บันทึก                              | มีทั้งหมด 4 รายการ                                                   | (พบันธก (ก่อนทบั) <b>1</b> (ดัตไป (พบัวส                                       | สุดท้าย |

รูปที่ 60 แก้ไขข้อมูลมหาวิทยาลัยสมทบ

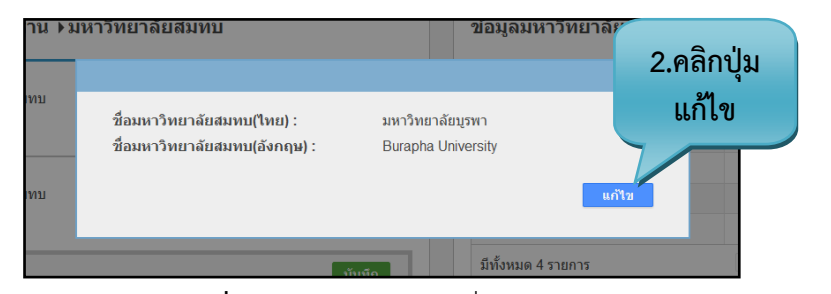

รูปที่ 61 แสดงข้อมูลส่วนที่แก้ไข

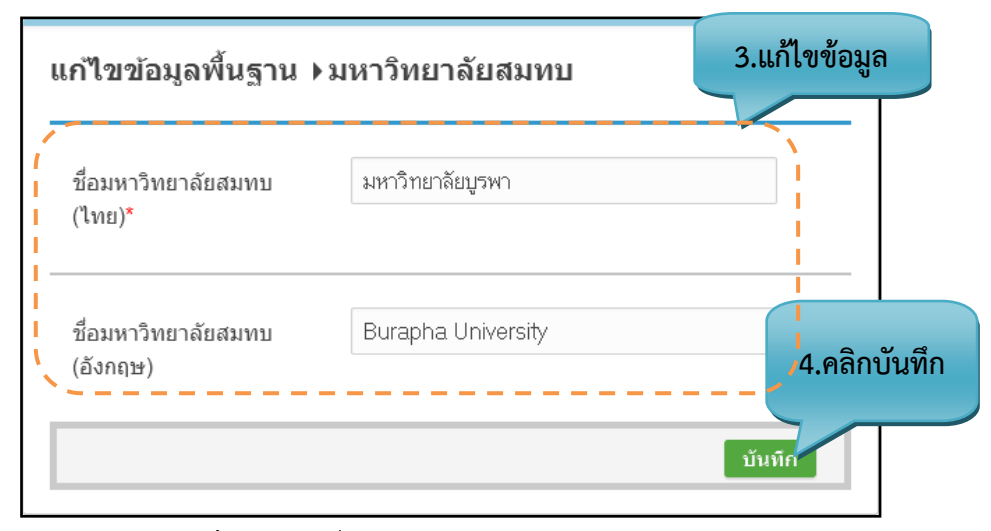

รูปที่ 62 ส่วนที่แก้ไขข้อมูลมหาวิทยาลัยสมทบ

### <u>ขั้นตอนการแก้ไขข้อมูล</u>

ขั้นตอนที่ 1. เลือกข้อมูลที่ต้องการแก้ไข จะปรากฏข้อมูลของมหาวิทยาลัยสมทบ

**ขั้นตอนที่ 2.** คลิกแก้ไขที่ปุ่ม "แก้ไข" แก้ไข

**ขั้นตอนที่ 3.** แก้ไขข้อมูลมหาวิทยาลัยสมทบ

ขั้นตอนที่ 4. คลิกบันทึกที่ปุ่ม "บันทึก" บันทึก เข้อมูลเข้าสู่ระบบ

### 2.2.7.3. การค้นหาข้อมูลมหาวิทยาลัยสมทบ

| ข้อมูลมหาวิทยาลัยสมทบ      | 1.ค้นหา                              |
|----------------------------|--------------------------------------|
| แสดง 10 💌 รายการ           | ค้นหา                                |
| ชื่อมหาวิทยาลัยสมทบ(ไทย) 🔹 | ชื่อมหาวิทยาลัยสมทบ(อังกฤษ) 💲        |
| มหาวิทยาลัยบูรพา           | Burapha University                   |
| มีทั้งหมด 1 รายการ         | หน้าแรก ก่อนหน้า 1 ถัดไป หน้าสุดท้าย |

**รูปที่ 63** ค้นหามหาวิทยาลัยสมทบ

## <u>ขั้นตอนการค้นหาข้อมูล</u>

ขั้นตอนที่ 1. กรอกคำที่ต้องการค้นหาในช่องค้นหา จะพบคำที่ต้องการค้นหาแสดงตามตารางข้างล่าง

#### 2.3. ขั้นตอนการบันทึกจัดการข้อมูลพื้นฐาน มคอ.2

#### 2.3.1. จัดการวุฒิการศึกษา

2.3.1.1. การเพิ่มข้อมูลจัดการวุฒิการศึกษา

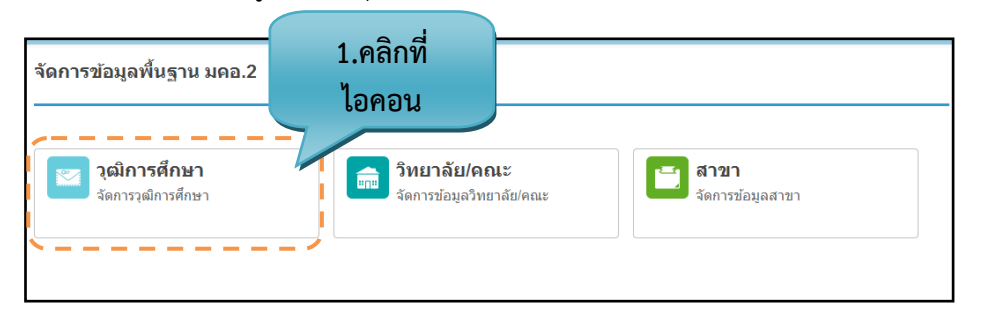

รูปที่ 64 จัดการวุฒิการศึกษา

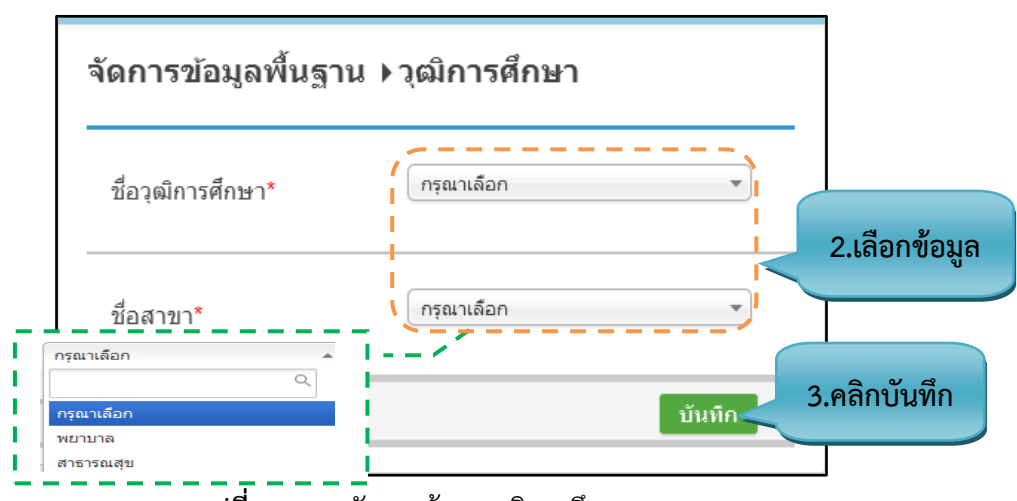

**รูปที่ 65** การจัดการข้อมูลวุฒิการศึกษา

### รายละเอียดข้อมูลใช้สำหรับการจัดการข้อมูลพื้นฐาน :: วุฒิการศึกษา

รายละเอียดข้อมูลที่ใช้สำหรับการจัดการข้อมูลพื้นฐาน: วุฒิการศึกษา สามารถแสดงได้ดังต่อไปนี้

ตารางที่ 8 รายละเอียดข้อมูลที่ใช้สำหรับการจัดการข้อมูลพื้นฐาน: วุฒิการศึกษา

| รายการข้อมูล     | คำอธิบาย                                        |
|------------------|-------------------------------------------------|
| ชื่อวุฒิการศึกษา | สำหรับเลือกชื่อวุฒิการศึกษาสามารถค้นหาในช่องได้ |
| ชื่อสาขา         | สำหรับเลือกชื่อสาขาสามารถค้นหาในช่องได้         |
#### <u>ขั้นตอนการบันทึกข้อมูล</u>

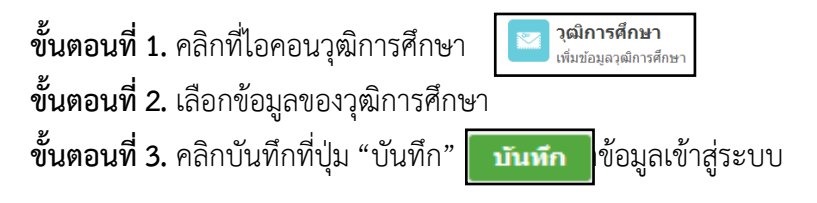

2.3.1.2. การค้นหาข้อมูลจัดการวุฒิการศึกษา

| วุฒิการศึกษา                    |                                 |  |  |  |
|---------------------------------|---------------------------------|--|--|--|
| แสดง 10 💌 รายการ                | ค้นหา เพยาบาลศ                  |  |  |  |
| ชื่อวุฒิการศึกษา 🔹              | ชื่อสาขา \$                     |  |  |  |
| พยาบาลศาสตรบัณฑิต               | พยาบาล                          |  |  |  |
| พยาบาลศาสตรบัณฑิต               | สาธารณสุข                       |  |  |  |
| <b>มีทั้งหมด 2 รายการ</b> ทหมัน | รก ก่อนหน้า 1 ถัดไป หน้าสุดท้าย |  |  |  |

รูปที่ 66 ค้นหาการจัดการวุฒิการศึกษา

### <u>ขั้นตอนการค้นหาข้อมูล</u>

ขั้นตอนที่ 1. กรอกคำที่ต้องการค้นหาในช่องค้นหา จะพบคำที่ต้องการค้นหาแสดงตามตาราข้างล่าง

#### 2.3.2. จัดการวิทยาลัย/คณะ

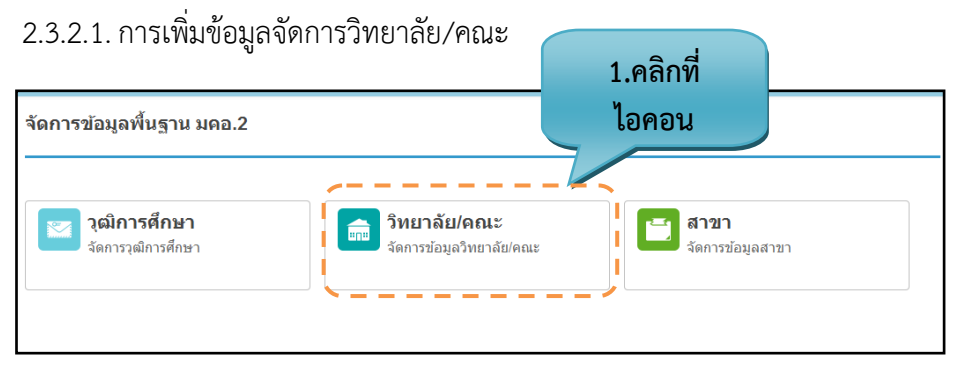

รูปที่ 67 จัดการวิทยาลัย/คณะ

|           | Γ                                                                                                    | จัดการข้อมูลพื้นฐา      |                        |              |
|-----------|----------------------------------------------------------------------------------------------------|-------------------------|------------------------|--------------|
|           |                                                                                                    | ชื่อคณะ                 | กรุณาเดือก             | 2.เลือกข้อมล |
|           |                                                                                                    | ชื่อสถาบันอุดมศึกษา     | กรุณาเลือก 🔹           |              |
| Ē         | กรณาเดือก<br>                                                                                                    |                         | บันทึก                 | 3.คลิกบันทึก |
| <br> <br> | ครุณาเลือก<br>วิทยาลัยพยาบาลบรมราชรหานั้นตรลำปาง<br>วิทยาลัยพยาบาลบรมราชชนนั้สุราษฎร์ธานี<br>วิทยาลัยพยาบาลบรมราชชนนั้กรุงเทพ<br>วิทยาลัยการสาธารณสุขศิรินธร จังหวัดพิษณุโลก | <b>รูปที่ 68</b> การจัง | ดการข้อมูลวิทยาลัย/คณะ |              |

### รายละเอียดข้อมูลใช้สำหรับการจัดการข้อมูลพื้นฐาน :: วิทยาลัย/คณะ

รายละเอียดข้อมูลที่ใช้สำหรับการจัดการข้อมูลพื้นฐาน: วิทยาลัย/คณะ สามารถแสดงได้ดังต่อไปนี้

#### **ตารางที่ 9** รายละเอียดข้อมูลที่ใช้สำหรับการจัดการข้อมูลพื้นฐาน: วิทยาลัย/คณะ

| รายการข้อมูล        | คำอธิบาย                                           |
|---------------------|----------------------------------------------------|
| ชื่อคณะ             | สำหรับเลือกชื่อคณะสามารถค้นหาในช่องได้             |
| ชื่อสถาบันอุดมศึกษา | สำหรับเลือกชื่อสถาบันอุดมศึกษาสามารถค้นหาในช่องได้ |

#### <u>ขั้นตอนการบันทึกข้อมูล</u>

| ขั้นตอนที่ 1 | คลิกที่ไอคอนวุฒิการศึกษา |
|--------------|--------------------------|
|--------------|--------------------------|

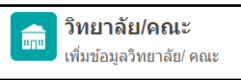

ขั้นตอนที่ 2. เลือกข้อมูลของวิทยาลัย/คณะ

ขั้นตอนที่ 3. คลิกบันทึกที่ปุ่ม "บันทึก"

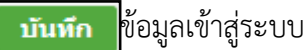

2.3.2.2. การค้นหาข้อมูลจัดการวิทยาลัย/คณะ

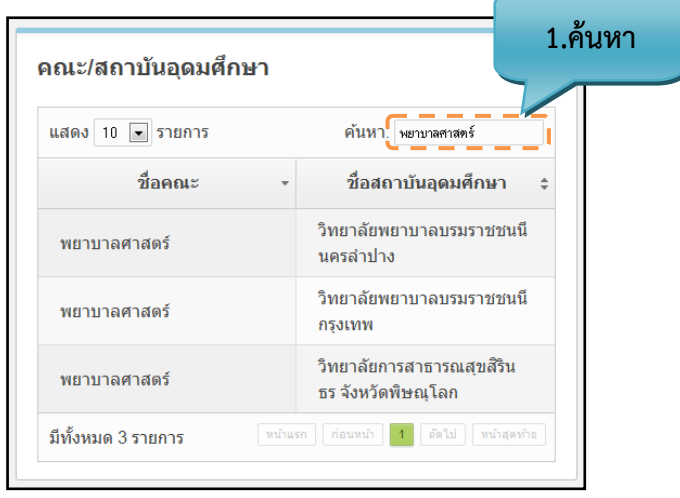

รูปที่ 69 ค้นหาการจัดการวิทยาลัย/คณะ

#### <u>ขั้นตอนการค้นหาข้อมูล</u>

ขั้นตอนที่ 1. กรอกคำที่ต้องการค้นหาในช่องค้นหา จะพบคำที่ต้องการค้นหาแสดงตามตารางข้างล่าง

#### 2.3.3.จัดการสาขา

| 2.3.3.1. การเพิ่มข้อมูลจัด                | าการสาขา                                 |                  | 1.คลิกที่ |
|-------------------------------------------|------------------------------------------|------------------|-----------|
| จัดการข้อมูลพื้นฐาน มคอ.2                 |                                          |                  | ไอคอน     |
| <b>วุฒิการศึกษา</b><br>จัดการวุฒิการศึกษา | ອີກຍາລັຍ/คณะ<br>จัดการข่อมูลวิทยาลัย/คณะ | อังการข้อมูลสาขา |           |

รูปที่ 70 จัดการวิทยาลัย/คณะ

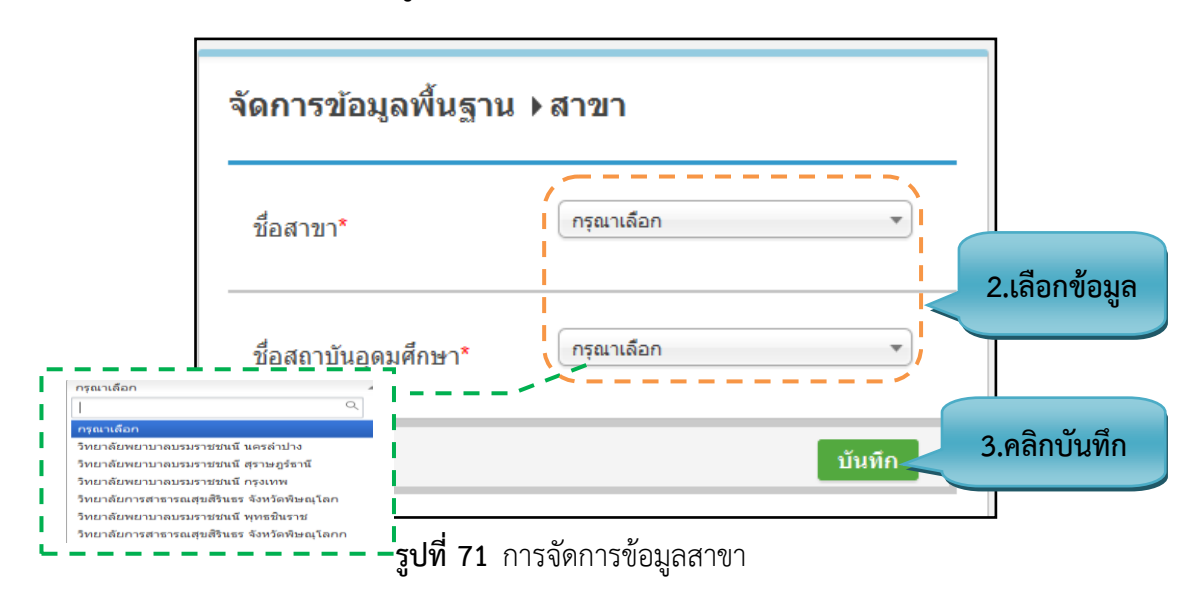

### รายละเอียดข้อมูลใช้สำหรับการจัดการข้อมูลพื้นฐาน :: สาขา

รายละเอียดข้อมูลที่ใช้สำหรับการจัดการข้อมูลพื้นฐาน: สาขา สามารถแสดงได้ดังต่อไปนี้

| a           | đ          | v     | ຝຄຸຍ    | 0  | 2     | ره      | ะ      | å         |        |       |
|-------------|------------|-------|---------|----|-------|---------|--------|-----------|--------|-------|
| ตารางที่ 10 | รายละเอียด | ดข้อเ | เลทไท   | สำ | หร้าเ | การจัดก | ารข้อเ | เลพินส    | าาะ    | สาขา  |
|             | 010010000  | 1000  | 1011100 |    |       |         | 10000  | 601111000 | 1 1000 | 01101 |

| รายการข้อมูล        | คำอธิบาย                                           |
|---------------------|----------------------------------------------------|
| ชื่อสาขา            | สำหรับเลือกชื่อสาขาสามารถค้นหาในช่องได้            |
| ชื่อสถาบันอุดมศึกษา | สำหรับเลือกชื่อสถาบันอุดมศึกษาสามารถค้นหาในช่องได้ |

### <u>ขั้นตอนการบันทึกข้อมูล</u>

ขั้นตอนที่ 1. คลิกที่ไอคอนจัดการสาขา ขั้นตอนที่ 2. เลือกข้อมูลของสาขา ขั้นตอนที่ 3. คลิกบันทึกที่ปุ่ม "บันทึก" มันพึก
ข้อมูลเข้าสู่ระบบ

2.3.3.2. การค้นหาข้อมูลจัดการสาขา

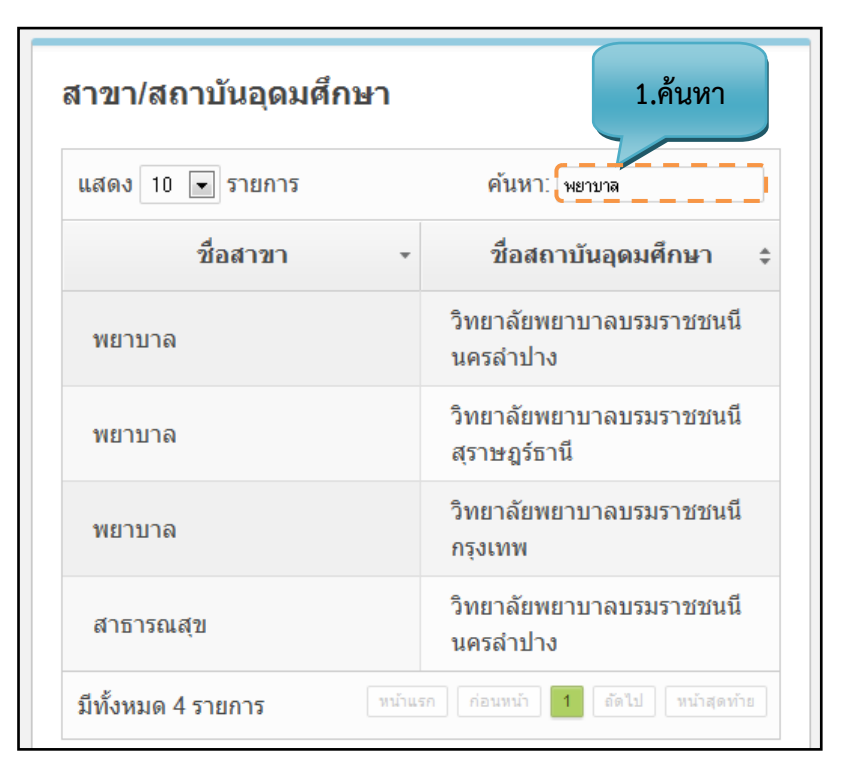

ร**ูปที่ 72** ค้นหาการจัดการสาขา

### <u>ขั้นตอนการค้นหาข้อมูล</u>

ขั้นตอนที่ 1. กรอกคำที่ต้องการค้นหาในช่องค้นหา จะพบคำที่ต้องการค้นหาแสดงตามตารางข้างล่าง

#### 2.4. ขั้นตอนการบันทึกจักการข้อมูลพื้นฐาน มคอ.3

#### 2.4.1. จัดการวิธีการสอน

2.4.1.1. การเพิ่มข้อมูลจัดการวิธีการสอน

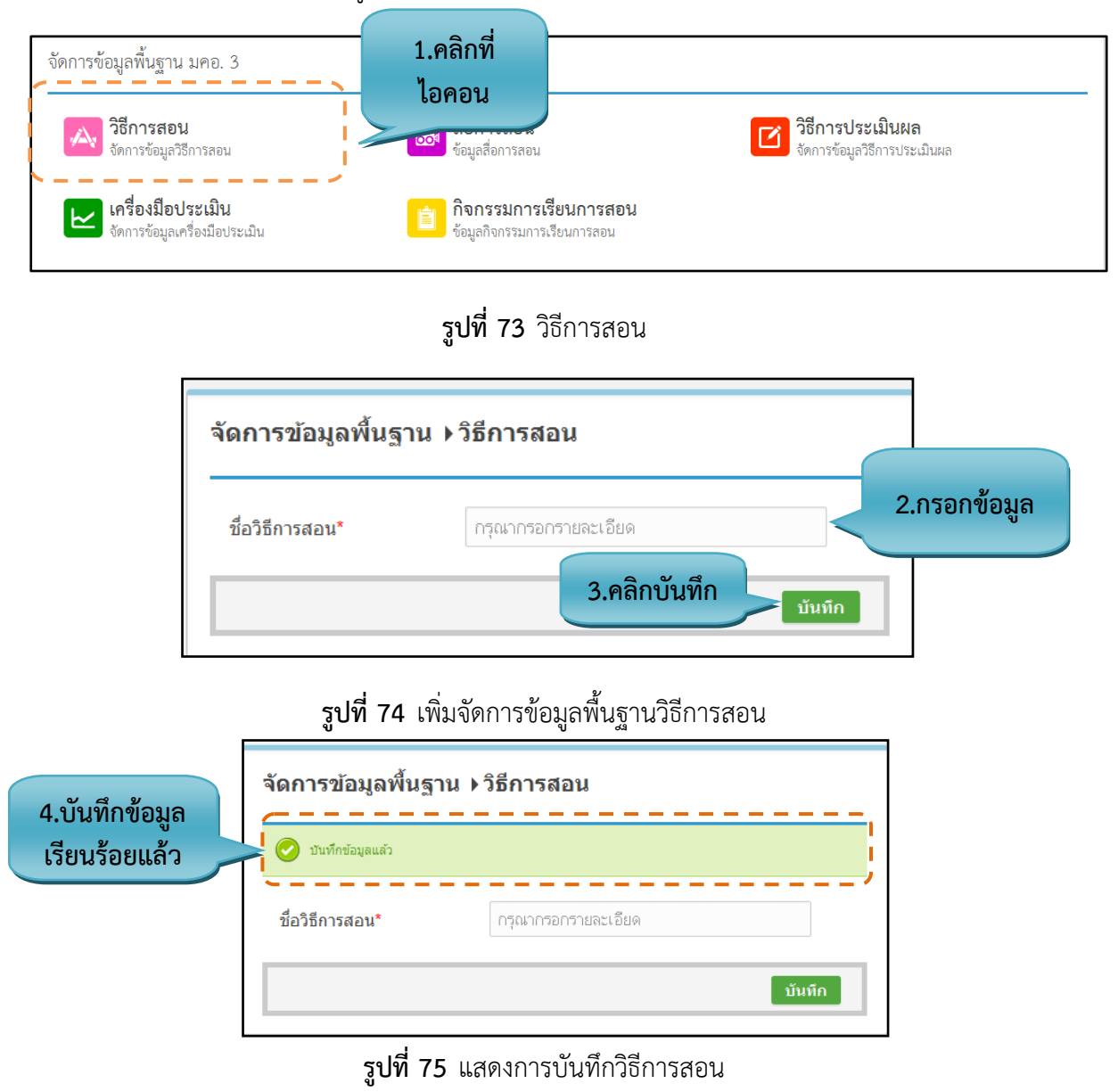

#### รายละเอียดข้อมูลใช้สำหรับการพิ่มจัดการข้อมูลพื้นฐาน มคอ.3 :: วิธีการสอน

รายละเอียดข้อมูลที่ใช้สำหรับการเพิ่มจัดการข้อมูลพื้นฐาน มคอ.3 :: วิธีการสอน สามารถแสดงได้ ดังต่อไปนี้

|                    |                  |                     |        |                  |         |         | ົ້                      |         |               |
|--------------------|------------------|---------------------|--------|------------------|---------|---------|-------------------------|---------|---------------|
| a                  | a                | <b>ะ</b> สถ         | ຍ  ຍ   | 9                | J       | ົ້      | ස්                      | -       | <u>ad</u>     |
| <u>ตารา.99/ 11</u> | รายละเลียด       | <u> ຄາລາ ເລາ/</u> ໄ | ๙สารรา | เการเจง่จ        | ເລລາ    | າຮຸຄາລາ | 129/19/15/19/1          | ചര്ഷം പ | ารการสถาเ     |
| ALL ALVAL TT       | 1 10 10 10 10 00 | เกณฑยุเพย           |        | 11 1 1 9 6 1 1 4 | ווזעעוו | 19064   | 161 1/1 1/1 1/1 1/1 1/1 | aried   | 1011190161161 |
|                    |                  | 91                  |        |                  |         | 9       | l 49                    |         |               |

| รายการข้อมูล   | คำอธิบาย                       |
|----------------|--------------------------------|
| ชื่อวิธีการสอน | สำหรับกรอกข้อมูลชื่อวิธีการสอน |

### <u>ขั้นตอนการบันทึกข้อมูล</u>

| <b>ขั้นตอนที่ 1.</b> คลิกที่ไอคอนวิธีการสอน     | วิธีการสอน<br>จัดการข้อมูลวิธีการสอน |
|-------------------------------------------------|--------------------------------------|
| <b>ขั้นตอนที่ 2.</b> กรอกข้อมูลวิธีการสอน       |                                      |
| <b>ขั้นตอนที่ 3.</b> คลิกบันทึกที่ปุ่ม "บันทึก" | <b>บันทึก</b> ข้อมูลเข้าสู่ระบบ      |
| <b>ขั้นตอนที่ 4.</b> ระบบจะแสดงข้อความ "        | <br>บันทึกข้อมูลแล้ว" เป็นสีเขียว    |

#### 2.4.1.2. การแก้ไขข้อมูลจัดการวิธีการสอน 1.คลิกเพื่อแก้ไข ข้อมูล จัดการข้อมูลพื้นฐาน ⊁วิธีการสอน ข้อมูลวิธีการสอน แสดง 10 💌 รายการ **ค้นหา** : ด้นหา กรุณากรอกรายละเอียด ชื่อวิธีการสอน\* ชื่อวิธีการสอน บันทึก Project based Team based tearning กรณีตัวอย่าง ทดลอง ทัศนศึกษา นีรนัย บทบาทสมมติ บรรยาย สถานการณ์จำลอง สาธิต 1 2 ถัดไป หน้าสุดท้าย มีทั้งหมด 17 รายการ

### **รูปที่ 76** แก้ไขข้อมูลวิธีการสอน

| เฐาน | ▶วิธีการสอน      | ข้อมูลวิธีการสอน                        |            |
|------|------------------|-----------------------------------------|------------|
|      |                  |                                         | ×          |
|      | ชื่อวิธีการสอน : | Project based<br><b>2.คลิกปุ่มแก้ไข</b> | อวิธีการสอ |
|      |                  | ทดลอง<br>ทัศนศึกษา                      |            |

### **รูปที่ 77** แสดงข้อมูลส่วนที่แก้ไข

| จัดการข้อมูลพื้นฐา | น ▶แก้ไขวิธีการสอน | 3.แก้ไขข้อมูล |              |
|--------------------|--------------------|---------------|--------------|
| ชื่อวิธีการสอน*    | Project based      |               |              |
|                    |                    | บันทึก        | 4.คลิกบันทึก |

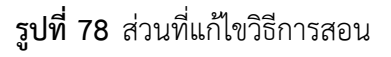

#### <u>ขั้นตอนการแก้ไขข้อมูล</u>

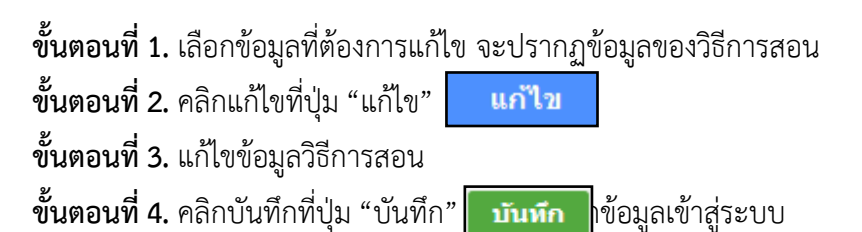

2.4.1.3. การค้นหาข้อมูลจัดการวิธีการสอน

| ข้อมูลวิธีการสอบ   |                          | 1.ค้นห      |
|--------------------|--------------------------|-------------|
| แสดง 10 💌 รายการ   | ค้นหา : ทุทลอง           |             |
|                    | ชื่อวิธีการสอน           | *           |
| ทดลอง              |                          |             |
| มีทั้งหมด 1 รายการ | หน้าแรก ก่อนหน้า 1 ถัดไป | หน้าสุดท้าย |

**รูปที่ 79** ค้นหาวิธีการสอน

#### <u>ขั้นตอนการค้นหาข้อมูล</u>

**ขั้นตอนที่ 1**.กรอกคำที่ต้องการค้นหาในช่องค้นหา จะพบคำที่ต้องการค้นหาแสดงตามตาราง ข้างล่าง

#### 2.4.2. จัดการสื่อการสอน

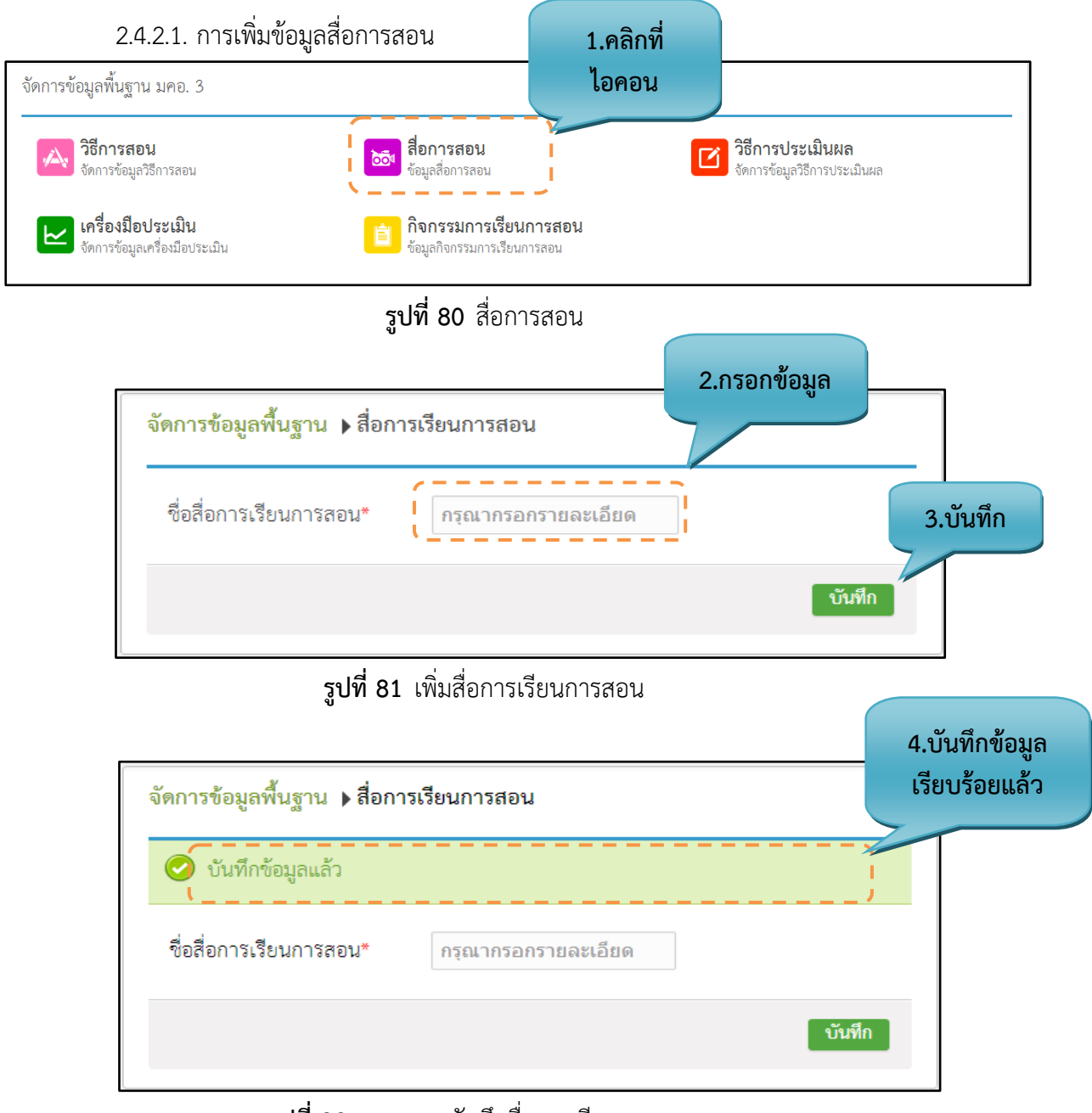

รูปที่ 82 แสดงการบันทึกสื่อการเรียนการสอน

### รายละเอียดข้อมูลใช้สำหรับการพิ่มจัดการข้อมูลพื้นฐาน มคอ.3 :: สื่อการสอน

รายละเอียดข้อมูลที่ใช้สำหรับการเพิ่มจัดการข้อมูลพื้นฐาน มคอ.3 :: สื่อการสอน สามารถแสดงได้ ดังต่อไปนี้

|             |                         |             |         |        |               |        |             | ັ້      |         |        |       |        |
|-------------|-------------------------|-------------|---------|--------|---------------|--------|-------------|---------|---------|--------|-------|--------|
| a           | a                       | ะ 2         | กขอ     | é      | 9             | J      | ົ້          | - A     |         | -      | ප     |        |
| maga 99/ 12 | รายอยเฉีย               | ດຄາວາເລາກ   | 1๙ สาวจ | 185916 | 22219191      | ລຸລູ   | າງຮຸຍເລາ    | 129191  | 5791 91 | ລ ລີ ເ | สถาร  | (A) 11 |
|             | 1 1 1 1 1 2 2 2 2 1 2 1 | 81061416181 | ៤០៨ 1   |        | 1 1 4 6 1 4 4 | 111/11 | 1 1 1 0 614 | J61 M L | ขานม    | ried   | ลยเบเ | เดย น  |
| ···•        |                         | 91          |         |        |               |        |             |         | d9      |        |       |        |

| รายการข้อมูล           | คำอธิบาย                               |
|------------------------|----------------------------------------|
| ชื่อสื่อการเรียนการสอน | สำหรับกรอกข้อมูลชื่อสื่อการเรียนการสอน |

# ขั้นตอนการบันทึกข้อมูล ขั้นตอนที่ 1. คลิกที่ไอคอนสื่อการสอน

**ขั้นตอนที่ 2.** กรอกข้อมูลสื่อการสอน

**ขั้นตอนที่ 3.** คลิกบันทึกที่ปุ่ม "บันทึก" **บันทึก** ข้อมูลเข้าสู่ระบบ

**ขั้นตอนที่ 4.** ระบบจะแสดงข้อความ "บันทึกข้อมูลแล้ว" เป็นสีเขียว

2.4.2.2. การแก้ไขข้อมูลสื่อการสอน

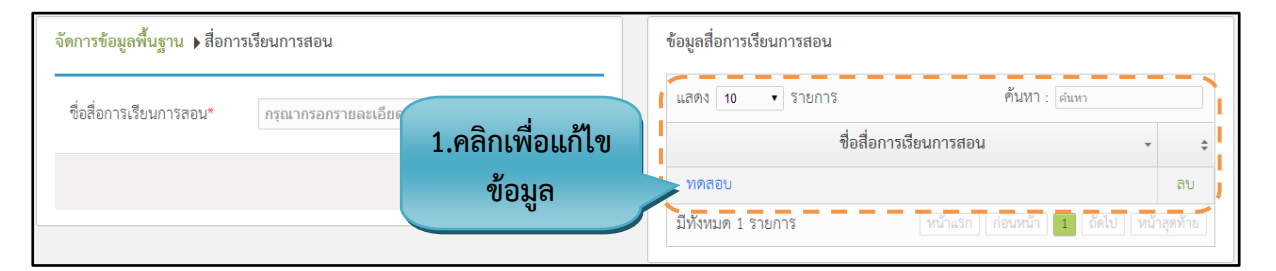

สื่อการสอน

ข้อมลสื่อการสอง

#### **รูปที่ 83** แก้ไขข้อมูลสื่อการสอน

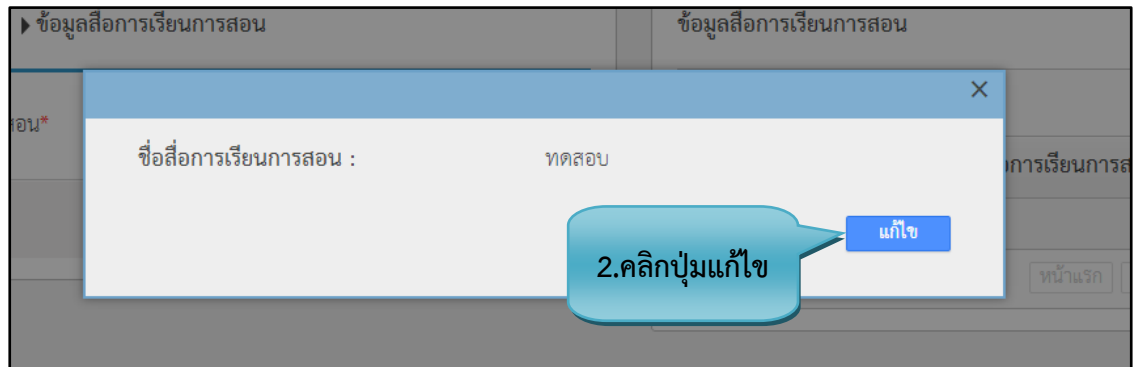

#### **รูปที่ 84** แสดงข้อมูลส่วนที่แก้ไข

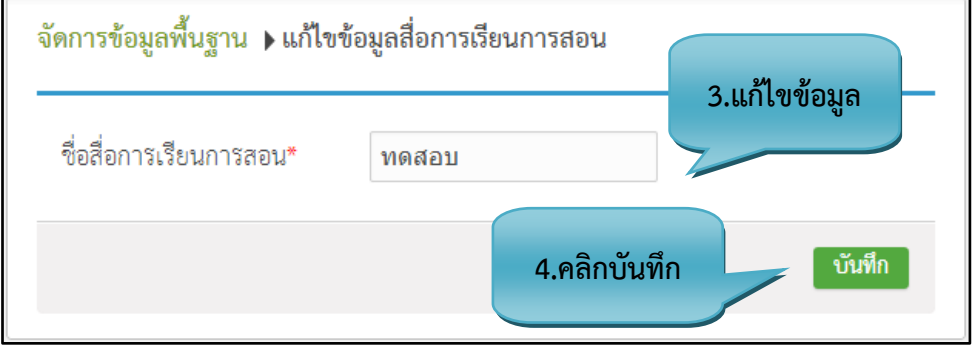

**รูปที่ 85** ส่วนที่แก้ไขข้อมูล

#### <u>ขั้นตอนการแก้ไขข้อมูล</u>

**ขั้นตอนที่ 1.** เลือกข้อมูลที่ต้องการแก้ไข จะปรากฏข้อมูลขอสื่อการสอน ดังรูปที่ 83

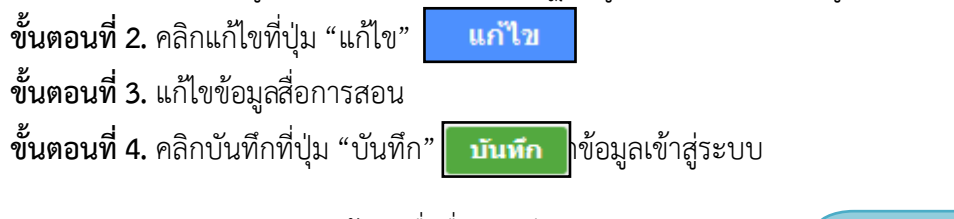

| ข้อมูลสื่อการเรียเ | เการสอน        |                  | 1.112        | ит     |
|--------------------|----------------|------------------|--------------|--------|
| แสดง 10            | • รายการ       | ค้นหา :          | n            |        |
|                    | ชื่อสื่อการเรี | ยนการสอน         | -            |        |
| ทดสอบ              |                |                  |              | ลเ     |
| มีทั้งหมด 1 ราย    | การ            | หน้าแรก ก่อนหน้า | 1 ถัดไป หน้า | สุดท้า |

**รูปที่ 86** ค้นหาสื่อการสอน

#### <u>ขั้นตอนการค้นหาข้อมูล</u>

**ขั้นตอนที่ 1**.กรอกคำที่ต้องการค้นหาในช่องค้นหา จะพบคำที่ต้องการค้นหาแสดงตามตาราง ข้างล่าง

### 2.4.3.จัดการข้อมูลเครื่องมือประเมิน

2.4.3.1. การเพิ่มข้อมูลเครื่องมือประเมิน

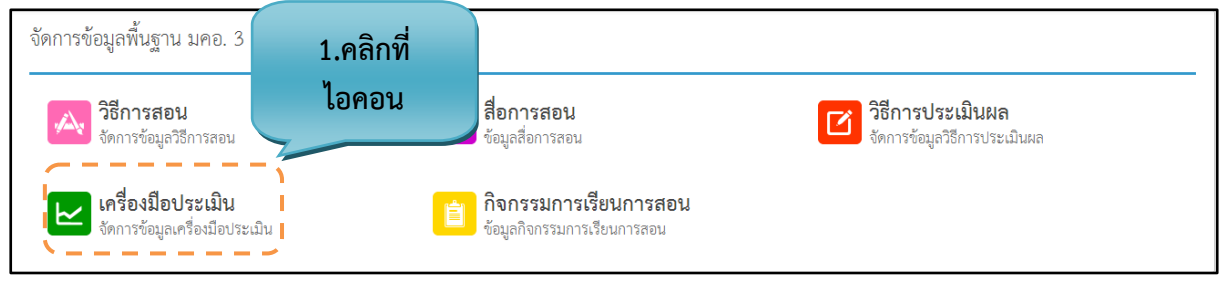

### **รูปที่ 87** เครื่องมือประเมิน

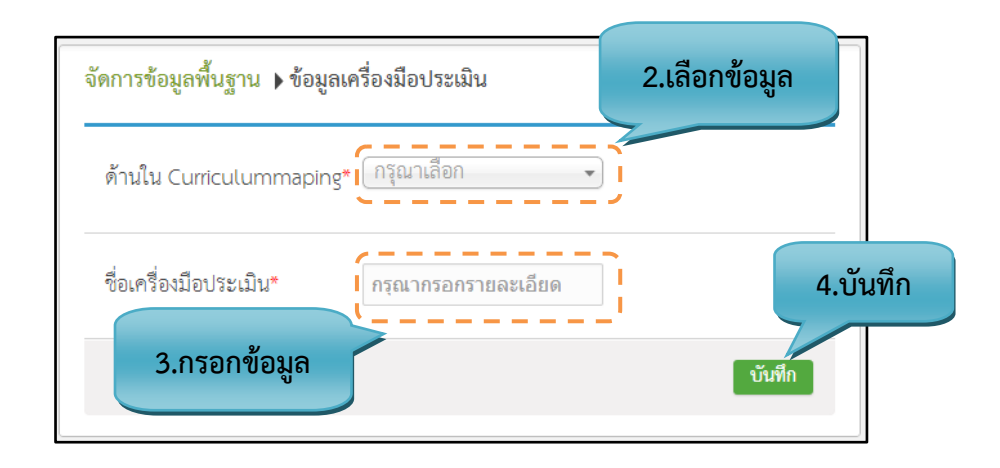

#### **รูปที่ 88** เพิ่มข้อมูลเครื่องมือประเมิน

| จัดการข้อมูลพื้นฐาน 🕨 ข้อมูลเครื่องมือประเมิน | - 5.บันทึกข้อมูล<br>เรียบร้อยแล้ว |
|-----------------------------------------------|-----------------------------------|
| 📀 บันทึกข้อมูลแล้ว                            |                                   |
| ด้านใน Curriculummaping* กรุณาเลือก 🔹         |                                   |
| ซื่อเครื่องมือประเมิน* กรุณากรอกรายละเอียด    |                                   |
| บันที่เ                                       | 3                                 |

รูปที่ 89 แสดงการบันทึกเครื่องมือประเมิน

### รายละเอียดข้อมูลใช้สำหรับการพิ่มจัดการข้อมูลพื้นฐาน มคอ.3 :: เครื่องมือประเมิน

รายละเอียดข้อมูลที่ใช้สำหรับการเพิ่มจัดการข้อมูลพื้นฐานมคอ.3 :: เครื่องมือประเมิน สามารถแสดงได้ ดังต่อไปนี้

|             |           |        |       |       |         |     |        | ົ້      |      |         |       |         |
|-------------|-----------|--------|-------|-------|---------|-----|--------|---------|------|---------|-------|---------|
| a           | a         | ิย     |       | ູ     | 9       | é   | ົ      | ස්      | -    | 4       | 4     | . 9     |
| ตารางที่ 13 | รายละเอ่ย | เดขอมส | าทไซส | สาหรบ | การเพ่า | ୲ଏଡ | การขอม | ลพันฐาน | มคชิ | : เครือ | งม่อเ | ไระเม่น |
|             |           | 91     |       |       |         |     | 91     | 69      |      |         |       |         |

| รายการข้อมูล          | คำอธิบาย                                |
|-----------------------|-----------------------------------------|
| ด้านใน                | สำหรับกรอกข้อมูลด้านใน Curriculummaping |
| Curriculummaping      |                                         |
| ชื่อเครื่องมือประเมิน | สำหรับกรอกข้อมูลชื่อเครื่องมือประเมิน   |

#### <u>ขั้นตอนการบันทึกข้อมูล</u>

ขั้นตอนที่ 1. คลิกที่ไอคอนเครื่องมือประเมิน

**ขั้นตอนที่ 2.** เลือกข้อมูลด้านใน Curriculummaping

**ขั้นตอนที่ 3.** กรอกข้อมูลเครื่องมือประเมิน

**ขั้นตอนที่ 4.** คลิกบันทึกที่ปุ่ม "บันทึก" **บันทึก** ข้อมูลเข้าสู่ระบบ

**ขั้นตอนที่ 5.** ระบบจะแสดงข้อความ "บันทึกข้อมูลแล้ว" เป็นสีเขียว

2.4.3.2. การแก้ไขข้อมูลเครื่องมือประเมิน

| จัดการข้อมูลพื้นฐาน 🕨 ข้อมูลเครื่องมือประเมิน    | ช้อมูลเครื่องมือประเมิน                                 |
|--------------------------------------------------|---------------------------------------------------------|
| ด้านใน Curriculummapine* กรุณาเสือก              | แสดง 10 🔹 รายการ คั้นหา : ดันหา                         |
| 1.คลิกเพื่อแก้ไข                                 | ด้านของเครื่องมือประเมิน 🗸 ชื่อเครื่องมือประเมิน 💠      |
| ชื่อเครื่องมือประเมิน* กรุณากรอกรายละเอีย ข้อมูล | รายงานกลุ่ม                                             |
|                                                  | รายงานเดี่ยว                                            |
| บันทึก                                           | รายงานคู่                                               |
|                                                  | มีทั้งหมด 3 รายการ หน้าแรก ก่อนหน้า 1 ถัดไป หน้าสุดท้าย |

### **รูปที่ 90** แก้ไขข้อมูลเครื่องมือประเมิน

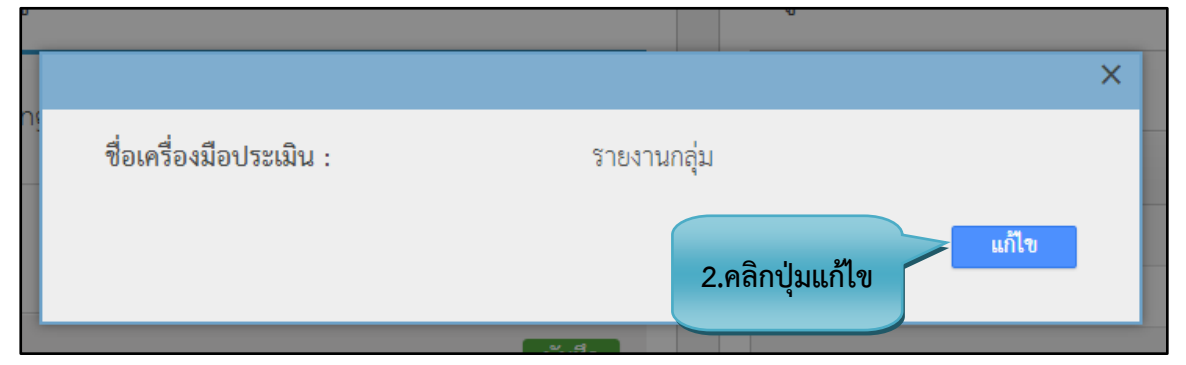

**รูปที่ 91** แสดงข้อมูลส่วนที่แก้ไข

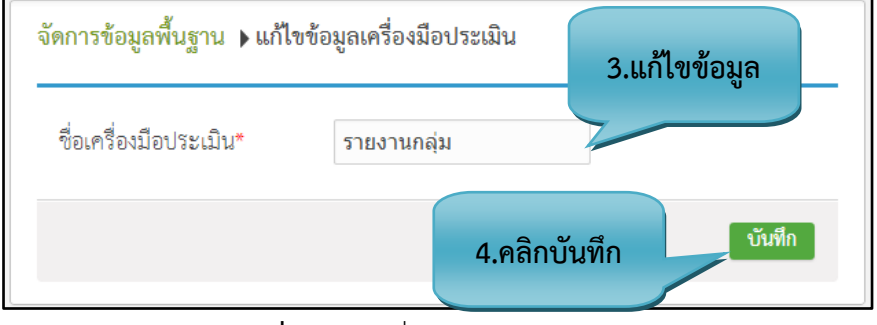

**รูปที่ 92** ส่วนที่แก้ไขข้อมูล

#### <u>ขั้นตอนการแก้ไขข้อมูล</u>

- ขั้นตอนที่ 1. เลือกข้อมูลที่ต้องการแก้ไข จะปรากฏข้อมูลของครื่องมือประเมิน
- **ขั้นตอนที่ 2.** คลิกแก้ไขที่ปุ่ม "แก้ไข" แก้ไข
- **ขั้นตอนที่ 3.** แก้ไขข้อมูลเครื่องมือประเมิน
- ขั้นตอนที่ 4. คลิกบันทึกที่ปุ่ม "บันทึก" บันทึก เข้อมูลเข้าสู่ระบบ

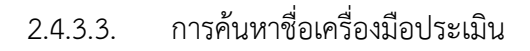

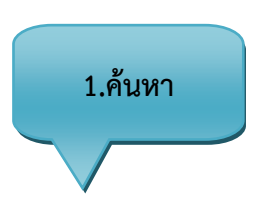

| ข้อมูลการวัด ประเมินผล |                                      |
|------------------------|--------------------------------------|
| แสดง 10 ▼ รายการ       | ค้นทา (กลุ่ม                         |
| จี                     | อการวัด ประเมินผล 🗸                  |
| รายงานกลุ่ม            |                                      |
| มีทั้งหมด 1 รายการ     | หน้าแรก ก่อนหน้า 1 ถัดไป หน้าสุดท้าย |

**รูปที่ 93** ค้นหาเครื่องมือประเมิน

### <u>ขั้นตอนการค้นหาข้อมูล</u>

ขั้นตอนที่ 1.กรอกคำที่ต้องการค้นหาในช่องค้นหา จะพบคำที่ต้องการค้นหาแสดงตามตาราง ข้างล่าง

#### 2.4.4.จัดการกิจกรรมการเรียนการสอน

2.4.4.1. การเพิ่มข้อมูลกิจกรรมการเรียนการสอน

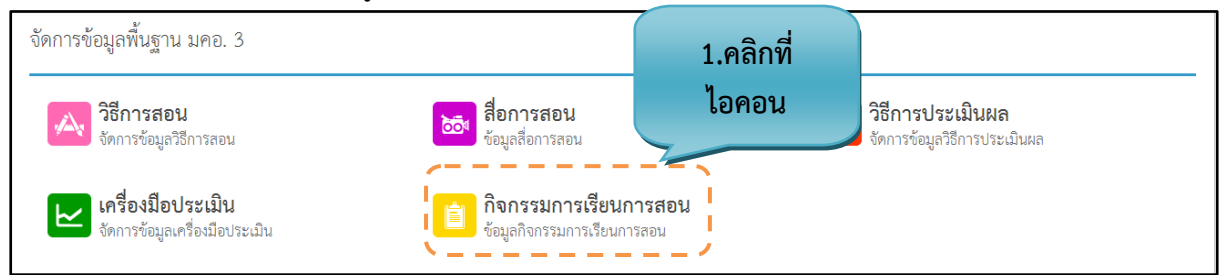

#### **รูปที่ 94** กิจกรรมการเรียนการสอน

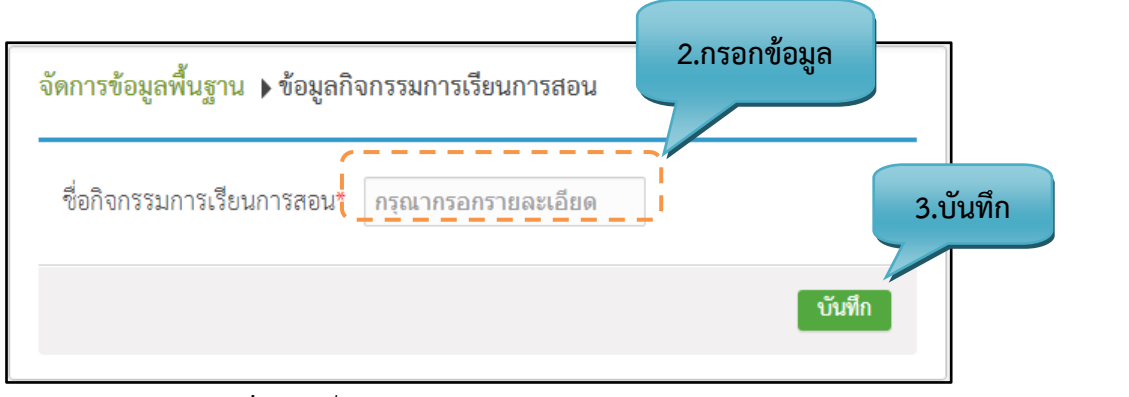

#### **รูปที่ 95** เพิ่มกิจกรรมการเรียนการสอน

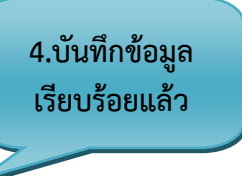

| จัดการข้อมูลพื้นฐาน 🕨 ข้อมูลกิจกรรมการเรียนการสอน |
|---------------------------------------------------|
| 🕑 บันทึกข้อมูลแล้ว                                |
| ชื่อกิจกรรมการเรียนการสอน* กรุณากรอกรายละเอียด    |
| บันทึก                                            |

**รูปที่ 96** แสดงการบันทึกกิจกรรมการเรียนการสอน

### รายละเอียดข้อมูลใช้สำหรับการพิ่มจัดการข้อมูลพื้นฐาน มคอ.3 :: กิจกรรมการเรียนการสอน

รายละเอียดข้อมูลที่ใช้สำหรับการเพิ่มจัดการข้อมูลพื้นฐานมคอ.3 :: กิจกรรมการเรียนการสอน สามารถ แสดงได้ดังต่อไปนี้

|                    |                   |              |        |                  |          | ົ້                                      |          |          |
|--------------------|-------------------|--------------|--------|------------------|----------|-----------------------------------------|----------|----------|
| a                  | a                 | v สจ         | ້າວົ້  | <b>a v</b>       | ່້       | ස්                                      |          | i i      |
| ตารางท่ 1/         | รายละเอยด         | ຈາລາເລທີ     | ชสาหรา | เการเพ่นเล       | ดการของ  | ເລໜ່າເສົາາເ                             | าเคส … ล | งอการสอบ |
| VI I O I N VI I TT | 9 10 61 6 6 0 0 8 | 100000000000 |        | 7 14 14 14 14 14 | 11113004 | 101111111111111111111111111111111111111 | 611102 6 |          |
|                    |                   | 91           |        |                  | 9        | 65 1                                    |          |          |

| รายการข้อมูล              | คำอธิบาย                                  |
|---------------------------|-------------------------------------------|
| ชื่อกิจกรรมการเรียนการสอน | สำหรับกรอกข้อมูลชื่อกิจกรรมการเรียนการสอน |

### <u>ขั้นตอนการบันทึกข้อมูล</u>

ขั้นตอนที่ 1. คลิกที่ไอคอนกิจกรรมการเรียนการสอน อัอมูลกิจกรรมการเรียนการสอน

ขั้นตอนที่ 2. กรอกข้อมูลกิจกรรมการเรียนการสอน

**ขั้นตอนที่ 3.** คลิกบันทึกที่ปุ่ม "บันทึก" **บันทึก** ข้อมูลเข้าสู่ระบบ

**ขั้นตอนที่ 4.** ระบบจะแสดงข้อความ "บันทึกข้อมูลแล้ว" เป็นสีเขียว

2.4.4.2. การแก้ไขข้อมูลกิจกรรมการเรียนการสอน

|                  | ข้อมูลกิจกรรมการเรียนการสอน |                                      |  |  |  |
|------------------|-----------------------------|--------------------------------------|--|--|--|
|                  | แสดง 10 ▼ รายการ            | ค้นทา : ดันทา                        |  |  |  |
| 1.คลิกเพื่อแก้ไข | ชื่อกิจกรรมการเรียนการสอน   |                                      |  |  |  |
| ข้อมูล           | ทดสอบ                       |                                      |  |  |  |
|                  | มีทั้งหมด 1 รายการ          | หน้าแรก ก่อนหน้า 1 ถึดไป หน้าสุดท้าย |  |  |  |

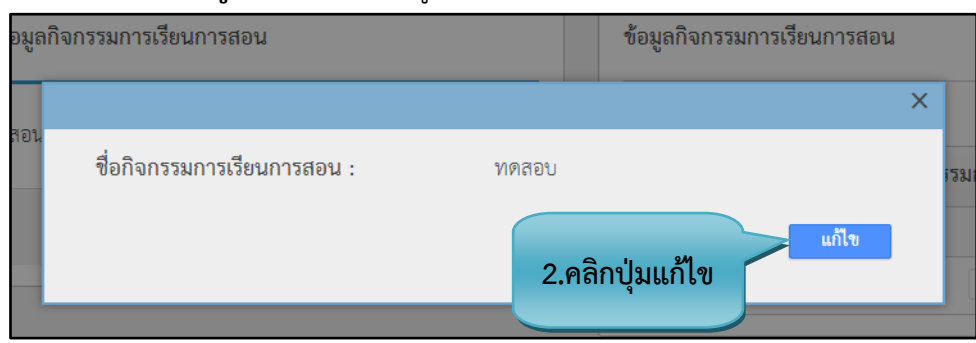

#### รูปที่ 97 แก้ไขข้อมูลกิจกรรมการเรียนการสอน

#### รูปที่ 98 แสดงข้อมูลส่วนที่แก้ไข

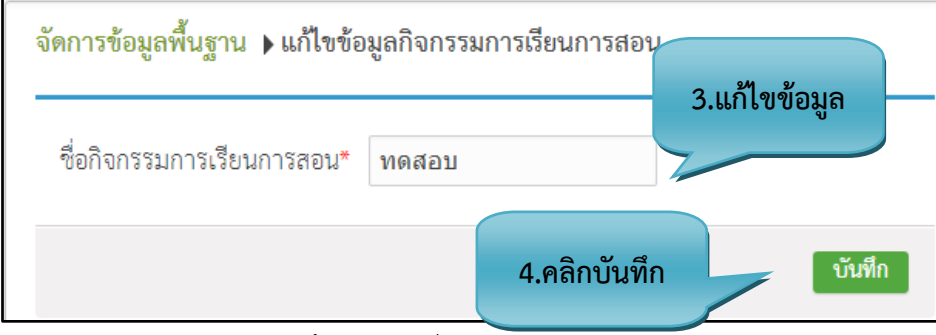

**รูปที่ 99** ส่วนที่แก้ไขข้อมูล

#### <u>ขั้นตอนการแก้ไขข้อมูล</u>

**ขั้นตอนที่ 1.** เลือกข้อมูลที่ต้องการแก้ไข จะปรากฏข้อมูลขอ<sub>ส</sub>ิจกรรมการเรียนการสอน

ขั้นตอนที่ 2. คลิกแก้ไขที่ปุ่ม "แก้ไข" แก้ไข

**ขั้นตอนที่ 3.** แก้ไขข้อมูลกิจกรรมการเรียนการสอน

ขั้นตอนที่ 4. คลิกบันทึกที่ปุ่ม "บันทึก" บันทึก ไข้อมูลเข้าสู่ระบบ

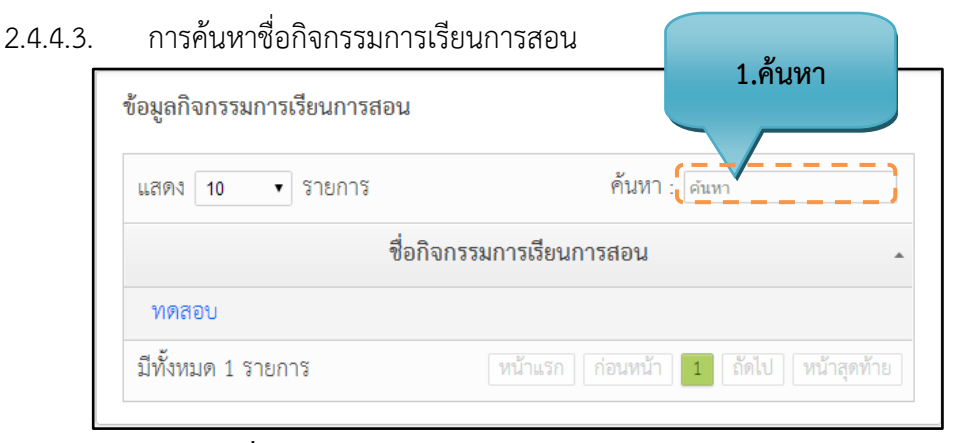

รูปที่ 100 ค้นหากิจกรรมการเรียนการสอน

#### <u>ขั้นตอนการค้นหาข้อมูล</u>

**ขั้นตอนที่ 1**.กรอกคำที่ต้องการค้นหาในช่องค้นหา จะพบคำที่ต้องการค้นหาแสดงตามตาราง ข้างล่าง

#### 2.5. ขั้นตอนการบันทึกจัดการข้อมูลพื้นฐาน มคอ.4

#### 2.5.1. วิธีการสอน

2.5.1.1. การเพิ่มข้อมูลจัดการวิธีการสอน

| จัดการข้อมูลพื้นฐาน มคอ.4                      | 1.คลิกที่ไอคอน                                   |                                                           |
|------------------------------------------------|--------------------------------------------------|-----------------------------------------------------------|
| วิธีการสอน<br>จัดการข่อมูลวิธีการสอน           | วิธีการประเมินผล<br>จัดการข้อมูลวิธีการประเมินผล | <b>ระบบประกันคุณภาพ</b><br>ข้อมูลระบบประกันคุณภาพแหล่งฝึก |
| ระดับสถานบริการ<br>ข้อมูลระดับสถานบริการสุขภาพ | <b>สถานที่ฝึก</b><br>จัดการข้อมูลสถานที่ฝึก      |                                                           |

### **รูปที่ 101** วิธีการสอน

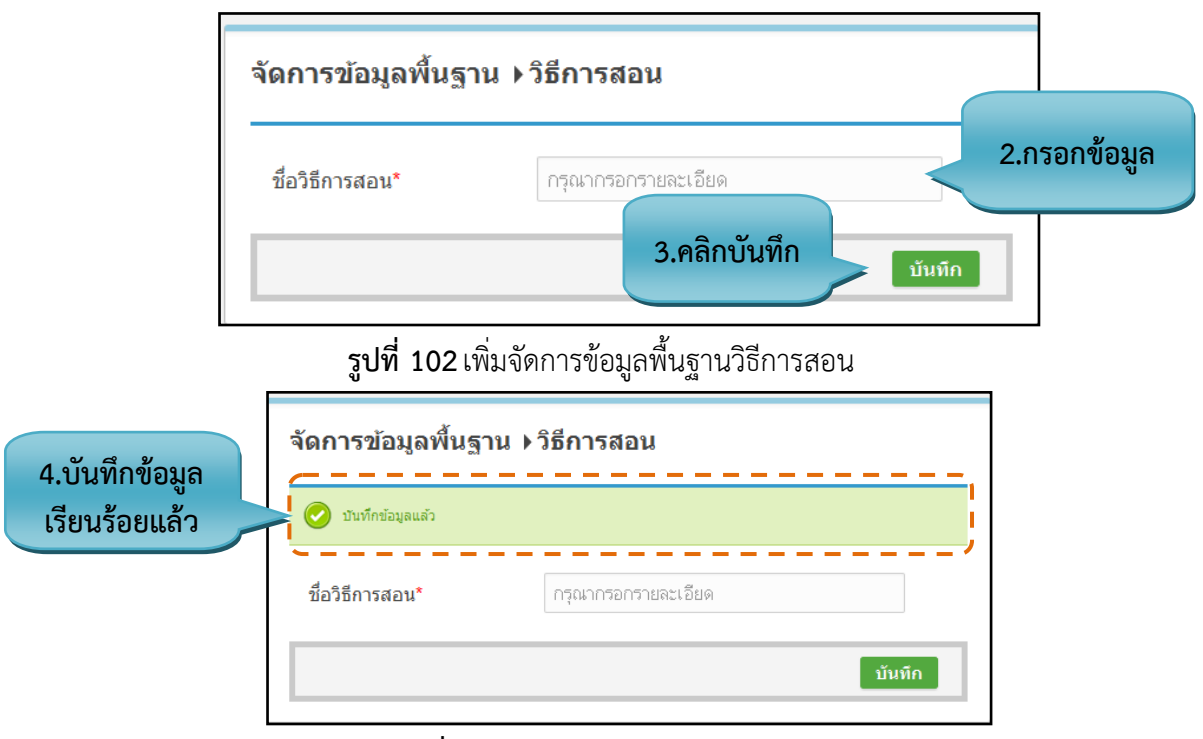

รูปที่ 103 แสดงการบันทึกวิธีการสอน

#### รายละเอียดข้อมูลใช้สำหรับการพิ่มจัดการข้อมูลพื้นฐาน มคอ.4 :: วิธีการสอน

รายละเอียดข้อมูลที่ใช้สำหรับการเพิ่มจัดการข้อมูลพื้นฐาน มคอ.4 :: วิธีการสอน สามารถแสดงได้ ดังต่อไปนี้

ตารางที่ 15 รายละเอียดข้อมูลที่ใช้สำหรับการเพิ่มจัดการข้อมูลพื้นฐาน มคฮ :: วิธีการสอน

|              | • ***    |
|--------------|----------|
| รายการข้อมูล | คำอธิบาย |

| รายการข้อมูล   | คำอธิบาย                       |
|----------------|--------------------------------|
| ชื่อวิธีการสอน | สำหรับกรอกข้อมูลชื่อวิธีการสอน |

### <u>ขั้นตอนการบันทึกข้อมูล</u>

ขั้นตอนที่ 1. คลิกที่ไอคอนวิธีการสอน
 ขั้นตอนที่ 2. กรอกข้อมูลวิธีการสอน
 ขั้นตอนที่ 3. คลิกบันทึกที่ปุ่ม "บันทึก" บันทึก ได้อมูลเข้าสู่ระบบ
 ขั้นตอนที่ 4. ระบบจะแสดงข้อความ "บันทึกข้อมูลแล้ว" เป็นสีเขียว

#### 2.5.1.2. การแก้ไขข้อมูลจัดการวิธีการสอน

| จัดการข้อมูลพื้นฐา | าน ▶วิธีการสอน            |                             |                             | ข้อม <u>ูลวิธีการสอน</u>         |                                        |
|--------------------|---------------------------|-----------------------------|-----------------------------|----------------------------------|----------------------------------------|
| ชื่อวิธีการสาย*    | กรณากรากราชวะเอียด        |                             | í                           | แสดง 10 💌 รายการ                 | คันหา : ดันหา                          |
| 10101004           | 11406 11100 114 12421 224 |                             | !                           | ชื่อว่                           | วิธีการสอน -                           |
|                    |                           | บันทึก                      | 1                           | SQ 4R                            |                                        |
|                    |                           |                             | 1                           | การตรวจเยี่ยมทางการพยาบาล        |                                        |
|                    |                           | การบันทึกการสนทนากับผู้ป่วย | การบันทึกการสนทนากับผู้ป่วย | 1.คลกเพอแกเข                     |                                        |
|                    |                           |                             | i.                          | การวิเคราะห์กรณีตัวอย่าง         | ข้อมล                                  |
|                    |                           |                             | 1                           | การศึกษาการพยาบาลรายบุคคล        | 008381                                 |
|                    |                           |                             | L.                          | การศึกษาผู้ป่วยเฉพาะราย          |                                        |
|                    |                           |                             | L.                          | การสอนเพื่อการพัฒนาความคิดวิจารถ | แญาณทางการพยาบาล                       |
|                    |                           |                             | I.                          | การสาธิต                         |                                        |
|                    |                           |                             | 1                           | การอภิปรายกลุ่มย่อย              |                                        |
|                    |                           |                             | 1                           | การใช้ปัญหาเป็นหลัก              |                                        |
|                    |                           |                             | 1                           | มีทั้งหมด 14 รายการ              | หน้าแรก ก่อนหน้า 1 2 ถัดไป หน้าสุดท้าย |
|                    |                           |                             | Ľ                           |                                  |                                        |

### **รูปที่ 104** แก้ไขข้อมูลวิธีการสอน

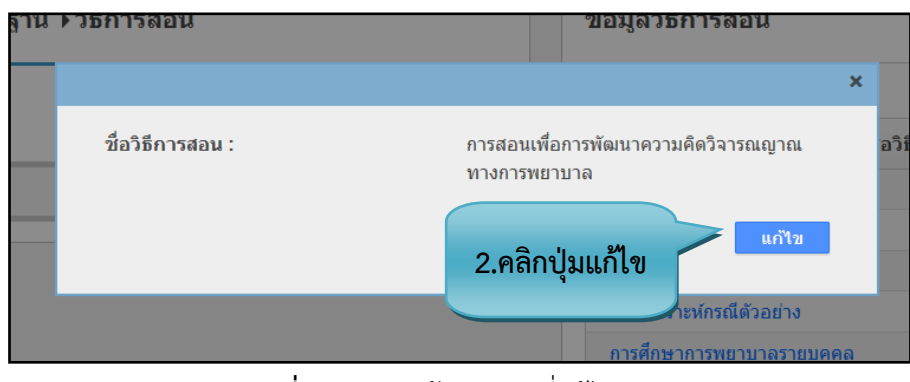

**รูปที่ 105** แสดงข้อมูลส่วนที่แก้ไข

| จัดการข้อมูลพื้นฐา | เน ⊧วิธีการสอน                               | 3.แก้ไขข้อมูล |             |
|--------------------|----------------------------------------------|---------------|-------------|
| ชื่อวิธีการสอน*    | <sup>1</sup> ื่อการพัฒนาความคิดวิจารณญาณทางก | ารพยาบาล      |             |
|                    |                                              | บันทึก        | .คลิกบันทึก |

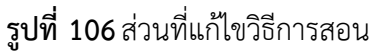

#### <u>ขั้นตอนการแก้ไขข้อมูล</u>

**ขั้นตอนที่ 1.** เลือกข้อมูลที่ต้องการแก้ไข จะปรากฏข้อมูลของวิธีการสอน ดังรูป*ที่*64

**ขั้นตอนที่ 2.** คลิกแก้ไขที่ปุ่ม "แก้ไข" **แก้ไ**ข

**ขั้นตอนที่ 3.** แก้ไขข้อมูลวิธีการสอน

ขั้นตอนที่ 4. คลิกบันทึกที่ปุ่ม "บันทึก" มันทึก เข้อมูลเข้าสู่ระบบ

2.5.1.3. การค้นหาข้อมูลจัดการวิธีการสอน

| <b>ม้อม</b> ลวิธีการสอน   | 1.ค้นหา                              |
|---------------------------|--------------------------------------|
| แสดง 10 💌 รายการ          | ค้นหา : กุรศึกษา                     |
| ชื่อวิธีเ                 | การสอน 🔹                             |
| การศึกษาการพยาบาลรายบุคคล |                                      |
| การศึกษาผู้ป่วยเฉพาะราย   |                                      |
| มีทั้งหมด 2 รายการ        | หน้าแรก ก่อนหน้า 1 ถัดไป หน้าสุดท้าย |

**รูปที่ 107** ค้นหาวิธีการสอน

#### <u>ขั้นตอนการค้นหาข้อมูล</u>

**ขั้นตอนที่ 1**.กรอกคำที่ต้องการค้นหาในช่องค้นหา จะพบคำที่ต้องการค้นหาแสดงตามตาราง ข้างล่าง

#### 2.5.2. ระบบประกันคุณภาพ

2.5.2.1. การเพิ่มข้อมูลจัดการระบบประกันคุณภาพ

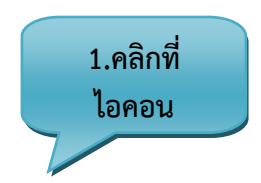

| จัดการข้อมูลพื้นฐาน มคอ.4                      |                                                  |                                                    |
|------------------------------------------------|--------------------------------------------------|----------------------------------------------------|
| วิธีการสอน<br>จัดการข่อมูลวิธีการสอน           | วิธีการประเมินผล<br>จัดการข่อมูลวิธีการประเมินผล | ระบบประกันคุณภาพ<br>ข้อมูลระบบประกันคุณภาพแหล่งฝึก |
| ระดับสถานบริการ<br>ข้อมูลระดับสถานบริการสุขภาพ | 👔 สถานที่ฝึก<br>จัดการข่อมูลสถานที่ฝึก           |                                                    |

**รูปที่ 108** ระบบประกันคุณภาพ

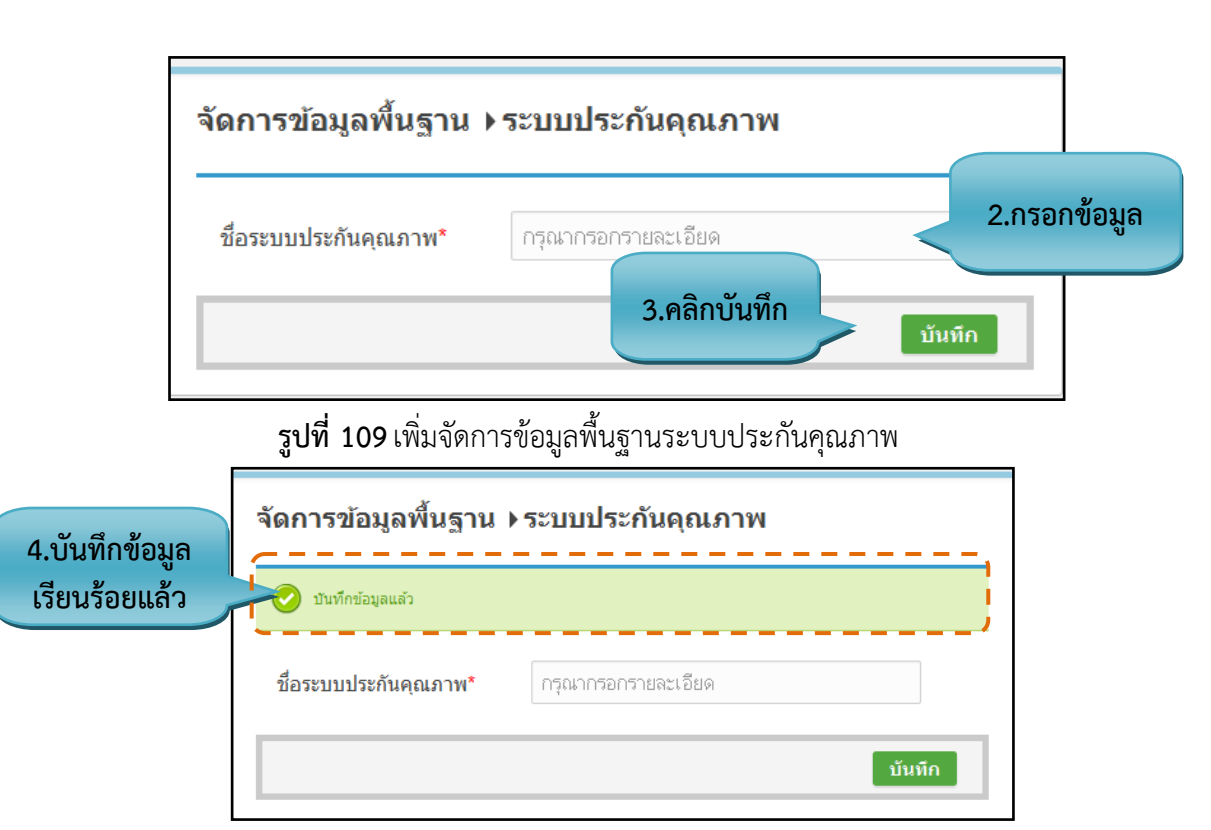

รูปที่ 110 แสดงการบันทึกระบบประกันคุณภาพ

#### รายละเอียดข้อมูลใช้สำหรับการพิ่มจัดการข้อมูลพื้นฐาน มคอ.4 :: ระบบประกันคุณภาพ

รายละเอียดข้อมูลที่ใช้สำหรับการเพิ่มจัดการข้อมูลพื้นฐาน มคอ.4 :: ระบบประกันคุณภาพ สามารถ แสดงได้ดังต่อไปนี้

| a         | a        | ิย     | ส่จะ | ່    | -      | J   | ิย     | य      |      |          | i e      |    |
|-----------|----------|--------|------|------|--------|-----|--------|--------|------|----------|----------|----|
| ตารางท 16 | รายละเอย | เดขอมล | ทเชส | ำหรบ | การเพร | มจด | การขอม | ลพนฐาน | มคฮ4 | :: ระบบเ | ไระกนคณภ | าพ |
|           |          |        |      |      |        |     |        |        |      |          |          |    |

| รายการข้อมูล         | คำอธิบาย                             |
|----------------------|--------------------------------------|
| ชื่อระบบประกันคุณภาพ | สำหรับกรอกข้อมูลชื่อระบบประกันคุณภาพ |

#### <u>ขั้นตอนการบันทึกข้อมูล</u>

ขั้นตอนที่ 1. คลิกที่ไอคอนระบบประกันคุณภาพ
 จั้นตอนที่ 2. กรอกข้อมูลระบบประกันคุณภาพ
 ขั้นตอนที่ 3. คลิกบันทึกที่ปุ่ม "บันทึก"
 ขั้นตอนที่ 4. ระบบจะแสดงข้อความ "บันทึกข้อมูลแล้ว" เป็นสีเขียว

2.5.2.2. การแก้ไขข้อมูลจัดการระบบประกันคุณภาพ

|                                                  | 1.คลิกเพื่อแก้ไข                                          |
|--------------------------------------------------|-----------------------------------------------------------|
| จัดการข้อมูลพื้นฐาน ⊁ระบบประกันคุณภาพ            | ข้อมูลระบบประกันคุณภาพแหล่งฝี ข้อมูล                      |
| <b>ชื่อระบบประกันคุณภาพ*</b> กรุณากรอกรายละเอียด | นสดง 10 💽 รายการ1: ดันทา<br>ชื่อระบบประกันคุณภาพ          |
| บันทึก                                           | ข้อมูลการตรวจประเมินประกันคุณภาพการศึกษาปี 2551- 2554     |
|                                                  | มีทั้งหมด 1 รายการ เหม่นแก่ / เลเนเน่า 1 เลเน่ เหม่นสะทำอ |

**รูปที่ 111** แก้ไขข้อมูลวิธีการสอน

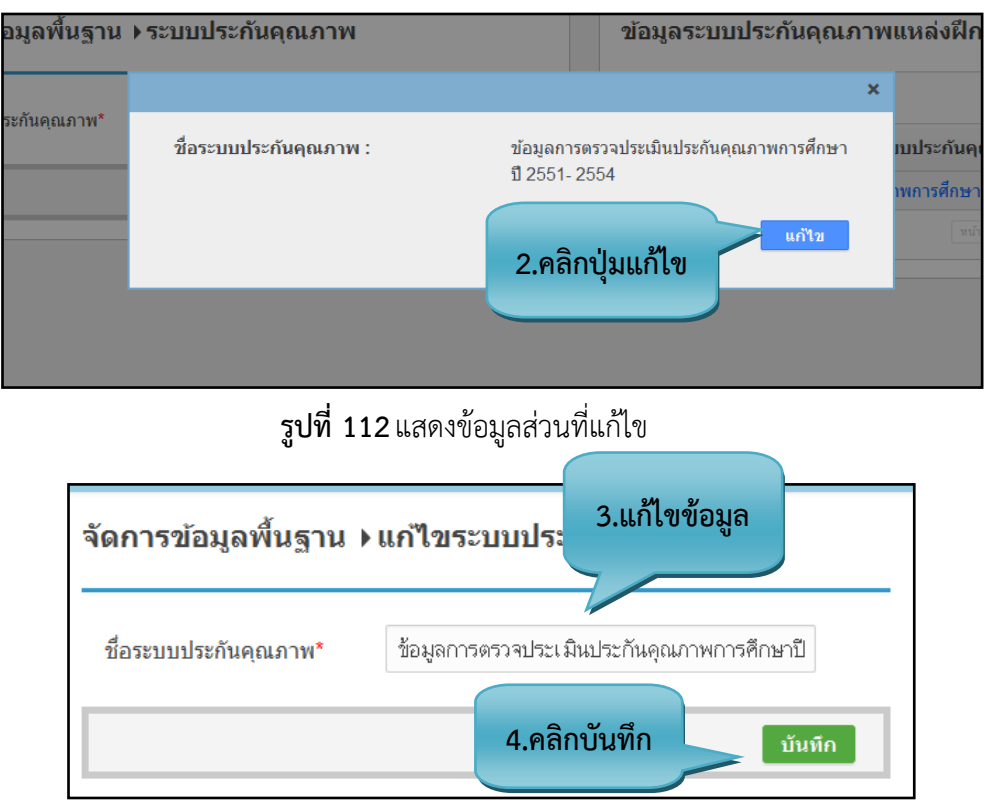

**รูปที่ 113** ส่วนที่แก้ไขวิธีการสอน

#### <u>ขั้นตอนการแก้ไขข้อมูล</u>

ขั้นตอนที่ 1. เลือกข้อมูลที่ต้องการแก้ไข จะปรากฏข้อมูลของระบบประกันคุณภาพ ดังรูปที่6 ขั้นตอนที่ 2. คลิกแก้ไขที่ปุ่ม "แก้ไข" แก้ไข **ขั้นตอนที่ 3.** แก้ไขข้อมูลระบบประกันคุณภาพแหล่งฝึก ขั้นตอนที่ 4. คลิกบันทึกที่ปุ่ม "บันทึก" <u>มันพึก</u>เข้อมูลเข้าสู่ระบบ

#### 2.5.2.3. การค้นหาข้อมูลจัดการระบบประกันคุณภาพ

| <sub>ไอมู</sub> ลระบบประกันคุณภาพเ | แหล่งฝึก                             | 1.ค้นหา        |
|------------------------------------|--------------------------------------|----------------|
| แสดง 10 💽 รายการ                   | ค้นหา                                |                |
| ชื่อระบ                            | บประกันคุณภาพ                        | *              |
| ข้อมูลการตรวจประเมินประกันคุณภา    | <mark>พการศึกษาปี 2</mark> 551- 2554 |                |
| มีทั้งหมด 1 รายการ                 | หน้าแรก ก่อนหน้า 1 ตัด               | ไป หน้าสุดท้าย |
|                                    |                                      |                |

**รูปที่ 114** ค้นหาสถานที่ฝึก

### <u>ขั้นตอนการค้นหาข้อมูล</u>

**ขั้นตอนที่ 1**.กรอกคำที่ต้องการค้นหาในช่องค้นหา จะพบคำที่ต้องการค้นหาแสดงตามตาราง ข้างล่าง

#### 2.5.3. ระดับสถานบริการ

2.5.3.1. การเพิ่มข้อมูลจัดการระดับสถานบริการ

| จัดการข้อมูลพื้นฐาน มคอ.4                      |                                       |                        |                                                           |
|------------------------------------------------|---------------------------------------|------------------------|-----------------------------------------------------------|
| วิธีการสอน<br>จัดการข้อมูลวิชีการสอน           | 1.คลิกที่<br>ไอคอน ระเมินเ            | <b>งล</b><br>เระเมินผล | <b>ระบบประกันคุณภาพ</b><br>ข้อมูลระบบประกันคุณภาพแหล่งฝึก |
| ระดับสถานบริการ<br>ข้อมูลระดับสถานบริการสุขภาพ | 👔 สถานที่ฝึก<br>จัดการข้อมูลสถานที่มี | In                     |                                                           |

**รูปที่ 115** ระดับสถานบริการ

| จัดการข้อมูลพื้นฐาน<br> | ิ ▶ระดับสถานบริการ          |        |           |
|-------------------------|-----------------------------|--------|-----------|
| ชื่อระดับสถานบริการ*    | <b>โ</b> รุณากรอกรายละเอียด | 2.ก'   | รอกข้อมูล |
|                         | 3.คลิกบันทึก                | บันทึก |           |

#### รูปที่ 116 เพิ่มจัดการข้อมูลพื้นฐานระดับสถานบริการ

| 3.บันทึกข้อมูล | จัดการข้อมูลพื้นฐาน ▶ระดับสถานบริการ |                     |  |  |  |
|----------------|--------------------------------------|---------------------|--|--|--|
| เรียนร้อยแล้้ว | บันทึกข้อมูลแล้ว                     |                     |  |  |  |
|                | ชื่อระดับสถานบริการ*                 | กรุณากรอกรายละเอียด |  |  |  |
|                |                                      | บันทึก              |  |  |  |

รูปที่ 117 แสดงการบันทึกระดับสถานบริการ

### รายละเอียดข้อมูลใช้สำหรับการพิ่มจัดการข้อมูลพื้นฐาน มคอ.4 :: ระดับสถานบริการ

รายละเอียดข้อมูลที่ใช้สำหรับการเพิ่มจัดการข้อมูลพื้นฐาน มคอ.4 :: ระดับสถานบริการ สามารถแสดง ได้ดังต่อไปนี้

#### ตารางที่ 17 รายละเอียดข้อมูลที่ใช้สำหรับการเพิ่มจัดการข้อมูลพื้นฐาน มคส :: ระดับสถานบริการ

| รายการข้อมูล        | คำอธิบาย                            |
|---------------------|-------------------------------------|
| ชื่อระดับสถานบริการ | สำหรับกรอกข้อมูลชื่อระดับสถานบริการ |

#### <u>ขั้นตอนการบันทึกข้อมูล</u>

ขั้นตอนที่ 1. กรอกข้อมูลระดับสถานบริการ

**ขั้นตอนที่ 2.** กรอกข้อมูลระดับสถานบริการ

**ขั้นตอนที่ 3.** คลิกบันทึกที่ปุ่ม "บันทึก" **บันทึก** ข้อมูลเข้าสู่ระบบ

้ขั้นตอนที่ 4. ระบบจะแสดงข้อความ "บั้นทึกข้อมูลแล้ว" เป็นสีเขียว

2.5.3.2. การแก้ไขข้อมูลจัดการระดับสถานบริการ

| จัดการข้อมูลพื้นฐาน ▶ระดับสถานบริการ |                                      | ข้อมูลระดับสถานบริการสุขภาพ |                    |                                   |  |
|--------------------------------------|--------------------------------------|-----------------------------|--------------------|-----------------------------------|--|
| den i versioner or som due           |                                      |                             | แสดง 10 💽 รายการ   | ค้นหา : ดันหา                     |  |
| THE SCHOOL IN THE SCHOOL STREET      | 11 4 686 11 4 01 1 4 10 656 6 0 0 91 |                             |                    | ชื่อระดับสถานบริการ 🔹             |  |
|                                      |                                      | บันทึก                      | primary care       |                                   |  |
|                                      |                                      |                             | secondary care     |                                   |  |
|                                      |                                      |                             | tertiary care      |                                   |  |
|                                      |                                      |                             | บุ่มชน             |                                   |  |
|                                      |                                      |                             | มีทั้งหมด 4 รายการ | พบันรก ก่อนพบั 1 ตัดไป พบัสุดท้าย |  |

### **รูปที่ 118** แก้ไขข้อมูลระดับสถานบริการ

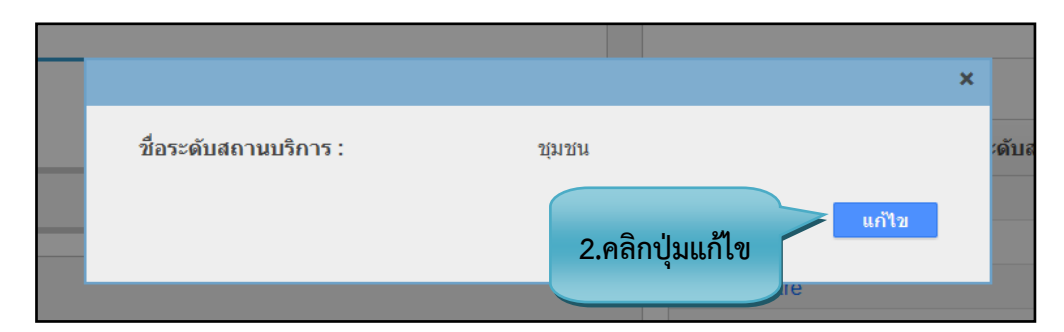

**รูปที่ 119** แสดงข้อมูลส่วนที่แก้ไข

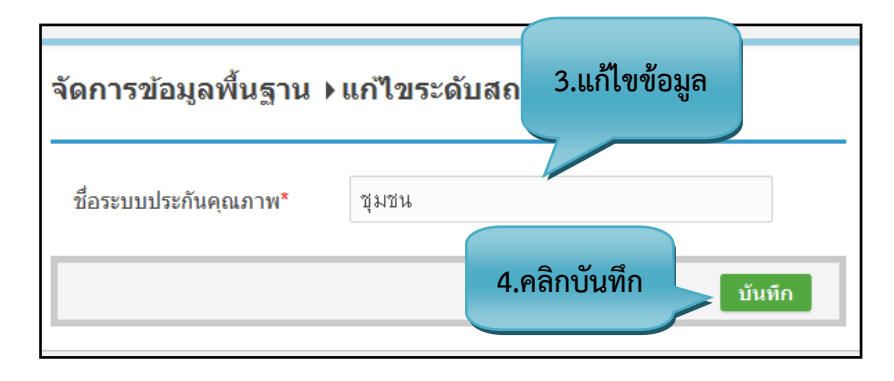

**รูปที่ 120** ส่วนที่แก้ไขวิธีการสอน

#### <u>ขั้นตอนการแก้ไขข้อมูล</u>

**ขั้นตอนที่ 1.** เลือกข้อมูลที่ต้องการแก้ไข จะปรากฏข้อมูลขอ**ง**ะดับสถานบริการดังรูปที่ 82

- **ขั้นตอนที่ 2.** คลิกแก้ไขที่ปุ่ม "แก้ไข" แก้ไข
- **ขั้นตอนที่ 3.** แก้ไขข้อมูลระดับสถานบริการ

ขั้นตอนที่ 4. คลิกบันทึกที่ปุ่ม "บันทึก" บันทึก ไข้อมูลเข้าสู่ระบบ

2.5.3.3. การค้นหาข้อมูลจัดการระดับสถานบริการ

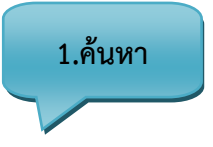

| ข้อมูลระดับสถานบริการสุข | ปภาพ                                 |
|--------------------------|--------------------------------------|
| แสดง 10 💌 รายการ         | ค้นหา <sub>ไ</sub> อุมชน             |
| ชื่อร                    | ระดับสถานบริการ                      |
| ชุมชน                    |                                      |
| มีทั้งหมด 1 รายการ       | หน้าแรก ก่อนหน้า 1 ถัดไป หน้าสุดท้าย |

**รูปที่ 121** ค้นหาสถานที่ฝึก

### <u>ขั้นตอนการค้นหาข้อมูล</u>

**ขั้นตอนที่ 1**.กรอกคำที่ต้องการค้นหาในช่องค้นหา จะพบคำที่ต้องการค้นหาแสดงตามตาราง ข้างล่าง

#### 2.5.4.สถานที่ฝึก

2.5.4.1. การเพิ่มข้อมูลจัดการสถานที่ฝึก

| ดการข้อมูลพื้นฐาน มคอ.4                                                                                     |                                                                                                    |
|----------------------------------------------------------------------------------------------------|----------------------------------------------------------------------------------------------------|
| วิธีการสอน           จัดการข้อมูลวิชีการสอน           ระดับสถานบริการ           ข้อมูลระดับสถานบริการสุขภาพ | 1.คลิกที่         วิธีการประเมินผล         จัดการข้อมูลวิธีการประเม         ขประกันคุณภาพ         ประกันคุณภาพแหล่งฝึก         สถานที่ฝึก         จัดการข้อมูลสถานที่ฝึก |
| จัดการข้อมูลพื้น                                                                                            | รูปที่ 122 สถานที่ฝึก<br>ฐาน ▶ สถานที่ฝึก                                                                                                    |
| ชื่อสถานที่ฝึก*                                                                                             | กรุณากรอกรายละเอียด<br>2 คลิกาบันทึก                                                                                                    |
|                                                                                                    | 2.กิลกายสากการ บันทึก                                                                                                    |

**รูปที่ 123** เพิ่มจัดการข้อมูลพื้นฐานสถานที่ฝึก

| 3.บันทึกข้อมูล<br>เรียนร้อยแล้ว | จัดการข้อมูลพื้นฐาน ▶สถานที่ฝึก<br>✓ บันทึกข้อมูลแล้ว |                                      |  |  |
|---------------------------------|-------------------------------------------------------|--------------------------------------|--|--|
|                                 | ชื่อสถานที่ฝึก*                                       | กรุณากรอกรายละเอียด<br><b>บันทึก</b> |  |  |

รูปที่ 124 แสดงการบันทึกสถานที่ฝึก

### รายละเอียดข้อมูลใช้สำหรับการพิ่มจัดการข้อมูลพื้นฐาน มคอ.4 :: สถานที่ฝึก

รายละเอียดข้อมูลที่ใช้สำหรับการเพิ่มจัดการข้อมูลพื้นฐาน มคอ.4 :: สถานที่ฝึก สามารถแสดงได้ ดังต่อไปนี้

### **ตารางที่ 18** รายละเอียดข้อมูลที่ใช้สำหรับการเพิ่มจัดการข้อมูลพื้นฐาน มค**ส** :: สถานที่ฝึก

| รายการข้อมูล   | คำอธิบาย                       |
|----------------|--------------------------------|
| ชื่อสถานที่ฝึก | สำหรับกรอกข้อมูลชื่อสถานที่ฝึก |

#### <u>ขั้นตอนการบันทึกข้อมูล</u>

| ขั้นตอนที่ 1. คลิกที่ไอคอนสถานที่ฝึก <b>คานที่ฝึก</b><br>ขั้นตอนที่ 2. กรอกข้อมูลสถานที่ฝึก<br>ขั้นตอนที่ 3. คลิกบันทึกที่ปุ่ม "บันทึก" <b>บันหึก</b> ทช้อมูลแล้<br>ขั้นตอนที่ 4. ระบบจะแสดงข้อความ "บันทึกข้อมูลแล้ | ้อมูลเข้าสู่ระบบ<br>ล้ว" เป็นสีเขียว                                             |
|----------------------------------------------------------------------------------------------------|----------------------------------------------------------------------------------|
| 2.5.4.2. การแก้ไขข้อมูลจัดการสถานที่ฝึก<br>จัดการข้อมูลพื้นฐาน ▶สถานที่ฝึก                                                                                                    | ก<br>1.คลิกเพื่อแก้ไข<br>ข้อมูล<br>ช่อมูล                                        |
| <b>ชื่อสถานที่ฝึก*</b> กรุณากรอกรายละเอียด                                                                                                    | แสดง 10 💌 รายการ ค้นหา : ดันหา<br>ชื่อสถานที่ฝึก 🗸                               |
| บันทึก                                                                                                    | โรงพยาบาลทางด้านจิตเวช<br>มีทั้งหมด 1 รายการ ขนำแรก ค่อนหนัก 1 ตัดไป หน้าสุดท้าย |

**รูปที่ 125** แก้ไขข้อมูลวิธีการสอน

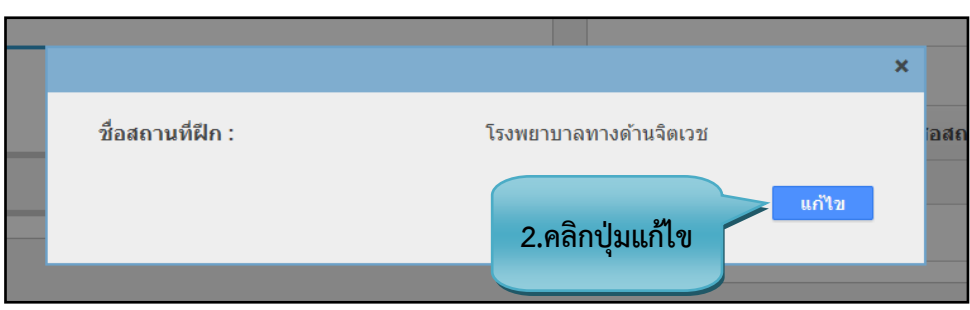

**รูปที่ 126** แสดงข้อมูลส่วนที่แก้ไข

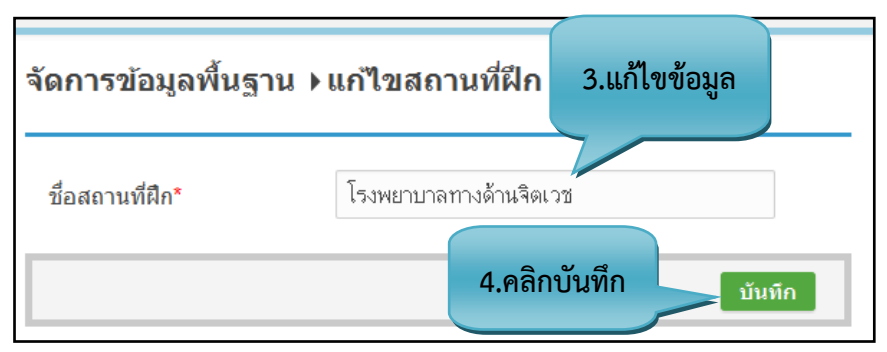

**รูปที่ 127** ส่วนที่แก้ไขวิธีการสอน

<u>ขั้นตอนการแก้ไขข้อมูล</u>

ขั้นตอนที่ 1. เลือกข้อมูลที่ต้องการแก้ไข จะปรากฏข้อมูลของสถานที่ฝึก
 ขั้นตอนที่ 2. คลิกแก้ไขที่ปุ่ม "แก้ไข" แก้ไข
 ขั้นตอนที่ 3. แก้ไขข้อมูลสถานที่ฝึก
 ขั้นตอนที่ 4. คลิกบันทึกที่ปุ่ม "บันทึก" บันทึก ไข้อมูลเข้าสู่ระบบ

2.5.4.3. การค้นหาข้อมูลจัดการสถานที่ฝึก

| ข้อมูลสถานที่ฝึก       |                                             |
|------------------------|---------------------------------------------|
| แสดง 10 💌 รายการ       | ค้นหา โรงพยาบาล                             |
| ขึ่                    | อสถานที่ฝึก •                               |
| โรงพยาบาลทางด้านจิตเวช |                                             |
| มีทั้งหมด 1 รายการ     | หน้าแรก ก่อนหน้า <b>1</b> อัดไป หน้าสุดท้าย |

**รูปที่ 128** ค้นหาสถานที่ฝึก

<u>ขั้นตอนการค้นหาข้อมูล</u>

**ขั้นตอนที่ 1**.กรอกคำที่ต้องการค้นหาในช่องค้นหา จะพบคำที่ต้องการค้นหาแสดงตามตาราง ข้างล่าง

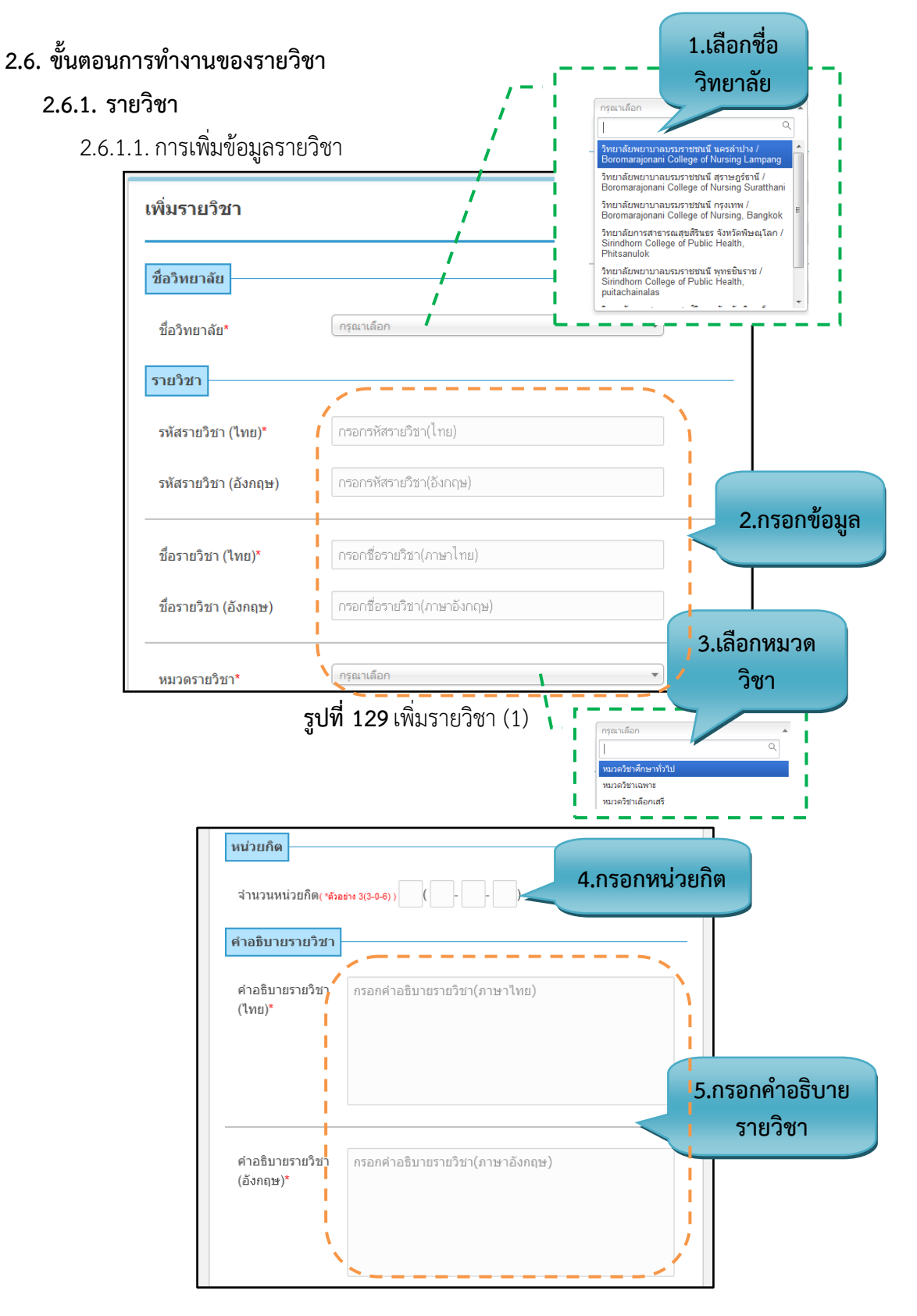

**รูปที่ 130** เพิ่มรายวิชา (2)

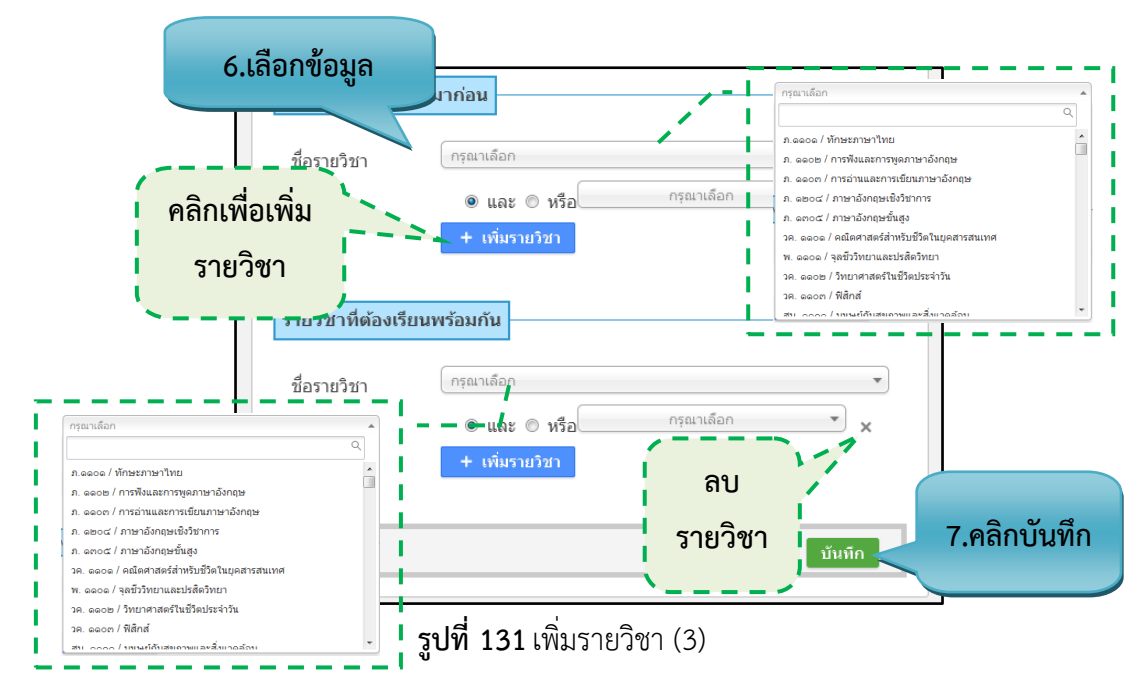

### <u>รายละเอียดข้อมูลใช้สำหรับการพิ่มรายวิชา</u>

รายละเอียดข้อมูลที่ใช้สำหรับการเพิ่มรายวิชา สามารถแสดงได้ดังต่อไปนี้

| a                   | a       | ົ້   | _ ສາ 2 | ° °   | 9         | 9       |
|---------------------|---------|------|--------|-------|-----------|---------|
| <b>ตารางท่ 19</b> ร | ายละเอย | ดขอเ | าลทไซเ | สาหรเ | าการเพ่มร | รายวิชา |

| รายการข้อมูล                    | คำอธิบาย                                                       |
|---------------------------------|----------------------------------------------------------------|
| ชื่อสถาบัน                      | สำหรับเลือกชื่อสถาบันสามารถค้นหาในช่องได้                      |
| รหัสรายวิชา(ไทย)                | สำหรับกรอกรหัสรายวิชา(ภาษาไทย)                                 |
| รหัสรายวิชา(อังกฤษ)             | สำหรับกรอกรหัสรายวิชา(ภาษาอังกฤษ)                              |
| ชื่อรายวิชา(ไทย)                | สำหรับกรอกชื่อรายวิชา(ภาษาไทย)                                 |
| ชื่อรายวิชา(อังกฤษ)             | สำหรับกรอกชื่อรายวิชา(ภาษาอังกฤษ)                              |
| หมวดวิชา                        | สำหรับเลือกหมวดวิชาสามารถค้นหาในช่องได้                        |
| จำนวนหน่วยกิต                   | สำหรับกรอกจำนวนหน่วยกิต                                        |
| คำอธิบายรายวิชา(ไทย)            | สำหรับกรอกข้อมูลคำอธิบายรายวิชา(ภาษาไทย)                       |
| คำอธิบายรายวิชา(อังกฤษ)         | สำหรับกรอกข้อมูลคำอธิบายรายวิชา(ภาษาอังกฤษ)                    |
| ชื่อรายวิชาที่ต้องเรียนมาก่อน   | สำหรับเลือกชื่อรายวิชาที่ต้องเรียนมาก่อนสามารถค้นหาในช่องได้   |
| ชื่อรายวิชาที่ต้องเรียนพร้อมกัน | สำหรับเลือกชื่อรายวิชาที่ต้องเรียนพร้อมกันสามารถค้นหาในช่องได้ |

#### <u>ขั้นตอนการบันทึกข้อมูล</u>

**ขั้นตอนที่ 1.** เลือกชื่อสถาบัน

**ขั้นตอนที่ 2.** กรอกข้อมูลของรายวิชา

**ขั้นตอนที่ 3.** เลือกหมวดรายวิชา

ขั้นตอนที่ 4. กรอกจำนวนของหน่วยกิต

**ขั้นตอนที่ 5.** กรอกข้อมูลคำอธิบายรายวิชาเป็นภาษาไทยและภาษาอังกฤษ

**ขั้นตอนที่ 6.** เลือกรายวิชาที่ต้องเรียนมาก่อน, รายวิชาที่ต้องเรียนพร้อมกัน และสามารถเพิ่มรายวิชาได้ ในส่วน นี้เลือกก็ได้ ไม่เลือกก็ได้

้ขั้นตอนที่ 7. คลิกบันทึกที่ปุ่ม "บันทึก" บันทึก ข้อมูลเข้าสู่ระบบ

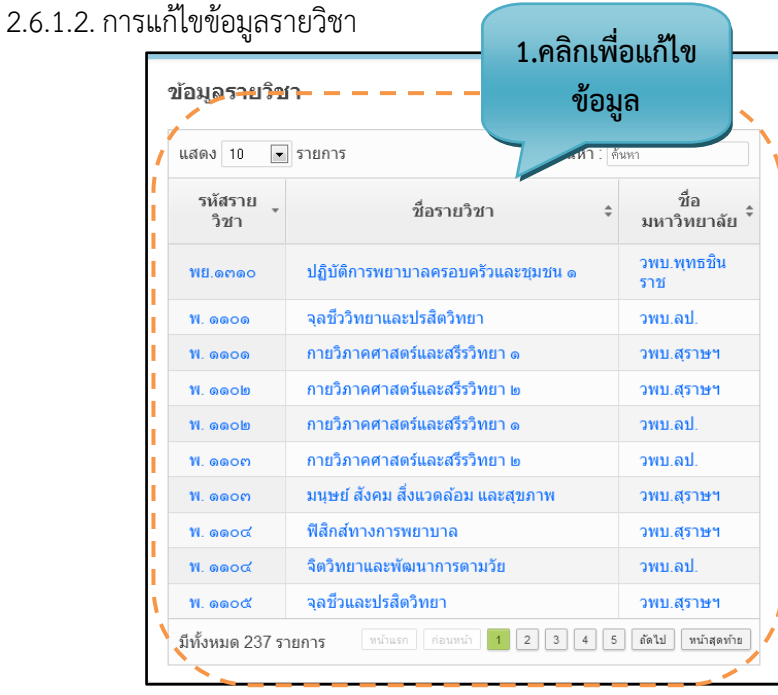

### **รูปที่ 132** แก้ไขข้อมูลรายวิชา

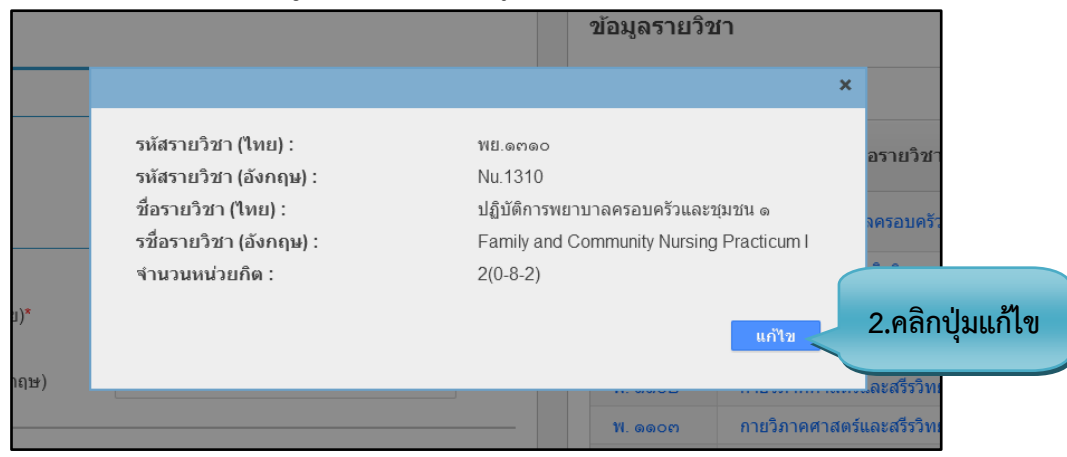

#### **รูปที่ 133** แสดงข้อมูลส่วนที่แก้ไข

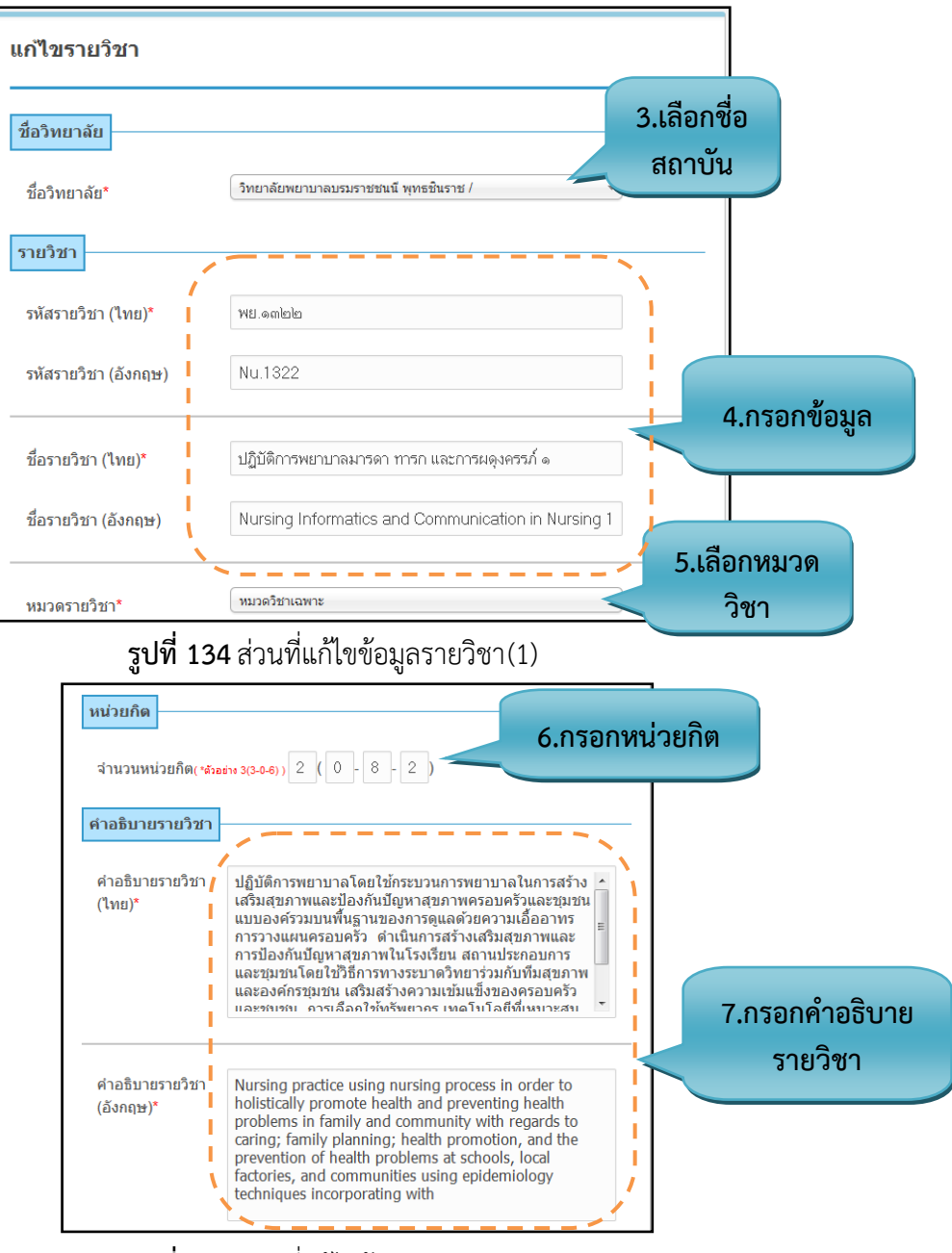

**รูปที่ 135** ส่วนที่แก้ไขข้อมูลรายวิชา(2)

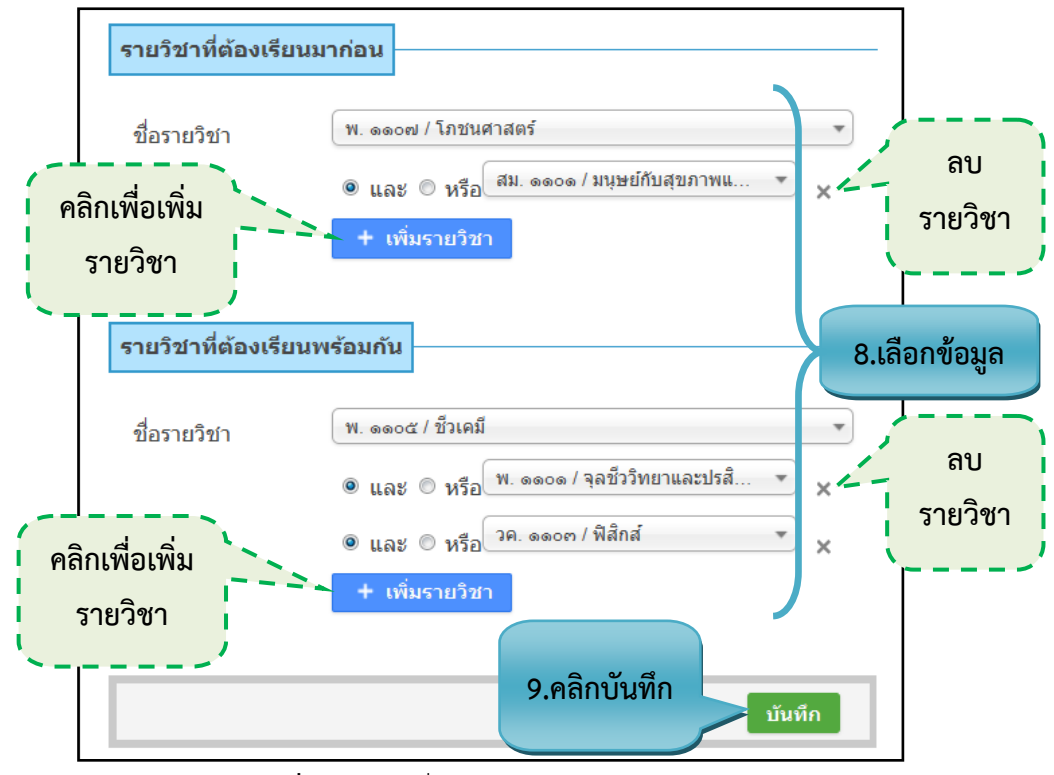

**รูปที่ 136** ส่วนที่แก้ไขข้อมูลรายวิชา(3)

#### <u>ขั้นตอนการแก้ไขข้อมูล</u>

- **ขั้นตอนที่ 1.** เลือกข้อมูลที่ต้องการแก้ไข จะปรากฏข้อมูลของรายวิชา ดังรูป*ท*ี่59
- **ขั้นตอนที่ 2.** คลิกแก้ไขที่ปุ่ม "แก้ไข" **แก้ไ**ข
- **ขั้นตอนที่ 3.** แก้ไขข้อมูลโดยการเลือกชื่อ สถาบัน
- **ขั้นตอนที่ 4.** แก้ไขข้อมูลของรายวิชา
- **ขั้นตอนที่ 5.** แก้ไขข้อมูลโดยการเลือกหมวดวิชา
- **ขั้นตอนที่ 6.** แก้ไขข้อมูลของหน่วยกิต
- **ขั้นตอนที่ 7.** แก้ไขข้อมูลคำอธิบายรายวิชา
- ้ ขั้นตอนที่ 8. แก้ไขข้อมูลโดยการเลือกรายวิชาที่ต้องเรียนมาก่อนและรายวิชาที่ต้องเรียนมาพร้อมกัน
- **ขั้นตอนที่ 9.** คลิกบันทึกที่ปุ่ม "บันทึก" <u>บันทึก</u> ข้อมูลเข้าสู่ระบบ

### 2.6.1.3. การค้นหาข้อมูลรายวิชา

| ข้อมูลรายวิข     | ก       |                 |          | 1.ค้นหา                          |
|------------------|---------|-----------------|----------|----------------------------------|
| แสดง 25 💌        | รายการ  | ค้นหา ( ชีวเคมี |          |                                  |
| รหัสราย<br>วิชา  |         | ชื่อรายวิชา     | -        | ชื่อ<br>มหาวิทยาลัย <sup>‡</sup> |
| <b>พ. ଭତ</b> ୦ଝ  | ชีวเคมี |                 |          | วพบ.ลป.                          |
| พ. ๑๑๐๖          | ชีวเคมี |                 |          | วพบ.สุราษฯ                       |
| ୩୦. ଭଉଠୟ         | ชีวเคมี |                 |          | วพบ.กรุงเทพ                      |
| มีทั้งหมด 3 รายก | าร      | หน้าแรก ก่อ     | อนหนัก 1 | ถัดไป หน้าสุดท้าย                |

**รูปที่ 137** ค้นหารายวิชา

### <u>ขั้นตอนการแก้ไขข้อมูล</u>

ขั้นตอนที่ 1. กรอกคำที่ต้องการค้นหาในช่องค้นหา จะพบคำที่ต้องการค้นหาแสดงตามตารางข้างล่าง

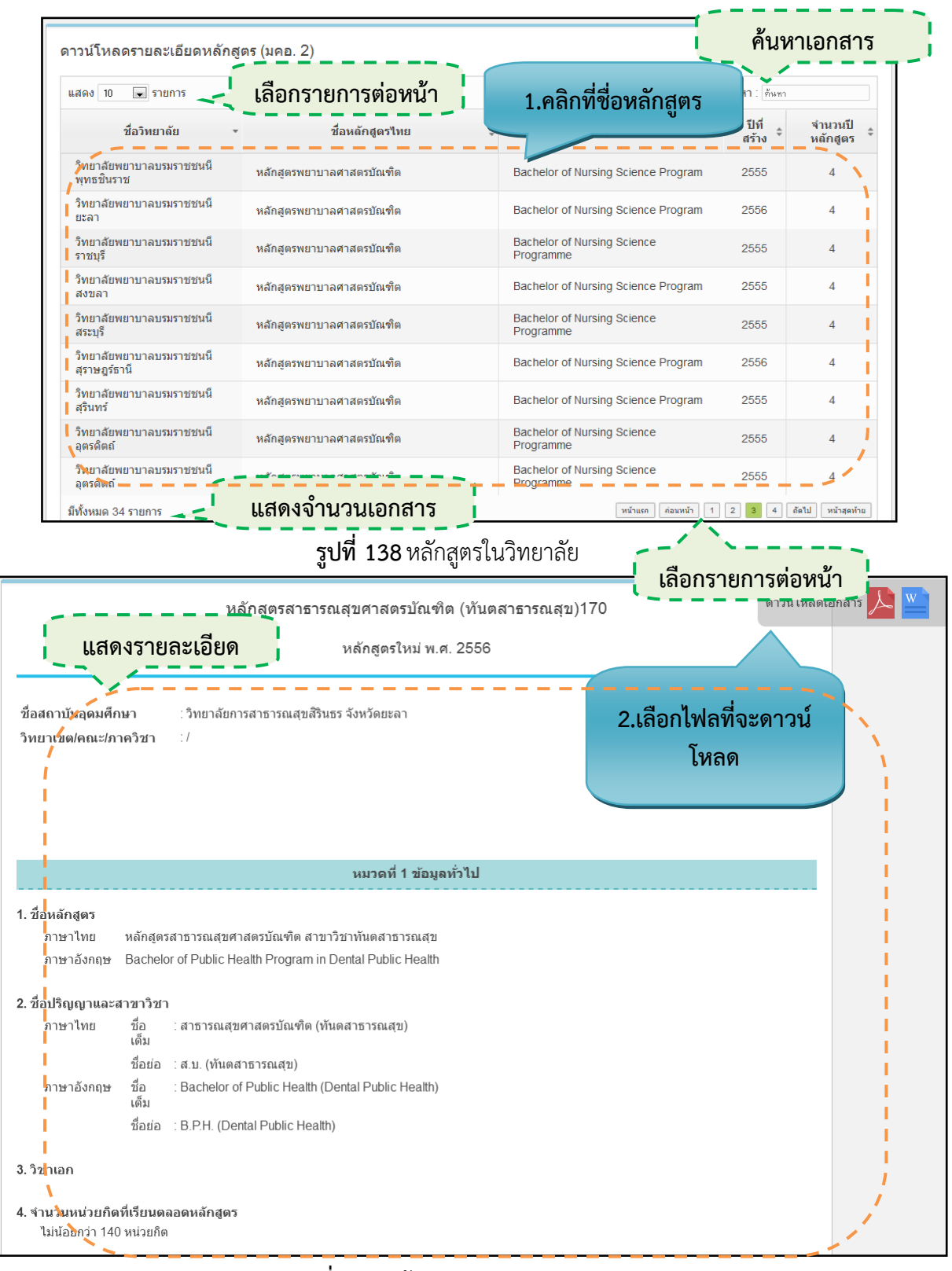

#### 2.7. ขั้นตอนการดาวน์โหลดรายละเอียดหลักสูตร มคอ.2

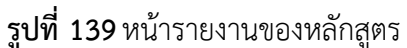

## <u>ขั้นตอนการดาวน์โหลดรายละเอียดของหลักสูตร</u>

ขั้นตอนที่ 1. คลิกที่ชื่อของหลักสูตรหรือตรงไหนก็ได้ของช่องตาราง ขั้นตอนที่ 2. เลือกไฟล์ที่จะดาวน์โหลด

# ผู้รับผิดชอบหลักสูตร

### 3. ผู้รับผิดชอบหลักสูตร

### 3.1. หน้าที่ของผู้รับผิดชอบหลักสูตร

#### 3.1.1.ตรวจสอบรายงานต่างๆ

| unu 🛱 Portal TQF                                                            |                                           |  |  |  |
|-----------------------------------------------------------------------------|-------------------------------------------|--|--|--|
| นะ ราษงาน มค8.3 ราษงานแสนการสอนราชบท ราษงาน มค8.4 ราษงาน มค8.5 ราษงาน มค8.6 |                                           |  |  |  |
| สถานะ                                                                       |                                           |  |  |  |
| umma 10 V Sibnis                                                            | ต้นหา : (ต่นหา                            |  |  |  |
| รพัส ชื่อรายริขา                                                            | - สถานะ ส                                 |  |  |  |
| พ.1101 กายวิภาคศาลตร์และสรีริวิทยา 1                                        | อยู่ในระหว่างการดำเนินการ                 |  |  |  |
| พ.1102 กายวิภาคศาลตร์และสรีรวิทยา 2                                         | ຮູໃນປະທາດ<br>ຮູໃນປະທາດ                    |  |  |  |
| พ.1104 ฟิลิกส์ทางการพยาบาล                                                  |                                           |  |  |  |
| พ.1105 จุลซึ่วและปรลิตวิทยา                                                 | อยู่ในระหว่างการดำเนินการ                 |  |  |  |
| พ.1105 จุลซึ่วและปรลิตวิทยา                                                 | อยู่ในระหว่างการด้าเป็นการ                |  |  |  |
| พ.1105 จุลซึ่วและปรลิตวิทยา                                                 | อยู่ในระหว่างการดำเนินการ                 |  |  |  |
| พ.1106 ซึ่งเคมี                                                             | อยู่ในระหว่างการดำเนินการ                 |  |  |  |
| พ.1211 เกล้งวิทยา                                                           | อยู่ในระหว่างการต่ำเนินการ                |  |  |  |
| พ.1212 วิทยาการระบาตเบี้องต้น                                               | อยู่ในระหว่างการดำเนินการ                 |  |  |  |
| พย.1101 การสื่อลารและลารลนเทศทางการพยาบาล                                   | อยู่ในระหว่างการดำเนินการ                 |  |  |  |
| มีนั้งหมด 36 ราษการ                                                         | งน้ำแรก (สมรนัก 1 2 3 4 ปีตุโป หน้าอองไวย |  |  |  |

### รูปที่ 140 หน้าแรกผู้ดูแลระบบประจำวิทยาลัย

| านะ                         | รายงาน มคอ.3                                | รายงานแผนการสอนรายบท  | รายงาน มคอ.4 | รายงาน มคอ.5 | รายงาน มคอ.6 |                                                  |  |  |
|-----------------------------|---------------------------------------------|-----------------------|--------------|--------------|--------------|--------------------------------------------------|--|--|
|                             |                                             |                       |              |              |              |                                                  |  |  |
| ราย                         | งานข้อมล ม                                  | คอ ๓ ที่มีการจัดทำหลั | ้งวันเปิดภาศ | าการศึกษา    |              |                                                  |  |  |
|                             |                                             |                       |              |              |              |                                                  |  |  |
|                             |                                             |                       |              |              |              | ٨.                                               |  |  |
| แสดง                        | 10 🔻 ราย                                    | การ                   |              |              |              | คั้นทา : [คันทา                                  |  |  |
| รพัส ชื่อรายวิชา(ภาษาไทย) 🚽 |                                             |                       |              |              |              | รหัส ชื่อรายวิชา(ภาษาอังกฤษ)                     |  |  |
| η.                          | 1101 กายวิภาคศาสด                           | าร์และสรีรวิทยา 1     |              |              |              | Anatomy and Physiology I                         |  |  |
| п.                          | 1102 กายวิภาคศาสต                           | าร์และสรีรวิทยา 2     |              |              |              | Anatomy and Physiology II                        |  |  |
| и.                          | 1104 ฟิสิกส์ทางการท                         | เขาบาล                |              |              |              | Physics in Nursing                               |  |  |
| и.                          | 1105 จุลชีวและปรสิด                         | าวิทยา                |              |              |              | Microbiology and Parasitology                    |  |  |
| п.                          | 1105 จุลชีวและปรสิด                         | าวิทยา                |              |              |              | Microbiology and Parasitology                    |  |  |
| η.                          | พ.1105 จุลชีวและปรลิตริทยา                  |                       |              |              |              | Microbiology and Parasitology                    |  |  |
| и.                          | พ.1106 ชีวเคมี                              |                       |              |              |              | Biochemistry                                     |  |  |
| η.                          | พ.1211 แกลังวิทยา                           |                       |              |              |              | Pharmacology                                     |  |  |
| п.                          | พ.1212 วิทยาการระบาตเบื้องต้น               |                       |              |              |              | Introduction to Epidemiology                     |  |  |
| 118                         | พย.1101 การสื่อสารและสารัสนเทศทางการัพยาบาล |                       |              |              |              | Nursing Informatics and Communication in Nursing |  |  |
| มีทั้งเ                     | ให้เหมด 36 รายการ                           |                       |              |              |              | หน้าแรก ก่อนหน้า 1 2 3 4 อัตน หน้าสุดท้าย        |  |  |
|                             |                                             |                       |              |              |              |                                                  |  |  |

รูปที่ 141 รายงานข้อมูล มคอ.3 ที่มีการจัดทำหลังวันเปิดภาคเรียน
| เคอ. 4                                                  |                            |
|---------------------------------------------------------|----------------------------|
| umma 10 V 916/19                                        | ตั้นหา :  ตันหา            |
| รพัส ชื่อรายวิชา                                        | - สถานะ                    |
| พย.1205 ปฏิบัติหลักการและเทคมิคการพยาบาล                | อยู่ในระหว่างการต้าเนินการ |
| พย.1205 ปฏิบัติหลักการและเทคนิคการพยาบาล                | อยู่ในระหว่างการดำเนินการ  |
| พย.1209 ปฏิบัติการสร้างเสริมสุขภาพและป้องกันการเข็บป่วย | อยู่ในระหว่างการดำเนินการ  |
| พย.1211 ปฏิบัติการพยาบาลบุคคลที่มีปัญหาสุขภาพ 1         | อยู่ในระหว่างการดำเนินการ  |
| พย.1318 ปฏิบัติการพยาบาลบุคคลที่มีปัญหาสุขภาพ 2         | อยู่ในระหว่างการต่ำเนินการ |
| พย.1318 ปฏิบัติการพยาบาลบุคคลที่มีปัญหาสุขภาพ 2         | อยู่ในระหว่างการดำเนินการ  |
| พย.1322 ปฏิบัติการพยาบาลบุคคลที่มีปัญหาลุขภาพ 3         | อยู่ในระหว่างการด้าเป็นการ |
| พย.1426 ปฏิบัติการพยาบาลมารดา หารก และการผดุงครรภ์ 2    | อยู่ในระหว่างการตำเนินการ  |
| พย.1430 ปฏิบัติการพยาบาลครอบครัวและชุมชม 2              | อยู่ในระหว่างการตำเนินการ  |
| พย.1432 ฝึกประสบการณ์วิชาชีพ                            | อยู่ในระหว่างการดำเนินการ  |

3.1.2. ส่วนของเมนู

**รูปที่ 142** รายงาน มคอ.4

| <u> </u>                  |                                                                    |                           |                                                               |                         |
|---------------------------|--------------------------------------------------------------------|---------------------------|---------------------------------------------------------------|-------------------------|
| หน้าหลัก<br>ข้อมูลพื้นฐาน | รายงานแผนการสอนราย                                                 | ำะงาน มคย.6               |                                                               |                         |
| รายวิชา                   | <ul> <li>สร้างหลัง</li> <li>แก้ไขหลัง</li> <li>นกับชาติ</li> </ul> | កំពូកទ<br>កំពូកទ<br>១៣៣។ទ |                                                               |                         |
| มคอ.2                     | าร 📃 ส่งออกเ                                                       | อกสาร                     | ค้มท :                                                        | ค้นหา                   |
| มคอ.3                     | และสรีรริทยา 1                                                     |                           | <ul> <li>สถานะ</li> <li>อยู่ในระทร่างการด้านนินการ</li> </ul> | :                       |
|                           | และสรีรริทยา 2                                                     |                           | - อยู่ในระหว่างการดำเนินการ                                   |                         |
| มคอ.4                     | าบาล                                                               |                           | อยู่ในระหว่างการดำเนินการ                                     |                         |
|                           | ทยา                                                                | 📕 มคอ.3                   | อยู่ในระหว่างการดำเนินการ                                     |                         |
| มคอ.5                     | ทยา                                                                | สร้างรายวิชา              | อยู่ในระหว่างการดำเนินการ                                     |                         |
| มคล 6                     |                                                                    | 📕 แก้ไหรายวิชา            | อยู่ในระหว่างการดำเนินการ                                     |                         |
|                           | 📕 มคอ.4                                                            | 💻 นำเข้าเอกสาร            | อยู่ในระหว่างการดำเนินการ                                     |                         |
| มคอ.7                     | 🔳 ลร้างประสบการณ์ภาคสนาม                                           | ส่งออกเอกสาร              | อยู่ในระหว่างการดำเนินการ                                     |                         |
|                           | 📕 แก้ไขประสบการณ์ภาคสนาม                                           |                           | อยู่ในระหว่างการดำเนินการ                                     |                         |
| 1                         | 💻 นำเข้าเอกลาร                                                     |                           | อยู่ในระหว่างการดำเนินการ                                     |                         |
|                           | ส่งกุฎณฑกสาร                                                       |                           | นข้าแรก ก่อนหน้า 1 2 3                                        | 4 กัดไป เป็นก้านดูทั่วย |

#### 3.1.3. สร้างหลักสูตร

3.1.3.1. ข้อมูลเบื้องต้น

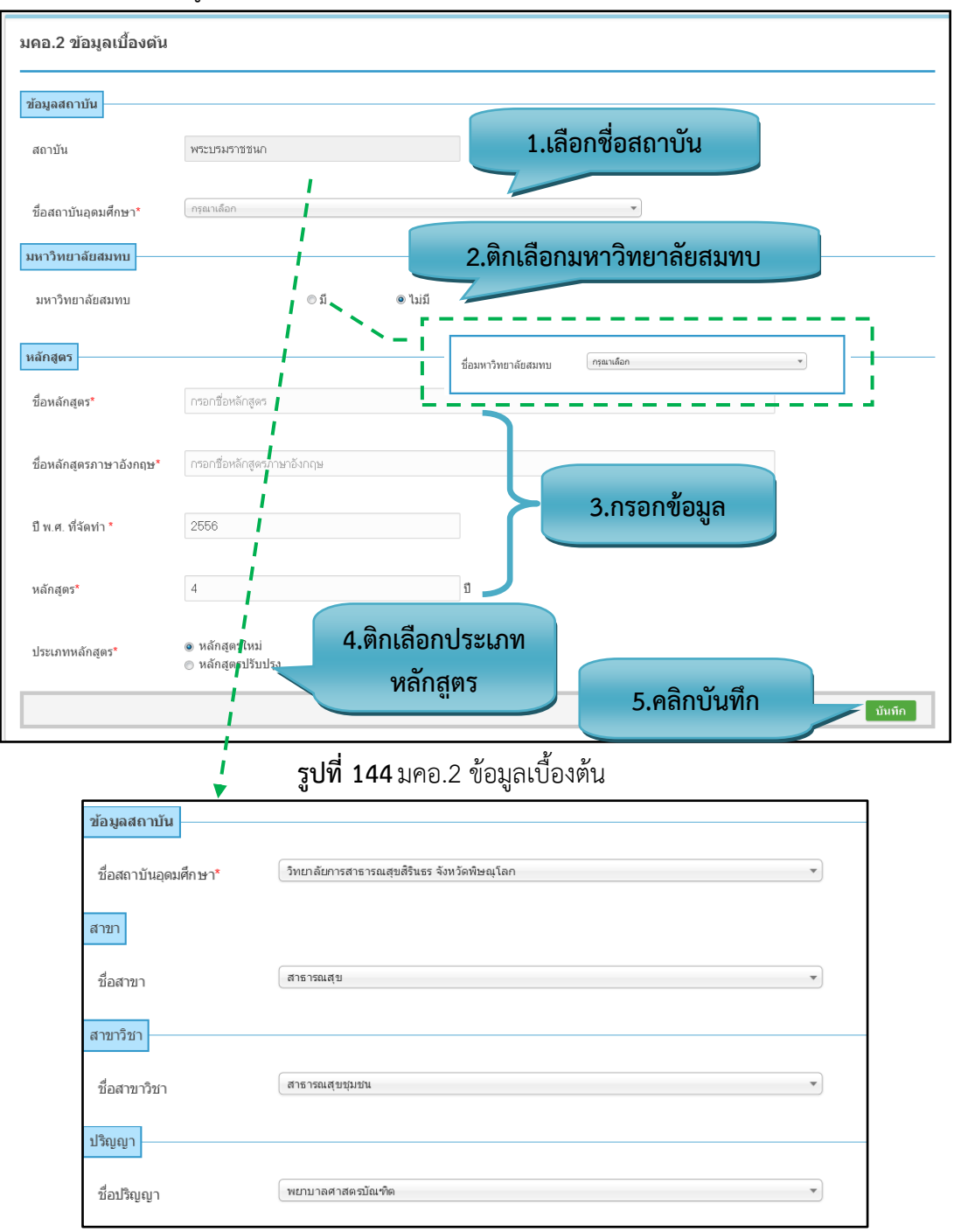

รูปที่ 145 แสดงสาขา/สาขาวิชา/ปริญญา

#### รายละเอียดข้อมูลใช้สำหรับการสร้างหลักสูตร มคอ.2

รายละเอียดข้อมูลที่ใช้สำหรับการสร้างหลักสูตร มคอ2 สามารถแสดงได้ดังต่อไปนี้

| รายการข้อมูล           | คำอธิบาย                                                    |
|------------------------|-------------------------------------------------------------|
| ชื่อสถาบันอุดมศึกษา    | สำหรับเลือกชื่อสถาบันอุดมศึกษาสามารถค้นหาในช่องได้          |
| สาขา                   | ต้องเลือกชื่อสถาบันอุดมศึกษาก่อน จึงจะมีสาขาแสดงออกมา       |
| สาขาวิชา               | ต้องเลือกชื่อสาขาก่อน จึงจะมีสาขาวิชาแสดงออกมา              |
| ปริญญา                 | ต้องเลือกชื่อสาขาก่อน จึงจะมีสาขาวิชาแสดงออกมา              |
| มหาวิทยาลัยสมทบ        | ต้องติกเลือก มี จึงจะมีมหาวิทยาลัยสมทบให้เลือก              |
| ชื่อหลักสูตร           | สำหรับกรอกชื่อหลักสูตรเป็นภาษาไทย                           |
| ชื่อหลักสูตรภาษาอังกฤษ | สำหรับกรอกชื่อหลักสูตรเป็นภาษาอังกฤษ                        |
| ปี พ.ศ. ที่จัดทำ       | สำหรับกรอกปี พ.ศ. ที่จัดทำ ตรงนี้จะแสดงปี พ.ศ. ล่าสุดไว้ให้ |
| หลักสูตร               | สำหรับกรอกจำนวนหลักสูตร ตรงนี้จะแสดงจำนวนปี ไว้ที่ 4 ปี     |
| ประเภทหลักสูตร         | สำหรับเลือกหลักสูตรใหม่ และหลักสูตรปรับปรุง                 |

**ตารางที่ 20** รายละเอียดข้อมูลที่ใช้สำหรับการสร้างหลักสูตร มคอ2

#### <u>ขั้นตอนการบันทึกข้อมูล</u>

- **ขั้นตอนที่ 1.** เลือกชื่อสถาบันอุดมศึกษา แล้วจะแสดง สาข,สาขาวิชา,ปริญญา ตามลำดับ
- **ขั้นตอนที่ 2.** ติกเลือกมหาวิทยาลัยสมทบ ถ้าติกมี ก็จะแสดงชื่อมหาวิทยาลัยให้เลือก
- **ขั้นตอนที่ 3.** กรอกข้อมูลของรายวิชา
- ขั้นตอนที่ 4. ติกเลือกประเภทของหลักสูตร
- **ขั้นตอนที่ 5.** คลิกบันทึกที่ปุ่ม "บันทึก" **บันทึก** ข้อมูลเข้าสู่ระบบ แล้วระบบจะแสดงหน้าของ หมวดที่ 1

| 3.1.3.2. หม                                  | เวดที่ 1 ข้อมูลทั่วไป               | 1.ทำการดึงข้อมูลมาจาก<br>ข้อมูลพื้นฐาน วุฒิการศึก | าจัดการ<br>ษา และ |
|----------------------------------------------|-------------------------------------|---------------------------------------------------|-------------------|
| มคอ.2 สร้างหลักสูตร ▶ หมวดที่ 1 ข้อมูลทั่วไป |                                     | หน้าข้อมูลเบืองต้น ม                              | คอ.2              |
| 1. รหัสของชื่อหลักสูตร                       |                                     |                                                   |                   |
| รหัสหลักสูตร 🛛                               | 159                                 |                                                   |                   |
| ชื่อหลักสูตร (ภาษาไทย)                       | หลักสูตรพยาบาลศาสตรบัณฑิต           |                                                   |                   |
| ชื่อหลักสูตร (ภาษาอังกฤษ)                    | Bachelor of Nursing Science Program |                                                   |                   |
| <ol> <li>2. ชื่อปริญญาและสาขาวิชา</li> </ol> |                                     |                                                   |                   |
| ชื่อปริญญาภาษาไทย                            | พยาบาลศาสดรบัณฑิต                   |                                                   |                   |
| ชื่อปริญญาภาษาสังกฤษ                         | Bachelor of Nursing Science         |                                                   |                   |
| อักษรย่อภาษาไทย                              | พย.บ.                               |                                                   | 1                 |
| อักษรย่อภาษาอังกฤษ 🤸 🛓                       | B.N.S                               |                                                   |                   |

รูปที่ 146 เพิ่มข้อมูลรหัสของชื่อหลักสูตร/ชื่อปริญญาและสาขาวิชา

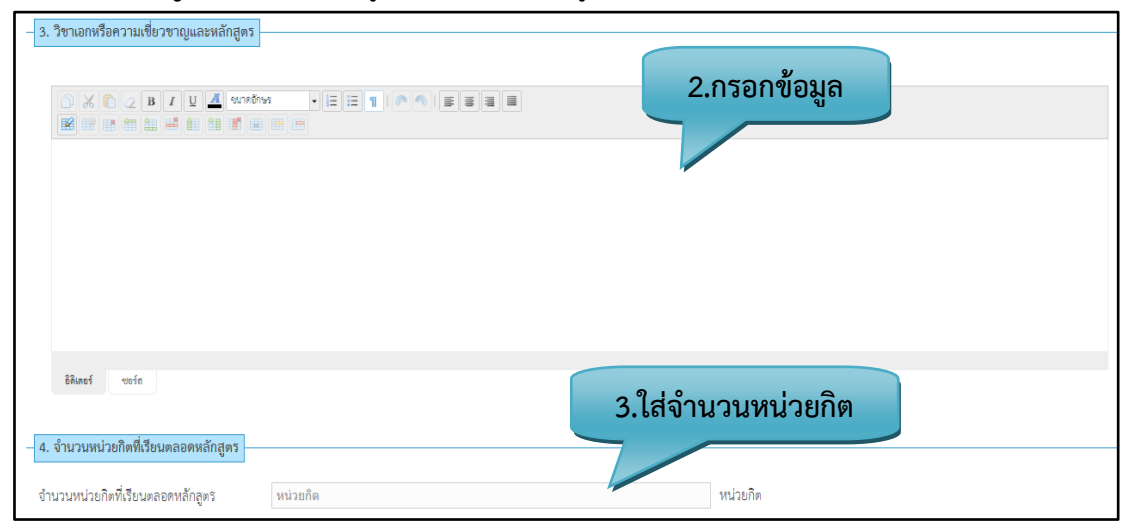

รูปที่ 147 เพิ่มข้อมูลวิชาเอกหรือความเชี่ยวชวญและหลักสูตร/จำนวนหน่วยกิตที่เรียน

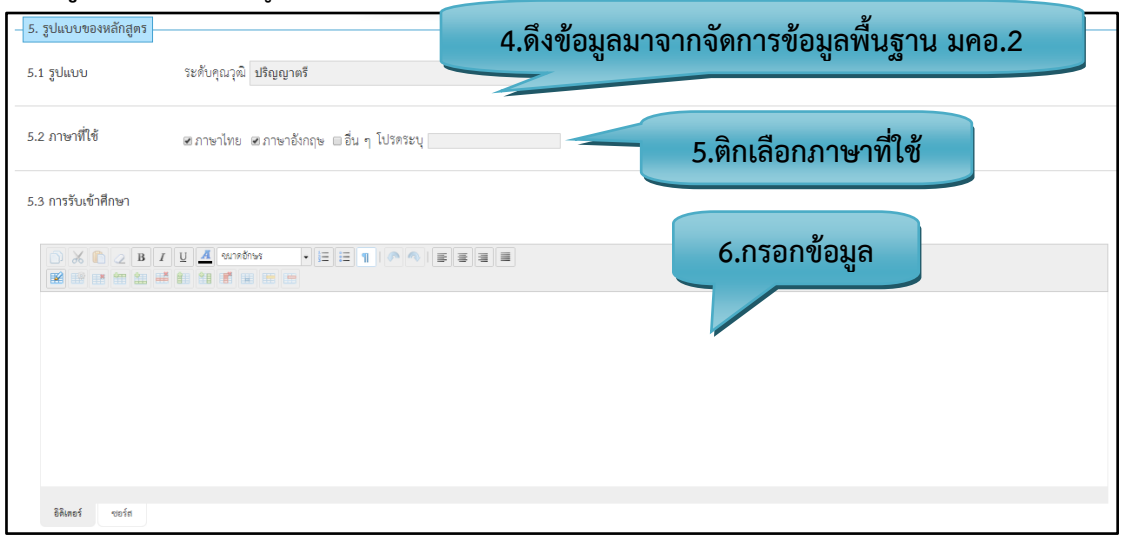

**รูปที่ 148** เพิ่มข้อมูลรูปแบบของหลักสูตร (1)

| êðanu í svein | ້ອມູຄ  |
|---------------|--------|
|               | ข้อมูล |

**รูปที่ 149** เพิ่มข้อมูลรูปแบบของหลักสูตร (2)

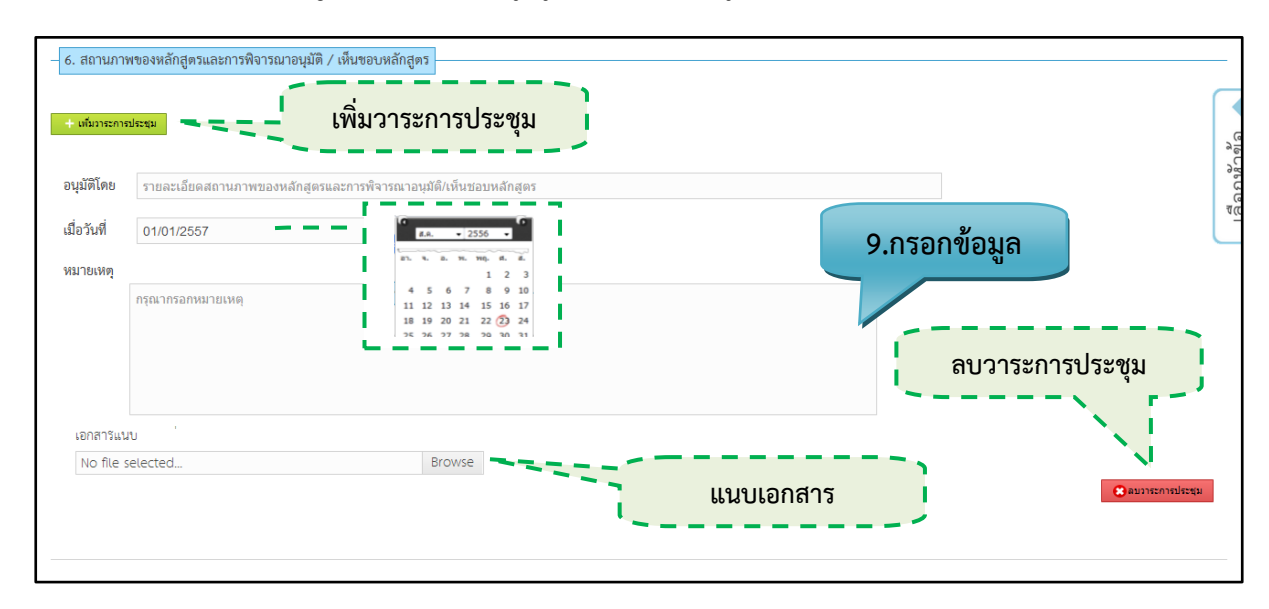

รูปที่ 150 เพิ่มข้อมูลสถานภาพของหลักสูตรและการพิจารณาอนุมัติ/เห็นชอบหลักสูตร

|                                                                                              | 10.กรอกข้อมูล |
|----------------------------------------------------------------------------------------------|---------------|
| exis<br>-8. erifyfiatursadtseneulŵyfiafansfinon<br>-2. 2. 2. 2. 2. 2. 2. 2. 2. 2. 2. 2. 2. 2 | 11.กรอกข้อมูล |

ร**ูปที่ 151** เพิ่มข้อมูลความพร้อมในการเผยแพร่หลักสูตร/อาชีพที่สามารถประกอบได้หลังสำเร็จการศึกษา

| <ul> <li>9. ชื่อต่ำแหน่งและวุฒิการศึกษาของอาจ</li> </ul>                                            | จารยํผู้ที่รับผิดข  | อบหลักสูตร                                   |                            |    |
|----------------------------------------------------------------------------------------------------|---------------------|----------------------------------------------|----------------------------|----|
| <ul> <li>หมายารระยุ่ที่รับผิดชอบหลักสุดร</li> <li>"หมายเหตุ : สามารถกดที่ชื่ออาจารย์แล้ว</li> </ul> | วลากเพื่อสลับต่ำ    |                                              | บหลักสูตร                  |    |
| 1                                                                                                   |                     | ชื่อ - นามสกุล อาจารย์ผู้ที่รับฝิดขอบหลักสูง | ทร                         |    |
| รหัสบัตรประชา                                                                                       | ชน                  | ชื่อ - นามสกุล                               | วุฒิการศึกษา               | ลบ |
| รปที่ 152                                                                                           | เพิ่าเข้อง          | เลซื่อตำแหบ่งและาติการศึกษาของจ              | กาจารย์ผู้รับผิดชอบหลักสตร |    |
| 30N 132                                                                                             |                     |                                              |                            |    |
| ฒิการศ <b>ี</b> เท                                                                                  | พี่มอาจารย์ประจ     |                                              | ×                          |    |
| ผืดชอบห                                                                                             | s                   |                                              |                            |    |
|                                                                                                    |                     |                                              | <u>А́им</u>                |    |
| *                                                                                                   | **คลิกที่ชื่อเพื่อด | รายละเอียด คื้นหาอาจารย์                     | <u>ا</u>                   |    |
| สบัตรปร                                                                                             | เลือก               | ชื่อ - นามสกุล                               |                            |    |
| 13.เลือก 👖                                                                                          |                     | ▶ นายวิกิด ประกายหาญ                         |                            |    |
| 501-00                                                                                              |                     | ⊁ นางสาวรุจา รอดเซ็ม                         |                            |    |
| 402-00                                                                                              |                     | ⊁ นายอมร วัฒนธีรางกูร                        |                            |    |
| รียนการ                                                                                             |                     | ▶ นางเอมอร แก้วพวง                           |                            |    |
| i                                                                                                   |                     | ▶ นางสาวนุชน้อย บินกาเซ็ม                    |                            |    |
| <u>IU</u>                                                                                           |                     | ▶ นางสาวกัลยา แก้วดี                         |                            |    |
| รณสุขสิริเ                                                                                          |                     | ▶ นางสาววลัยกร ดันพาณิชรัดนกุล               |                            |    |
|                                                                                                    |                     |                                              |                            |    |
|                                                                                                    |                     | 14.กด                                        | เตกลง ตกลง แกเล็ก          |    |

ร**ูปที่ 153** แสดงผลการกดเพิ่มอาจารย์ผู้รับผิดชอบหลักสูตร

| - 9. ชื่อดำแหน่งและวุฒิการศึกษาของอาจารย์ผู้ที่รับผิดขอบหลักสูตร<br>+ เห <sub>ื</sub> นอาจารย์ผู้ที่รับผิดขอบหลักสูตร<br>*หมายเหตุ : ลามารถกดที่ชื่ออาจารย์แล้วลากเพื่อสลับตำแหน่งได้ |                                     |                                                                                                    |    |
|----------------------------------------------------------------------------------------------------|-------------------------------------|----------------------------------------------------------------------------------------------------|----|
|                                                                                                    | ชื่อ - นามสกุล์ อาจารย์ผู้ที่รับฝิด | ชอบหลักสูตร                                                                                                    |    |
| รหัสบัตรประชาชน                                                                                                    | ชื่อ - นามสกุล                      | วุฒิการศึกษา                                                                                                    | ลบ |
| 3-9099-0058x-xx-x                                                                                                    | นางสาวอมาวสี อัมพันศิริรัตน์        | ปริญญาเอก สาธารณสุขตาลตรกุษฎีบัณฑิต<br>ปริญญาโท พยาบาลกาลตรมหาบัณฑิต<br>ปริญญาตรี ประกาศนี้ยบัตรพยาบาลศาลตร์และผดุงครรภ์ชั้นสูง | ×  |
| 3-9098-0039x-xx-x                                                                                                    | นางสาวรังนา วิริยะสมบัติ            | ปริญญาเอก พยาบาลศาสตรสุษฎีบัณฑิต<br>ปริญญาโท พยาบาลศาสตรมหาบัณฑิต<br>ปริญญาตรี ประกาศนิยบัตรพยาบาลศาสตร์และผตุงครรภ์ชั้นลูง     | ×  |
| 3-5499-0019x-xx-x                                                                                                    | นางพิมพา กายประสิทธิ์               | ปริญญาโท พยาบาลศาสตรมหาบัณฑิต<br>ปริญญาตรี วิทยาศาสตรบัณฑิต                                                                     | ×  |
| 3-9402-0015x-xx-x                                                                                                    | นางนัยนันต์ จิตประพันธ์             | ปริญญาโท พยาบาลศาสตรมหาบัณฑิต<br>ปริญญาตรี ประกาศนียบัตรพยาบาลศาสตร์                                                            | ×  |
| 3-8301-0033x-xx-x                                                                                                    | นางจิรารัตน์ บัวงาม                 | ปริญญาโท พยาบาลศาสตรมหาบัณฑิต<br>ปริญญาตรี พยาบาลศาสตรบัณฑิต                                                                    | ×  |

## รูปที่ 154 แสดงผลอาจารย์ผู้รับผิดชอบหลักสูตร

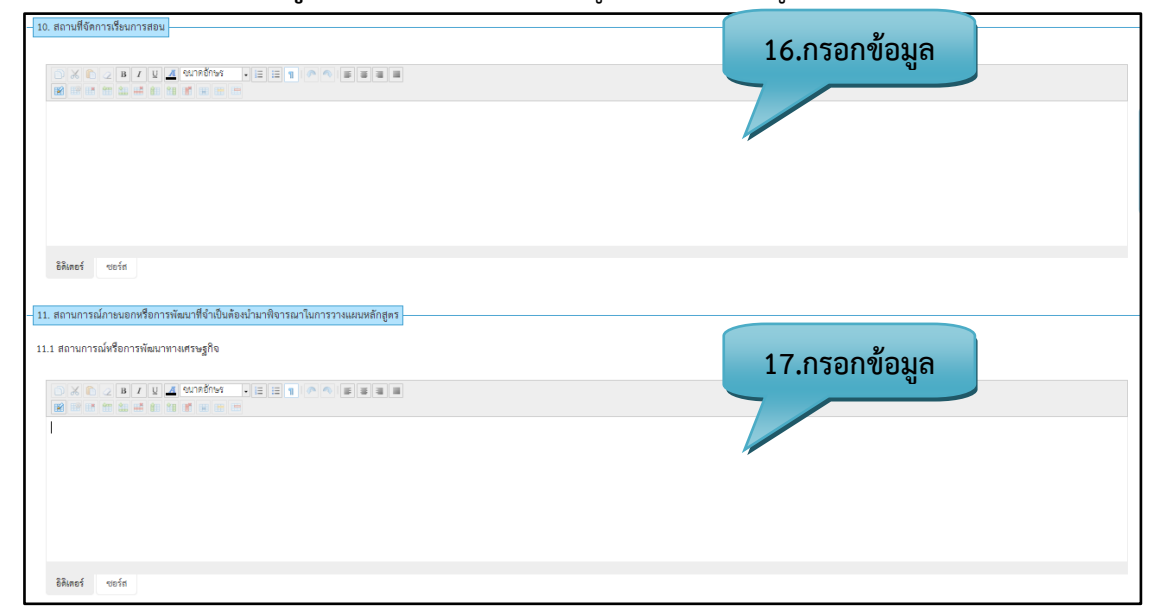

## **รูปที่ 155** เพิ่มข้อมูลสถานที่จัดการเรียนการสอน

|                | 18.กรอกข้อมูล |
|----------------|---------------|
| รีสัมตร์ ขอร์ก |               |
|                |               |
|                |               |
|                | 19.กรอกข้อมูล |
|                |               |
| 8Auneś worin   |               |

รูปที่ 156 เพิ่มข้อมูลผลกระทบจาก ข้อ 11.1 และ 11.2

| – 13. ความสัมพันธ์กับหลักสุตรชินที่เปิดสอนในคณะ / ภาควิชาอื่นของสถาบัน (เช่น ราะวิชาที่เปิดสอนเพื่อให้บริการคณะ / ภาควิชาขึ้น หรือต้องเรียนจากคณะ / ภาควิชาขึ้น) – |               |
|----------------------------------------------------------------------------------------------------|---------------|
| 13.1 กลุ่มวิชา/รายวิชาไมหลักสูตรนี้ฟีเปิดโดยคณะ/ภาควิชาซึม                                                                                                    |               |
|                                                                                                    | 20.กรอกข้อมูล |
|                                                                                                    |               |
|                                                                                                    |               |
|                                                                                                    |               |
| อิติมทยร์ ขยะรัก                                                                                                    |               |
| 13.2 กลุ่มวิชา/รายวิชาโมหลักสูตรที่เปิดสอบโพ้กาศวิชา/หลักสูตรชื่นต้องมาเรียน                                                                                       | 21.กรอกข้อมล  |
|                                                                                                    |               |
|                                                                                                    |               |
|                                                                                                    |               |
|                                                                                                    |               |
| อิติแกซร์ ชอร์ท                                                                                                    |               |

**รูปที่ 157** เพิ่มข้อมูลความสัมพันธ์กับหลักสูตร

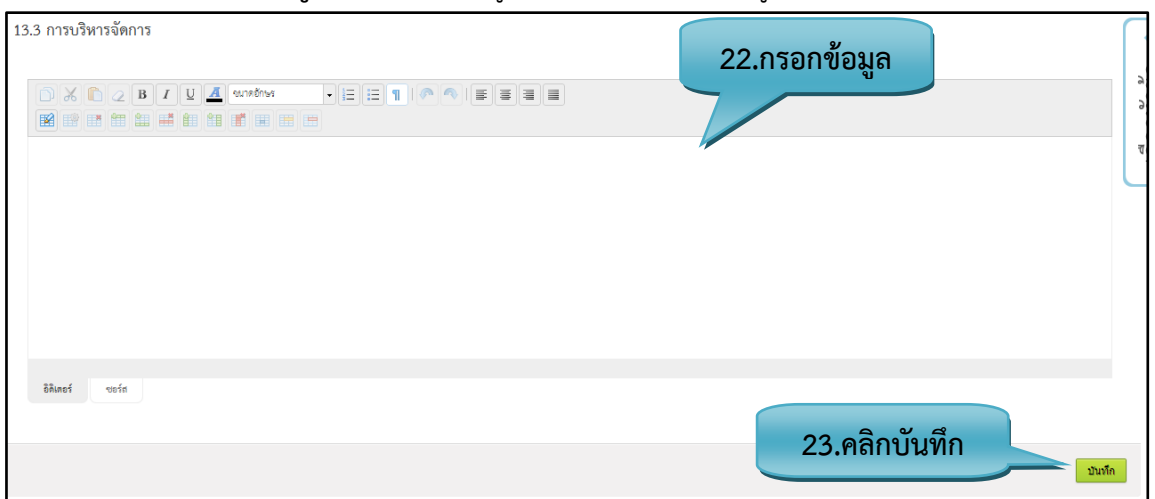

**รูปที่ 158** เพิ่มข้อมูลการบริหารจัดการ

## <u>รายละเอียดข้อมูลใช้สำหรับการพิ่มหมวดที่ 1 ข้อมูลทั่วไป</u>

รายละเอียดข้อมูลที่ใช้สำหรับการเพิ่มหมวดที่ 1 ข้อมูลทั่วไป สามารถแสดงได้ดังต่อไปนี้

ตารางที่ 21 รายละเอียดข้อมูลที่ใช้สำหรับการเพิ่มหมวดที่ 1 ข้อมูลทั่วไป

| บ                        | บ                                                                  |
|--------------------------|--------------------------------------------------------------------|
| รายการข้อมูล             | คำอธิบาย                                                           |
| รหัสหลักสูตร             | ดึงรหัสของหลักสูตรขึ้นมา                                           |
| ชื่อหลักสูตร(ภาษาไทย)    | ดึงชื่อหลักสูตร(ภาษาไทย) มาจากหน้าข้อมูลเบื้องต้นของ มคอ.2         |
| ชื่อหลักสูตร(ภาษาอังกฤษ) | ดึงชื่อหลักสูตร(ภาษาอังกฤษ) มาจากหน้าข้อมูลเบื้องต้นของ มคอ.2      |
| ชื่อปริญญา(ภาษาไทย)      | ดึงชื่อปริญญา(ภาษาไทย) มาจากหน้าจัดการข้อมูลพื้นฐาน.2 วุฒิการศึกษา |

| รายการข้อมูล                                            | คำอธิบาย                                                                                                    |
|---------------------------------------------------------|----------------------------------------------------------------------------------------------------|
| ชื่อปริญญา(ภาษาอังกฤษ)                                  | ดึงชื่อปริญญา(ภาษาอังกฤษ) มาจากจัดการข้อมูลพื้นฐาน.2 วุฒิการศึกษา                                                                                                    |
| อักษรย่อ (ภาษาไทย)                                      | ดึงอักษรย่อมาจาก(ภาษาไทย) มาจากหน้าจัดการข้อมูลพื้นฐาน.2 วุฒิ<br>การศึกษา                                                                                                    |
| อักษรย่อ (ภาษาอังกฤษ)                                   | ดึงอักษรย่อมาจาก(ภาษาอังกฤษ) มาจากหน้าจัดการข้อมูลพื้นฐาน วุฒิ<br>การศึกษา                                                                                                    |
| วิชาเอกหรือความเชี่ยวชาญ<br>และหลักสูตร                 | สำหรับกรอกข้อมูลวิชาเอกหรือความเชี่ยวชาญและหลักสูตร                                                                                                    |
| จำนวนหน่วยกิตที่เรียนต่อ<br>หลักสูตร                    | สำหรับกรอกตัวเลขของจำนวนหน่วยกิตที่เรียนต่อหลักสูตร เช่น 123 , 144                                                                                                    |
| รูปแบบระดับคุณวุฒิ                                      | ดึงรูปแบบระดับคุณวุฒิ มาจากหน้าจัดการข้อมูลพื้นฐาน มคอ.2 วุฒิการศึกษา                                                                                                    |
| ภาษาที่ใช้                                              | สำหรับเลือกภาษาที่ใช้ของหลักสูตร                                                                                                    |
| การรับเข้าศึกษา                                         | สำหรับกรอกข้อมูลการรับเข้าศึกษา                                                                                                    |
| ความร่วมมือกับสถาบันอื่น                                | สำหรับกรอกข้อมูลความร่วมมือกับสถาบันอื่น                                                                                                    |
| การให้ปริญญาแก่ผู้สำเร็จ<br>การศึกษา                    | สำหรับกรอกข้อมูลการให้ปริญญาแก่ผู้สำเร็จก็ศึกษา                                                                                                    |
| สถานภาพของหลักสูตรและการ                                | สำหรับกรอกข้อมูลรายละเอียดสถานภาพของหลักสูตรและการพิจารณา                                                                                                    |
| พิจารณาอนุมัติ/เห็นชอบ                                  | อนุมัติ/เห็นชอบหลักสูตร สามารถเพิ่ม และ ลบได้ มีเครื่องมีในการกรอกวันที่                                                                                                    |
| หลักสูตร                                                | เป็นปฏิทิน เพื่อให้เกิดความสะดวกแก่ผู้ใช้งาน                                                                                                    |
| ความพร้อมในการเผยแพร่<br>หลักสูตร                       | สำหรับกรอกข้อมูลความพร้อมในการเผยแพร่หลักสูตร                                                                                                    |
| อาชีพที่สามารถประกอบได้หลัง<br>สำเร็จการศึกษา           | สำหรับกรอกข้อมูลอาชีพที่สามารถประกอบได้หลังสำเร็จการศึกษา                                                                                                    |
| ชื่อตำแหน่งและวุฒิการศึกษา<br>ของอาจารย์ผู้ที่รับผิดชอบ | สำหรับเลือกชื่ออาจารย์ผู้รับผิดชอบของหลักสูตร สามารถเพิ่ม และ ลบได้ เมื่อ<br>กดปุ่ม "เพิ่มอาจารย์ผู้รับผิดชอบหลักสูตร " ระบบจะแสดงหน้าของการเลือก<br>อาจารย์ประจำหลักสูตร มีช่องค้นหาที่อาจารย์ และอาจารย์ผู้รับผิดชอบ |

| รายการข้อมูล                   | คำอธิบาย                                                                 |
|--------------------------------|--------------------------------------------------------------------------|
| หลักสูตร                       | หลักสูตรต้องมีมากกว่า 3 คน และไม่เกิน 5 คน                               |
| สถานที่จัดการเรียนการสอน       | สำหรับกรอกข้อมูลสถานที่จัดการเรียนการสอน                                 |
| สถานการณ์หรือการพัฒนาทาง       | สำหรับกรอกข้อมูลสถานการณ์หรือการพัฒนาทางเศรษฐกิจ                         |
| เศรษฐกิจ                       |                                                                          |
| สถานการณ์หรือการพัฒนาทาง       | สำหรับกรอกข้อมูลสถานการณ์หรือการพัฒนาทางสังคมและวัฒนธรรม                 |
| สังคมและวัฒนธรรม               |                                                                          |
| ผลกระทบจาก ข้อ 11.1 และ        | สำหรับกรอกข้อมูลผลกระทบจาก ข้อที่ 11.1 และ 11.2 ต่อการพัฒนา              |
| 11.2 ต่อการพัฒนาหลักสูตร       | หลักสูตรและการเกี่ยวข้องกับพันธกิจของสถาบัน                              |
| และการเกี่ยวข้องกับพันธกิจ     |                                                                          |
| ของสถาบัน                      |                                                                          |
| กลุ่มวิชา/รายวิชาในหลักสูตรนี้ | สำหรับกรอกข้อมูลกลุ่มวิชา/รายวิชาในหลักสูตรนี้ ที่เปิดโดยคณะ/ภาควิชาอื่น |
| ที่เปิดโดยคณะ/ภาควิชาอื่น      |                                                                          |
| กลุ่มวิชา/รายวิชาในหลักสูตรที่ | สำหรับกรอกข้อมูลกลุ่มวิชา/รายวิชาในหลักสูตรที่เปิดสอนให้ภาควิชา/         |
| เปิดสอนให้ภาควิชา/หลักสูตร     | หลักสูตรอื่นต้องมาเรียน                                                  |
| อื่นต้องมาเรียน                |                                                                          |
| การบริหารจัดการ                | สำหรับกรอกข้อมูลการบริหารจัดการ                                          |

### <u>ขั้นตอนการบันทึกข้อมูล</u>

- **ขั้นตอนที่ 1.** ระบบจะทำการดึงข้อมูลมาจาก การจัดการข้อมูลพื้นฐาน วุฒิการศึกษา และหน้าข้อมูลเบื้องต้นของ มคอ.2
- ขั้นตอนที่ 2. กรอกข้อมูลวิชาเอกหรือความเชี่ยวชาญและหลักสูตร
- **ขั้นตอนที่ 3.** กรอกจำนวนของหน่วยกิต
- **ขั้นตอนที่ 4.** ระบบจะทำการดึงข้อมูลมาจาก การจัดการข้อมูลพื้นฐาน วุฒิการศึกษา และหน้าข้อมูลเบื้องต้นของ มคอ.2
- **ขั้นตอนที่ 5.** เลือกภาษาที่ใช้ในการสอน และถ้าเลือกอื่นๆ โปรดระบุ ภาษาที่ใช้ด้วย
- ขั้นตอนที่ 6. กรอกข้อมูลการรับเข้าศึกษา
- **ขั้นตอนที่ 7.** กรอกข้อมูลความร่วมมือกับสถาบันอื่น

ขั้นตอนที่ 8. กรอกข้อมูลการให้ปริญญาแก่ผู้สำเร็จการศึกษา

- **ขั้นตอนที่ 9.** กรอกข้อมูลของสถานภาพของหลักสูตรและการพิจารณาอนุมัติห์นชอบหลักสูตร สามารถเพิ่ม และลบได้ และวันที่ก็จะมีเครื่องมือช่วยในการทำงานเป็นแบบ ปฏิทิน
- ขั้นตอนที่ 10. กรอกข้อมูลความพร้อมในการเผยแพร่หลักสูตร
- ขั้นตอนที่ 11. กรอกข้อมูลอาชีพที่สามารถประกอบได้หลังสำเร็จการศึกษา
- **ขั้นตอนที่ 12.** คลิกปุ่มเพิ่มอาจารย์ผู้รับผิดชอบหลักสูตรก็จะแสดงหน้าให้เลือกชื่ออาจารย์ประจำหลักสูตร
- **ขั้นตอนที่ 13.** ทำการเลือกอาจารย์ประจำหลักสูตร สามารถเลือกได้ มากกว่า 3 คนขึ้นไป แต่ไม่เกิน 5 คน
- **ขั้นตอนที่ 14.** คลิกตกลงที่ปุ่ม "ตกลง" ตกลง เลือกไวในตาราง
- **ขั้นตอนที่ 15.** การแสดงผลของ รหัสบัตรประชาชน ชื่อนามสกุล วุฒิการศึกษา และ สามารถลบข้อมูลได้
- ขั้นตอนที่ 16. กรอกข้อมูลสถานที่จัดการเรียนการสอน
- ขั้นตอนที่ 17. กรอกข้อมูลสถานการณ์หรือการพัฒนาทางเศรษฐกิจ
- **ขั้นตอนที่ 18.** กรอกข้อมูลสถานการณ์หรือการพัฒนาทางสังคมและวัฒนธรรม
- **ขั้นตอนที่ 19.** กรอกข้อมูลผลกระทบจาก ข้อ 11.1 และ 11.2 ต่อการพัฒนาหลักสูตรและการเกี่ยวข้องกับพันธ กิจของสถาบัน
- ้ ขั้นตอนที่ 20. กรอกข้อมูลกลุ่มวิชา⁄รายวิชาในหลักสูตรนี้ที่เปิดโดยคณะ⁄ภาควิชาอื่น
- **ขั้นตอนที่ 21.** กรอกข้อมูลกลุ่มวิชา⁄รายวิชาในหลักสูตรที่เปิดสอนให้ภาควิช7หลักสูตรอื่นต้องมาเรียน
- ขั้นตอนที่ 22. กรอกข้อมูลการบริหารจัดการ
- **ขั้นตอนที่ 23.** คลิกบันทึกที่ปุ่ม "บันทึก" บันทึก ท้อมูลเข้าสู่ระบบ แล้วระบบจะแสดงหน้าของ หมวดที่ 2

### 3.1.3.3. หมวดที่ 2 ข้อมูลเฉพาะของหลักสูตร

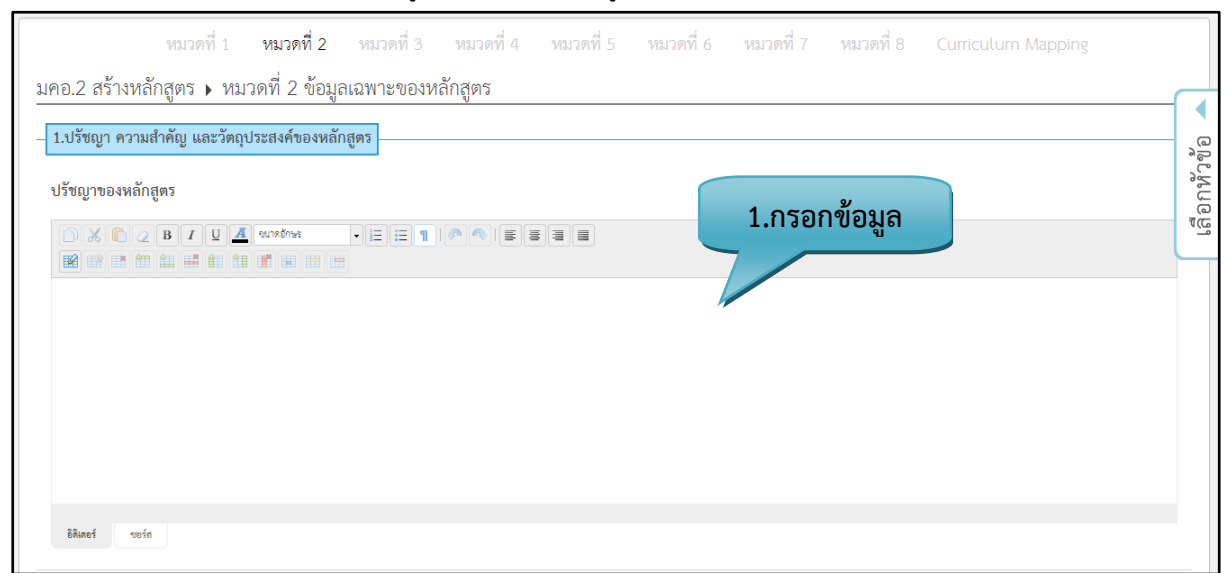

**รูปที่ 159** เพิ่มข้อมูลปรัชญาความสำคัญ (1)

|                                                                                                    | 2.กรอกข้อมูล |
|----------------------------------------------------------------------------------------------------|--------------|
| Bălandă vorda<br>Žăngdiseastrăngas<br>V 2 B Z B Z B Z Carebins<br>V 2 B Z B Z B Z Carebins<br>V 2 B Z B Z B Z Carebins<br>V 2 B Z B Z Carebins<br>V 2 B Z B Z Carebins<br>V 2 B Z B Z Carebins<br>V 2 B Z B Z Carebins<br>V 2 B Z B Z Carebins<br>V 2 B Z B Z Carebins<br>V 2 B Z Carebins<br>V 2 Carebins<br>V 2 B Z Carebins<br>V 2 B Z Carebins<br>V 2 Carebins<br>V 2 Carebins<br>V 2 Carebins<br>V 2 Carebins<br>V 2 Carebins<br>V 2 Carebins<br>V 2 Carebins<br>V 2 Carebins<br>V 2 Carebins<br>V 2 Carebins<br>V 2 Carebins<br>V 2 Carebins<br>V 2 Carebins<br>V 2 Carebins<br>V 2 Carebins<br>V 2 Carebins<br>V 2 Carebin | 3.กรอกข้อมูล |

### **รูปที่ 160** เพิ่มข้อมูลปรัชญาความสำคัญ (2)

| 2. การพัฒนาปรับปรุง       ご ※ @ 2 B / リ 』 @ metros       ※ @ # fill # fill # fi | 4.กรอกข้อมูล |
|----------------------------------------------------------------------------------------------------|--------------|
|                                                                                                    |              |
| 8Runof vofa                                                                                                    | 5.คลิกบันทึก |
|                                                                                                    | กไนเน        |

รูปที่ 161 เพิ่มข้อมูลการพัฒนาปรับปรุง

#### รายละเอียดข้อมูลใช้สำหรับการพิ่มหมวดที่ 2 ข้อมูลเฉพาะของหลักสูตร

รายละเอียดข้อมูลที่ใช้สำหรับการเพิ่มหมวดที่ 2 ข้อมูลเฉพาะหลักสูตร สามารถแสดงได้ดังต่อไปนี้

| รายการข้อมูล            | คำอธิบาย                                |
|-------------------------|-----------------------------------------|
| ปรัชญาของหลักสูตร       | สำหรับกรอกข้อมูลปรัชญาของหลักสูตร       |
| ความสำคัญของหลักสูตร    | สำหรับกรอกข้อมูลความสำคัญของหลักสูตร    |
| วัตถุประสงค์ของหลักสูตร | สำหรับกรอกข้อมูลวัตถุประสงค์ของหลักสูตร |
| การพัฒนาปรับปรุง        | สำหรับกรอกข้อมูลการพัฒนาปรับปรุง        |

**ตารางที่ 22** รายละเอียดข้อมูลที่ใช้สำหรับการเพิ่มหมวดที่ 2 ข้อมูลเฉพาะหลักสูตร

### <u>ขั้นตอนการบันทึกข้อมูล</u>

- ขั้นตอนที่ 1. กรอกข้อมูลปรัชญาของหลักสูตร
- ขั้นตอนที่ 2. กรอกข้อมูลความสำคัญของหลักสูตร
- ขั้นตอนที่ 3. กรอกข้อมูลวัตถุประสงค์ของหลักสูตร
- ขั้นตอนที่ 4. กรอกข้อมูลการพัฒนาปรับปรุง

**ขั้นตอนที่ 5.** คลิกบันทึกที่ปุ่ม "บันทึก" **บันทึก** ข้อมูลเข้าสู่ระบบ หมวดที่ 3 แล้วระบบจะแสดงหน้าของ

| นคว ว สร้างหรัก                      | หมวดที่ 1 หมวดที่ 2<br>สตร 1 เหมวดที่ 2 ระเม      | หมวดที่ 3 หมวดที่                                               | 4 หมวดที่5 หมวดที่6          | หมวดที่ 7 หมวดที่ 8 | Curriculum Mapping |
|--------------------------------------|---------------------------------------------------|-----------------------------------------------------------------|------------------------------|---------------------|--------------------|
| มคย.2 ถ.ง พ.ศ.<br>- 1.ระบบจัดการศึกษ | <mark>ท</mark><br>ก                               | ענוז אשר די אוויציו וואיי די די די די די די די די די די די די ד | าเนินไป 13 แถะ หาวงกว พางยุง | ทธกรูตร             |                    |
| 1.1 ระบบจัดการศึก                    | 1 <del>ปี</del><br>B I <u>U</u> <u>A</u> ณาสถ้าษร |                                                                 |                              | 1.กรอกข้อมูล        | a a                |
|                                      |                                                   |                                                                 |                              | ~                   |                    |
|                                      |                                                   |                                                                 |                              |                     |                    |
|                                      |                                                   |                                                                 |                              |                     |                    |
| อิติเตอร์ ซอร์ส                      |                                                   |                                                                 |                              |                     |                    |

#### 3.1.3.4. หมวดที่ 3 ระบบการจัดการศึกษา การดำเนินการ และโครงสร้างของหลักสูตร

**รูปที่ 162** เพิ่มข้อมูลระบบจัดการศึกษา (1)

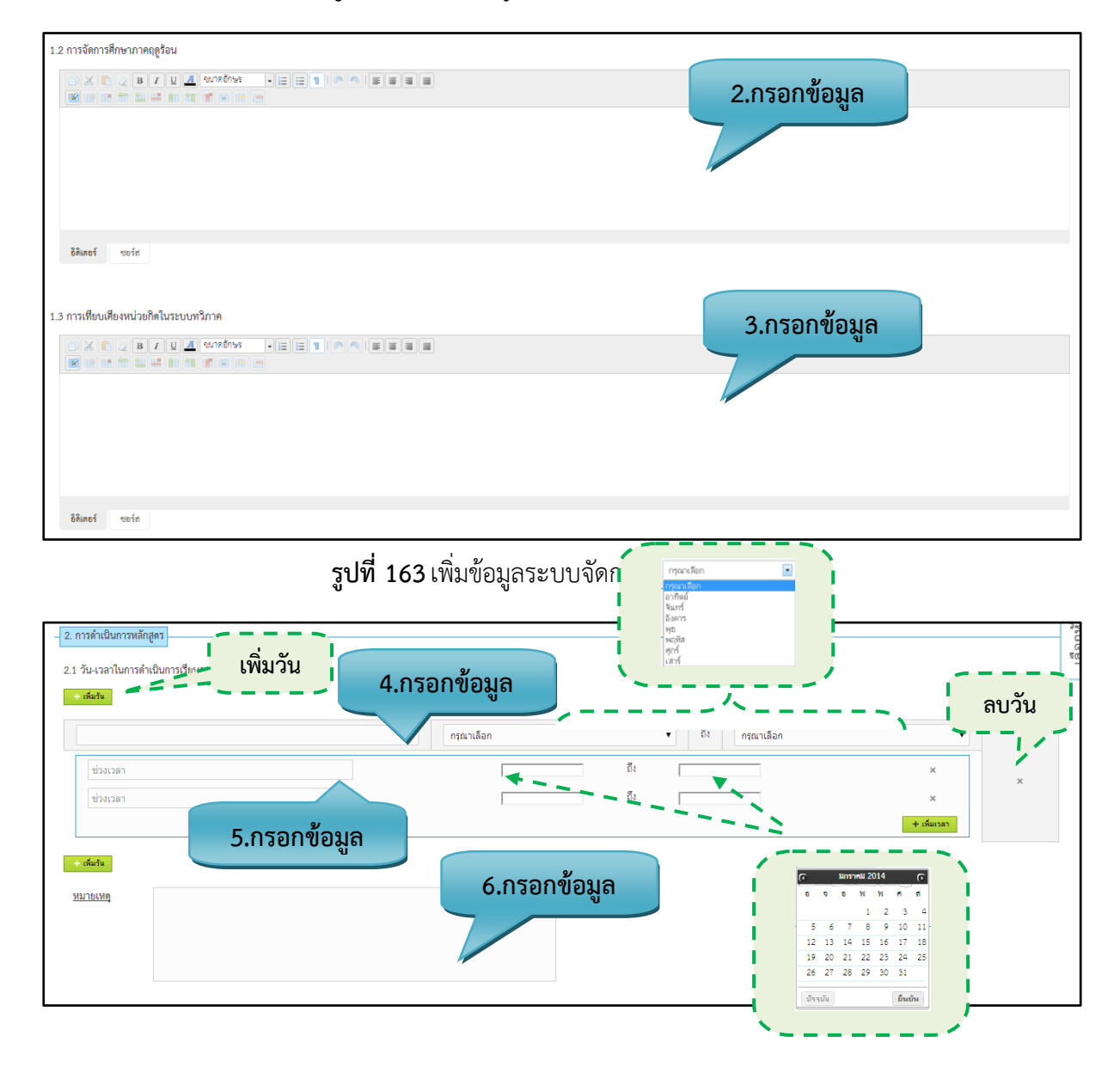

| <ul> <li>ลำดับ</li> <li>รายละเป็ยด</li> <li>7.กรอกข้อมูล</li> <li>1.</li> </ul> | ลบ<br>ลบ |
|---------------------------------------------------------------------------------|----------|
|                                                                                 |          |
| 2.3 ปัญหาองมีสิตนักที่กษาแรกเจ้า                                                |          |

## **รูปที่ 164** เพิ่มข้อมูลการดำเนินการหลักสูตร

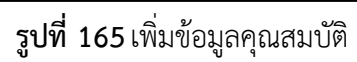

| <ul> <li>2.4 กระจุทย์ ร.ส.การทางสมเกาะที่จะสารของรูท 17 ของ กกทรงองสระชุม สาทา</li> <li>ระการสารนินการสารนินการส่งนิญหา</li> <li>คลิกที่สำภัณบัญหา เพื่อและหลงกลุงุทธ์และด้วยเชื้อวามสำเร็จ และ คลิกที่สำภัณบัญหาอีกครั้งเพื่อที่</li> <li>รักษ์ เป็นเพาซี 1</li> </ul> | เพิ่มกลยุทธ์ในการดำเนินการเพื่อแก้ไขปัญหา คลิก<br>การ่อนกลุงชนละดังปรีความสามัจ |
|----------------------------------------------------------------------------------------------------|---------------------------------------------------------------------------------|
| + เดิมกลยุทธในการสำเนินการเพื่อแก้ไขปัญหา                                                                                                    | /                                                                               |
| <b>ลบปัญหา รูปที่ 166</b> เพิ่มข้อมูลก                                                                                                    | ลยุทธ์ในการดำเนินการเพื่อแก้ไขปัญหา (1)                                         |

| ลบปัญหา | ์ รูปที่ | 166 เพิ่มข้อมูลก | เลยุทธ์ในกา | รดำเนินกา | รเพื่อแก้ไขปัญห | n (1) |
|---------|----------|------------------|-------------|-----------|-----------------|-------|
| •       | <b>U</b> | 40               | ч           |           | v               |       |

|                    |                        | ปัญหา                         |             |
|--------------------|------------------------|-------------------------------|-------------|
|                    |                        | ราะละเฮียดปัญหา 9.กร          | อกข้อมูล    |
| เป็นออกเหล่        | - เพิ่มกลยุทธ์         | กลยุทธ์                       |             |
| สำคับ              |                        | รายละเชียดกลยุทธ์             |             |
| 1.                 |                        |                               | ลบกลยุทธ์   |
| เพิ่มตัวบ่งชี้ 📼 🗸 | = = = = เพิ่มตัวบ่งชี้ | ตัวบ่งชี้ความสำเร็จ           |             |
| ลำดับ              |                        | รายละเขียดตัวบ่งชี้ความสำเร็จ |             |
| 1.                 |                        |                               | ลบตัวบ่งชี้ |

## **รูปที่ 167** เพิ่มข้อมูลกลยุทธ์ในการดำเนินการเพื่อแก้ไขปัญหา (2)

| n an the second second s |        |       |               | ว.แรกแงกที่ย |       |
|----------------------------------------------------------------------------------------------------|--------|-------|---------------|--------------|-------|
| นการรับนิสิต/นักศึกษาและผู้สำเร็จการศึกษาในระย                                                                                                    | ะ 5 ปี |       |               |              |       |
| ender all                                                                                                    |        |       | จำนวนนักศึกษา |              | 、     |
| วริญภุณา                                                                                                    | 2557   | 2558  | 2559          | 2560         | 2561  |
| 1                                                                                                    |        | 46    |               |              |       |
| 2                                                                                                    |        |       |               |              |       |
| 3                                                                                                    |        |       |               |              |       |
| 4                                                                                                    |        |       |               |              |       |
| 2081                                                                                                    | 0      | 46    | 0             | 0            | 0     |
| จำนวนนักศึกษา<br>ที่คาดว่าจะสำเร็จการศึกษา                                                                                                    | สำนวน  | สำนวน | สานวน         | สำนวน        | จำนวน |

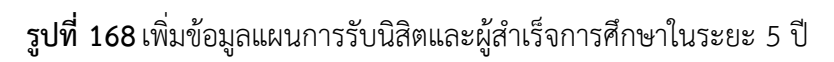

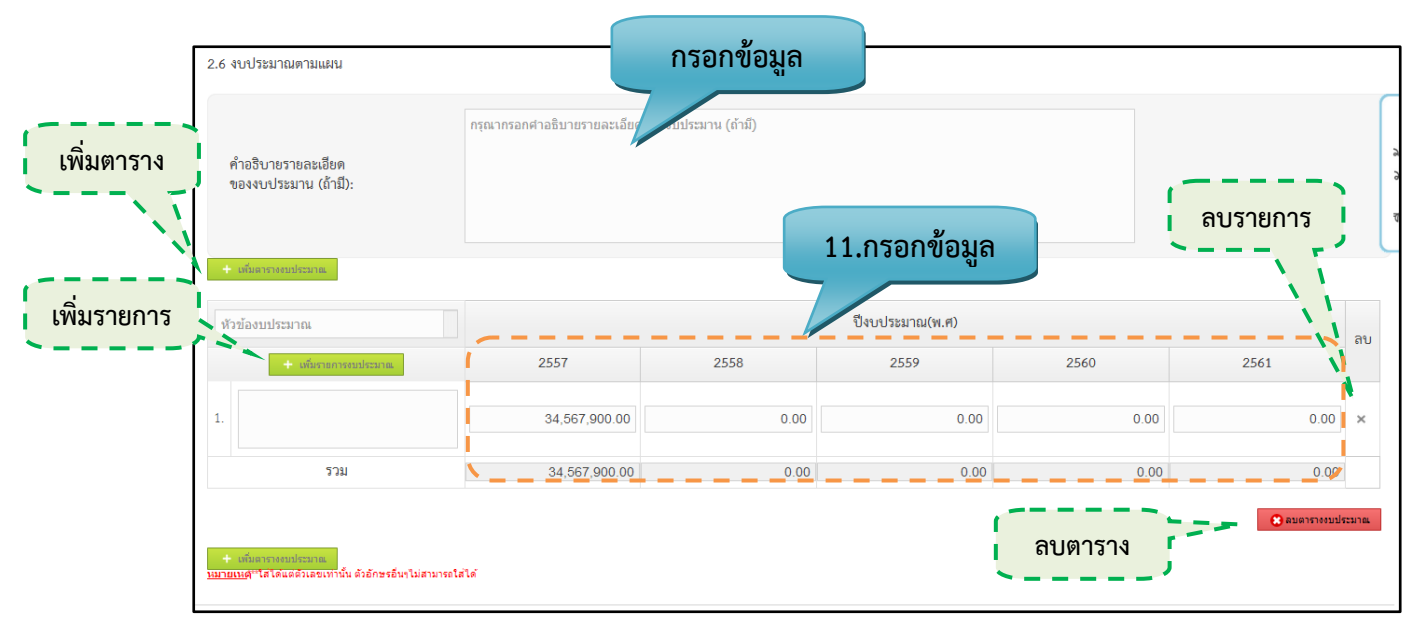

**รูปที่ 169** เพิ่มข้อมูลงบประมาณตามแผน

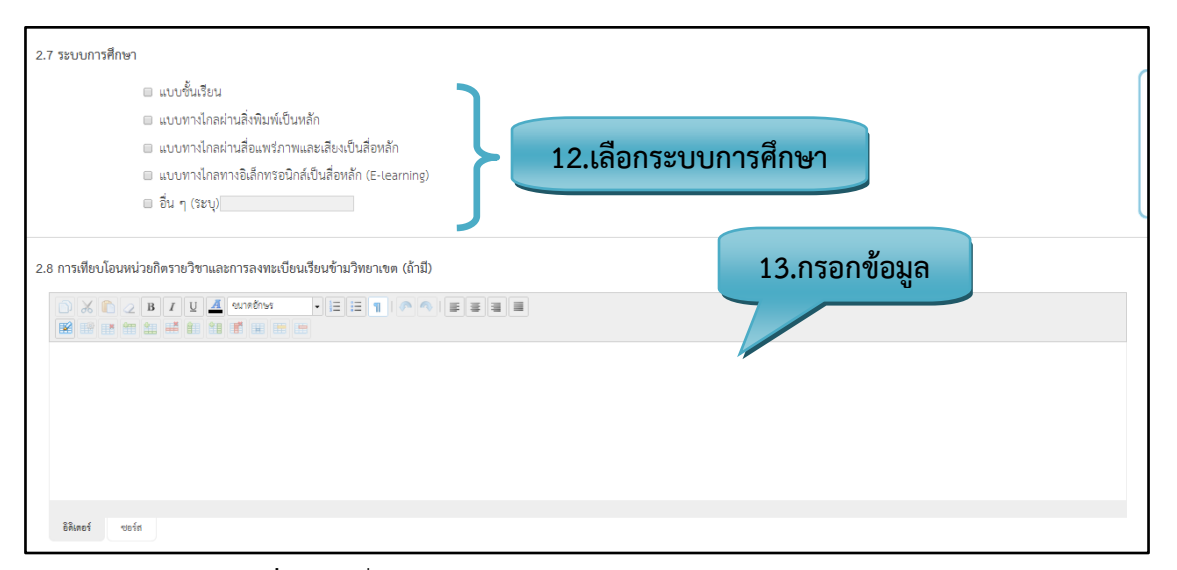

**รูปที่ 170** เพิ่มข้อมูลระบบการศึกษา/การเทียบโอนหน่วยกิต

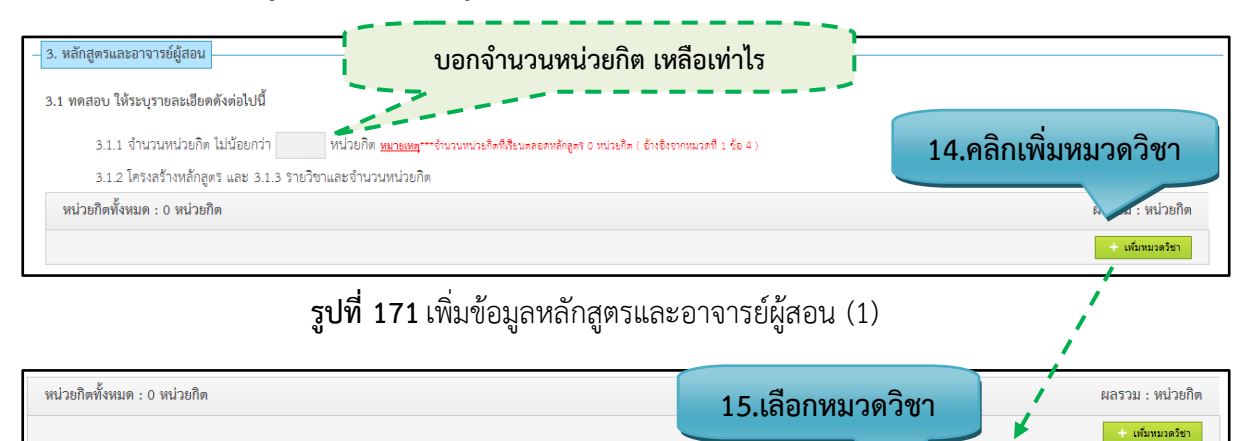

รูปที่ 172 เพิ่มข้อมูลหลักสูตรและอาจารย์ผู้สอน (2)

۲

บันทึก

หมวดที่ 1

กรุณาเลือกหมวด

| หน่วยกิตทั้งหมด : 0 หน่วยกิต                                      |                                | 16                | 5.เพิ่มกลุ่ม/หน่วย              | ผลรวม : หน่วยกิด                   |
|-------------------------------------------------------------------|--------------------------------|-------------------|---------------------------------|------------------------------------|
| หมวดที่ 1 หมวดวิชาศึกษาทั่วไป                                     |                                |                   | + เพิ่มกลุ่ม/หน่วย + เพิ่มรายวิ | + เสมหมวดวิชา<br>เขา หน่วยกิต ×    |
|                                                                   | <b>รูปที่ 173</b> เพิ่มข้อมูลา | หลักสูตรและอาจาระ | ย์ผู้สอน (3)                    | ດບ                                 |
| หน่วยกิดทั้งหมด : 0 หน่วยกิด                                      | 17.เลือกกลุ่ม/หน่วย            |                   |                                 | ผลรวม : หน่วยกิต<br>+ เก่มหมวดรีชา |
| หมวดที่ 1 หมวดวิชาศึกษาทั่วไป<br>กลุ่มที่ 1.1 กรุณาเลือกกลุ่ม/หน่ | 1921                           |                   | + เต็มกลุ่ม/ทร                  | เหย หน่วยกิด ×<br>บันท์ก           |

## **รูปที่ 174** เพิ่มข้อมูลหลักสูตรและอาจารย์ผู้สอน (4)

|          | หน่วยกิดทั้งหมด : 0 หน่วย                           | กิด                                                                  |                                       |             | ผลรวม : หน่วยกิด                      |
|----------|-----------------------------------------------------|----------------------------------------------------------------------|---------------------------------------|-------------|---------------------------------------|
|          |                                                     |                                                                      |                                       |             | + เพิ่มหมวดวิชา                       |
|          | หมวดที่ 1 หมวดวิชาศึกษา<br>กลุ่มที่ 1.1 กลุ่มวิชากา | ทั่วไป<br>รเรียนรู้ผ่านกิจกรรม                                       | 18.เพิ่มวิชา                          |             | หน่วยกิด ×<br>หน่วยกิด ×              |
|          |                                                     | ร <b>ูปที่ 1</b> 75 เพิ่ม                                            | ข้อมูลหลักสูตรและอาจารย์ผู้สอน (5     | 5)          | · · · · · · · · · · · · · · · · · · · |
|          | เพิ่มเติมรายวิชา                                    | ค้นหาร                                                               | ายวิชา                                |             | ×                                     |
|          | รหัสรายวิชา (ภาษาไ                                  | พย)                                                                  | ชื่อรายวิชา (ภาษาไทย)                 | ⊐´ I        | ด้นหา                                 |
|          | เสือก                                               |                                                                      | รายวิชา                               |             | หน่วยกิต                              |
| 19.เลือก |                                                     | oo-oaa-aoa พลวัตทางสังคมกับการเ<br>Social Dynamics and Happy Living  | กำรงชีวิตอย่างมีความลุข               |             | 3(3-0-6)                              |
|          |                                                     |                                                                      | 3(3-0-6)                              |             |                                       |
|          |                                                     | oo-ວ២ສ-oo២ การจัดการความรู้                                          |                                       |             | 3(3-0-6)                              |
|          |                                                     | oo-oba-aoa ทักษะทางสารนิเทศ                                          |                                       |             | 3(3-0-6)                              |
|          |                                                     | oo-obb-๑๐๑ คุณค่าของมนุษย์ ศิลป์เ<br>Human Value : Arts and Sciences | ละศาลตร์ในการดำเนินชีวิต<br>of Living |             | 3(3-0-6)                              |
|          |                                                     | oo-ober-coc กีฬาและนั้นทนาการเพีย<br>Sport and Reaction for Health   | งสุขภาพ                               |             | 3(2-2-5)                              |
|          |                                                     | ๐๐-๐๓๑-๑๐๑ กาษาอังกฤษเพื่อพัฒน<br>English for Study Skill Developmer | ทักษะการเรียน<br>it                   |             | 3(3-0-6)                              |
|          |                                                     | oo-onc-cob ภาษาอังกฤษเพื่อการสีย<br>English for Communication        | สาร                                   |             | 3(3-0-6)                              |
|          |                                                     | U 8 4                                                                | 20.คลิ                                | ถิกบันทึก 🦳 | บันทึก ยกเลิก                         |

**รูปที่ 176** เพิ่มข้อมูลหลักสูตรและอาจารย์ผู้สอน (6)

91

| หน่วยกิดทั้งหมด : 0 หน่วยกิด                 |                                                                                             |                    | ผลรวม : 1   | หน่วยกิด | L           |
|----------------------------------------------|---------------------------------------------------------------------------------------------|--------------------|-------------|----------|-------------|
|                                              |                                                                                             |                    | + เพ้มห     | มวดวิชา  | ลบกลุ่มวิชา |
| หมวดที่ 1 หมวดวิชาศึกษาทั่วไป                | แสดงวิชาทีเลือก                                                                             | + เพิ่มกลุ่ม/หน่วย | 15 หน่วยกิต | ×        | 1           |
| กลุ่มที่ 1.1 กลุ่มวิชาการเรียนรู้ผ่านกิจกรรม |                                                                                             | + เพิ่มรายวิชา     | 15 หน่วยกิต | ×        | [           |
| ୦୦-୦ଉଉ-ଉ୦ଉ                                   | พลวัดทางสังคมกับการดำรงชีวิตอย่างมีความสุข<br>Social Dynamics and Happy Living              |                    | 3( 3-0-6)   | ×        | ลบรายวิชา   |
| ୦୦-୦ରାଅ-ରଠର                                  | การพัฒนาคุณภาพชีวิตและสังคม                                                                 |                    | 3( 3-0-6)   | ×        |             |
| ୦୦-୦୭୭୦-୦୦୭                                  | การจัดการความรู้                                                                            |                    | 3(3-0-6)    | ×        |             |
| ୦୦-୦)୭୭-୭୦୭                                  | ทักษะทางสารนิเทค                                                                            |                    | 3( 3-0-6)   | ×        |             |
| ୦୦-୦ା୭/୫-ଉ୦ଉ                                 | คุณค่าของมนุษย์ ศิลป์และศาสตร์ในการดำเนินชีวิต<br>Human Value : Arts and Sciences of Living |                    | 3(3-0-6)    | ×        |             |

| <b>ู เป็น 177</b> เพิ่มขอมูลหลาสุ                                                                          | ทรและอาจารย์ผู้สอน (7)               |
|----------------------------------------------------------------------------------------------------|--------------------------------------|
| หน่วยกิตทั้งหมด : 0 หน่วยกิต                                                                               | หลรวม : หน่วยกิด                     |
|                                                                                                    | + เพิ่มหมวดวิชา                      |
| หมวดที่ 1 หมวดวิชาศึกษาทั่วไป                                                                              | + เพื่อกลุ่มหน่วย<br>> 9 หไม่วยกิต × |
|                                                                                                    | 6                                    |
| กลุ่มที่ 1.1 กลุ่มวิชาการเรียนรู้ผ่านกิจกรรม                                                               | + เห็นงานวิชา<br>มนิเพ็ด<br>มาเม็ด   |
| oo-cee-soe หลวัดทางสังคมกับการศำรุงชีวิตอย่างมีความ<br>Social Dynamics and Happy Living                    | ۵ (۵-۵-۵) x                          |
| ๐๐-๐๑๒-๑๐๑ การพัฒนาคุณภาพชีวิตและสังคม                                                                     | 3(3-0-б) ж                           |
| oo-olea-oole การจัดการความรู้                                                                              | 3( 3-0-6) ×                          |
| 3.1.4 หมายเหตุ (ศ้าอซิบายของรทัศวิชา)<br>กรุณากรอกค่าอธิบายรายค่าอธิบายของรทัสวีชา<br>คำอชิบายของรทัสวิชา: | กรอกข้อมูล                           |

## **รูปที่ 178** เพิ่มข้อมูลหลักสูตรและอาจารย์ผู้สอน (8)

| 3.1.5 แสดงแผนการศึกษา |                       |                 |
|-----------------------|-----------------------|-----------------|
|                       | ชั้นปีที่ 1           |                 |
| ภาคการศึกษาที่ 1/ต้น  |                       | + เลือกรายวิชา  |
| ภาคการศึกษาที่ 2/ปลาย |                       | + เลือกรายวิชา  |
| ภาคการศึกษาฤดูร้อน    |                       | + เลือกรามวิชา  |
|                       | <del>จ</del> ันซิตี 2 |                 |
| ภาคการศึกษาที่ 1/ต้น  |                       | + เลือกราววิชา  |
| ภาคการศึกษาที่ 2/ปลาย |                       | + เลือกรายวิชา  |
| ภาคการศึกษาฤดูร้อน    |                       | + เลือกรายวิชา  |
|                       | ชั้นปีที่ 3           | 21.เลือกรายวิชา |
| ภาคการศึกษาที่ 1/ต้น  |                       | + เลือกรายวิชา  |
| กาคการศึกษาที่ 2/ปลาย |                       | + เลือกรายวิชา  |
| ภาคการศึกษาฤดูร้อน    |                       | + เลือกรามวิชา  |
|                       | ชั้นปีที่ 4           |                 |
| ภาคการศึกษาที่ 1/ต้น  |                       | + เดือกรายวิชา  |
| ภาคการศึกษาที่ 2/ปลาย |                       | + เลือกรายวิชา  |
| ภาคการศึกษาฤดูร้อน    |                       | + išenerežen    |

## **รูปที่ 179** เพิ่มข้อมูลแสดงแผนการศึกษา (1)

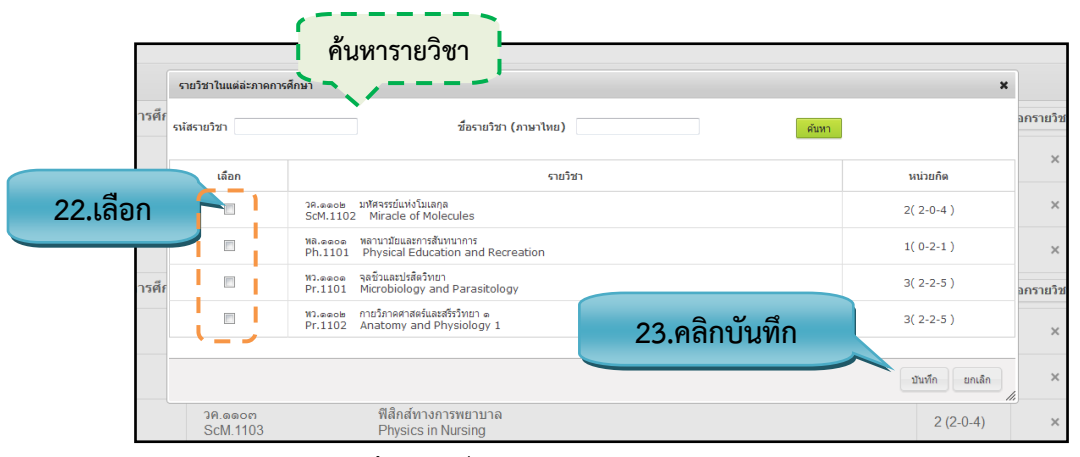

### **รูปที่ 180** เพิ่มข้อมูลแสดงแผนการศึกษา (2)

| 3.1.5 แสดงแ       | เผนการศึกษา                  |                                                                                           |                            |
|-------------------|------------------------------|-------------------------------------------------------------------------------------------|----------------------------|
|                   |                              | ชั้นปีที่ 1                                                                               | 50 หน่วยกิด                |
| ภาคการศึกษาที่ 1/ | /ต้น                         | · · · · · · · · · · · · · · · · · · ·                                                     | 22 หน่วยกิต + เลือกราชวิชา |
| i                 | ແள-២෧෧−୦෧<br>43-211-01       | พลวัดทางสังคมกับการคำรงชีวิตอย่างมีความสุข<br>Social Dynamics and Happy Living            | 3 (3-0- <b>0)</b> ×        |
| 1                 | ແണ-២໑໑-໐ຓ<br>43-211-03       | ทักษะทางสารนิเทศ<br>Information Literacy                                                  | 3 (3-0-6) ×                |
|                   | ଝଳ-ଅଭଭ-୦ମ<br>43-211-07       | ภาษาอังกฤษเพื่อพัฒนาทักษะการเรียน<br>English for Study Skill Development                  | 3 (3-0-6) ×                |
|                   | යක-මගෙ-මං<br>43-211-20       | คณิตศาสตร์และสถิติที่ใช้ในชีวิตประจำวัน<br>Mathematics and Statistics for Daily Life      | 3 (3-0-6) ×                |
| 1                 | ය:m-මාෂය-ංශ<br>43-221-01     | หลักเคมีทั่วไป 1<br>General Chemistry 1                                                   | 3 (3-0-6) ×                |
| 1                 | ແள-២୭୭୦-୦୭<br>43-221-02      | ปฏิบัติการหลักเคมีทั่วไป ๑<br>General Chemistry Laboratory 1                              | 1 (0-3-1) ×                |
|                   | ଝଳ-୭୭୭୦-୦ଝ<br>43-221-05      | ซึ่ววิทยา<br>Biology                                                                      | 3 (3-0-6) 🗙                |
| 1                 | ඥ භ- මා එන - රා<br>43-221-06 | ปฏิบัติการซีวริทยา<br>Biology Laboratory                                                  | 1 (0-3-1) ×                |
|                   | ແຫຼ-ຍອຍອ-໑ແ<br>43-222-15     | ปรัชญาและพื้นฐานการแพทย์แผนไทย<br>Philosophy and Fundamental of Thai Traditional Medicine | 2 (2-0-4) ×                |

### **รูปที่ 181** เพิ่มข้อมูลแสดงแผนการศึกษา (3)

| 3.2 ชื่อ ตำแหน่งและคุณวุฒิของอาจารย์                                                  |                |              |    |  |
|---------------------------------------------------------------------------------------|----------------|--------------|----|--|
| 3.2.1 อาจารย์ประจำหลักสูตร<br>+ เห็นอาจารย์ประจำหลักสูตร 24.เพิ่มอาจารย์ประจำหลักสูตร |                |              |    |  |
| *หมายเหตุ : สามารถกดค้างที่ชื่ออาจารย์แล้วลากเพื่อสลับตำแหน่                          | งได้           |              | च  |  |
| ชื่อ - นามสกุล อาจารย์ประจำหลักสูตร                                                   |                |              |    |  |
| รหัสบัตรประชาชน                                                                       | ชื่อ - นามสกุล | วุฒิการศึกษา | ລບ |  |

**รูปที่ 182** เพิ่มอาจารย์ประจำหลักสูตร (1)

|        | ชื่อ :               | คืนหา                                 |
|--------|----------------------|---------------------------------------|
|        | คลิกที่ชื่อเพื่อดูรา | บละเอียด                              |
| เลือด  | เลือก                | ชื่อ - นามสกุล                        |
| ว.เตยก |                      | ุ ▶ นางบังอร ดวงรัตน์                 |
|        |                      | ▶ นางชฏาวัลย์ รุณเลิศ                 |
| ľ      |                      | ▶ นายสมเพิ่ม สุขสมบูรณ์วงศ์           |
|        |                      | ▶ นางสาวคณาพร ดันศรีประภาศิริ         |
| Ŭ      |                      | > นางเสาวคนธ์ กิ่งพรหมเจริญ           |
|        |                      | ง นางยาหยี คงหมวก                     |
|        |                      | หางสาวหทัยรัตน์ โพธ์ทอง 26.คลิกบันทึก |

# **รูปที่ 183** เพิ่มข้อมูลอาจารย์ประจำหลักสูตร (2)

| 3.2.2 อาจารย์ประจำ                                             |                                                                   |  |  |
|----------------------------------------------------------------|-------------------------------------------------------------------|--|--|
| + เพื่ออาจารย์ประจำ                                            |                                                                   |  |  |
| *หมายเหตุ : สามารถกดทค้างที่ชื่ออาจารย์แล้วลากเพื่อสลับตำแหน่ง | *หมายเหตุ : สามารถกดทค้างที่ชื่ออาจารย์แล้วลากเพื่อสลับตำแหน่งได้ |  |  |
|                                                                |                                                                   |  |  |
| ชื่อ - นามสกุล อาจารยัประจำ                                    |                                                                   |  |  |
| รหัสบัตรประชาชน ชื่อ - นามสกุล วุฒิการศึกษา ลบ                 |                                                                   |  |  |
| กรุณาเลือกอาจารย์ประจำ                                         |                                                                   |  |  |

# **รูปที่ 184** เพิ่มข้อมูลอาจารย์ประจำ (1)

|       | ชื่อ :              | นามสกุล : คันหา               |
|-------|---------------------|-------------------------------|
|       | คลิกที่ชื่อเพื่อดูร | การสะเอียด ค้นหาอาจารย์ประจำ  |
|       | (ลือก               | ชื่อ - นามสกุล                |
|       |                     | ▶ นางบังอร ดวงรัตน์           |
| เลือก |                     | ▶ นางชฏาวัลย์ รุณเลิศ         |
|       |                     | ▶ นายสมเพิ่ม สุขสมบูรณ์วงศ์   |
|       |                     | ▶ นางสาวคณาพร ดันศรีประภาพิริ |
|       |                     | ▶ นางเสาวคนธ์ กึ่งพรหมเจริญ   |
|       |                     | > นางยาหย์ ดงหมวก             |
|       |                     | > นางสาวหหัยรัดน์ โพธ์ทอง     |
|       |                     | นั้นพึก ยกเล็ก                |

**รูปที่ 185** เพิ่มข้อมูลอาจารย์ประจำ (2)

|                               |                                                | <b>เอาจารย์พิเศษ</b>               | 2 อาจารย์พิเศษ 27.เพิ่ม                                                                                                    | 3.2.2<br>+ เพิ่มอาจารย์พิ            |          |
|-------------------------------|------------------------------------------------|------------------------------------|----------------------------------------------------------------------------------------------------|--------------------------------------|----------|
|                               |                                                | งไ <b>ด้</b>                       | หามารถกดค้างที่ชื่ออาจารย์แล้วลากเพื่อสลับตำแหน่                                                                                                    | *หมายเหตุ : สา                       |          |
|                               |                                                | ชื่อ - นามสกุล อาจารย์พิเศ         |                                                                                                    |                                      |          |
| <u></u> ลบ                    | รหัสบัตรประชาชน ชื่อ - นามสกุล วุฒิการศึกษา ลบ |                                    |                                                                                                    |                                      |          |
|                               |                                                | กรุณาเลือกอาจารย์พิเศษ             |                                                                                                    |                                      | L        |
|                               | + (1)                                          | <b>ที่ 186</b> เพิ่มข้อมูลอาจารย์เ | ູຮູປ                                                                                                    |                                      |          |
| Mr. Adr                       |                                                | รับหาอาอาระโพิเศษ                  |                                                                                                    |                                      |          |
|                               | ดันหา                                          |                                    |                                                                                                    | ชื่อ :                               |          |
|                               |                                                |                                    |                                                                                                    |                                      |          |
|                               |                                                |                                    | จรายละเอียด                                                                                                    | คลิกที่ชื่อเพื่อดูร                  |          |
|                               |                                                | ชื่อ - นามสกุล                     |                                                                                                    | เลือก                                | 20 เลือด |
|                               |                                                |                                    | • นางบงอร ตรงรดน                                                                                                    |                                      | 20.66011 |
|                               |                                                |                                    | ▶ นางชฏาวลย รุณเลศ                                                                                                    |                                      | 5        |
| → นายสมเพิ่ม สุขสมบูรณ์วงศ์   |                                                |                                    |                                                                                                    |                                      |          |
| ▶ นางสาวคณาพร ดันศรีประภาศิริ |                                                |                                    |                                                                                                    |                                      |          |
| □ > นางเสาวคนธ์ กิ่งพรหมเจริญ |                                                |                                    |                                                                                                    | u<br>L                               |          |
|                               |                                                |                                    | ▶ นางยาหยี ดงหมวก                                                                                                    |                                      |          |
|                               | 29.คลิกบันทึก                                  |                                    | <ul> <li>นางสาวหทัยรัตน์ โพธิ์ทอง</li> </ul>                                                                                                    |                                      |          |
| ยกเลิก                        | บันทึก                                         |                                    |                                                                                                    |                                      |          |
|                               | คิลิกบันทึก                                    | ชื่อ - นามสกุล                     | รายสะเอียด<br>→ นางบังอร ดวงรัตน์<br>→ นางชอารัลย์ รุณเลิศ<br>→ นายสมเพิ่ม สุขสมบูรณ์วงศ์<br>→ นางสาวคณาพร ตันศรีประภาศิริ<br>→ นางเสาวดนธ์ กิ่งพรหมเจริญ<br>→ นางเสาวคนธ์ คงหมวก<br>→ นางสาวหทัยรัตน์ โพธ์ทอง | ซื่อ :<br>ครักร์ชื่อเหือดูร<br>เลือก | 28.เลือก |

**รูปที่ 187** เพิ่มข้อมูลอาจารย์พิเศษ (1)

| 4. องค์ประกอบเกี่ยวกับอุปกรณ์ภาคสนาม  |               |
|---------------------------------------|---------------|
| 4.1 ผลการเรียนรู้ของประสบการณ์ภาคสนาม | 30.กรอกข้อมูล |
|                                       |               |
|                                       |               |
|                                       |               |
|                                       |               |
|                                       |               |
| อิติมกอร์ ขอร์ท                       |               |

**รูปที่ 188** เพิ่มข้อมูลผลการเรียนรู้ของประสบการณ์ภาคสนาม

|                        | 31.กรอกข้อมูล |
|------------------------|---------------|
| อิติมตร์ ชอร์ส         |               |
| 4.3 การจัดเวลาและดาราง |               |
|                        | 32.กรอกข้อมูล |
| ชีอิโลสร์ ชุเกร์ท      |               |

# **รูปที่ 189** เพิ่มข้อมูลช่วงเวลา/การจัดเวลาและตาราง

| - 5.ข้อกำหนดเกี่ยวกับการทำโครงงานหรืองานวิจัย |               |
|-----------------------------------------------|---------------|
| 5.1. คำอธิบายโดยย่อ                           | 33.กรอกข้อมูล |
|                                               |               |
|                                               |               |
|                                               |               |
|                                               |               |
| อิติเตอร์ ซบอร์ส                              |               |

**รูปที่ 190** เพิ่มข้อมูลคำอธิบายโดยย่อ

|                 | 34.กรอกข้อมูล |
|-----------------|---------------|
| Bâunei voin     |               |
|                 | 35.กรอกข้อมูล |
| อิติเตอร์ ชอร์ส |               |

**รูปที่ 191** เพิ่มข้อมูลมาตรฐานผลการเรียนรู้/ช่วงเวลา

|                  | 36.กรอกข้อมูล |
|------------------|---------------|
| 8Rimof worfn     |               |
| 5.5 การเศรียมการ |               |
|                  | 37.กรอกข้อมูล |
| อิลิเตอร์ จะรำก  |               |

## **รูปที่ 192** เพิ่มข้อมูลจำนวนหน่วยกิต/การเตรียมการ

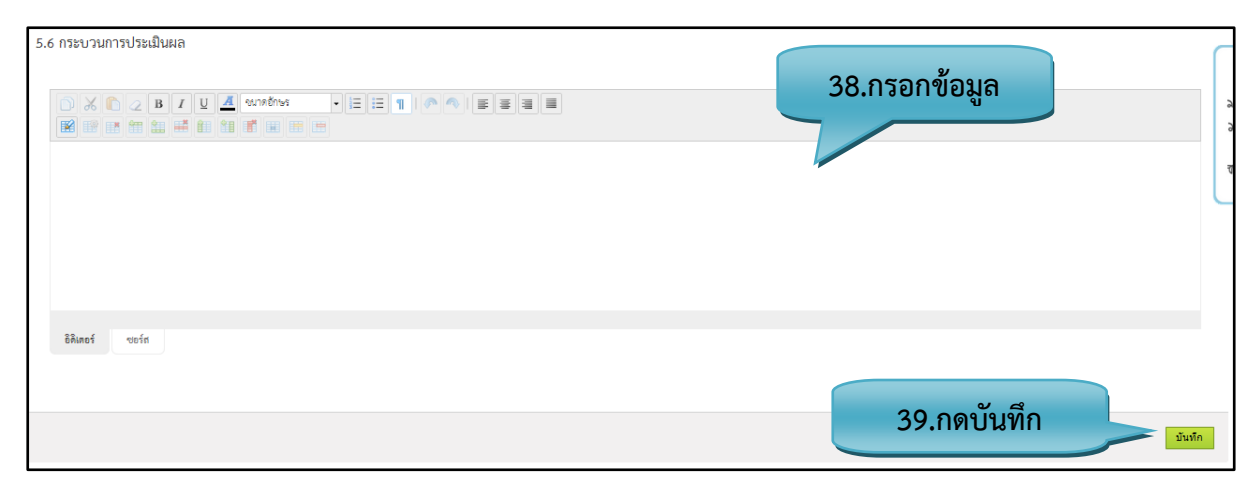

**รูปที่ 193** เพิ่มข้อมูลกระบวนการประเมินผล

### <u>รายละเอียดข้อมูลใช้สำหรับการ เพิ่มหมวดที่ 3 ระบบการจัดการศึกษา การดำเนินการ และโครงสร้าง</u> หลักสูตร

รายละเอียดข้อมูลที่ใช้สำหรับการเพิ่มหมวดที่ 3 ระบบการจัดการศึกษา การดำเนินการ และโครงสร้าง หลักสูตร สามารถแสดงได้ดังต่อไปนี้

### ตารางที่ 23 รายละเอียดข้อมูลที่ใช้สำหรับการเพิ่มหมวดที่ 3 ระบบการจัดการศึกษา การดำเนินการ และ โครงสร้างหลักสูตร

| รายการข้อมูล                | คำอธิบาย                                          |
|-----------------------------|---------------------------------------------------|
| ระบบจัดการศึกษา             | สำหรับกรอกข้อมูลระบบจัดการศึกษา                   |
| การจัดการศึกษาภาคฤดูร้อน    | สำหรับกรอกข้อมูลการจัดการศึกษาภาคฤดูร้อน          |
| การเทียบเคียงหน่วยกิตในระบบ | สำหรับกรอกข้อมูลการเทียบเคียงหน่วยกิตในระบบทวิภาค |
| ทวิภาค                      |                                                   |
| วิชาภาคทฤษฎีเรียน           | สำหรับกรอกข้อมูลวิชาภาคทฤษฎีเรียน                 |
| วัน                         | สำหรับเลือกวัน                                    |
| ช่วงเวลา                    | สำหรับกรอกข้อมูลช่วงเวลา                          |
| เวลา                        | สำหรับเลือกเวลา                                   |
| หมายเหตุ                    | สำหรับกรอกข้อมูลหมายเหตุ                          |
| คุณสมบัติ                   | สำหรับกรอกข้อมูลของคุณสมบัติ                      |

| รายการข้อมูล               | คำอธิบาย                                                          |
|----------------------------|-------------------------------------------------------------------|
| ปัญหาของนิสิตแรกเข้า       | สำหรับกรอกข้อมูลปัญหาของนิสิตแรกเข้า                              |
| ปัญหา                      | สำหรับกรอกข้อมูลของปัญหา                                          |
| กลยุทธ์                    | สำหรับกรอกข้อมูลของกลยุทธ์                                        |
| ตัวบ่งชี้ความสำเร็จ        | สำหรับกรอกข้อมูลตัวบ่งชี้ความสำเร็จ                               |
| จำนวนนักศึกษา              | สำหรับกรอกจำนวนของนักศึกษา                                        |
| รายรับ                     | สำหรับกรอกข้อมูลรายรับ                                            |
| ปีงบประมาณ(พ.ศ.)           | สำหรับกรอกจำนวนตัวเลขของปีงบประมาณ                                |
| ระบบการศึกษา               | สำหรับเลือกระบบการศึกษา                                           |
| การเทียบโอนหน่วยกิตรายวิชา | สำหรับกรอกข้อมูลการเทียบโอนหน่วยกิตรายวิชาและการลงทะเบียนเรียน    |
| และการลงทะเบียนเรียนข้าม   | ข้ามวิทยาเขต (ถ้ำมี)                                              |
| วิทยาเขต (ถ้ามี)           |                                                                   |
| จำนวนหน่วยกิต              | ดึงจำนวนหน่วยกิตมาจากหมวดที่ 1 ข้อที่ 4 จำนวนหน่วยกิตที่เรียนตลอด |
|                            | หลักสูตร                                                          |
| ผลการเรียนรู้ของประสบการณ์ | สำหรับกรอกข้อมูลผลการเรียนรู้ของประสบการณ์ภาคสนาม                 |
| ภาคสนาม                    |                                                                   |
| ช่วงเวลา                   | สำหรับกรอกข้อมูลช่วงเวลา                                          |
| การจัดเวลาและตาราง         | สำหรับกรอกข้อมูลการจัดเวลาและตาราง                                |
| คำอธิบายโดยย่อ             | สำหรับกรอกข้อมูลคำอธิบายโดยย่อ                                    |
| มาตรฐานผลการเรียนรู้       | สำหรับกรอกข้อมูลมาตรฐานผลการเรียนรู้                              |
| ช่วงเวลา                   | สำหรับกรอกข้อมูลช่วงเวลา                                          |
| จำนวนหน่วยกิต              | สำหรับกรอกข้อมูลจำนวนหน่วยกิต                                     |
| การเตรียมการ               | สำหรับกรอกข้อมูลการเตรียมการ                                      |

| รายการข้อมูล     | คำอธิบาย                         |
|------------------|----------------------------------|
| กระบวนการประเมิน | สำหรับกรอกข้อมูลกระบวนการประเมิน |

# <u>ขั้นตอนการบันทึกข้อมูล</u>

| <b>ขั้นตอนที่ 1.</b> กรอกข้อมูลระบบจัดการศึกษา                                                                |
|----------------------------------------------------------------------------------------------------|
| <b>ขั้นตอนที่ 2.</b> กรอกข้อมู <sup>้</sup> ลการจัดการศึกษาภาคฤดูร้อน                                         |
| <b>ขั้นตอนที่ 3.</b> กรอกข้อมูลการเทียบเคียงหน่วยกิตในระบบทวิภาค                                              |
| <b>ขั้นตอนที่ 4.</b> กรอกข้อมูลวิชาภาคทฤษฏีเรียน และ เลือกวันที่ของการเรียนการสอน                             |
| <b>ขั้นตอนที่ 5.</b> กรอกข้อมูลช่วงเวลา และ เลือกเวลาของการเรียนการสอน                                        |
| <b>ขั้นตอนที่ 6.</b> กรอกข้อมูลหมายเหตุของวัน-เวลาในการดำเนินการเรียนการสอน                                   |
| <b>ขั้นตอนที่ 7.</b> กรอกข้อมูลรายละเอียดของคุณสมบัติ                                                         |
| <b>ขั้นตอนที่ 8.</b> กรอกข้อมูลปัญหาของนิสิตแรกเข้า                                                           |
| <b>ขั้นตอนที่ 9.</b> กรอกข้อมูลรายละเอียดปัญหา รายละเอียดกลยุทธ์ รายละเอียดตัวบ่งชี้ความสำเร็จ                |
| <b>ขั้นตอนที่ 10.</b> กรอกข้อมูลเป็นตัวเลขจำนวนของนักศึกษา และจำนวนนักศึกษาที่คาดว่าจะสำเร็จการศึกษา          |
| <b>ขั้นตอนที่ 11.</b> กรอกข้อมูลงบประมาณตามแผน และรายรับของปีงบประมาณ                                         |
| <b>ขั้นตอนที่ 12.</b> เลือกระบบการศึกษาสามารถเลือกได้มากกว่า 1 ข้อ                                            |
| <b>ขั้นตอนที่ 13.</b> กรอกข้อมูลการเทียบโอนหน่วยกิตรายวิชาและการลงทะเบียนเรียนข้ามวิทยาเขต (ถ้ามี)            |
| <b>ขั้นตอนที่ 14.</b> คลิกปุ่มเพิ่มหมวดวิชา <mark>+ เพิ่มหมวดวิชา</mark>                                      |
| ขั้นตอนที่ 15. เลือกหมวดวิชา + เพิ่มรายวิชา                                                                   |
| <b>ขั้นตอนที่ 16.</b> เพิ่มกลุ่มวิชา⁄หน่วยวิชา ถ้าวิชาไหนไม่มีกลุ่มวิชา/หน่วยวิชา ให้เพิ่มรายวิชาไปได้เลย<br> |
| <b>ขั้นตอนที่ 17.</b> เลือกกลุ่มวิชา⁄หน่วยวิชา                                                                |
| ขั้นตอนที่ 18. คลิกปุ่มเพิ่มรายวิชา + เพิ่มรายวิชา                                                            |
| <b>ขั้นตอนที่ 19.</b> เลือกรายวิชาที่ต้องการ                                                                  |
| <b>ขั้นตอนที่ 20.</b> คลิกปุ่มบันทึก มนฑ์ แล้วข้อมูลจะแสดง                                                    |
| <b>ขั้นตอนที่ 21.</b> คลิกปุ่มเลือกรายวิชาที่จะสอนตามภาคการศึกษาและตามปีการศึกษา + เลือกรายวิชา               |
| <b>ขั้นตอนที่ 22.</b> เลือกรายวิชาที่ต้องการ                                                                  |
| <b>ขั้นตอนที่ 23.</b> คลิกปุ่มบันทึก มนที่ แล้วข้อมูลจะแสดง                                                   |
| ขั้นตอนที่ 24. เพิ่มอาจารย์ประจำหลักสูตร 🕂 เท็มอาจารย์ประจำหลักสุดร                                           |
| <b>ขั้นตอนที่ 25.</b> เลือกอาจารย์ประจำหลักสูตร                                                               |
| ขั้นตอนที่ 26. คลิกปุ่มตกลง 🔤                                                                                 |
| <b>ขั้นตอนที่ 27.</b> เพิ่มอาจารย์พิเศษ 🗕 + เพิ่มอาจารย์พิเศษ                                                 |
|                                                                                                    |

**ขั้นตอนที่ 28.** เลือกอาจารย์พิเศษ

**ขั้นตอนที่ 29.** คลิกปุ่มตกลง 📖

ขั้นตอนที่ 30. กรอกข้อมูลผลการเรียนรู้ของประสบการณ์ภาคสนาม

**ขั้นตอนที่ 31.** กรอกข้อมูลช่วงเวลา

ขั้นตอนที่ 32. กรอกข้อมูลการจัดเวลาและตาราง

ขั้นตอนที่ 33. กรอกข้อมูลคำอธิบายโดยย่อ

ขั้นตอนที่ 34. กรอกข้อมูลมาตรฐานผลการเรียนรู้

**ขั้นตอนที่ 35.** กรอกข้อมูลช่วงเวลา

**ขั้นตอนที่ 36.** กรอกข้อมูลจำนวนหน่วยกิต

ขั้นตอนที่ 37. กรอกข้อมูลการเตรียมการ

ขั้นตอนที่ 38. กรอกข้อมูลกระบวนการประเมินผล

ขั้นตอนที่ 39. คลิกบันทึกที่ปุ่ม "บันทึก" บันทึก เข้อมูลเข้าสู่ระบบ

แล้วระบบจะแสดงหน้าของ

หมวดที่ 4

### 3.1.3.5. หมวดที่ 4 ผลการเรียนรู้ กลยุทธ์การสอนและการประเมินผล

| หมวดที่ 1                                 | หมวดที่ 2 หมวดที่ 3 <b>หมวดที่ 4</b> | หมวดที่ 5 หมวดที่ 6 | หมวดที่ 7 หมวดที่ 8 Ci | urriculum Mapping |
|-------------------------------------------|--------------------------------------|---------------------|------------------------|-------------------|
| มคอ.2 สร้างหลักสูตร 🕨 หมวดที่ 4 ผล        | าการเรียนรู้ กลยุทธ์การสอนและการปร   | ระเมินผล            |                        |                   |
| – 1. การพัฒนาคุณภาพลักษณะนิสิต/นักศึกษา - |                                      |                     |                        |                   |
|                                           |                                      |                     | 1 0500                 |                   |
|                                           |                                      |                     | 1.แวถแดกที่ย           |                   |
| 1                                         |                                      |                     |                        |                   |
|                                           |                                      |                     |                        |                   |
|                                           |                                      |                     |                        |                   |
|                                           |                                      |                     |                        |                   |
|                                           |                                      |                     |                        |                   |
|                                           |                                      |                     |                        |                   |
| อิติเตอร์ ชอร์ส                           |                                      |                     |                        |                   |

รูปที่ 194 เพิ่มข้อมูลการพัฒนาคุณภาพลักษณะนิสัย

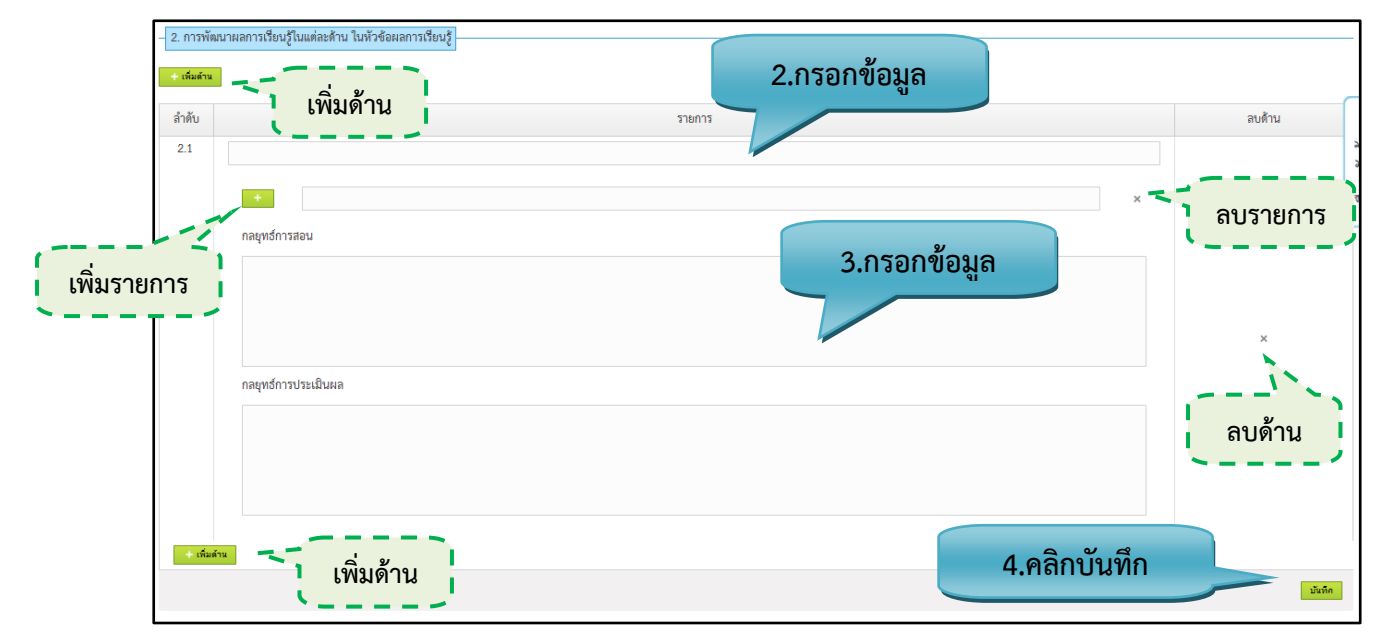

## **รูปที่ 195** เพิ่มข้อมูลการพัฒนาผลการเรียนรู้ในแต่ละด้าน ในหัวข้อผลการเรียนรู้

|                                         | หมวดที่ 1                             | หมวดที่ 2                               | หมวดที่ 3                            | หมวดที่ 4                       | หมวดที่ 5         | หมวดที่ 6      | หมวดที่ 7 | หมวดที่ 8 | Curriculum Mapping |
|-----------------------------------------|---------------------------------------|-----------------------------------------|--------------------------------------|---------------------------------|-------------------|----------------|-----------|-----------|--------------------|
| Curriculum I                            | Mapping                               |                                         |                                      |                                 |                   |                |           |           |                    |
| - เลือกวิธีการจัดกา<br>1. การจัดการมาตร | รมาตรฐานผลการเร<br>ฐานผลการเรียนรู้ใเ | รียนรู้ในแผนที่แสดง<br>นแผนที่แสดงการกร | เการกระจายความร่<br>ระจายความรับผิดข | เ้บผิดชอบ <b>(หากไม่</b><br>ชอบ | ่ทำการเลือก จะเป็ | 5.เลือ         | กหัวข้อเ  | 1 1       |                    |
| 2. แผนที่แสดงการเ                       | าระจายความรับผิด                      | าชอบมาตรฐานผลก                          | กรเรียนรู้จากหลักลู                  | ตรสู่รายวิชา (Cur               | riculum Mappin    | g)(ภาคผนวก ข ) |           |           |                    |

รูปที่ 196 Curriculum Mapping

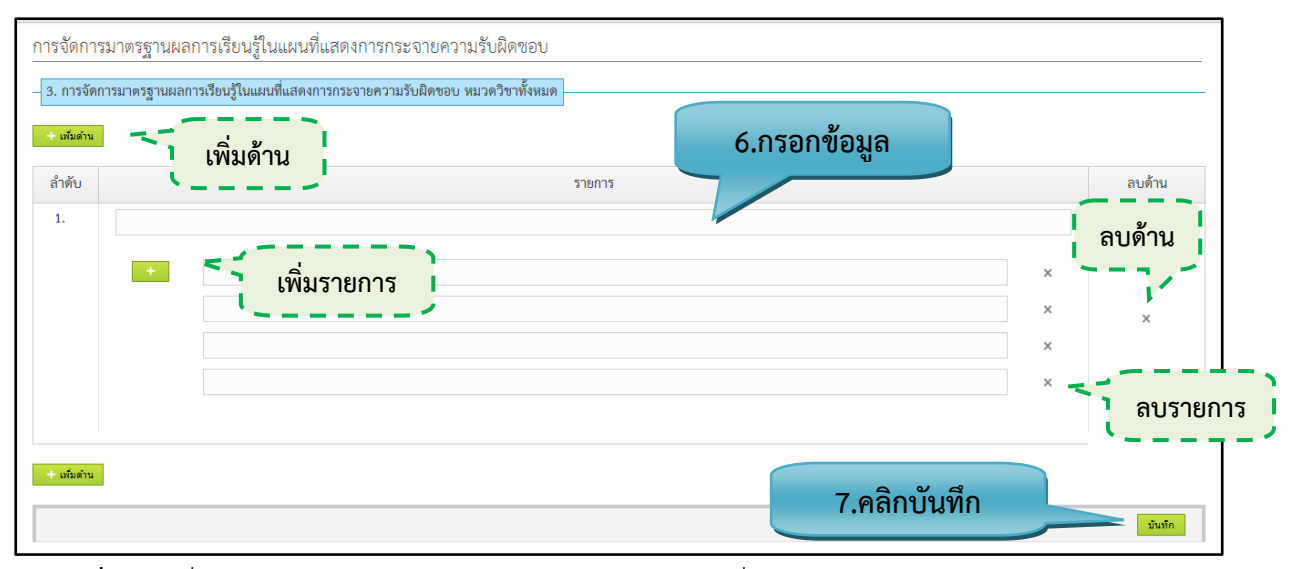

รูปที่ 197 เพิ่มข้อมูลการจัดการมาตรฐานผลการเรียนรู้ในแผนที่แสดงการกระจายความรับผิดชอบ

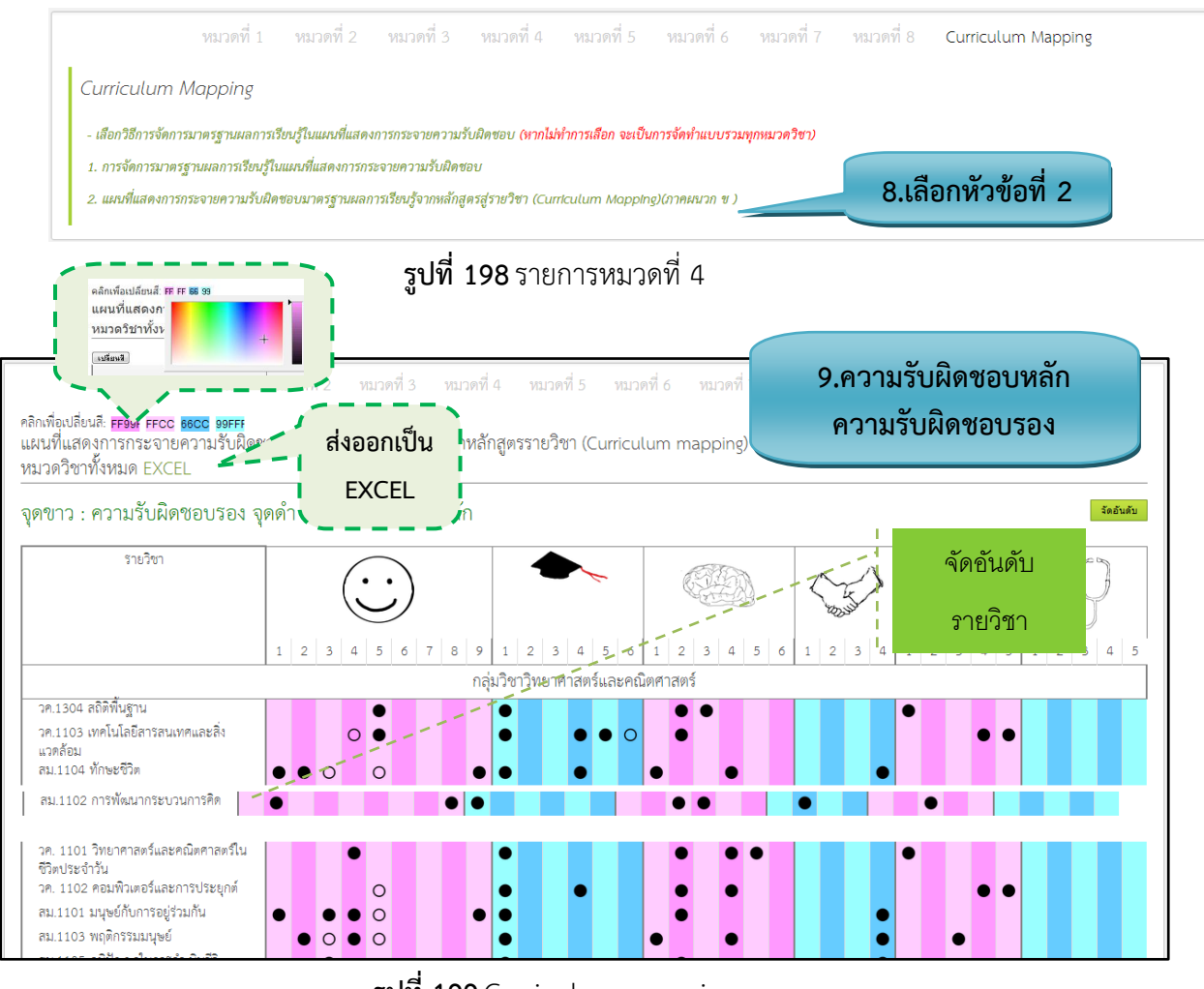

ร**ูปที่ 199** Curriculum mapping

#### <u>รายละเอียดข้อมูลใช้สำหรับการพิ่มหมวดที่ 4 ผลการเรียนรู้ กลยุทธ์การสอนและการประเมินผล</u>

รายละเอียดข้อมูลที่ใช้สำหรับการเพิ่มหมวดที่ 4 ผลการเรียนรู้ กลยุทธ์การสอนและการประเมินผล สามารถแสดงได้ดังต่อไปนี้

| ų                            | થી ય                                                           |
|------------------------------|----------------------------------------------------------------|
| รายการข้อมูล                 | คำอธิบาย                                                       |
| การพัฒนาคุณภาพลักษณะนิสิต    | สำหรับกรอกข้อมูลการพัฒนาคุณภาพลักษณะนิสิต                      |
| การพัฒนาผลการเรียนรู้ในแต่   | สำหรับกรอกข้อมูลการพัฒนาผลการเรียนรู้ในแต่ละด้าน ในหัวข้อผลการ |
| ละด้าน ในหัวข้อผลการเรียนรู้ | เรียนรู้                                                       |
| การจัดการมาตรฐานผลการ        | สำหรับกรอกข้อมูลการจัดการมาตรฐานผลการเรียนรู้ในแผนที่แสดงการ   |
| เรียนรู้ในแผนที่แสดงการ      | กระจายความรับผิดชอบ                                            |
| กระจายความรับผิดชอบ          |                                                                |
| Curriculum mapping           | สำหรับติกเลือกความรับผิดชอบหลัก ความรับผิดชอบรอง               |

ตารางที่ 24 รายละเอียดข้อมูลที่ใช้สำหรับการเพิ่มหมวดที่ 4 ผลการเรียนรู้ กลยุทธ์การสอนและการประเมินผล

#### <u>ขั้นตอนการบันทึกข้อมูล</u>

- ขั้นตอนที่ 1. กรอกข้อมูลการพัฒนาคุณภาพลักษณะนิสิต
- ขั้นตอนที่ 2. กรอกข้อมูลด้าน และรายละเอียด
- **ขั้นตอนที่ 3.** กรอกข้อมูลกลยุทธ์การสอน และกลยุทธ์การประเมินผล
- **ขั้นตอนที่ 4.** คลิกบันทึกที่ปุ่ม "บันทึก" **บันทึก**เข้อมูลเข้าสู่ระบบ แล้วระบบจะแสดงหน้าของ หัวข้อของหมวดที่ 4
- **ขั้นตอนที่ 5.** เลือกหัวข้อที่ 3 การจัดการมาตรฐานผลการเรียนรู้ในแผนที่แสดงการกระจายความรับผิดชอบ
- **ขั้นตอนที่ 6.** กรอกข้อมูล การจัดการมาตรฐานผลการเรียนรู้ในแผนที่แสดงการกระจายความรับผิดชอบ ของ แต่ละด้าน และรายการ
- **ขั้นตอนที่ 7.** คลิกบันทึกที่ปุ่ม "บันทึก" **บันทึก** ข้อมูลเข้าสู่ระบบ แล้วระบบจะแสดงหน้าของ หัวข้อของหมวดที่ 4
- **ขั้นตอนที่ 8.** เลือกหัวข้อที่ 4 แผนที่แสดงการกระจายความรับผิดชอบมาตรฐานผลการเรียนรู้จากหลักสูตรสู่ รายวิชา (Curriculum Mapping) (ภาคผนวก ข)
- ขั้นตอนที่ 9. ติกเลือกความรับผิดชอบหลัก ความรับผิดชอบรอง ลงในช่องสี่เหลี่ยมของแต่ละรายวิชา สามารถ เปลี่ยนสีของแต่ละช่องได้ โดยคลิกไปที่เปลี่ยนสี ระบบจะทำการบันทึกให้โดยทันทีโดยไม่ต้อง คลิกปุ่มบันทึก

| หมวดที่ 1 หมวดที่ :                                                    | 2 หมวดที่ 3 หมวดที่ 4 | <b>หมวดที่ 5</b> หมวดที่ 6 | หมวดที่ 7 หมวดที่ 8 | Curriculum Mapping |  |
|------------------------------------------------------------------------|-----------------------|----------------------------|---------------------|--------------------|--|
| มคอ.2 สร้างหลักสูตร 🕨 หมวดที่ 5 หลักเกณฑ์ในการประเมินผลนิสิต/นักศึกษ   |                       |                            |                     |                    |  |
| ้<br>1 กกระเป็นเหรือหลักเกณฑ์ ในการให้ระดับดะแบบ (เกรต)                |                       |                            |                     | y<br>L             |  |
|                                                                        |                       |                            | 1.กรอก              | ขอมูล              |  |
|                                                                        |                       |                            |                     |                    |  |
|                                                                        |                       |                            |                     |                    |  |
|                                                                        |                       |                            | -                   |                    |  |
|                                                                        |                       |                            |                     |                    |  |
|                                                                        |                       |                            |                     |                    |  |
|                                                                        |                       |                            |                     |                    |  |
|                                                                        |                       |                            |                     |                    |  |
| 221mmž pinže                                                           |                       |                            |                     |                    |  |
|                                                                        |                       |                            |                     |                    |  |
| - 2 กระบวนการทวนสถานบตรราน ผลสัมภทริ์ทกมนิสิต/นักศึกษา                 |                       |                            |                     |                    |  |
|                                                                        |                       |                            |                     | ע                  |  |
| 2.1 การทวนสอบมาตรฐานผลการเรียนรู้ขณะนิสิต/นักศึกษายังไม่สำเร็จการศึกษา |                       |                            | 2.กรอเ              | กขอมูล             |  |
|                                                                        |                       |                            |                     |                    |  |
|                                                                        |                       |                            |                     |                    |  |
|                                                                        |                       |                            |                     |                    |  |
|                                                                        |                       |                            |                     |                    |  |
|                                                                        |                       |                            |                     |                    |  |
|                                                                        |                       |                            |                     |                    |  |
|                                                                        |                       |                            |                     |                    |  |
|                                                                        |                       |                            |                     |                    |  |

#### 3.1.3.6. หมวดที่ 5 หลักเกณฑ์ในการประเมินผลนักศึกษา

รูปที่ 200 เพิ่มข้อมูลกฎระเบียบ/การทวนสอบมาตรฐานผลการเรียนรู้ยังไม่สำเร็จการศึกษา

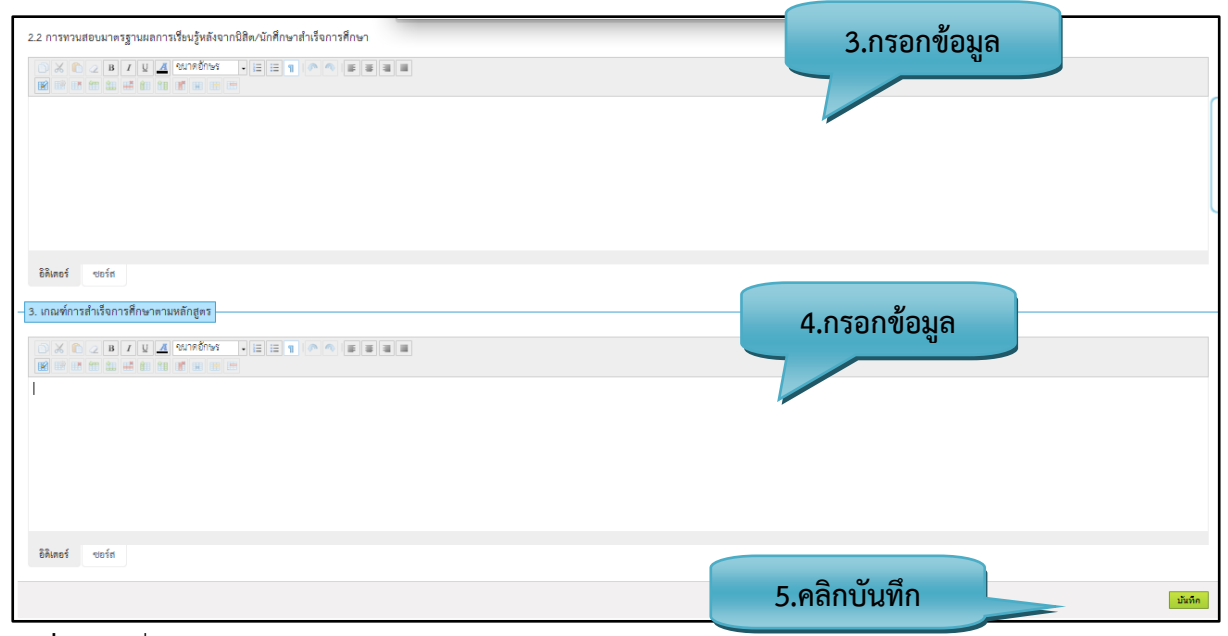

รูปที่ 201 เพิ่มข้อมูลการทวนสอบมาตรฐานผลการเรียนรู้ยังไม่สำเร็จการศึกษา/เกณฑ์การสำเร็จการศึกษา

### <u>รายละเอียดข้อมูลใช้สำหรับการพิ่มหมวดที่ 5 หลักเกณฑ์ในการประเมินผลนักศึกษา</u>

รายละเอียดข้อมูลที่ใช้สำหรับการเพิ่มหมวดที่ 5 หลักเกณฑ์ในการประเมินผลนักศึกษา สามารถแสดงได้ ดังต่อไปนี้

| a .        | a 2 .               | ปจะกอ  | e 9                                            |              | é      | ଶ୍                  | , <u>a</u> 24  | 3       |
|------------|---------------------|--------|------------------------------------------------|--------------|--------|---------------------|----------------|---------|
| maga wi 2E | ຮວຍລຸພາລົຍເລຍເລຍ    | ก่องสา | 99591005194                                    | NPOCI PRPI P | Euroc  | າເວລາໜ່າງຄວາມ       | Salaiaiaiaiaia | ർ പ പ പ |
|            | ງ ເປັດສະຍາຍໜ້າຍາມດາ | าเทลา  | ער ביו אין אין אין אין אין אין אין אין אין אין | ועופג וגמוגו | ว ทุณฑ | וגרוגוגיעוגוגרו ובז | เวอเมเนตถนาท   | 4711941 |
|            |                     | 100011 | 100111001                                      |              |        |                     |                |         |
|            | 91                  |        |                                                |              |        |                     |                |         |

| รายการข้อมูล                                    | คำอธิบาย                                                         |
|-------------------------------------------------|------------------------------------------------------------------|
| กฎระเบียบหรือหลักเกณฑ์ ใน                       | สำหรับกรอกข้อมูลกฎระเบียบหรือหลักเกณฑ์ ในการให้ระดับคะแนน (เกรด) |
| การให้ระดับคะแนน (เกรด)                         |                                                                  |
| กระบวนการทวนสอบมาตรฐาน<br>ผลสัมฤทธิ์ของนักศึกษา | สำหรับกรอกข้อมูลกระบวนการทวนสอบมาตรฐาน ผลสัมฤทธิ์ของนักศึกษา     |
| การทวนสอบมาตรฐานผลการ                           | สำหรับกรอกข้อมูลการทวนสอบมาตรฐานผลการเรียนรู้หลังจากนักศึกษา     |
| เรียนรู้หลังจากนักศึกษาสำเร็จ                   | สำเร็จการศึกษา                                                   |
| การศึกษา                                        |                                                                  |
| เกณฑ์การสำเร็จการศึกษาตาม                       | สำหรับกรอกข้อมูลเกณฑ์การสำเร็จการศึกษาตามหลักสูตร                |
| หลักสูตร                                        |                                                                  |

### <u>ขั้นตอนการบันทึกข้อมูล</u>

**ขั้นตอนที่ 1.** กรอกข้อมูลกฎระเบียบหรือหลักเกณฑ์ ในการให้ระดับคะแนน (เกรด)

ขั้นตอนที่ 2. กรอกข้อมูลกระบวนการทวนสอบมาตรฐาน ผลสัมฤทธิ์ของนักศึกษา

ขั้นตอนที่ 3. กรอกข้อมูลการทวนสอบมาตรฐานผลการเรียนรู้หลังจากนักศึกษาสำเร็จการศึกษา

ขั้นตอนที่ 4. กรอกข้อมูลเกณฑ์การสำเร็จการศึกษาตามหลักสูตร

**ขั้นตอนที่ 5.** คลิกบันทึกที่ปุ่ม "บันทึก" **บันทึก**เข้อมูลเข้าสู่ระบบ แล้วระบบจะแสดงหน้าของ หัวข้อของหมวดที่ 6

#### 3.1.3.7. หมวดที่ 6 การพัฒนาคณาจารย์และบุคลากร

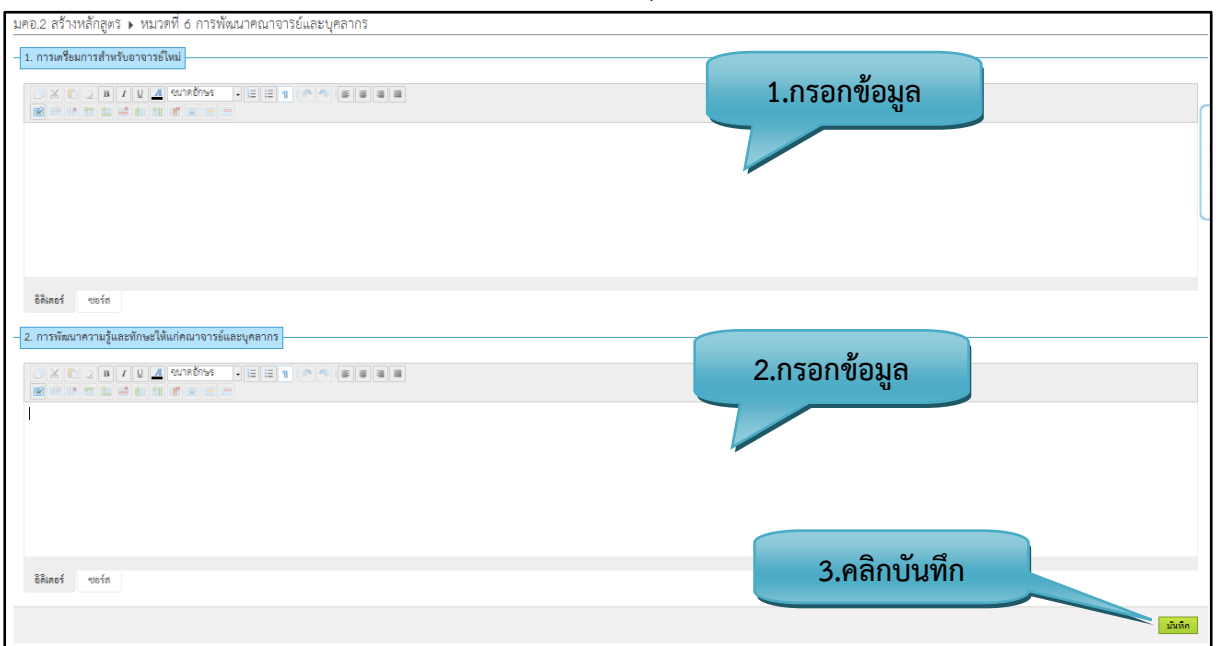

รูปที่ 202 เพิ่มข้อมูลการเตรียมการสำหรับอาจารย์ใหม่/แผนการปรับปรุง

#### <u>รายละเอียดข้อมูลใช้สำหรับการพิ่มหมวดที่ 6 การพัฒนาคณาจารย์และบุคลากร</u>

รายละเอียดข้อมูลที่ใช้สำหรับการเพิ่มหมวดที่ 6 การพัฒนาคณาจารย์และบุคลากร สามารถแสดงได้ ดังต่อไปนี้

| a          | a               | ิย     | _ ଶ ମ ହ ୦ | é      | 9                     | а.    | J                                       | 6                                               |      |
|------------|-----------------|--------|-----------|--------|-----------------------|-------|-----------------------------------------|-------------------------------------------------|------|
| ตารางท่ 26 | รายละเล่ย       | ເດຍເລາ | ลท่ไฟส    | 218211 | การเพ่าเหมา           | ിലുന് | การพดเขา                                | <u> </u>                                        | ากร  |
|            | 9 10 61 6 6 0 0 | 111004 | 61116061  | INIADI | 1 1 1 9 9 1 9 9 1 9 9 | 91110 | 1 1 1 9 1 1 9 1 9 1 9 1 9 1 9 1 9 1 9 1 | 1 1 2 2 3 3 3 3 4 4 5 5 5 5 5 5 5 5 5 5 5 5 5 5 | 1119 |
|            |                 | 91     |           |        |                       |       |                                         | 9                                               |      |

| รายการข้อมูล                      | คำอธิบาย                                      |
|-----------------------------------|-----------------------------------------------|
| การเตรียมการสำหรับอาจารย์<br>ใหม่ | สำหรับกรอกข้อมูลการเตรียมการสำหรับอาจารย์ใหม่ |
| แผนการปรับปรุง                    | สำหรับกรอกข้อมูลแผนการปรับปรุง                |

#### <u>ขั้นตอนการบันทึกข้อมูล</u>

ขั้นตอนที่ 1. กรอกข้อมูลการเตรียมการสำหรับอาจารย์ใหม่

**ขั้นตอนที่ 2.** กรอกข้อมูลแผนการปรับปรุง

**ขั้นตอนที่ 3.** คลิกบันทึกที่ปุ่ม "บันทึก" **บันทึก** ข้อมูลเข้าสู่ระบบ แล้วระบบจะแสดงหน้าของ หัวข้อของหมวดที่ 7

## 3.1.3.8. หมวดที่ 7 การประกันคุณภาพหลักสูตร

| หมวดที่ 7 การประกันคุณภาพหลักสูตร               |              |
|-------------------------------------------------|--------------|
|                                                 | 1.กรอกข้อมูล |
|                                                 |              |
| อิดีแตอร์ ขอร์ก                                 |              |
| - 2.การบริหารพรัพยากรการเรียนการสอนและการจัดการ |              |
|                                                 | 2.กรอกข้อมูล |
|                                                 |              |
|                                                 | *            |
|                                                 |              |
| อิติเตอร์ ซอร์ส                                 |              |

รูปที่ 203 เพิ่มข้อมูลการบริหารหลักสูตร/การบริหารงบประมาณ

| 22 หรีหยากราวเรียนการสอนที่มีอยู่เห็ม     | 3.กรอกข้อมูล |
|-------------------------------------------|--------------|
| 881.mer voris                             |              |
| 2.3 การจัดหาหรัพยากรารที่ยนการสอนพื้มเติม | 4.กรอกข้อมูล |
| êñineí woin                               |              |

## **รูปที่ 204** เพิ่มข้อมูลทรัพยากรการเรียนการสอนที่มีอยู่เดิม/เพิ่มเติม

|                                           | 5.กรอกข้อมูล |  |
|-------------------------------------------|--------------|--|
| ธิดิเตอร์ ซอร์ด<br>- 3. การบริหารคณาจารธ์ |              |  |
| 3.1 การรับอาจารอิหม่                      | 6.กรอกข้อมูล |  |
|                                           |              |  |
| ชิติเตอร์ ซเอร์ส                          |              |  |

รูปที่ 205 เพิ่มข้อมูลการประเมินความเพียงพอของทรัพยากร/การรับอาจารย์ใหม่

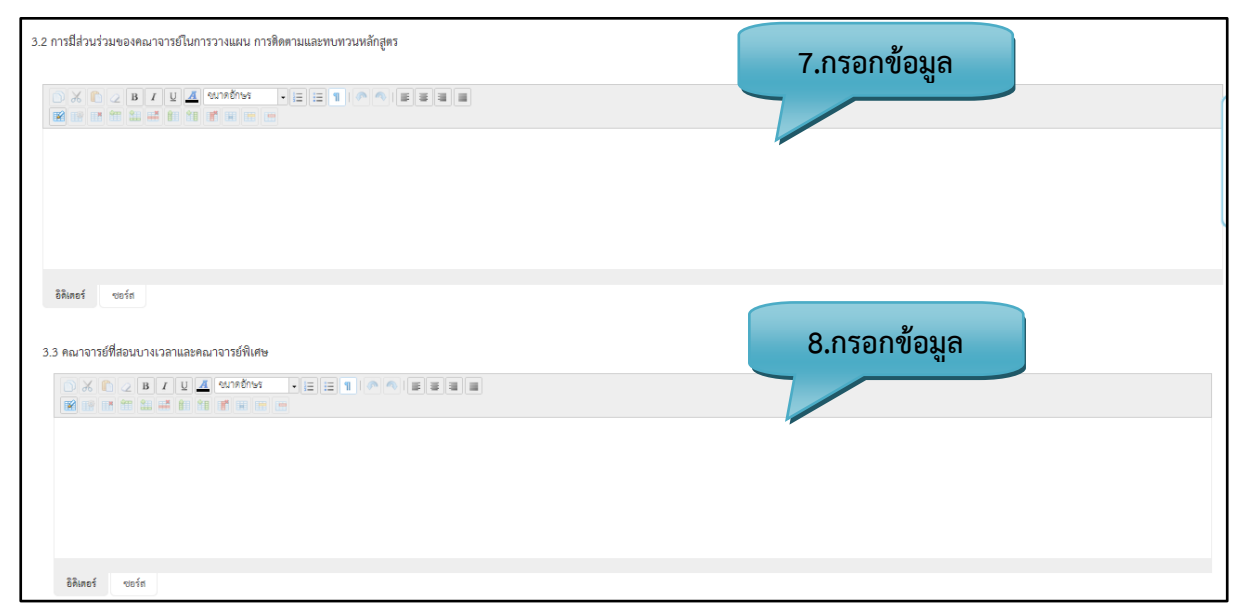

**รูปที่ 206** เพิ่มข้อมูลการมีส่วนร่วมของคณาจารย์ในการวางแผน/คณาจารย์ที่สอนบางเวลา
| Bălaneś     courá       3.3 naurorzółłabuunsuonurzółkie       Image: Image: Ima | 10.กรอกข้อมูล |
|----------------------------------------------------------------------------------------------------|---------------|

รูปที่ 207 เพิ่มข้อมูลการบริหารบุคลากรสายสนับสนุน

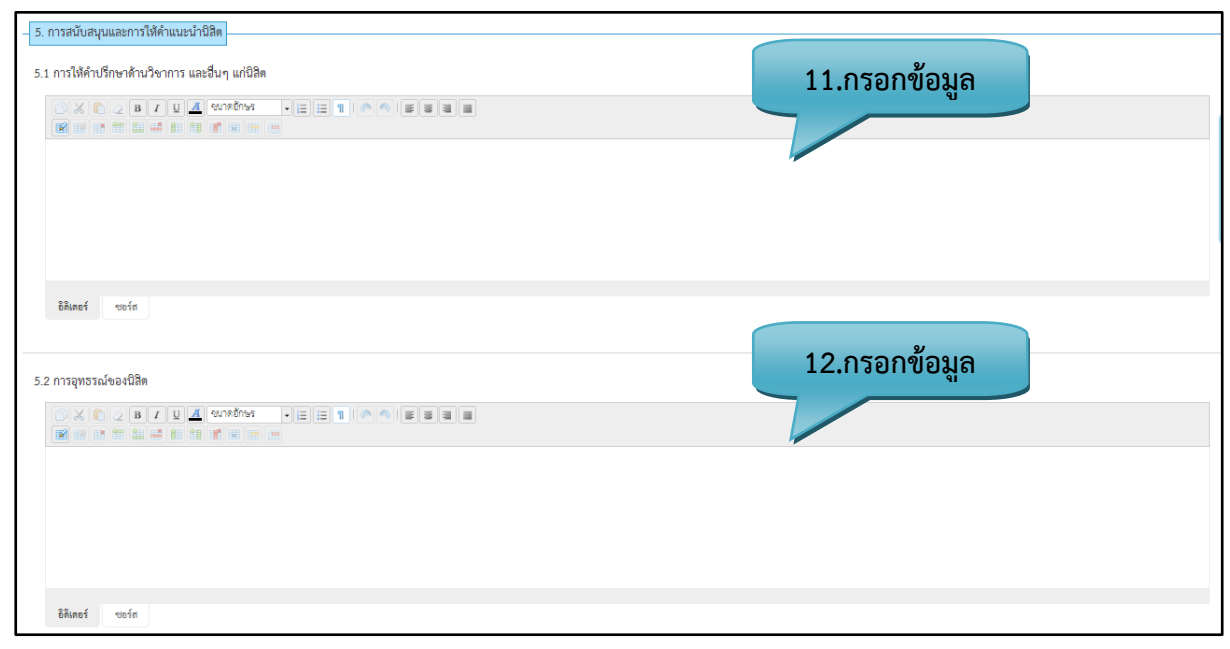

# รูปที่ 208 เพิ่มข้อมูลการสนับสนุนและการให้คำแนะนำนิสิต

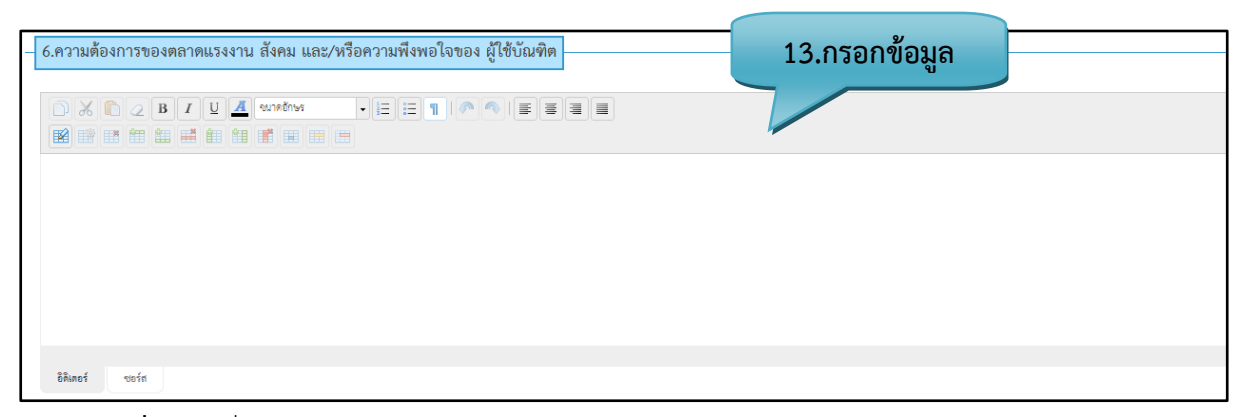

รูปที่ 209 เพิ่มข้อมูลความต้องการของตลาดแรงงาน สังคม/หรือความพอใจของผู้ใช้บัณฑิต

| 7.ด้วย่งขึ้ผลการดำเนินงาน (Key Performance Indicators)<br>กรุณากรอกคำอธิบายรายละเอียดของด้วย่งขึ้ผลการดำเนินงาน <b>15 กรอกข้อบล</b> |                              |         |         |         |         |         |            |  |  |
|----------------------------------------------------------------------------------------------------|------------------------------|---------|---------|---------|---------|---------|------------|--|--|
| คำอธิบายรายละเอียด<br>ของตัวบ่งขึ้ผลการดำเนินงาน:                                                                                   |                              |         |         |         |         | 61      |            |  |  |
| + สร้างตัวบ่งขี้ผลการตำเนินงาน                                                                                                    | + สร้างสวบงนี้ผลการสำเนินงาน |         |         |         |         |         |            |  |  |
| ลำดับ                                                                                                    | ตัวบ่งขี้ผลการดำเนินงาน      | ปีที่ 1 | ปีที่ 2 | ปีที่ 3 | ปีที่ 4 | ปีที่ 5 | <b>ລ</b> ບ |  |  |
|                                                                                                    | รวมตัวบ่งขี้หลัก             | 0       | 0       | 0       | 0       | 0       |            |  |  |
|                                                                                                    | รวมตัวบ่งขี้เสริม            | 0       | 0       | 0       | 0       | 0       |            |  |  |
|                                                                                                    | 0                            | 0       | 0       | 0       | 0       |         |            |  |  |

**รูปที่ 210** เพิ่มข้อมูลตัวบ่งชี้ผลการดำเนินงาน (Key Performance Indicators) (1)

|         | 16.กรอก                                                               | ข้อมูล      |  |
|---------|-----------------------------------------------------------------------|-------------|--|
|         | สร้างด้วบ่งซี้การดำเนินการ                                            | ×           |  |
| เนินงาน | ขึ้อดังประชึมสภารดำเนินงาน<br> ายละเอียดของชื่อดังประชึมสการดำเนินงาน |             |  |
|         | ตกลง ย                                                                | กเลิก<br>// |  |

**รูปที่ 211** เพิ่มข้อมูลตัวบ่งชี้ผลการดำเนินงาน (Key Performance Indicators) (2)

| + สร้างตัวบ่งขี้ผลการดำเนินงาน<br>สามารถทำเครื่องหมายถูกในช่องสีเหลี่ยม |                         |         |        |       |         |         |     |  |  |
|-------------------------------------------------------------------------|-------------------------|---------|--------|-------|---------|---------|-----|--|--|
| ลำดับ                                                                   | ตัวบ่งขี้ผลการดำเนินงาน | ปีที่ 1 | ปีที่ไ | บท่ 3 | ปีที่ 4 | ปีที่ 5 | ລບ  |  |  |
| 1.                                                                      |                         |         | 1      |       |         |         | ×   |  |  |
|                                                                         | รวมตัวบ่งขี้หลัก        | 0       | 0      | 0     | 0       | 0       | ່ລາ |  |  |
|                                                                         | รวมตัวบ่งขี้เสริม       | 0       | 0      | 0     | 0       | 0       |     |  |  |
|                                                                         | รวมตัวบ่งขี้ทั้งหมด     | 0       | 0      | 0     | 0       | 0       |     |  |  |

**รูปที่ 212** เพิ่มข้อมูลตัวบ่งชี้ผลการดำเนินงาน (Key Performance Indicators) (3)

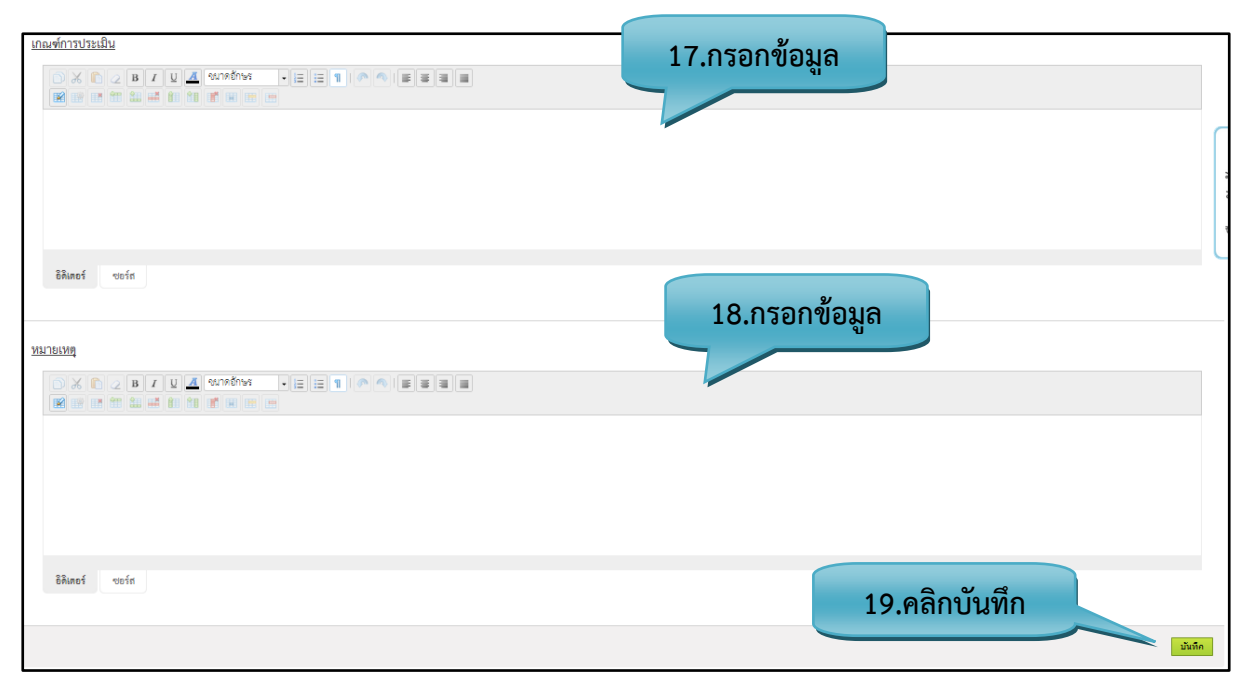

รูปที่ 213 เพิ่มข้อมูลเกณฑ์การประเมิน/หมายเหตุ

### รายละเอียดข้อมูลใช้สำหรับการพิ่มหมวดที่ 7 การประกันคุณภาพหลักสูตร

รายละเอียดข้อมูลที่ใช้สำหรับการเพิ่มหมวดที่ 7 การประกันคุณภาพหลักสูตร สามารถแสดงได้ ดังต่อไปนี้

ตารางที่ 27 รายละเอียดข้อมูลที่ใช้สำหรับการเพิ่มหมวดที่7 การประกันคุณภาพหลักสูตร

| รายการข้อมูล                                         | คำอธิบาย                                                       |
|------------------------------------------------------|----------------------------------------------------------------|
| การบริหารหลักสูตร                                    | สำหรับกรอกข้อมูลการบริหารหลักสูตร                              |
| การบริหารงบประมาณ                                    | สำหรับกรอกข้อมูลการบริหารงบประมาณ                              |
| ทรัพยากรการเรียนการสอนที่มี<br>อยู่เดิม              | สำหรับกรอกข้อมูลทรัพยากรการเรียนการสอนที่มีอยู่เดิม            |
| การจัดหาทรัพยากรการเรียน<br>การสอนเพิ่มเติม          | สำหรับกรอกข้อมูลการจัดหาทรัพยากรการเรียนการสอนเพิ่มเติม        |
| การประเมินความเพียงพอของ<br>ทรัพยากร                 | สำหรับกรอกข้อมูลการประเมินความเพียงพอของทรัพยากร               |
| การรับอาจารย์ใหม่                                    | สำหรับกรอกข้อมูลการรับอาจารย์ใหม่                              |
| การมีส่วนร่วมของคณาจารย์ใน<br>การวางแผน การติดตามและ | สำหรับกรอก ข้อมูลการมีส่วนร่วมของคณาจารย์ในการวางแผน การติดตาม |

| รายการข้อมูล                 | คำอธิบาย                                                          |
|------------------------------|-------------------------------------------------------------------|
| ทบทวนหลักสูตร                | และทบทวนหลักสูตร                                                  |
| คณาจารย์ที่สอนบางเวลาและ     | สำหรับกรอกข้อมูลคณาจารย์ที่สอนบางเวลาและคณาจารย์พิเศษ             |
| คณาจารย์พิเศษ                |                                                                   |
| การกำหนดคุณสมบัติเฉพาะ       | สำหรับกรอกข้อมูลการกำหนดคุณสมบัติเฉพาะสำหรับตำแหน่ง               |
| สำหรับตำแหน่ง                |                                                                   |
| การเพิ่มทักษะความรู้เพื่อการ | สำหรับกรอกข้อมูลการเพิ่มทักษะความรู้เพื่อการปฏิบัติงาน            |
| ปฏิบัติงาน                   |                                                                   |
| การให้คำปรึกษาด้านวิชาการ    | สำหรับกรอกข้อมูลการให้คำปรึกษาด้านวิชาการ และอื่นๆ แก่นิสิต       |
| และอื่นๆ แก่นิสิต            |                                                                   |
| การอุทธรณ์ของนิสิต           | สำหรับกรอกข้อมูลการอุทธรณ์ของนิสิต                                |
| ความต้องการของตลาดแรงงาน     | สำหรับกรอกข้อมูลความต้องการของตลาดแรงงาน สังคม และ/หรือความพึง    |
| สังคม และ/หรือความพึงพอใจ    | พอใจของ ผู้ใช้บัณฑิต                                              |
| ของ ผู้ใช้บัณฑิต             |                                                                   |
| ตัวบ่งชี้ผลการดำเนินงาน (Key | สำหรับกรอกข้อมูลของตัวบ่งชี้ผลการดำเนินงานและสามารถติกเครื่องหมาย |
| Performance Indicators)      | ถูกลงในช่องของแต่ละปี                                             |
| <u>เกณฑ์การประเมิน</u>       | สำหรับกรอกข้อมูลเกณฑ์การประเมิน                                   |
| <u>หมายเหตุ</u>              | สำหรับกรอกข้อมูลหมายเหตุ                                          |

## <u>ขั้นตอนการบันทึกข้อมูล</u>

- ขั้นตอนที่ 1. กรอกข้อมูลการบริหารหลักสูตร
- ขั้นตอนที่ 2. กรอกข้อมูลการบริหารงบประมาณ
- ขั้นตอนที่ 3. กรอกข้อมูลทรัพยากรการเรียนการสอนที่มีอยู่เดิม
- ขั้นตอนที่ 4. กรอกข้อมูลการจัดหาทรัพยากรการเรียนการสอนเพิ่มเติม
- ขั้นตอนที่ 5. กรอกข้อมูลการประเมินความเพียงพอของทรัพยากร
- **ขั้นตอนที่ 6.** กรอกข้อมูลการรับอาจารย์ใหม่
- **ขั้นตอนที่ 7.** กรอกข้อมูลการมีส่วนร่วมของคณาจารย์ในการวางแผน การติดตามและทบทวนหลักสูตร

ขั้นตอนที่ 8. กรอกข้อมูลคณาจารย์ที่สอนบางเวลาและคณาจารย์พิเศษ

ขั้นตอนที่ 9. กรอกข้อมูลการกำหนดคุณสมบัติเฉพาะสำหรับตำแหน่ง

ขั้นตอนที่ 10. กรอกข้อมูลการเพิ่มทักษะความรู้เพื่อการปฏิบัติงาน

ขั้นตอนที่ 11. กรอกข้อมูลการให้คำปรึกษาด้านวิชาการ และอื่นๆ แก่นิสิต

ขั้นตอนที่ 12. กรอกข้อมูลการอุทธรณ์ของนิสิต

**ขั้นตอนที่ 13.** กรอกข้อมูลความต้องการของตลาดแรงงาน สังคม และ/หรือความพึงพอใจของ ผู้ใช้บัณฑิต

ขั้นตอนที่ 14. คลิกสร้างตัวบ่งชี้ผลการดำเนินงาน

ขั้นตอนที่ 15. กรอกข้อมูลรายการของตัวบ่งชี้ผลการดำเนินงาน

ขั้นตอนที่ 16. กรอกข้อมูลเกณฑ์การประเมิน

้ขั้นตอนที่ 17. กรอกข้อมูลหมายเหตุ

**ขั้นตอนที่ 18.** คลิกบันทึกที่ปุ่ม "บันทึก **บันทึก** ไกข้อมูลเข้าสู่ระบบ แล้วระบบจะแสดงหน้าของ หัวข้อของหมวดที่ 8

| ารประเมินประสิทธิผลของการสอน                      |              |
|---------------------------------------------------|--------------|
| การประเมินกละุทธ์การสอน                           | 1.กรอกข้อมูล |
|                                                   |              |
|                                                   |              |
|                                                   |              |
|                                                   |              |
|                                                   |              |
| อิติเตอร์ ขอะรัส                                  |              |
|                                                   |              |
| การประเมินพักษะของอาจารอิโนการใช้แผนกละุทร์การสอน | 2.กรอกข้อมูล |
| N N 2 2 2 2 2 2 2 2 2 2 2 2 2 2 2 2 2 2           |              |
|                                                   |              |
|                                                   |              |

## 3.1.3.9. หมวดที่ 8 การประเมินและปรับปรุงการดำเนินการของหลักสูตร

# **รูปที่ 214** เพิ่มข้อมูลการประเมินประสิทธิผลของการสอน

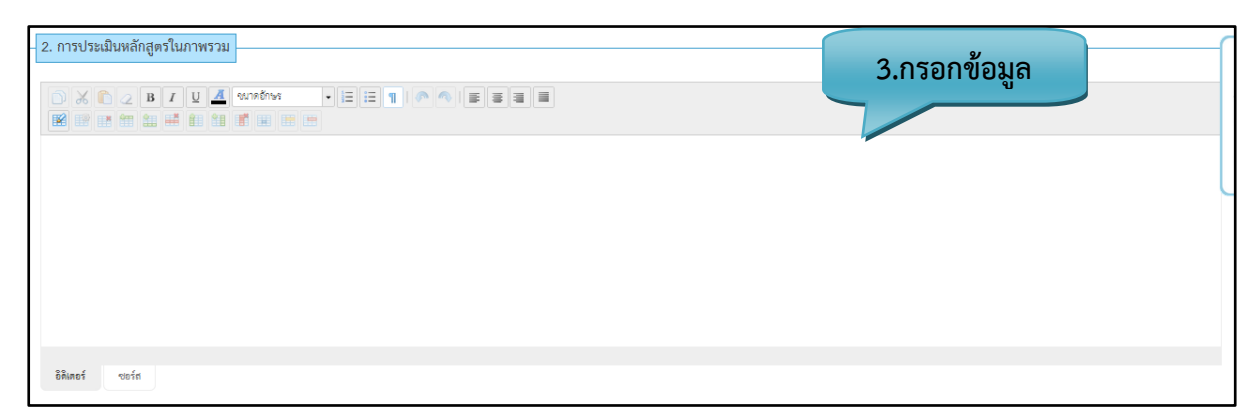

# **รูปที่ 215** เพิ่มข้อมูลการประเมินหลักสูตรในภาพรวม

| - <mark>3. การประเมินผลการดำเนินงานตามรายละเอียดหลักสูตร</mark> | 4.กรอกข้อมูล |  |
|-----------------------------------------------------------------|--------------|--|
|                                                                 |              |  |
|                                                                 |              |  |
| อิติเตอร์ ขอร์ส                                                 |              |  |

รูปที่ 216 เพิ่มข้อมูลการประเมินผลการดำเนินงานตามรายละเอียดหลักสูตร

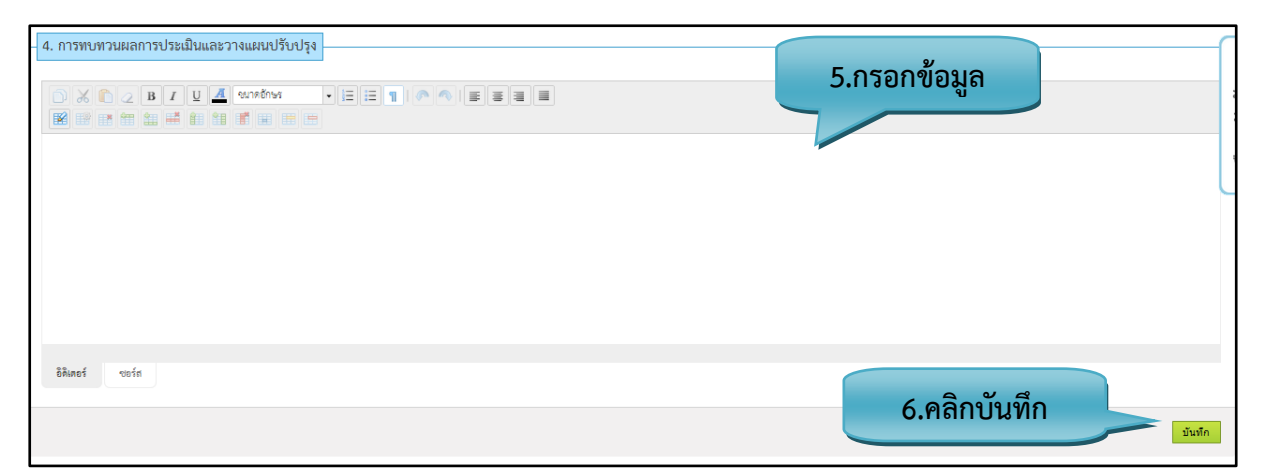

**รูปที่ 217** เพิ่มข้อมูลการทบทวนผลการประเมินและวางแผนปรับปรุง

#### รายละเอียดข้อมูลใช้สำหรับการพิ่มหมวดที่ 8 การประเมินและปรังปรุงการดำเนินการของหลักสูตร

รายละเอียดข้อมูลที่ใช้สำหรับการเพิ่มหมวดที่8 การประเมินและปรับปรุงการดำเนินการของหลักสูตร สามารถแสดงได้ดังต่อไปนี้

| ตารางที่ 28 | รายละเอียดข้อมูลที่ใช้สำหรับการเพิ่มหมวดที่ | 8 การประเมินและปรับปรุงการดำเนินการของ |
|-------------|---------------------------------------------|----------------------------------------|
|             | หลักสูตร                                    |                                        |

| รายการข้อมูล              | คำอธิบาย                                                        |
|---------------------------|-----------------------------------------------------------------|
| การประเมินกลยุทธ์การสอน   | สำหรับกรอกข้อมูลการประเมินกลยุทธ์การสอน                         |
| การประเมินทักษะของอาจารย์ | สำหรับกรอกข้อมูล การประเมินทักษะของอาจารย์ในการใช้แผนกลยุทธ์การ |
| ในการใช้แผนกลยุทธ์การสอน  | สอน                                                             |
| การประเมินหลักสูตรใน      | สำหรับกรอกข้อมูลการประเมินหลักสูตรในภาพรวม                      |
| ภาพรวม                    |                                                                 |
| การประเมินผลการดำเนินงาน  | สำหรับกรอกข้อมูลการประเมินผลการดำเนินงานตามรายละเอียดหลักสูตร   |
| ตามรายละเอียดหลักสูตร     |                                                                 |
| การทบทวนผลการประเมินและ   | สำหรับกรอกข้อมูลการทบทวนผลการประเมินและวางแผนปรับปรุง           |
| วางแผนปรับปรุง            |                                                                 |

# <u>ขั้นตอนการบันทึกข้อมูล</u>

ขั้นตอนที่ 1. กรอกข้อมูลการประเมินกลยุทธ์การสอน

ขั้นตอนที่ 2. กรอกข้อมูลการประเมินทักษะของอาจารย์ในการใช้แผนกลยุทธ์การสอน

ขั้นตอนที่ 3. กรอกข้อมูลการประเมินหลักสูตรในภาพรวม

ขั้นตอนที่ 4. สำหรับกรอกข้อมูลการประเมินผลการดำเนินงานตามรายละเอียดหลักสูตร

ขั้นตอนที่ 5. กรอกข้อมูลการทบทวนผลการประเมินและวางแผนปรับปรุง

้ขั้นตอนที่ 6. คลิกบันทึกที่ปุ่ม "บันทึก" มันทึก เข้อมูลเข้าสู่ระบบ

#### 3.1.4.แก้ไขหลักสูตร

3.1.4.1. การแก้ไขข้อมูลของ มคอ.2

| แสดง 10 🖃 รายการ แสดงรายการต่อหน้า |                                                                               |                                            |                       |                          |                       |                                |          |  |  |
|------------------------------------|-------------------------------------------------------------------------------|--------------------------------------------|-----------------------|--------------------------|-----------------------|--------------------------------|----------|--|--|
| ลำดับ ∗                            | ชื่อหลักสูตร 🗘                                                                | ชื่อวิทยาลัย ≎                             | วันที่แก้ไข<br>ล่าสุด | เวลาที่แก้ไข<br>ล่าสุด ≑ | ผู้แก้ไข<br>ล่าสุด ≎ิ | แก้ไข<br>ครั้งที่ <sup>‡</sup> | สถานะ    |  |  |
| 21                                 | หลักสูตรประกาศนียบัตรวิชาชีพชั้นสูงสาธารณ<br>สุขศาสตร์สาขาวิชาเทคนิคเภสัชกรรม | วิทยาลัยการสาธารณสุขสิรินธร<br>จังหวัดยะลา | 29/08/2013            | 22:35:17                 | วรวิช คุ้ม<br>ปาน     | 14                             | 0        |  |  |
| 22                                 | หลักสูตรการแพทย์แผนไทยบัณฑิต                                                  | วิทยาลัยการสาธารณสุขสิรินธร<br>จังหวัดยะลา | 29/08/2013            | 22:30:25                 | วรวิช คุ้ม<br>ปาน     | 12                             | 0        |  |  |
| 23                                 | หลักสูตรพยาบาลศาสตรบัณฑิต                                                     | วิทยาลัยพยาบาลบรมราชชนนี<br>สงขลา          | 29/08/2013            | 22:10:0                  | คลิกแก้ไข             |                                | 0<br>    |  |  |
| 24                                 | หลักสูตรพยาบาลศาสตรบัณฑิต                                                     | วิทยาลัยพยาบาลบรมราชชนนี<br>สระบุรี        | 29/08/2013            | 22:07:41                 | and light             | 34                             | © =      |  |  |
| 25                                 | หลักสูตรพยาบาลศาสตรบัณฑิต                                                     | วิทยาลัยพยาบาลบรมราชชนนี<br>เชียงใหม่      | 29/08/2013            | 14:50:49                 | กีรดิ                 | 19                             | 0        |  |  |
| 26                                 | หลักสูตรพยาบาลศาสตรบัณฑิต                                                     | วิทยาลัยพยาบาลบรมราชชนนี<br>จักรีรัช       | 29/08/2013            | 14:48:26                 | กีรดิ                 | 28                             | <b>0</b> |  |  |
| 27                                 | หลักสูตรพยาบาลศาสตรบัณฑิต                                                     | วิทยาลัยพยาบาลบรมราชชนนี<br>ตรัง           | 29/08/2013            | 14:45:53                 | นวภัทร                | 57                             | 0        |  |  |
| 28                                 | หลักสูตรพยาบาลศาสตรบัณฑิต                                                     | วิทยาลัยพยาบาลพระปกเกล้า<br>จันทบุรี       | 29/08/2013            | 14:43:51                 | นวภัทร                | 35                             | 0        |  |  |
| 29                                 | หลักสูดรพยาบาลศาสตรบัณฑิต                                                     | วิทยาลัยพยาบาลบรมราชชนนี<br>พุทธชินราช     | 29/08/2013            | 14:42:35                 | นวภัทร                | 43                             | 0        |  |  |
| 30                                 | หลักสูดรการแพทย์แผนไทยบัณฑิต                                                  | มหาวิทยาลัยเทคโนโลยี<br>มงคลอีสาน          | β                     | 21:25:26                 | พรชัย มี<br>เพชร      | 13                             | 0        |  |  |

**รูปที่ 218** แก้ไขมคอ.2 (รายละเอียดของหลักสูตร)

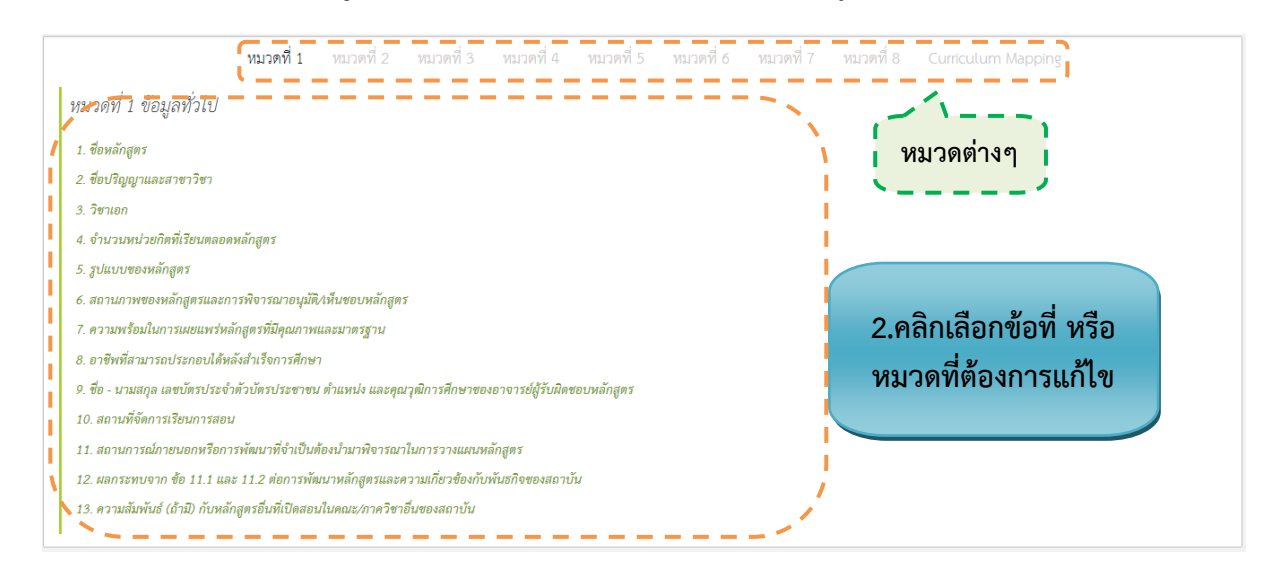

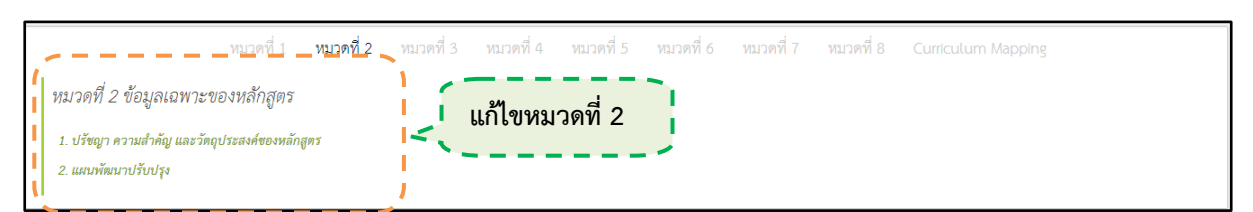

#### **รูปที่ 219** แก้ไขหมวดที่ 1 ข้อมูลทั่วไป

รูปที่ 220 แก้ไขหมวดที่ 2 ข้อมูลเฉพาะของหลักสูตร

| Γ | หมวดที่ 1 หมวดที่ 2                                                                                                | หมวดที่3 ห:  | มวดที่ 4  | หมวดที่ 5 | หมวดที่ 6 | หมวดที่ 7 | หมวดที่ 8 | Curriculum Mapping |
|---|----------------------------------------------------------------------------------------------------|--------------|-----------|-----------|-----------|-----------|-----------|--------------------|
|   | หมวดที่ 3 ระบบการจัดการศึกษา การดำเนินการ แล                                                                       | ะโครงสร้างขอ | งหลักสูตร |           |           |           |           |                    |
| l | 1. ระบบการจัดการศึกษา<br>2. การดำเนินการหลักสูตร                                                                   | -            |           |           | 5         |           |           |                    |
| ľ | <ol> <li>หลักสูตรและอาจารย์ผู้สอน</li> <li>ค.ศ.ศ.ศ.ศ.ศ.ศ.ศ.ศ.ศ.ศ.ศ.ศ.ศ.ศ.ศ.ศ.ศ.ศ.ศ</li></ol>                       | اللة الم     | ก้ไขหม    | วดที่ 3   | j.        |           |           |                    |
|   | <ol> <li>•. องคอ รงกออเกอ เกออ รงจอก 13แก้ (คลามม</li> <li>5. ช้อกำหนดเกี่ยวกับการทำโครงงานหรืองานวิจัย</li> </ol> |              |           |           |           |           |           |                    |

รูปที่ 221 แก้ไขหมวดที่ 3 ระบบการจัดการศึกษา การดำเนินการ และโครงสร้างหลักสูตร

| หมวดที่ 1                                                                   | หมวดที่ 2          | หมวดที่ 3 | หมวดที่ 4 | หมวดที่ 5 | หมวดที่ 6 | หมวดที่ 7 | หมวดที่ 8 | Curriculum Mapping |
|-----------------------------------------------------------------------------|--------------------|-----------|-----------|-----------|-----------|-----------|-----------|--------------------|
| หมวดที่ 4 ผลการเรียนรู้ กลยุทธ์การเ<br>1. การพัฒนาคุณลักษณะพิเศษของนักศึกษา | <i>เอนและการ</i> เ | ไระเมินผล |           |           |           |           |           | แก้ไขหมวดที่ 4     |
| 2. การพัฒนาผลการเรียนรู้ในแต่ละด้าน                                         |                    |           |           |           |           |           |           | ×                  |

# รูปที่ 222 แก้ไขหมวดที่ 4 ผลการเรียนรู้ กลยุทธ์การสอนและการประเมินผล

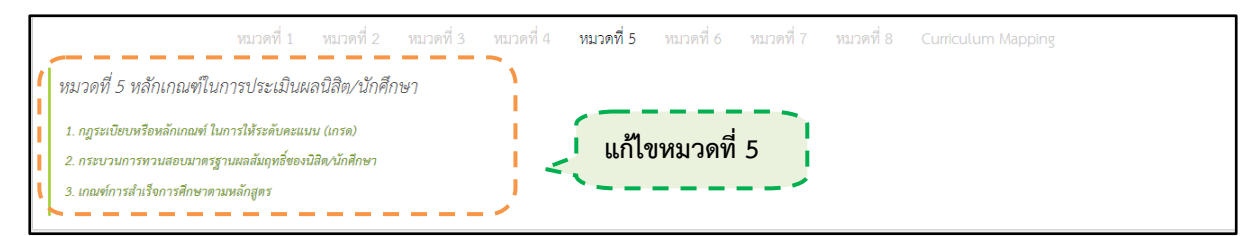

**รูปที่ 223** แก้ไขหมวดที่ 5 หลักเกณฑ์ในการประเมินผลนักศึกษา

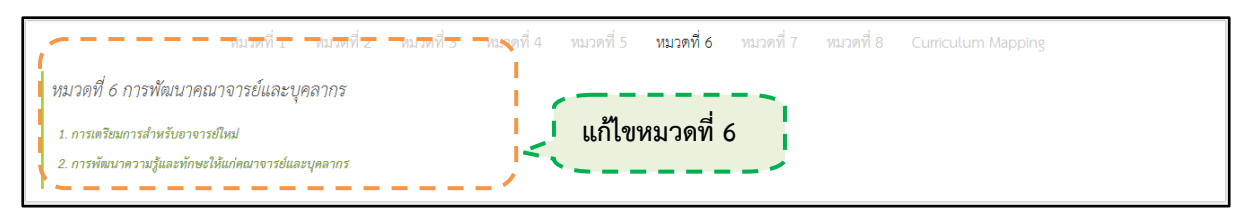

รูปที่ 224 แก้ไขหมวดที่ 6 การพัฒนาคณาจารย์และบุคลากร

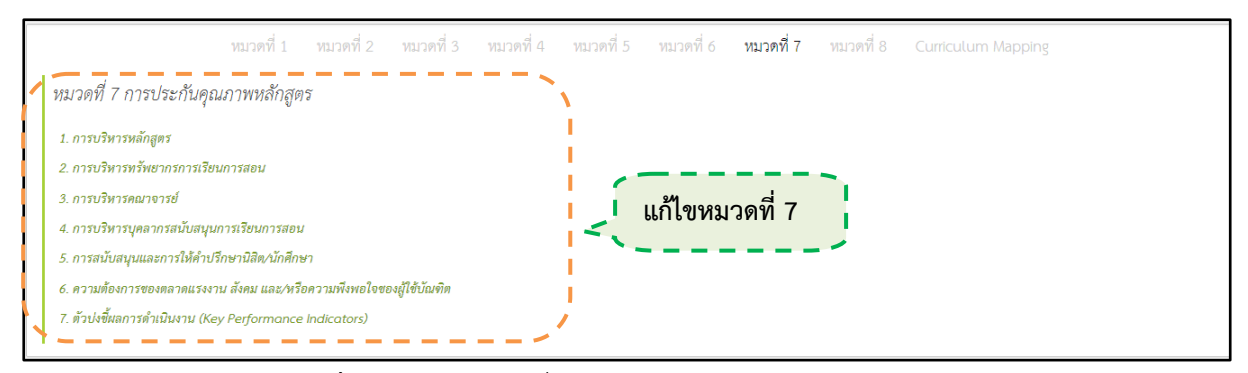

รูปที่ 225 แก้ไขหมวดที่ 7 การประกันคุณภาพหลักสูตร

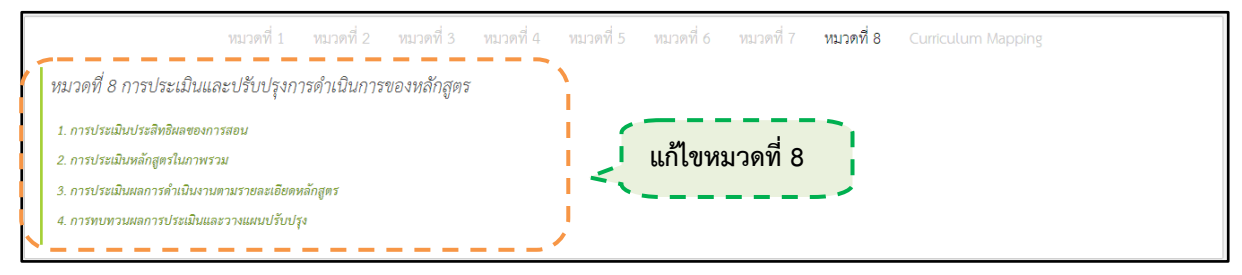

รูปที่ 226 แก้ไขหมวดที่ 8 การประเมินและปรับปรุงการดำเนินการของหลักสูตร

<u>ขั้นตอนการแก้ไขข้อมูล</u>

ขั้นตอนที่ 1. คลิกแก้ไขที่ปุ่ม 🔯 ขั้นตอนที่ 2. เลือกหัวข้อ และหมวดต่างๆที่ต้องการแก้ไขข้อมูล

#### 3.1.5.นำเข้าเอกสาร

3.1.5.1. การนำเข้าเอกสาร

| 🗈 นำเข้าเอกสาร                                                                                                    |               |               |                   |               | เครื่อง       | มือต่างๆ      |               |                   |
|----------------------------------------------------------------------------------------------------|---------------|---------------|-------------------|---------------|---------------|---------------|---------------|-------------------|
|                                                                                                    |               |               |                   | e 🛛           |               |               | <b>, ,</b>    | ж (               |
| The second second s | 85            | 85            | 83                | 85            | 85            | 85            | Pol           |                   |
|                                                                                                    | ภาคผนวก n.doc | ภาคผนวก ข.doc | ภาคผนวก ค.doc     | ภาคผนวก ง.doc | ภาคผนวก จ.doc | ภาคผนวก a.doc | ภาคผนวก ช.pdf |                   |
|                                                                                                    |               |               |                   |               |               |               |               |                   |
|                                                                                                    |               |               | เอกส <sup>.</sup> | ารที่นำเข้า   | <b>1</b>      |               | จำนวนไฟล์     | / ขนาดไฟล์        |
|                                                                                                    |               |               | ·                 |               |               |               |               |                   |
| files/เอกสาร                                                                                                    |               |               |                   |               |               |               | ite           | ms: 7, size: 1 MB |

**รูปที่ 227** นำเข้าเอกสารมคอ.2 (1)

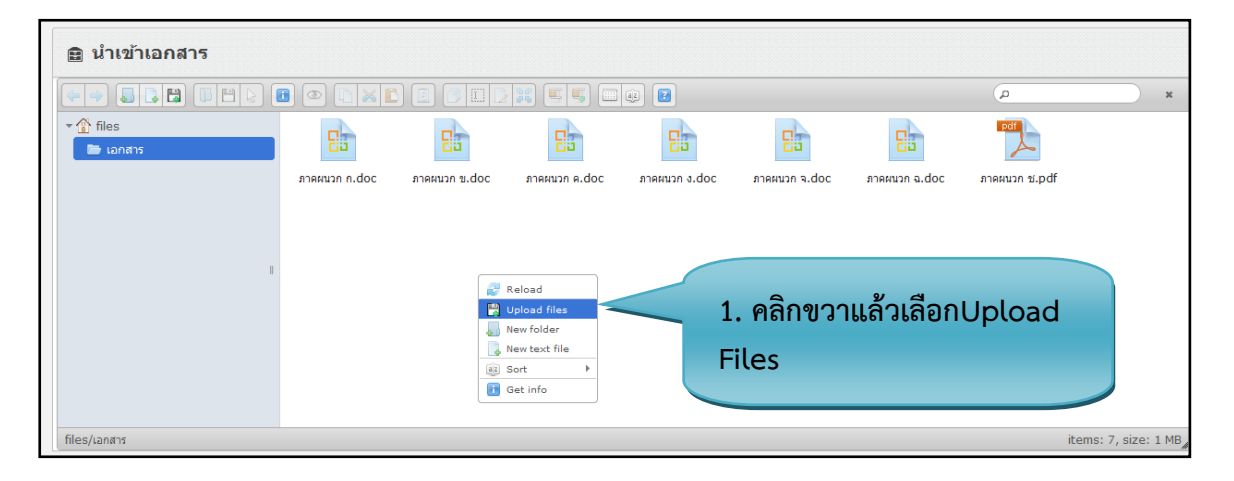

**รูปที่ 228** นำเข้าเอกสารมคอ.2 (2)

| uliulianans  | I D I I I I I I I I I I I I I I I I I I | BIRRIDA ILC | es here | ารคนมา ฉ.doc<br>2. ลากไฟล์<br>ว่างที่ Drop | ั<br>ภาคณา ร.pdf<br>วีที่ต้องการเจ<br>c files her | ้<br>ข้ามา<br>e   |
|--------------|-----------------------------------------|-------------|---------|--------------------------------------------|---------------------------------------------------|-------------------|
| files/Lanans |                                         |             |         |                                            | iten                                              | ns: 7, size: 1 MB |

**รูปที่ 229** นำเข้าเอกสารมคอ.2 (3)

# <u>ขั้นตอนการนำเข้าเอกสาร</u>

ขั้นตอนที่ 1. คลิกขวาที่หน้าจอ แล้วเลือกไปที่ Upload Files 🛛 🖳 Upload files **ขั้นตอนที่ 2.** เลือกหัวข้อ และหมวดต่างๆที่ต้องการแก้ไขข้อมูล

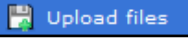

#### 3.1.6.ส่งออกเอกสาร

3.1.6.1. การส่งออกเอกสาร

| ลำดับ -                                          | ชื่อหลักสูดร ≎                                                               | ชื่อวิทยาลัย ≎                              | ผู้สร้าง<br>หลักสูตร <sup>‡</sup> | วันที่<br>เวลา ≎ิ              |
|--------------------------------------------------|------------------------------------------------------------------------------|---------------------------------------------|-----------------------------------|--------------------------------|
| 11                                               | หลักสุดรพยาบาลศาสตรบัณฑิต                                                    | วิทยาลัยพยาบาลบรมราชชนนี<br>ดรัง            | 0                                 | 17/09/201319:56:0              |
| 12                                               | หลักสูตรพยาบาลศาสตรบัณฑิต                                                    | วิทยาลัยพยาบาลพระปกเกล้า<br>จันทบุรี        | 0                                 | 17/09/201313:09:30             |
| 13                                               | หลักสูตรสาธารณสุขศาสตรบัณฑิต สาขาวิชาทันด<br>สาธารณสุข                       | วิทยาลัยการสาธารณสุขสิรินธร<br>จังหวัดยะลา  | 0                                 | 13/09/201311:17:54             |
| 14                                               | 14 หลักสูตรพยาบาลศาสตรบัณฑิต สิ่งขอลา 0                                      |                                             |                                   |                                |
| 15                                               | หลักสูตรพยาบาลศาสตรบัณฑิต                                                    | วิทยาลัยพยาบาลบรมราชชนนี<br>อุตรดิตถ์       | 0                                 | 12/09/201321:38:03             |
| 16                                               | หลักสูตรพยาบาลศาสตรบัณฑิต                                                    | วิทยาลัยพยาบาลบรมราชชนนี<br>ยะลา            | 0                                 | 12/09/201315:59:24             |
| 17                                               | วิทยาศาสตรบัณฑิต สาขาวิชาสาธารณสุขศาสตร์                                     | วิทยาลัยการสาธารณสุขสิรินธร<br>จังหวัดยะลา  | 0                                 | 09/09/201322:31:55             |
| 18                                               | หลักสูตรสาธารณสุขศาสตรบัณฑิต                                                 | วิทยาลัยการสาธารณสุขสิรินธร<br>จังหวัดตรัง  | 0                                 | 09/09/201322:21:07             |
| 19                                               | หลักสูตรพยาบาลศาสตรบัณฑิต                                                    | วิทยาลัยพยาบาลบรมราชชนนี<br>สุราษฎร์ธานี    | 0                                 | 09/09/201322:07:39             |
| 20                                               | หลักสูตรพยาบาลศาสตร์บัณฑิต                                                   | วิทยาลัยพยาบาลพระจอมเกล้า<br>จังหวัดเพชรบรี | 0                                 | 09/09/201322:00:26             |
|                                                  | หลักสูตรพยาบาลศ                                                              | าสตรบัณฑิต146                               |                                   | ดาวน์โหลดเอกสาร 🛴 ≚            |
|                                                  | หลักสูตรปรับปรุง                                                             | ม พ.ศ. 2555                                 |                                   |                                |
| อสถาบันอุดมศึกมา<br>ายาเซต/คณะ/ภาครื             | : วิทยาลัยพยาบาลบรมราชชนนี พุทธชินราช<br>เช่า :/                             |                                             |                                   | 2.คลิกเลือกดาวน์<br>โหลดเอกสาร |
|                                                  |                                                                              |                                             |                                   |                                |
|                                                  | หมวดที่ 1 ข้อ                                                                | เมูลทั่วไป                                  |                                   |                                |
| ขื่อหลักสูตร<br>ภาษาไทย หลั<br>ภาษา Ba<br>อังกฤษ | หมวดที่ 1 ข้อ<br>กสูตรพยาบาลศาสตรบัณฑิต<br>chelor of Nursing Science Program | มูลทั่วไป                                   |                                   |                                |

รูปที่ 231 แสดงส่งออกเอกสาร

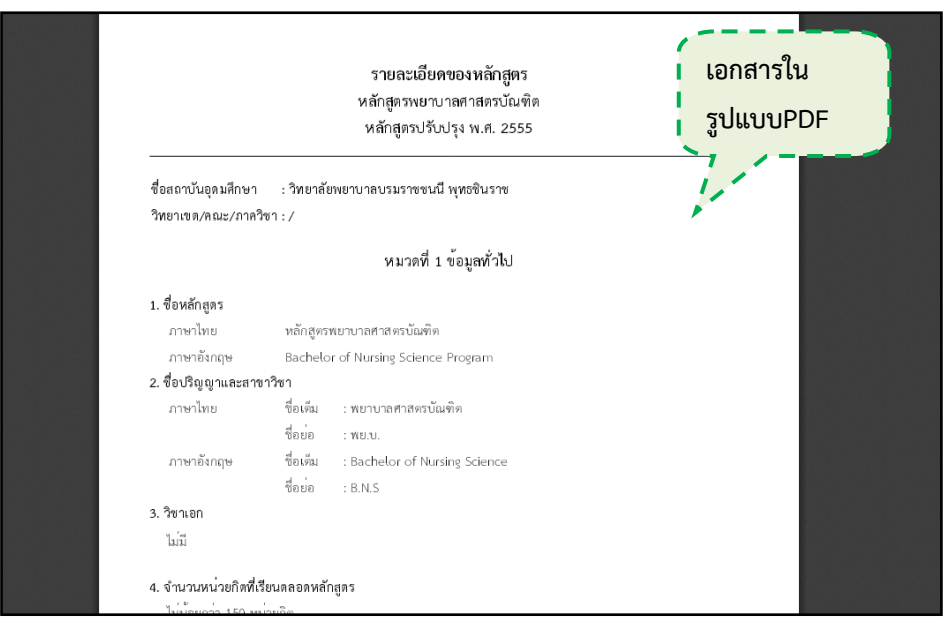

**รูปที่ 232** ไฟล์PDF

# ขั้นตอนการนำเข้าเอกสาร

**ขั้นตอนที่ 1.** เลือกหลักสูตรที่จะส่งออกเอกสาร

**ขั้นตอนที่ 2.** คลิกเลือกดาวน์โหลดเอกสารแบบ PDF หรือ Word

3.1.7. ตรวจสอบ มคอ.3 ในหลักสูตร

3.1.7.1. การอนุมัติ มคอ.3

| มคอ. 3                                                   |                                      |
|----------------------------------------------------------|--------------------------------------|
| แสดง 10 💌 รายการ                                         | ดันหา : ดับหา                        |
| รพัส ชื่อรายวิชา                                         | สถานะ                                |
| ภ.๑๑๐๒ ภาษาอังกฤษในชีวิตประจำวัน                         | อยู่ในระหว่างการดำเนินการ            |
| ภ.๑๒๐๓ ภาษาอังกฤษพื้นฐานเชิงวิชาการ <b>1.คลิกอนุมัติ</b> | อนุมัติ   แก้ไข                      |
| ภ.ด๒๐๓ ภาษาอังกฤษพื้นฐานเชิงวิชาการ                      | อยู่ในระหว่างการดำเนินการ            |
| มีทั้งหมด 3 รายการ                                       | หน้าแรก ก่อนหน้า 1 ตัดไป หน้าสุดท้าย |

**รูปที่ 233** การอนุมัติ มคอ.3

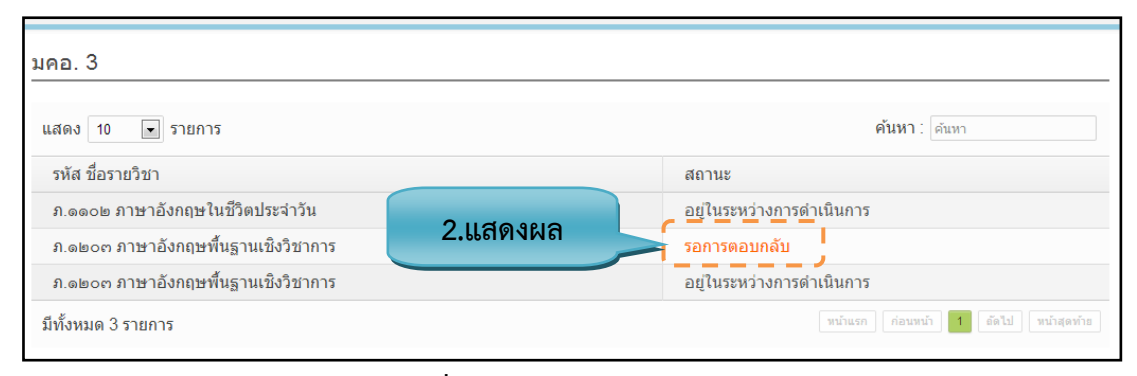

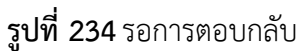

| มคอ. 3                              |          |                                             |
|-------------------------------------|----------|---------------------------------------------|
| แสดง 10 💌 รายการ                    |          | <b>ค้นหา</b> : (ค้นทา                       |
| รหัส ชื่อรายวิชา                    |          | สถานะ                                       |
| ภ.๑๑๐๒ ภาษาอังกฤษในชีวิตประจำวัน    |          | อยู่ในระหว่างการดำเนินการ                   |
| ภ.๑๒๐๓ ภาษาอังกฤษพื้นฐานเชิงวิชาการ | 3.แสดงผล | อนุมัติแล้ว                                 |
| ภ.๑๒๐๓ ภาษาอังกฤษพื้นฐานเชิงวิชาการ |          | อยู่ในระหว่างการดำเนินการ                   |
| มีทั้งหมด 3 รายการ                  |          | หน้าแรก ก่อนหน้า <b>1</b> ตัดไป หน้าสุดท้าย |

**รูปที่ 235** อนุมัติแล้ว

## <u>ขั้นตอนการอนุมัติ มคอ.3</u>

ขั้นตอนที่ 1. คลิกปุ่ม "อนุมัติ" **อนุมัต**ิาตการใช้ รายวิชาของ มคอ.3

**ขั้นตอนที่ 2.** รอการตอบกลับ โดยอาจารย์ผู้สอนต้องเป็นผู้ไปกด ยอมรับ

**ขั้นตอนที่ 3.** เมื่ออาจารย์ผู้สอนกด ยอมรับ แล้ว ก็จะแสดงผลว่า อนุมัติแล้ว

- 4. อาจารย์ผู้สอน
  - 4.1. หน้าที่ของอาจารย์ผู้สอน

4.1.1. หน้าแรกของอาจารย์ผู้สอนตรวจสอบสถานะของ มคอ.3

| เสดง 10 💌 รายการ                      | 6         | <b>วันหา</b> : ค้นทา |     |          |         |
|---------------------------------------|-----------|----------------------|-----|----------|---------|
| รหัส ชื่อรายวิชา                      | / สถานะ   |                      |     |          |         |
| พว.ด๒๐๗ เภสัชวิทยา                    | รอการแ    | ก้ไข                 |     | 1 1      |         |
| พว.ด๒๐๗ เภสัชวิทยา                    | เสร็จสิ้น |                      |     | 111      | ตรวจสอบ |
| ภ.ตeoc ภาษาอังกฤษเชิง                 | 1         | ยอมรับ               |     | 11       |         |
| วิชาชีพ                               | ผาน       | แก้ไข                |     | <b>1</b> | สถานะ   |
| ภ.ดตอส ภาษาอังกฤษเชิง<br>วิชาชีพ      | เสร็จสิ้น |                      |     | 1        | ··      |
| ภษ.ดตoc ภาษาอังกฤษ<br>ในวิชาชีพพยาบาล | กำลังดำ   | เนินการ              | ส่ง |          |         |
| ภษ.ดตoc ภาษาอังกฤษ<br>ในวิชาชีพพยาบาล | รอการด่   | าเนินการ             |     | i        |         |
| ภษ.ดตoc ภาษาอังกฤษ<br>ในวิชาชีพพยาบาล | รอการด่   | าเนินการ             |     |          |         |
| ภษ.ด๓๐๘ ภาษาอังกฤษ<br>ในวิชาชีพพยาบาล | รอการด่   | าเนินการ             |     |          |         |
| สม.1101 มนุษย์กับการอยู่<br>ร่วมกัน   | รอการด    | รวจสอบ               |     | ,        |         |

**รูปที่ 236** ตรวจสอบสถานะของ มคอ3

4.1.2. ส่วนของเมนู

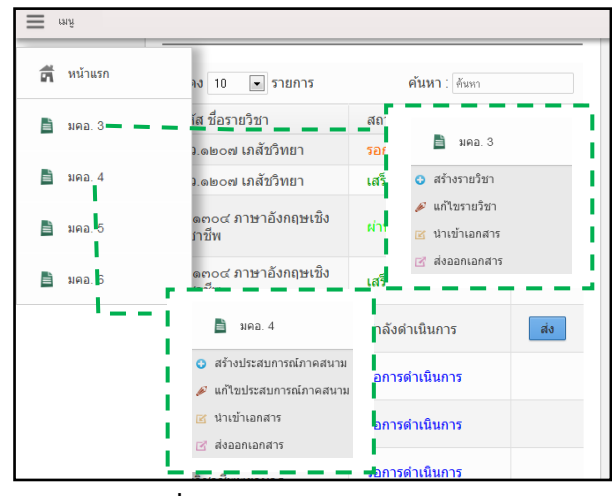

**รูปที่ 237** เมนูอาจารย์ผู้สอน

#### 4.1.3. สร้างรายวิชา มคอ.3

4.1.3.1. ข้อมูลเบื้องต้น

| มคอ.3 สร้างรายวิช | ั<br>ำ ▶รายละเอียดวิชา              | ดึงข้อมูลวิทยาลัยมาจาก<br>อาจารย์ที่เข้าสู่ระบบ |    |
|-------------------|-------------------------------------|-------------------------------------------------|----|
| สถาบัน            | พระบรมราชชนก                        |                                                 |    |
| ชื่อวิทยาลัย      | วิทยาลัยพยาบาลบรมราชชนนี สุราษฏร์ธา | ũ                                               |    |
| ชื่อหลักสูตร      | หลักสูดรพยาบาลศาสตรบัณฑ์ด           | 1.เลือกหลักสูต                                  | กร |
| ชื่อรายวิชา       | การพยาบาลมารดาทารกและผดุงครรภ์ ๒    | 2.เลือกรายวิช                                   | า  |
|                   | 3.97                                | ลิกบันทึก                                       |    |

# **รูปที่ 238** เพิ่มรายละเอียดวิชา

### <u>รายละเอียดข้อมูลใช้สำหรับการสร้างรายวิชา มคอ.3</u>

รายละเอียดข้อมูลที่ใช้สำหรับการสร้างรายวิชา มคช สามารถแสดงได้ดังต่อไปนี้

ตารางที่ 29 รายละเอียดข้อมูลที่ใช้สำหรับการสร้างรายวิชา มค*®* 

| รายการข้อมูล | คำอธิบาย                                                 |
|--------------|----------------------------------------------------------|
| สถาบัน       | ดึงข้อมูลมาจากผู้ที่เข้าสู่ระบบ                          |
| ชื่อวิทยาลัย | ดึงข้อมูลมาจากผู้ที่เข้าสู่ระบบ ไม่สามารถแก้ไขส่วนนี้ได้ |
| ชื่อหลักสูตร | สำหรับเลือกชื่อหลักสูตร                                  |
| ชื่อรายวิชา  | สำหรับเลือกชื่อรายวิชา                                   |

## <u>ขั้นตอนการสร้างรายวิชา มคอ3</u>

**ขั้นตอนที่ 1.** เลือกชื่อหลักสูตร ข**ั้นตอนที่ 2.** เลือกรายวิชา ขั้**นตอนที่ 3.** คลิกบันทึกที่ปุ่ม "บันทึก" **บันทึก** ข้อมูลเข้าสู่ระบบ หมวดที่ 1

แล้วระบบจะแสดงหน้าของ

| 4.1.3.2. หมวดที่                                        | 1 ข้อมูลทั่วไป                                 | ดึงข้อมูลมาจากหน้าข้อมูล |
|---------------------------------------------------------|------------------------------------------------|--------------------------|
| มคอ.3 สร้างรายวิชา <b>)</b> หม<br>1. รหัสและชื่อรายวิชา | เวดที่ 1 ข้อมูลทั่วไป                          | เบื้องต้น มคอ.3          |
| รหัสและชื่อรายวิชา(ไทย)                                 | การพยาบาลมารดา ทารก และการผดุงครรภ์ ๒          |                          |
| รหัสและชื่อรายวิชา(อังกฤษ)                              | Maternal and Newborn Nursing and Midwifery II  |                          |
| 2. จานวนหน่วยกด<br>จำนวนหน่วยกิด                        | 3(3-0-6)                                       |                          |
| 3. หลักสูตรและประเภทของร                                | ายวิชา                                         |                          |
| หลักสูตร                                                | พยาบาลศาสดรบัณฑิต หลักสูตรปรับปรุง พ.ศ. ๒๔.๔๒  |                          |
| ประเภทของรายวิชา                                        | เป็นรายวิชาในหมวดวิชาเฉพาะ: กลุ่มวิชาชีพพยาบาล |                          |

**รูปที่ 239** เพิ่มข้อมูลรหัสและชื่อวิชา/จำนวนหน่วยกิต/หลักสูตรและประเภทของรายวิชา

| <ul> <li>4. ผู้รับผิดชอบรายวิชาและอาจารย์ผู้สอน</li> </ul> | ດລືກເພິ່ງເຍ້ຽງເຍືອງລາງ                                   |                                               |      |
|------------------------------------------------------------|----------------------------------------------------------|-----------------------------------------------|------|
| + เห็มผู้รับผิดขอบรายวิชา                                  | PIGITE MAIN 3 OWN 000                                    |                                               |      |
| รายชื่ออาจารย์ผู้รับผิดชอบรายวิชา                          | วุฒิการศึกษาสูงสุด                                       | ประสบการณ์การสอนในสาขาที่เกี่ยวข้อง (จำนวนปี) | ູລູ  |
| นางอุบลรัตน์ โพธิ์พัฒนขัย                                  | ปริญญาโท วิทยาศาสตรมหาบัณฑิต                             | ประสบการณ์การสอน                              | อกห้ |
| นางเพ็ญพักตร์ รัตนบุรี                                     | ปริญญาตรี ศิลปศาสตรบัณฑิต                                | ประสบการณ์การสอน                              | ⊇≇   |
| นายนิวัฒน์ วงษ์ทอง                                         | ปริญญาตรี ปริญญาบริหารธุรกิจบันทิต                       | ประสบการณ์การสอน                              |      |
| นางเนตรนภิศ จินดากร                                        | ปริญญาโท การศึกษามหาบัณฑิต                               | ประสบการณ์การสอน                              |      |
| นายแสงสุรีย์ ทองยอด                                        | ประกาศนียบัตรวิชาชีพชั้นสูง ประกาศนียบัตรการศึกษาชั้นสูง | ประสบการณ์การสอน                              |      |
| นางสาววรณี นาคชู                                           | ไม่ได้ระบุ                                               | ประสบการณ์การสอน                              |      |
| + เพิ่มอาจารมีสอนภาคารอยู่ เพิ่มอาจา                       | เรย์สอนภาคทฤษฎี<br>                                      |                                               |      |
| รายชื่ออาจารย์สอนภาคทฤษฎี                                  | วุฒิการศึกษาสูงสุด                                       | ประสบการณ์การสอนในสาขาที่เกี่ยวข้อง (จำนวนปี) | ລູ   |
| กรุณาเลือกอาจารย์สอนภาคทฤษฎี                               |                                                          |                                               |      |
| + เพื่อาจารย์พิศษสอนภาคาเณษอั                              | าจารย์พิเศษสอนภาคทฤษฎี                                   |                                               |      |
| รายชื่ออาจารย์พิเศษ                                        | วุฒิการศึกษาสูงสุด                                       | ประสบการณ์การสอนในสาขาที่เกี่ยวข้อง (จำนวนปี) | ລບ   |
| กรุณาเลือกอาจารย์พิเศษ                                     |                                                          |                                               |      |

**รูปที่ 240** เพิ่มข้อมูลผู้รับผิดชอบรายวิชาและอาจารย์ผู้สอน (1)

|           | ชื่อ :                       | นามสกุล :                                                    |
|-----------|------------------------------|--------------------------------------------------------------|
| ອ.        | ***คลิกที่ชื่อเพื่อ<br>เลือก | <del>จุรายละเอียด</del><br>ชื่อ - นามสกุด                    |
| 4         |                              | ▶ นางสาวศุลีพร เพชรเรียง                                     |
| 2.เลือก   |                              | > นางนฤพร ศรีเมือง                                           |
|           |                              | > นางวรรณด์ เสื่อมาก                                         |
| พัส       |                              | > นางสาวรวิวรรณ คำเงิน                                       |
| . 1       |                              | > นายวชิระบูลย์ อินสว่าง                                     |
| าน<br>. 1 | /                            | ง นางสาวชใมพร จันต์คณาพันธ์<br>3.คลิกบันทึก<br>มหรือ แต่ร้อง |

รูปที่ 241 เพิ่มข้อมูลผู้รับผิดชอบรายวิชาและอาจารย์ผู้สอน (2)

| – 5. ภาคการศึกษา/ชั้นปีที่เรียน                    | เตามแผนการศึกษาในหลักสูตร  |            |                       |                |                   |    |        |
|----------------------------------------------------|----------------------------|------------|-----------------------|----------------|-------------------|----|--------|
| ภาคการเ                                            | ศึกษาที่ ภาคการศึกษ ชั้นปี | ที่ ขั้นปี | ปีการศึกษา ปีการศึกษา |                | 4.กรอกข้อมู       | ิล |        |
| <ul> <li>– 6. รายวิชาที่ต้องเรียนมาก่อน</li> </ul> | ı (Pre-requisites)         |            |                       |                |                   |    | ງຈັ້ວ  |
| รายวิชาที่ต้องเรียนมาก่อน                          |                            | ไม่มี      |                       |                |                   |    | ลือกห้ |
| *ดึงข้อมูลรายชื่อวิชาจาก มคอ.2 (โครงสร้            | ร้างหลักลูตร)              |            |                       | a y a          |                   | -  |        |
| – 7. รายวิชาที่ต้องเรียนพร้อมก่                    | าน (Co-requisites)         |            |                       | ดิงข้อมูลรายวิ | ิชาจาก มคอ.2<br>, |    |        |
| รายวิชาที่ต้องเรียนพร้อมกัน                        | i 📖                        | ไม่มี      |                       | (โครงสร้างหลั  | ักสูตร)           |    |        |
| *ทั้งข้อมูลรายชื่อวิชาจาก มคอ.2 (โครงสร้           | ร้างหลักลูทร)              |            |                       |                |                   |    |        |
| – 8. สถานที่เรียน                                  |                            |            |                       | 5 กรอกข้       | ้อมล              |    |        |
| สถานที่เรียน                                       | กรอกข้อมูลสถานที่เรียน     |            |                       | 5.1180110      | 0.89.81           |    |        |

**รูปที่ 242** ข้อมูลภาควิชา/Pre-requisites/Co-requisites / เพิ่มข้อมูลสถานที่เรียน

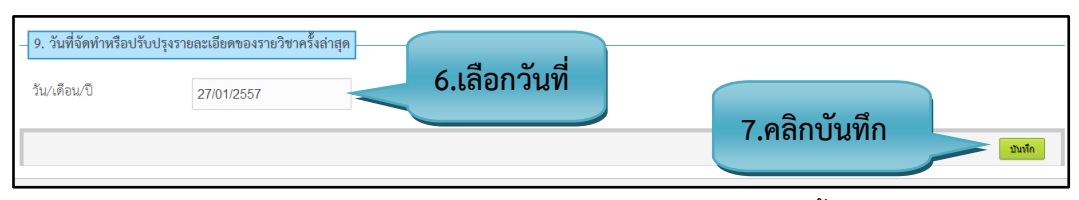

รูปที่ 243 เพิ่มวันที่จัดทำหรือปรับปรุงรายละเอียดของรายวิชาครั้งล่าสุด

### รายละเอียดข้อมูลใช้สำหรับการพิ่มหมวดที่ 1 ข้อมูลทั่วไป

รายละเอียดข้อมูลที่ใช้สำหรับการเพิ่มข้อมูลหมวดที่1 ข้อมูลทั่วไป สามารถแสดงได้ดังต่อไปนี้

| รายการข้อมูล                   | คำอธิบาย                                               |
|--------------------------------|--------------------------------------------------------|
| รหัสและชื่อรายวิชา(ภาษาไทย)    | ดึงข้อมูลมาจากการกรอกข้อมูลในหน้าข้อมูลเบื้องต้น มคอ.3 |
| รหัสและชื่อรายวิชา(ภาษาอังกฤษ) | ดึงข้อมูลมาจากการกรอกข้อมูลในหน้าข้อมูลเบื้องต้น มคอ.3 |
| จำนวนหน่วยกิต                  | ดึงข้อมูลมาจากการกรอกข้อมูลในหน้ารายวิชา               |
| หลักสูตร                       | ดึงข้อมูลมาจากการกรอกข้อมูลในหน้ารายวิชา               |
| ประเภทรายวิชา                  | ดึงข้อมูลมาจากการกรอกข้อมูลในหน้ารายวิชา               |
| ผู้รับผิดชอบรายวิชา            | สำหรับเลือกผู้รับผิดชอบรายวิชา                         |
| อาจารย์ผู้สอนภาคทฤษฎี          | สำหรับเลือกอาจารย์ผู้สอนภาคทฤษฎี                       |
| อาจารย์พิเศษสอนภาคทฤษฎี        | สำหรับเลือกอาจารย์พิเศษสอนภาคทฤษฎี                     |
| ภาคการศึกษา                    | สำหรับกรอกข้อมูลภาคการศึกษา                            |
| ชั้นปีที่                      | สำหรับกรอกข้อมูลชั้นปีที่                              |
| ปีการศึกษา                     | สำหรับกรอกข้อมูลปีการศึกษา                             |
| รายวิชาที่ต้องเรียนมาก่อน      | ดึงข้อมูลมาจาก มคอ. 2 (โครงสร้างหลักสูตร)              |
| รายวิชาที่ต้องเรียนพร้อมกัน    | ดึงข้อมูลมาจาก มคอ. 2 (โครงสร้างหลักสูตร)              |
| สถานที่เรียน                   | สำหรับกรอกข้อมูลสถานที่เรียน                           |
| วัน/เดือน/ปี                   | สำหรับเลือกวัน/เดือน/ปี                                |

**ตารางที่ 30** รายละเอียดข้อมูลที่ใช้สำหรับการเพิ่มข้อมูลหมวดที่1 ข้อมูลทั่วไป

### <u>ขั้นตอนการบันทึกข้อมูล</u>

**ขั้นตอนที่ 1.** คลิกเพิ่มอาจารย์ผู้รับรายวิชา/ เพิ่มอาจารย์สอนภาคทฤษฎี / เพิ่มอาจารย์พิเศษสอนภาคทฤษฎี

**ขั้นตอนที่ 2.** คลิกเลือกอาจารย์ผู้รับผิดชอบ

**ขั้นตอนที่ 3.** คลิกตกลกที่ปุ่ม "บันทึก" บันทึก เพื่อดึงข้อมูล

ขั้นตอนที่ 4. กรอกข้อมูลภาคการศึกษา/ ชั้นปีที่ / ปีการศึกษา

**ขั้นตอนที่ 5.** กรอกข้อมูลสถานที่เรียน

**ขั้นตอนที่ 6.** จะทำการล็อกวัน/เดือน/ปี ของวันปัจจุบัน แต่สามารถเลือกวัน/เดือน/ปี เองได้

**ขั้นตอนที่ 7.** คลิกบันทึกที่ปุ่ม "บันทึก" <sup>บันทึก</sup> เพื่อบันทึกข้อมูลเข้าสู่ระบบ แล้วระบบจะแสดงข้อความ ว่า "บันทึกสำเร็จ"

4.1.3.3. หมวดที่ 2 จุดมุ่งหมายและวัตถุประสงค์

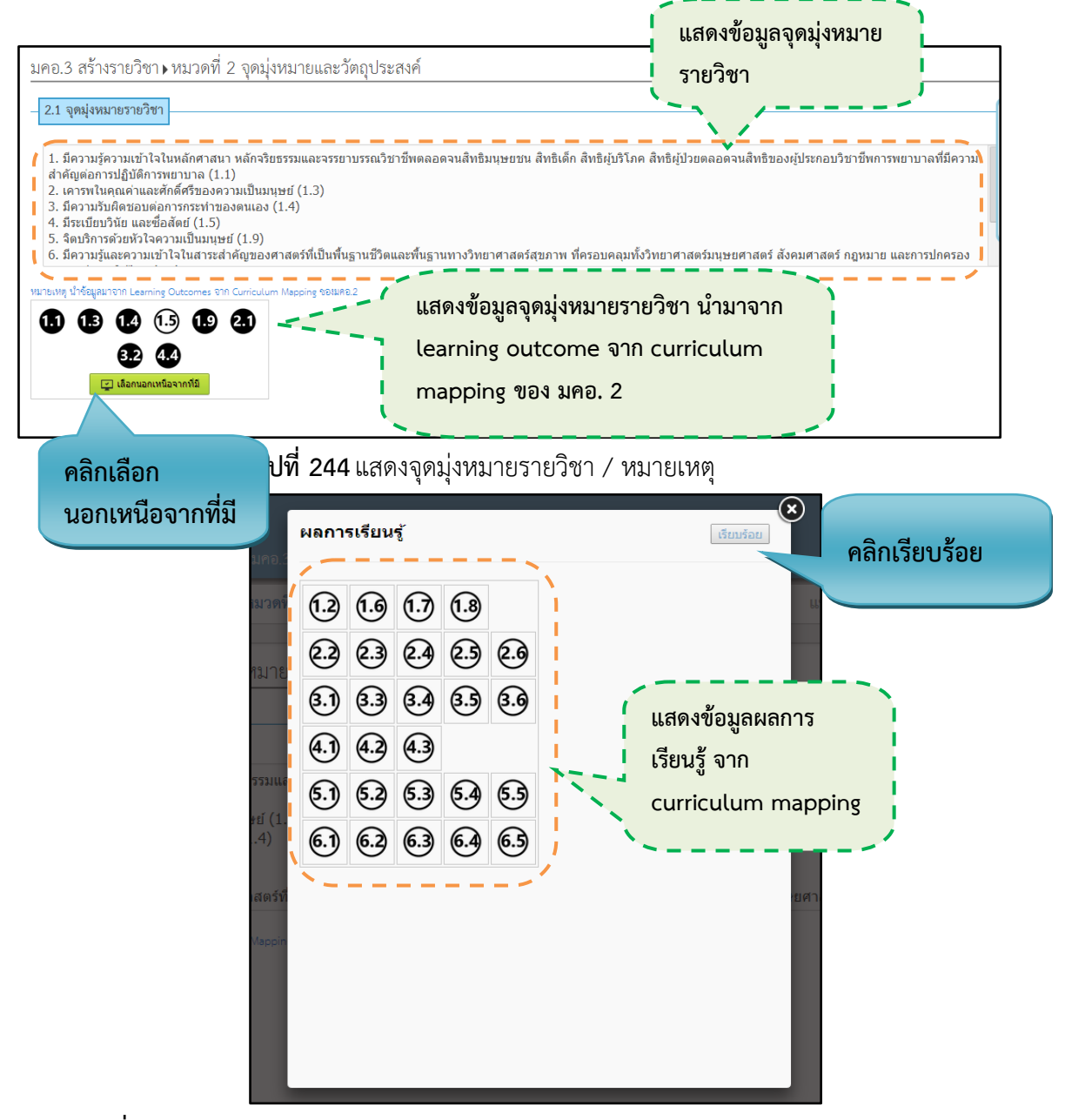

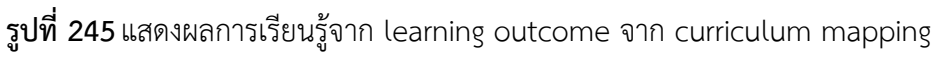

| รายวิชานี้มีการบูรณาการการเรียนการสอนกับ ®มี<br> | © ไม่มี           |
|--------------------------------------------------|-------------------|
| การวิจัย เรื่อง :                                | ระบุ              |
| การบริการวิชาการ เรื่อง :                        | ระบุ              |
| การท่านุปารุงศิลปวัฒนธรรม เรื่อง :               | ระบุ 1.กรอกข้อมูล |
| การจัดการความรู้ เรื่อง :                        | ຈະນຸ              |
| การพัฒนานักศึกษา เรื่อง :                        | ระบุ              |
|                                                  |                   |

รูปที่ 246 เพิ่มข้อมูลรายวิชานี้มีการบูรณาการการเรียนการสอน

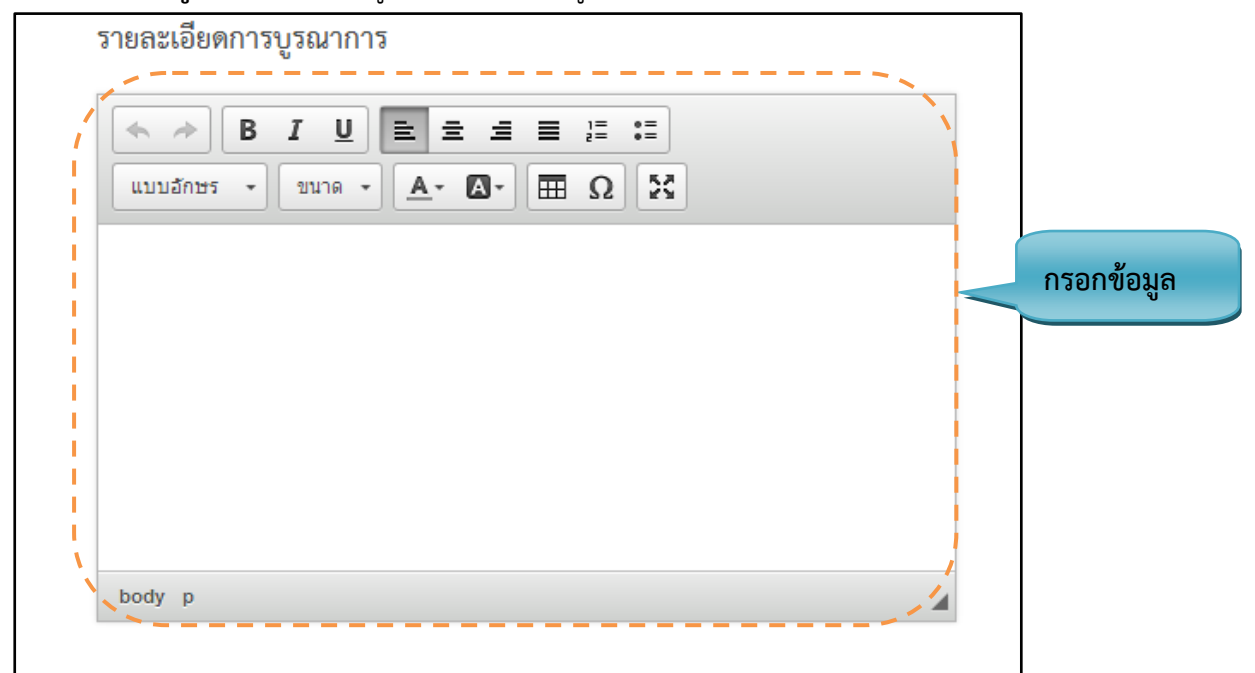

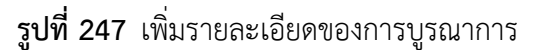

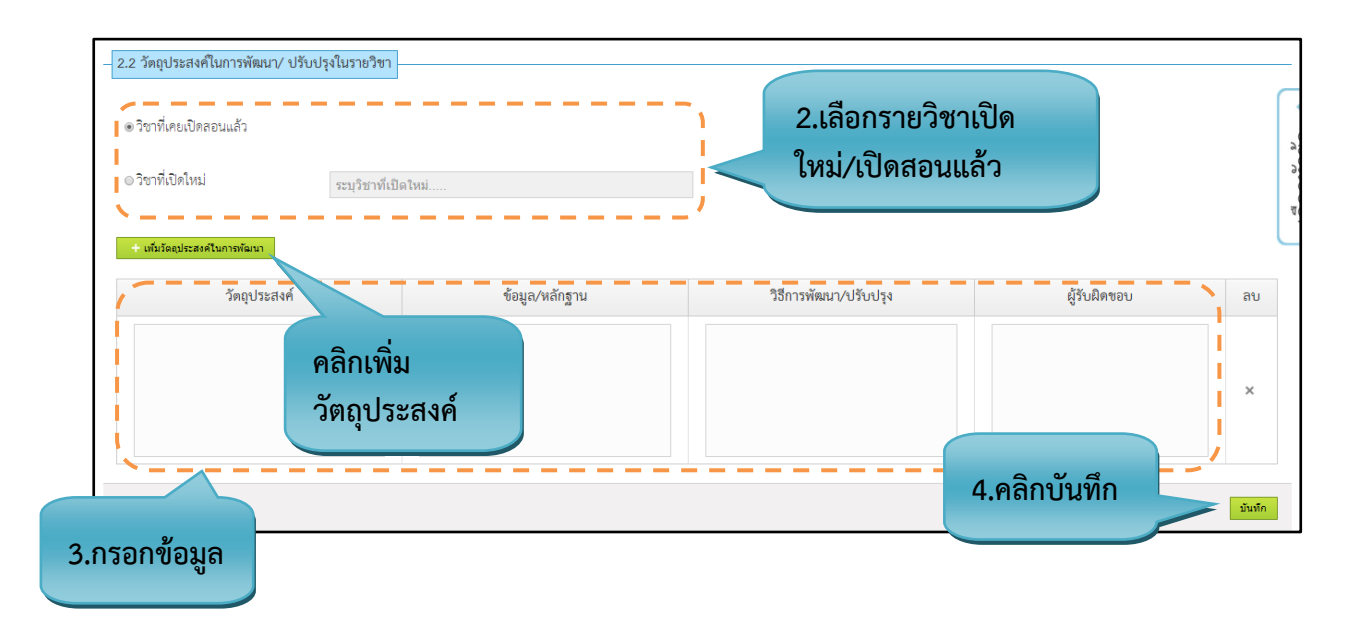

รูปที่ 248 เพิ่มข้อมูลวัตถุประสงค์ในการพัฒนา/ปรับปรุงในรายวิชา

### รายละเอียดข้อมูลใช้สำหรับการพิ่มหมวดที่ 2 จุดมุ่งหมายและวัตถุประสงค์

รายละเอียดข้อมูลที่ใช้สำหรับการเพิ่มข้อมูลหมวดที่ 2 จุดมุ่งหมายและวัตถุประสงค์ สามารถแสดงได้ ดังต่อไปนี้

|           | a 2           | สุขาย ย  | ר <mark>מ</mark> | a             | e ا ا            |
|-----------|---------------|----------|------------------|---------------|------------------|
| ตารางท 31 | รายละเอยดขอมล | ทไชสาหรบ | เการเพมขอมส      | าหมวดท2 จดมงห | มายและวตถุประสงค |
|           |               |          |                  | ·····         |                  |

| รายการข้อมูล                    | คำอธิบาย                                 |
|---------------------------------|------------------------------------------|
| การวิจัย เรื่อง                 | สำหรับกรอกข้อมูลการวิจัย                 |
| การบริการวิชาการ เรื่อง         | สำหรับกรอกข้อมูลการบริการวิชาการ         |
| การทำนุบำรุงศิลปวัฒนธรรม เรื่อง | สำหรับกรอกข้อมูลการทำนุบำรุงศิลปวัฒนธรรม |
| การจัดการความรู้ เรื่อง         | สำหรับกรอกข้อมูลการจัดการความรู้         |
| การพัฒนานักศึกษา เรื่อง         | สำหรับกรอกข้อมูลการพัฒนาศึกษา            |
| วิชาที่เปิดใหม่                 | สำหรับกรอกข้อมูลวิชาที่เปิดใหม่          |
| วิชาที่เคยเปิดสอนแล้ว           | สำหรับกรอกข้อมูลวิชาที่เคยเปิดสอนแล้ว    |
| วัตถุประสงค์                    | สำหรับกรอกข้อมูลวัตถุประสงค์             |
| ข้อมูล/หลักฐาน                  | สำหรับกรอกข้อมูล/หลักฐาน                 |
| วิธีการพัฒนา/ปรับปรุง           | สำหรับกรอกข้อมูลวิธีการพัฒนา/ปรับปรุง    |
| ผู้รับผิดชอบ                    | สำหรับกรอกข้อมูลผู้รับผิดชอบ             |

#### <u>ขั้นตอนการบันทึกข้อมูล</u>

**ขั้นตอนที่ 1.** เลือกรายวิชานี้มีการบูรณาการเรียนการสอน ถ้าเลือกมีก็จะแสดงข้อมูลออกมา ถ้าไม่มีข้อมูลก็จะ

หายไป แต่ถ้ามีการกรอกข้อมูลเข้าไปแล้ว แล้วเลือกไม่มี ข้อมูลก็จะหายไป

**ขั้นตอนที่ 2.** เลือกรายวิชาที่เปิดใหม่/วิชาที่เคยเปิดสอนแล้ว

ขั้นตอนที่ 3. กรอกข้อมูลรายวิชาที่เปิดใหม่/รายวิชาที่เคยเปิดสอนแล้ว

# **ขั้นตอนที่ 4.** คลิกบันทึกที่ปุ่ม "บันทึก" ว่า "บันทึกสำเร็จ"

เพื่อบันทึกข้อมูลเข้าสู่ระบบแล้วระบบจะแสดงข้อความ

4.1.3.4. หมวดที่ 3 ลักษณะและการดำเนินการ

บันทึก

| 3.1 คำอธิบายรายวิชา       |                                                                                                    |
|---------------------------|----------------------------------------------------------------------------------------------------|
| ค่าอธิบายรายวิชา (ไทย)    | แนวคิดและหลักการการพยาบาลแบบองค์รวมบนพื้นฐานทฤษฎีการดูแล ด้วยความเอื้ออาทร<br>สำหรับของมารดาและทารกที่มีภาวะเสี่ยง และปัญหาสุขภาพในระยะดั้งครรภ์ ระยะคลอดและระยะ<br>หลังคลอด การประเมินและการคัดกรองภาวะเสี่ยงและส่งต่อ การช่วยเหลือและพื้นฟุสภาพ การ<br>เตรียมและช่วยเหลือในการตรวจด้วยเครื่องมือพิเศษและการท่าสุดิศาสตร์หัดถการ สนับสนุนการมี<br>ส่วนร่วมของครอบครัว การส่งเสริมสัมพันธภาพระหว่างมารดาทารกและครอบครัว           |
| ค่าอซิบายรายวิชา (อังกฤษ) | Concepts and principles of holistic nursing based on Caring theory in mother and<br>newborn with health risks during pregnancy, laboring, and postpartum; assessing and<br>screening health risks, and referring for proper management; assisting in<br>rehabilitation; preparing and assisting in special investigations and obstetric operation;<br>promoting family participation and mother, newborn, and family relationship |

## **รูปที่ 249** เพิ่มข้อมูลคำอธิบายรายวิชา

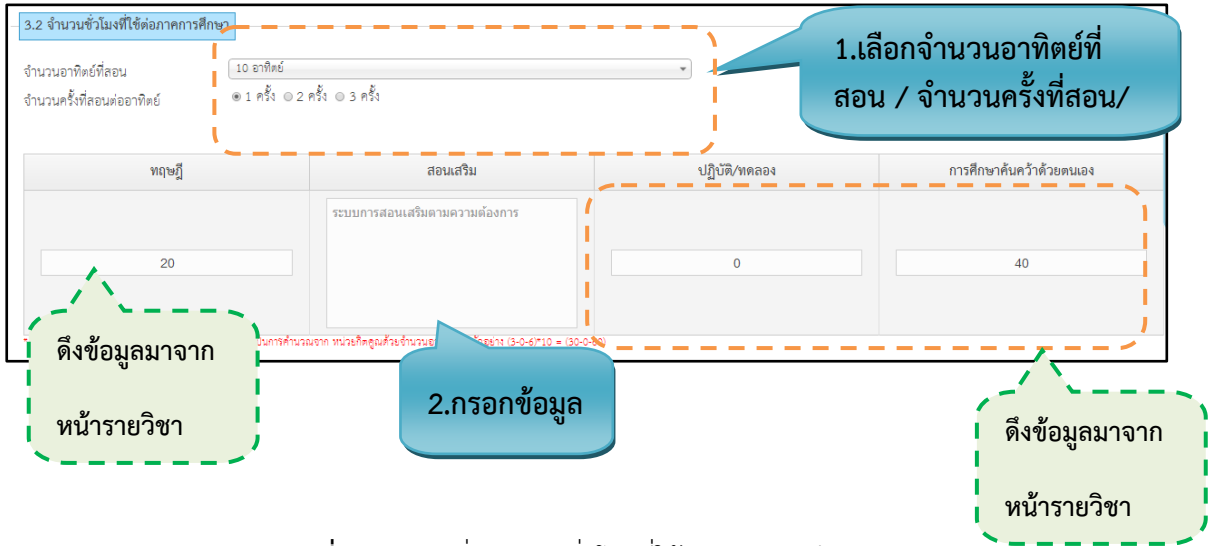

รูปที่ 250 การเพิ่มจำนวนชั่วโมงที่ใช้ต่อภาคการศึกษา

| ชื่อ – สกุล อาจารย์             | สถานที่               | E-mail address/โทรศัพท์           | วัน และ เวลาในการให้คำ<br>ปรึกษา      |
|---------------------------------|-----------------------|-----------------------------------|---------------------------------------|
| นางสาว ปราชญาวดี ยมานัน<br>ดกุล | <b>้</b> ระบุ สถานที่ | ระบุ E-mail address /<br>โทรศัพท์ | ระบุ วัน และ เวลาในการให้<br>คำปรึกษา |
| นางสาว วัจมัย สุขวนวัฒน์<br>    | ระบุ สถานที่          | 2.กรอกข้อมูล                      | ระบุ วัน และ เวลาในการให้<br>คำปรึกษา |
| \_                              |                       |                                   |                                       |

**รูปที่ 251** การเพิ่มจำนวนชั่วโมง/สัปดาห์ที่อาจารย์ให้คำปรึกษาและ แนะนำทางวิชาการแก่นักศึกษาเป็นรายบุคคล

## <u>รายละเอียดข้อมูลใช้สำหรับการพิ่มหมวดที่ 3 ลักษณะและวิธีการดำเนินการ</u>

รายละเอียดข้อมูลที่ใช้สำหรับการเพิ่มข้อมูลหมวดที่ 3 ลักษณะและวิธีการดำเนินการ สามารถแสดงได้ ดังต่อไปนี้

| ตารางที่ 32 | รายละเอียดข้อมูล | ที่ใช้สำหรับการเพิ่มข้อมูลหมวดที่3 ลักษณะและวิธีการดำเนินการ |
|-------------|------------------|--------------------------------------------------------------|
|             |                  |                                                              |

| รายการข้อมูล               | คำอธิบาย                                                    |
|----------------------------|-------------------------------------------------------------|
| คำอธิบายรายวิชา            | ดึงข้อมูลมาจากหน้ารายวิชา ก่อนสร้างมคอ.2                    |
| (ภาษาไทย)                  |                                                             |
| คำอธิบายรายวิชา            | ดึงข้อมูลมาจากหน้ารายวิชา ก่อนสร้างมคอ.2                    |
| (ภาษาอังกฤษ)               |                                                             |
| จำนวนอาทิตย์ที่สอน         | รายการเลือกจำนวนอาทิตย์ที่สอน ตั้งแต่ 1-20 อาทิตย์          |
| จำนวนครั้งที่สอนต่ออาทิตย์ | สำหรับเลือกครั้งที่สอนต่ออาทิตย์ 1-3 ครั้ง                  |
| ทฤษฏี                      | ดึงข้อมูลมาจากหน้ารายวิชา คำนวณจากจำนวนหน่วยกิตของรายวิชาใน |
|                            | โครงสร้างหลักสูตร                                           |
| สอนเสริม                   | สำหรับกรอกข้อมูลสอนเสริมตามความต้องการ                      |
| ปฏิบัติ/ทดลอง              | ดึงข้อมูลมาจากหน้ารายวิชา คำนวณจากจำนวนหน่วยกิตของรายวิชาใน |

| รายการข้อมูล              | คำอธิบาย                                                    |
|---------------------------|-------------------------------------------------------------|
|                           | โครงสร้างหลักสูตร                                           |
| การศึกษาค้นคว้าด้วยตัวเอง | ดึงข้อมูลมาจากหน้ารายวิชา คำนวณจากจำนวนหน่วยกิตของรายวิชาใน |
|                           | โครงสร้างหลักสูตร                                           |
| ชื่อ – สกุล อาจารย์       | ดึงข้อมูลมากจาก มคอ.3 หมวดที่ 1 ข้อมูลทั่วไป                |
| สถานที่                   | สำหรับกรอกข้อมูลสถานที่                                     |
| E-mail address/โทรศัพท์   | สำหรับกรอกข้อมูล E-mail address และเบอร์โทรศัพท์            |
| วัน และเวลาในการให้       | สำหรับกรอกข้อมูล วันและเวลาในการให้คำปรึกษา                 |
| คำปรึกษา                  |                                                             |

# <u>ขั้นตอนการบันทึกข้อมูล</u>

**ขั้นตอนที่ 1.** เลือกจำนวนอาทิตย์ที่สอน และจำนวนครั้งที่สอนต่อสัปดาห์ตามความต้องการ

ขั้นตอนที่ 2. กรอกข้อมูลสอนเสริมตามความต้องการ

**ขั้นตอนที่ 3.** กรอกข้อมูลสถานที่/ E-mail address/เบอร์โทรศัพท์/วัน และเวลาในการให้คำปรึกษา

**ขั้นตอนที่ 4.** คลิกบันทึกที่ปุ่ม "บันทึก" เพื่อบันทึกข้อมูลเข้าสู่ระบบแล้วระบบจะแสดงหน้าของ หมวดที่ 4

| วิธีการสอน |                                                     |                               |                                     |                                  |
|------------|-----------------------------------------------------|-------------------------------|-------------------------------------|----------------------------------|
|            | ฝุลการเรียนรู้<br>1. ทักษะคุณธรรมและจริยธรรม        | วิธีการสอน<br>กรุณากดเพื่อเลื | วิธีการประเมินผล<br>กรุณากดเพื่อเอ็ | 2.เลือกข้อมูล<br>วิธีการประเมินผ |
|            | 2. ทักษะความรู้                                     | กรณากดเพื่อเอ็                | กรุณากดเพื่อเอ็                     |                                  |
|            | 3. ทักษะทางปัญญา                                    | กรุณากดเพื่อเอ็               | กรุณากดเพื่อเอ็                     |                                  |
| ua<br>N    | 4. ทักษะความสัมพันธ์ระหว่างบุคคล<br>ะะความรับมิดขอบ | กรณากดเพื่อเลื                | กรุณากตเพื่อเรื                     |                                  |

# 4.1.3.5. หมวดที่ 4 การพัฒนาผลการเรียนรู้ของนักศึกษา

รูปที่ 252 เพิ่มข้อมูลการพัฒนาผลการเรียนรู้ของนักศึกษา

# รายละเอียดข้อมูลใช้สำหรับการพิ่มหมวดที่ 4 การพัฒนาผลการเรียนรู้ของนักศึกษา

รายละเอียดข้อมูลที่ใช้สำหรับการเพิ่มข้อมูลหมวดที่ 4 การพัฒนาผลการเรียนรู้ของนักศึกษา สามารถ แสดงได้ดังต่อไปนี้

| a           | ਰ 2           | สุดขอ    | ຢ ຊ່ 2   | a.        | e<br>ع    | ਰ 2           | ଧ ସ    |
|-------------|---------------|----------|----------|-----------|-----------|---------------|--------|
| ตารางที่ 33 | รายละเอียดของ | มลทไชสาห | <i>่</i> | อมลหมวดท4 | การพฒนาผล | าการเรียนรของ | นกศกษา |
|             |               | 91       |          | - 91      |           | 9             |        |

| รายการข้อมูล          | คำอธิบาย                      |
|-----------------------|-------------------------------|
| เพิ่มวิธีการสอน       | สำหรับเพิ่มวิธีการสอน         |
| เพิ่มวิธีการประเมินผล | สำหรับเพิ่มวิธีการประเมินผล   |
| ผลการเรียนรู้         | ดึงข้อมูลมาจากมคอ.2 หมวดที่ 4 |

| รายการข้อมูล   | คำอธิบาย            |
|----------------|---------------------|
| วิธีการสอน     | เลือกวิธีการสอน     |
| วิธีการประเมิน | เลือกวิธีการประเมิน |

# <u>ขั้นตอนการบันทึกข้อมูล</u>

**ขั้นตอนที่ 1.** เลือกวิธีการสอน ถ้าข้อมูลไม่มีในส่วนที่เลือก สามารถเพิ่มวิธีการสอนในช่องเพิ่มวิธีการสอน แล้ว กรอกข้อมูลได้

**ขั้นตอนที่ 2.** เลือกวิธีการประเมิน ถ้าข้อมูลไม่มีในส่วนที่เลือก สามารถเพิ่มวิธีการประเมินผลในช่องเพิ่มวิธีการ ประเมินผล แล้วกรอกข้อมูลได้

**ขั้นตอนที่ 3.** คลิกบันทึกที่ปุ่ม "บันทึก" <sup>มันทึก</sup> เพื่อบันทึกข้อมูลเข้าสู่ระบบ แล้วระบบจะแสดงข้อความ ว่า "บันทึกสำเร็จ"

## 4.1.3.6. หมวดที่ 5 แผนการสอนและการประเมินผล

| 1.คลิกเพิ่มแผนการสอน |  |
|----------------------|--|
| - 5.1 แผนการสอน      |  |
|                      |  |

# **รูปที่ 253** เพิ่มข้อมูลแผนการสอน

| + เพิ่มครั้งการสอน  |                         |   |
|---------------------|-------------------------|---|
|                     |                         | × |
| ครั้งที่ 1 วัน /    | เดือน / ปี : 11/04/2557 |   |
|                     |                         |   |
| + เพิ่มบทการเรียนกา | าสอบ                    |   |
|                     |                         |   |
| บทเรียน : กรุณ      | าเลือก 🔹                |   |
| เวลา :              | ถึง                     |   |
| วิธีการสอน :        | กรุณากดเพื่อเลือก       |   |
| การประเมิณผล :      | กรุณากดเพื่อเลือก       |   |
| อาจารย์ผู้สอน :     | กรุณากดเพื่อเลือก       |   |
|                     |                         |   |

# รูปที่ 254 หน้าเพิ่มข้อมูลแผนการสอน

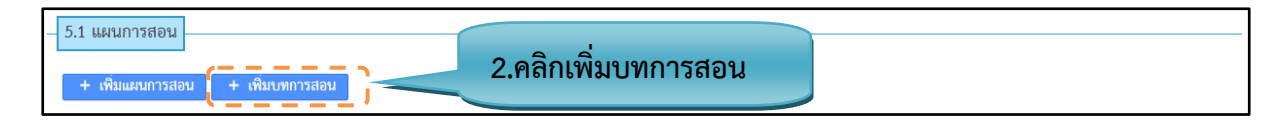

รูปที่ 255 เพิ่มบทการสอน

| EN <b>TQF</b>                                                       | Mr.Admin<br>ผู้ดูแกร้ะบบสลาบันทร์ะบรัมร์ราชชนก สลาบันทร์ะบรัมร์ราชชนก * |
|---------------------------------------------------------------------|-------------------------------------------------------------------------|
|                                                                     |                                                                         |
| ข้อมูลเบื้องตัน ⊦ เพิ่มบทแผนการสอน                                  | ข้อมูลบทแผนการสอน                                                       |
| <b>ลำดับบทที่แผนการสอน</b> * กรอกข้อมูลสำดับที่แผนการสอบ            | แสดง 10 • รายการ                                                        |
| <b>ชื่อบทแผนการสอน</b> * กรอกข้อมูลชื่อบทแผนการสอน                  | สำดับบทแผนการสอน + บทแผนการสอน ≎                                        |
|                                                                     | บทที่ 1 ทดสอบ                                                           |
| รายละเอียดบทย่อยของแผนการสอน<br>+ เพิ่มรายละเฉียดบทย่อยของแผนการสอน | CHERCER LEAD - MERCENE                                                  |
|                                                                     | ×                                                                       |
| โตาห์ที่ดอ                                                          |                                                                         |

# รูปที่ 256 หน้าเพิ่มบทการสอน (1)

| OPEN <b>TQF</b> |     |     |     |        | Mr.<br>Qo | Admin<br>กระบบสถานัยกระบบสามาระบบ * 🕐 |
|-----------------|-----|-----|-----|--------|-----------|---------------------------------------|
| ผลการเรียนรู้   |     |     |     |        |           |                                       |
|                 | 1   | 13  | 1.9 |        |           |                                       |
|                 | 21  | 2.0 |     |        |           |                                       |
|                 | 3.4 |     |     |        |           |                                       |
|                 | 4.4 |     |     |        |           |                                       |
|                 | 51  |     |     |        |           |                                       |
|                 |     |     |     | บันทึก |           |                                       |
|                 |     |     |     |        |           |                                       |
|                 |     |     |     |        |           |                                       |
| allensiid -     |     | -   |     |        | _         |                                       |

# รูปที่ 257 หน้าเพิ่มบทการสอน (2)

| <ul> <li>– 5.2 แผนการประเมินผลการเรีย</li> <li>+ เพิ่มแผนการประเมินผลการเรีย</li> </ul> | คลิกเพิ่มแผนการ<br>ประเมินผลการเรียนรู้<br>เ <sub>หม้</sub> | เลือกสับดาห์ที่ต้องการ |
|-----------------------------------------------------------------------------------------|-------------------------------------------------------------|------------------------|
| ผลการเรียนรู้                                                                           | งานที่ใช้ประเมินผลการเรียนรู้                               | สัปดาห์ที่กำหนด        |
| 1B<br>C iān                                                                             | (สอบกลางภาค ×                                               | 3,8<br>ร้อยละ 23       |
| เลือก                                                                                   | ผลการเรียนรู้ 🖵 เลือกงานที่ใช้                              | ประเมิน 3.กรอกข้อมูล   |

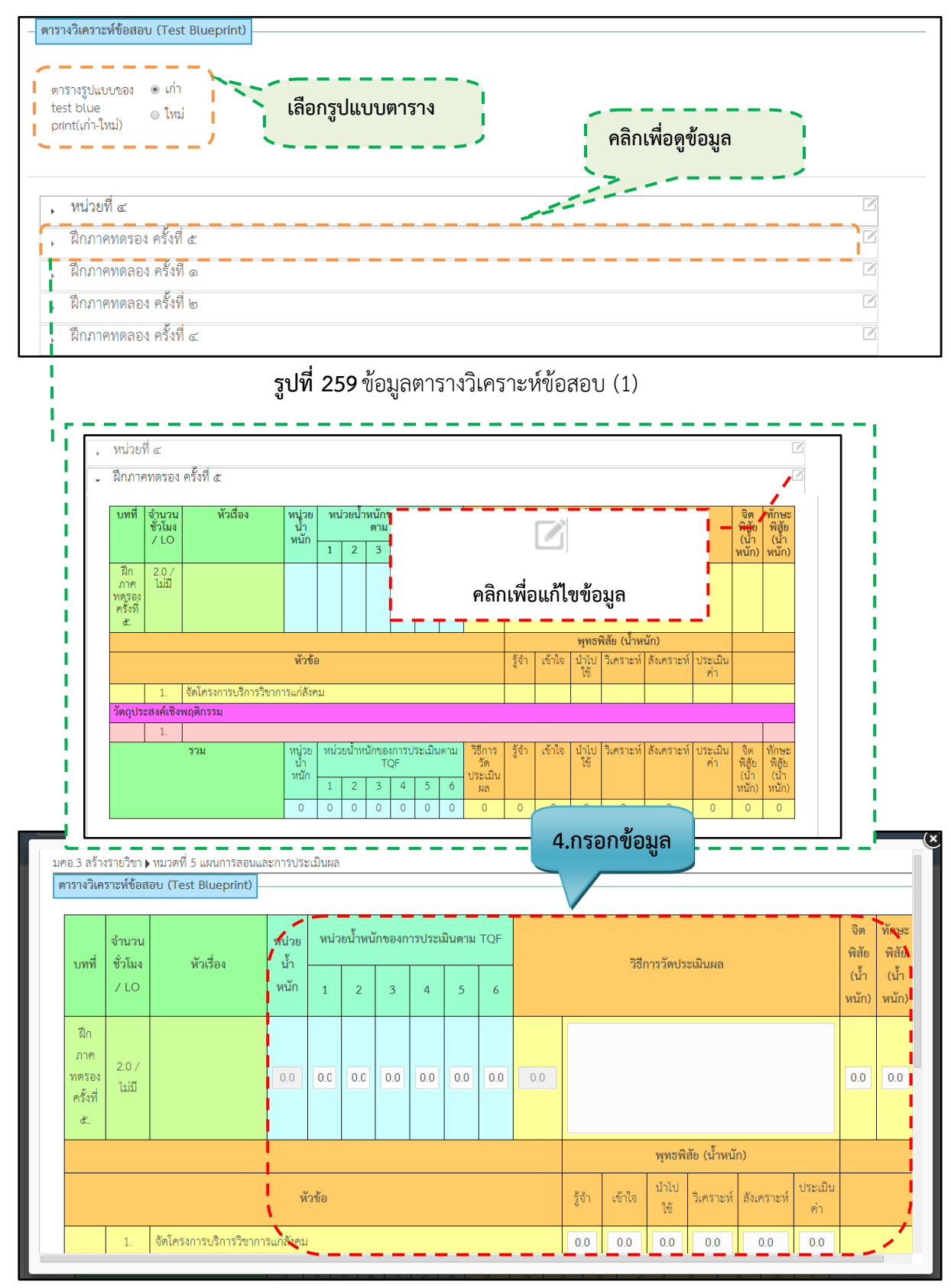

#### **รูปที่ 258** เพิ่มข้อมูลแผนการประเมินผลการเรียนรู้

รูปที่ 260 หน้าแก้ไขข้อมูลตารางวิเคราะห์ข้อสอบ

| รวม | หน่วย<br>น้ำหนัก | ٦ | หน่วยน้ำหนักของการประเมินตาม TQF |   |   | วิธีการวัด<br>ประเมิน | รู้จำ | เข้าใจ | นำไปใช้ | วิเคราะห์ | สังเคราะห์ | ประเมิน<br>ค่า | จิตพิสัย<br>(น้ำ | ทักษะ<br>พิสัย |       |              |
|-----|------------------|---|----------------------------------|---|---|-----------------------|-------|--------|---------|-----------|------------|----------------|------------------|----------------|-------|--------------|
|     |                  | 1 | 2                                | 3 | 4 | 5                     | 6     | ผล     |         |           |            |                |                  |                | หนัก) | (นำ<br>หนัก) |
|     | 0                | 0 | 0                                | 0 | 0 | 0                     | 0     | 120    | 27      | 42        | 45         | 6              | 0                | 0              | 0     | 0            |
|     |                  |   |                                  |   |   |                       |       |        |         |           |            | 5.กดา          | บันทึก           |                |       |              |
|     |                  |   |                                  |   |   |                       |       |        |         |           |            |                |                  |                |       |              |

รูปที่ 261 ตารางสรุปข้อมูลตารางวิเคราะห์ข้อสอบ

# รายละเอียดข้อมูลใช้สำหรับการพิ่มหมวดที่ 5 แผนการสอนและการประเมินผล

รายละเอียดข้อมูลที่ใช้สำหรับการเพิ่มข้อมูลหมวดที่5 แผนการสอนและการประเมินผล สามารถแสดง ได้ดังต่อไปนี้

| รายการข้อมล             | คำอธิบาย                                                |
|-------------------------|---------------------------------------------------------|
|                         |                                                         |
| สัปดาห์ที่              | เรียงลำดับตัวเลขตามตารางที่เปิด                         |
| วัน เดือน ปี/เวลา       | เลือก วัน /เดือน/ปี                                     |
| เวลาเริ่มต้น            | สำหรับกรอกเวลาเริ่มต้น                                  |
| เวลาสิ้นสุด             | สำหรับกรอกเวลาสิ้นสุด                                   |
| บทที่/หัวข้อ            | สำหรับเลือกข้อมูล บทที่/หัวข้อ                          |
| วิธีการสอน              | เลือกข้อมูลวิธีการสอน ดึงข้อมูลมาจากข้อมูลพื้นฐาน       |
| การประเมินผล            | เลือกข้อมูลวิธีการประเมินผล ดึงข้อมูลมาจากข้อมูลพื้นฐาน |
| ผู้สอน                  | เลือกชื่ออาจารย์ผู้สอน                                  |
| ผลการเรียนรู้           | เลือกผลการเรียรู้ที่ดึงข้อมูลมาจาก มคอ.3 หมวดที่ 4      |
| งานที่ใช้ในการประเมินผล | สำหรับเลือกข้อมูลงานที่ใช้ในการประเมินผลการเรียนรู้     |
| การเรียนรู้             |                                                         |
| สัปดาห์ที่กำหนด         | เลือกข้อมูลสัปดาห์                                      |

**ตารางที่ 34** รายละเอียดข้อมูลที่ใช้สำหรับการเพิ่มข้อมูลหมวดที่5 แผนการสอนและการประเมินผล

| รายการข้อมูล           | คำอธิบาย                               |
|------------------------|----------------------------------------|
| สัดส่วนของการประเมินผล | สำหรับกรอกข้อมูลสัดส่วนของการประเมินผล |
| บทที่                  | สำหรับกรอกข้อมูลบทที่                  |
| หัวข้อ/วัตถุประสงค์    | สำหรับกรอกข้อมูลหัวข้อ/วัตถุประสงค์    |
| จำนวนชั่วโมง           | สำหรับกรอกข้อมูลจำนวนชั่วโมง           |
| น้ำหนักรายบท(ร้อยละ)   | สำหรับกรอกข้อมูลน้ำหนักรายบท(ร้อยละ)   |
| น้ำหนักคะแนนรายด้าน    | สำหรับกรอกข้อมูลน้ำหนักคะแนนรายด้าน    |

#### <u>ขั้นตอนการบันทึกข้อมูล</u>

**ขั้นตอนที่ 1.** กรอกข้อมูลแผนการสอน วัน/เดือน/ปีและเวลา, เวลาเริ่มต้นและเวลาสิ้นสุดจำนวนชั่วโมง, เลือก บทที่/หัวข้อ, วิธีการสอน, การประเมินผล, ผู้สอน

**ขั้นตอนที่ 2.** กรอกข้อมูลแผนการประเมินผลการเรียนรู้เลือกผลการเรียนรู้ งานที่ใช้ในการประเมินผลการเรียนรู้ สัปดาห์ที่กำหนด และกรอกสัดส่วนของการประเมินผล

**ขั้นตอนที่ 3.** กรอกข้อมูลสัดส่วนของผลประเมิน

**ขั้นตอนที่ 4.** กรอกข้อมูลตารางวิเคราะห์ข้อสอบ บทที่ หัวข้อ/วัตถุประสงค์ จำนวนชั่วโมง น้ำหนักรายบท(ร้อย ละ ) น้ำหนักคะแนนรายด้าน

**ขั้นตอนที่ 5.** คลิกบันทึกที่ปุ่ม "บันทึก" <sup>มันทึก</sup> เพื่อบันทึกข้อมูลเข้าสู่ระบบแล้วระบบจะแสดงข้อความ ว่า "บันทึกสำเร็จ"

4.1.3.7. หมวดที่ 6 ทรัพยากรประกอบการเรียนการสอน

| 6.1 ตำรานละเอกสารหลัก + เทิ่มตาราและเอกสารหลัก | เพิ่มตำราและเอกสารหลัก ] 1.กรอกข้อมูล |                       |
|------------------------------------------------|---------------------------------------|-----------------------|
| / ผู้แต่ง :                                    | เช่น อธิดา อ่อนเอื้อน                 | + เพิ่มผู้แต่ง        |
| ปีที่พิมพ์ :                                   | เช่น 2556                             | เพิ่มผู้แต่ง          |
| ชื่อเรื่อง :                                   | ระบุชื่อหนังสือ                       | (~~~~/                |
| ครั้งที่พิมพ์ :                                | เช่น 1 หรือ 2                         |                       |
| สถานที่พิมพ์ :                                 | เมืองที่พิมพ์ หรือ จังหวัดที่พิมพ์    |                       |
| สำนักพิมพ์ :                                   | ชื่อสำนักพิมพ์ โรงพิมพ์               |                       |
| ISBN :                                         | ISBN ลบ                               | ตำราและเอกสารหลัก     |
| เลขที่หนังสือจากห้องสมุด :                     | เลขที่หนังสือจากห้องสมุด              |                       |
| + เพิ่มตาราและเอกสารหลัก                       | เพิ่มตำราและเอกสารหลัก                | 😢 ลบศาราและเอกสารหลัก |

**รูปที่ 262** เพิ่มข้อมูลตำราและเอกสารหลัก

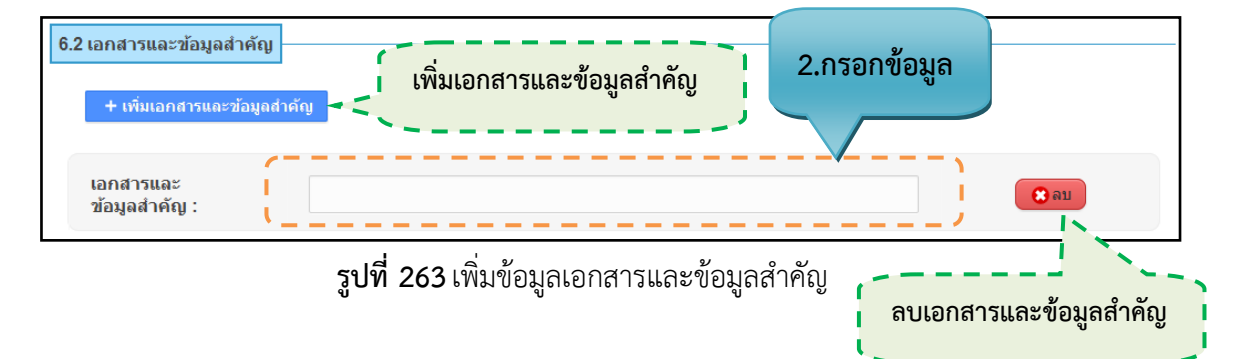

| อกสารข้อมูลแนะนำ<br>+ เพิ่มตำรา | เรา                                | 3.กรอกข้อมูล  |
|---------------------------------|------------------------------------|---------------|
| ญัแต่ง :                        | เช่น อธิดา อ่อนเอื้อน              | + เพิ่มผู้แดง |
| ปีที่พิมพ์ :                    | เป็น 2556                          | เพิ่มผู้แต่ง  |
| ชื่อเรื่อง :                    | ระบุชื่อหนังสือ                    | ·             |
| ครั้งที่พิมพ์ :                 | เช่น 1 หรือ 2                      |               |
| สถานที่พิมพ์ :                  | เมืองที่พิมพ์ หรือ จังหวัดที่พิมพ์ |               |
| สำนักพิมพ์ :                    | ชื่อสำนักพิมพ์ โรงพิมพ์            |               |
| ISBN :                          | ISBN                               | ลบตำรา        |
|                                 | เลขที่หนังสือจากห้องสมด            | ·             |

**รูปที่ 264** เพิ่มข้อมูลเอกสารข้อมูลแนะนำ

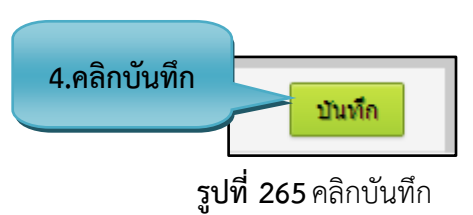

# รายละเอียดข้อมูลใช้สำหรับการพิ่มหมวดที่ 6 ทรัพยากรประกอบการเรียนการสอน

รายละเอียดข้อมูลที่ใช้สำหรับการเพิ่มข้อมูลหมวดที่ 6 ทรัพยากรประกอบการเรียนการสอน สามารถ แสดงได้ดังต่อไปนี้

| a         | ם צ ם          | ดขอ ย    | -<br>2<br>2 | ਰ, ਦ       | , d                     |
|-----------|----------------|----------|-------------|------------|-------------------------|
| ตารางท 35 | รายละเอยดขอมลท | แชสาหรบเ | การเพมขอมล  | หมวดท6 ทรพ | ยากรประกอบการเรยนการสอน |
|           | 1              |          |             |            |                         |

| รายการข้อมูล  | คำอธิบาย                |
|---------------|-------------------------|
| ผู้แต่ง       | สำหรับกรอกชื่อผู้แต่ง   |
| ปีที่พิมพ์    | สำหรับกรอกปีที่พิมพ์    |
| ชื่อเรื่อง    | สำหรับกรอกชื่อเรื่อง    |
| ครั้งที่พิมพ์ | สำหรับกรอกครั้งที่พิมพ์ |

| รายการข้อมูล             | คำอธิบาย                           |
|--------------------------|------------------------------------|
| สถานที่พิมพ์             | สำหรับกรอกสถานที่พิมพ์             |
| สำนักพิมพ์               | สำหรับกรอกสำนักพิมพ์               |
| ISBN:                    | สำหรับกรอก ISBN                    |
| เลขที่หนังสือจากห้องสมุด | สำหรับกรอกเลขที่หนังสือจากห้องสมุด |
| เอกสารและข้อมูลสำคัญ     | สำหรับกรอกเอกสารและข้อมูลสำคัญ     |

# <u>ขั้นตอนการบันทึกข้อมูล</u>

ขั้นตอนที่ 1. กรอกข้อมูลเอกสารข้อมูลแนะนำ

**ขั้นตอนที่ 2.** กรอกข้อมูลเอกสารและข้อมูลสำคัญ

**ขั้นตอนที่ 3.** กรอกข้อมูลเอกสารข้อมูลแนะนำ

**ขั้นตอนที่ 4.** คลิกบันทึกที่ปุ่ม "บันทึก" <sup>\_\_\_\_\_\_</sup> เพื่อบันทึกข้อมูลเข้าสู่ระบบแล้วระบบจะแสดงข้อความว่า "บันทึกสำเร็จ" 4.1.3.8. หมวดที่ 7 การประเมินและการปรับปรุงการดำเนินการของรายวิชา

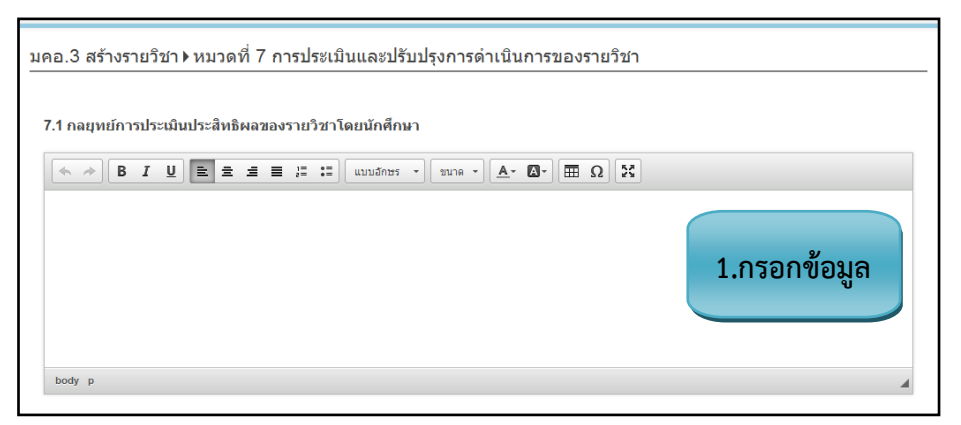

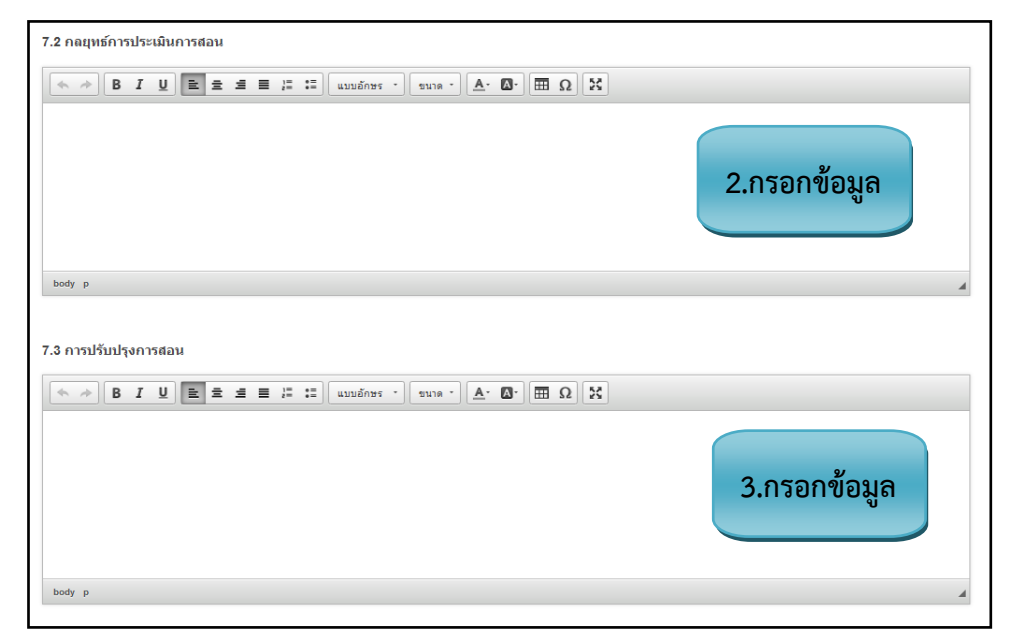

รูปที่ 266 เพิ่มข้อมูลกลยุทธ์การประเมินประสิทธิผลของรายวิชาโดยนักศึกษา

รูปที่ 267 เพิ่มข้อมูลกลยุทธ์การประเมินการสอน
| 7.4 การทวนสอบมาตรฐานผลสมฤทธของนกศกษาในรายวชา                     |              |
|------------------------------------------------------------------|--------------|
| ★ ★ B I U E = = = :: :: uuuðnes · sune · ▲· Δ· Ⅲ Ω X             |              |
|                                                                  | 4.กรอกข้อมูล |
| body p                                                           | 4            |
| 7.5 การดำเนินการทบทวนและการวางแผนการปรับปรุงประสิทธิผลของรายวิชา |              |
| body p                                                           | 5.กรอกข้อมูล |

รูปที่ 268 เพิ่มข้อมูลการทวนสอบมาตรฐานผลสัมฤทธิ์ของนักศึกษาในรายวิชา

| 7.6 อื่นๆ |              |
|-----------|--------------|
|           | 6.กรอกข้อมูล |
| body p    | 7.คลิกบันทึก |

**รูปที่ 269** เพิ่มข้อมูลอื่นๆ

# รายละเอียดข้อมูลใช้สำหรับการพิ่มหมวดที่ 7 การประเมินและปรับปรุงการดำเนินการของรายวิชา

รายละเอียดข้อมูลที่ใช้สำหรับการเพิ่มข้อมูลหมวดที่ 7 การประเมินและปรับปรุงการดำเนินการของ รายวิชา สามารถแสดงได้ดังต่อไปนี้

#### **ตารางที่ 36** รายละเอียดข้อมูลที่ใช้สำหรับการเพิ่มข้อมูลหมวดที่ 7 การประเมินและปรับปรุงการดำเนินการ ของรายวิชา

| รายการข้อมูล                                         | คำอธิบาย                                                             |
|------------------------------------------------------|----------------------------------------------------------------------|
| กลยุทธ์การประเมินประสิทธิผลของ<br>รายวิชาโดยนักศึกษา | สำหรับกรอกข้อมูลกลยุทธ์การประเมินประสิทธิผลของรายวิชาโดย<br>นักศึกษา |
| กลยุทธ์การประเมินการสอน                              | สำหรับกรอกข้อมูลกลยุทธ์การประเมินการสอน                              |

| รายการข้อมูล                | คำอธิบาย                                                  |
|-----------------------------|-----------------------------------------------------------|
| การปรับปรุงการสอน           | สำหรับกรอกข้อมูลการปรับปรุงการสอน                         |
| การทวนสอบมาตรฐานผลสัมฤทธิ์  | สำหรับกรอกข้อมูล การทวนสอบมาตรฐานผลสัมฤทธิ์ของนักศึกษาใน  |
| ของนักศึกษาในรายวิชา        | รายวิชา                                                   |
| การดำเนินการทบทวนและการวาง  | สำหรับกรอกข้อมูล การดำเนินการทบทวนและการวางแผนการปรับปรุง |
| แผนการปรับปรุงประสิทธิผลของ | ประสิทธิผลของรายวิชา                                      |
| รายวิชา                     |                                                           |
| อื่นๆ                       | สำหรับกรอกข้อมูลอื่นๆ                                     |

#### <u>ขั้นตอนการบันทึกข้อมูล</u>

ขั้นตอนที่ 1. กรอกข้อมูลกลยุทธ์การประเมินประสิทธิผลของรายวิชาโดยนักศึกษา

ขั้นตอนที่ 2. สำหรับกรอกข้อมูลกลยุทธ์การประเมินการสอน

ขั้นตอนที่ 3. สำหรับกรอกข้อมูลการปรับปรุงการสอน

ขั้นตอนที่ 4. สำหรับกรอกข้อมูลการทวนสอบมาตรฐานผลสัมฤทธิ์ของนักศึกษาในรายวิชา

ขั้นตอนที่ 5. สำหรับกรอกข้อมูลการดำเนินการทบทวนและการวางแผนการปรับปรุงประสิทธิผลของรายวิชา

**ขั้นตอนที่ 6.** สำหรับกรอกข้อมูลอื่นๆ

**ขั้นตอนที่ 7.** คลิกบันทึกที่ปุ่ม "บันทึก" **บันทึก** ข้อมูลเข้าสู่ระบบ

#### 4.1.4. แก้ไขรายวิชา มคอ.3

4.1.4.1. การแก้ไขข้อมูลรายวิชา มคอ.3

| เคอ.3 ราย<br>แสดง<br>10<br>รายการ | มละเอียดของรายว่ชา        | สดงรายการต่อหน้า                | <b>ค้นหาหลักสูตร</b><br>ดันหา |
|-----------------------------------|---------------------------|---------------------------------|-------------------------------|
| ลำดับ -                           | ชื่อหลักสูตร 🗢            | ชื่อวิชา                        | วันที่แก้ไขล่าสุด             |
| 1                                 | หลักสูตรพยาบาลศาสตรบัณฑิต | สม.ดดอด มนุษย์กับการอยู่ร่วมกัน | 210120141.คลิกแก้ไข           |
| มีทั้งหมด 1 '                     | รายการ                    |                                 | เสยทพานา                      |

**รูปที่ 270** แก้ไขข้อมูลรายวิชา มคอ.3

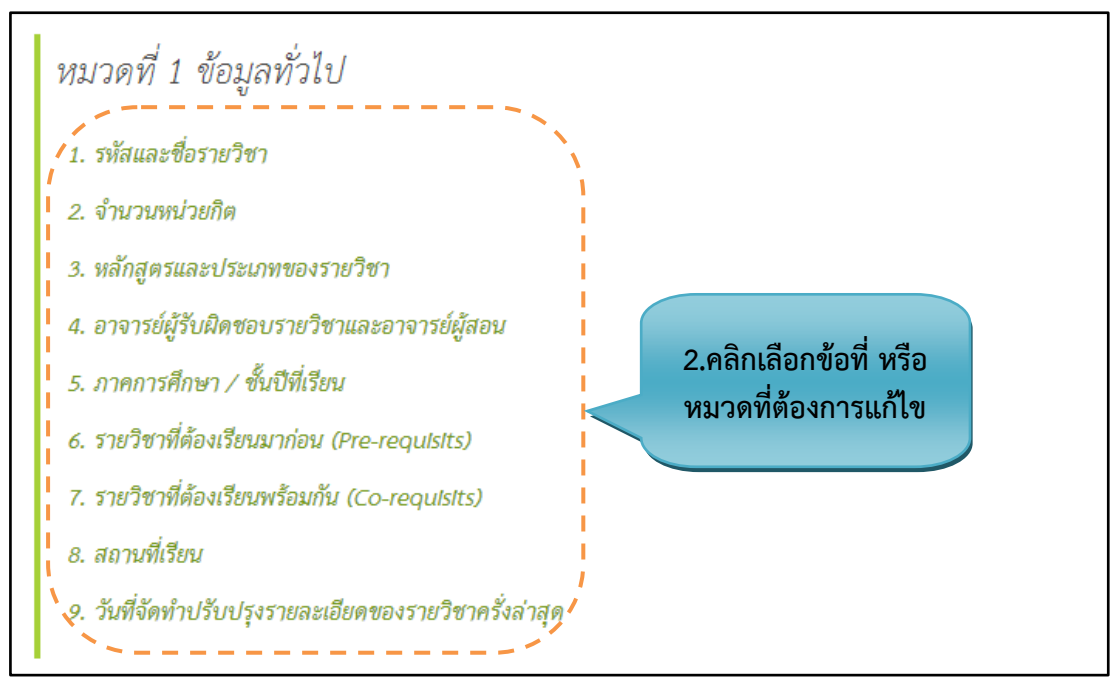

**รูปที่ 271** แก้ไขหมวดที่ 1 ข้อมูลทั่วไป

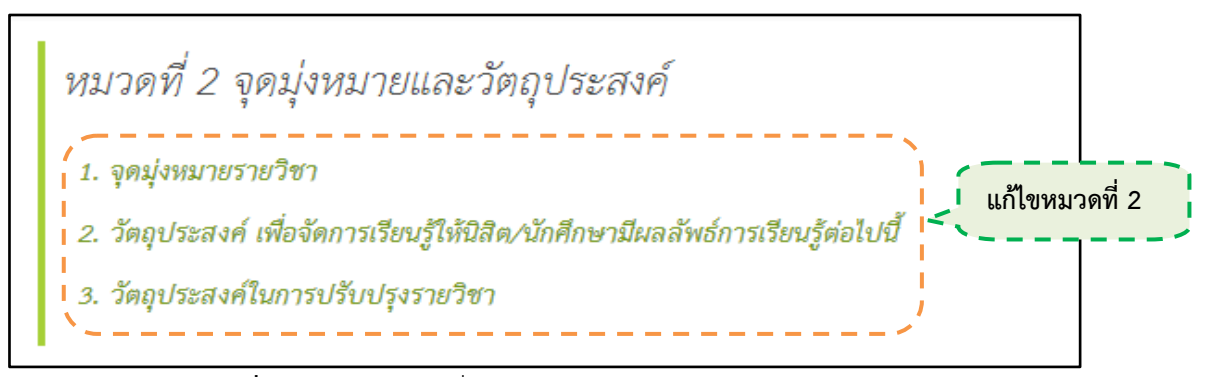

รูปที่ 272 แก้ไขหมวดที่ 2 จุดมุ่งหมายและวัตถุประสงค์

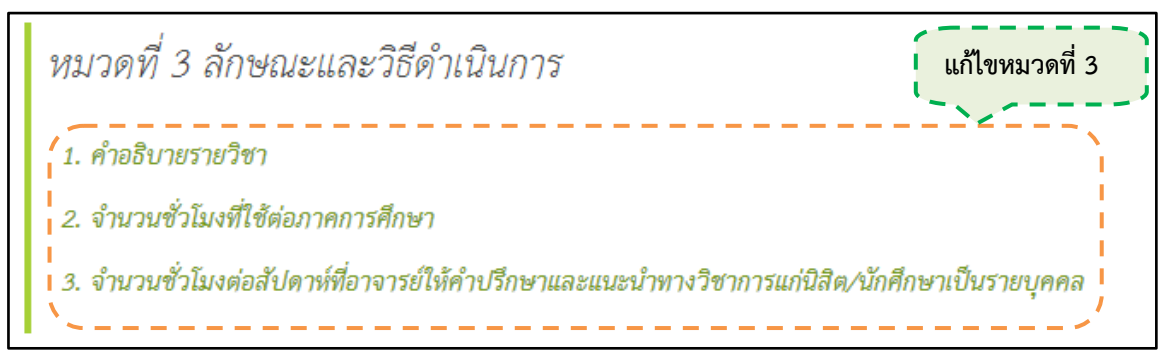

รูปที่ 273 แก้ไขหมวดที่ 3 ลักษณะการดำเนินการ

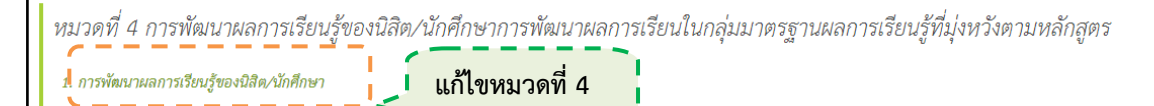

#### รูปที่ 274 แก้ไขหมวดที่ 4 การพัฒนาผลการเรียนรู้ของนักศึกษา

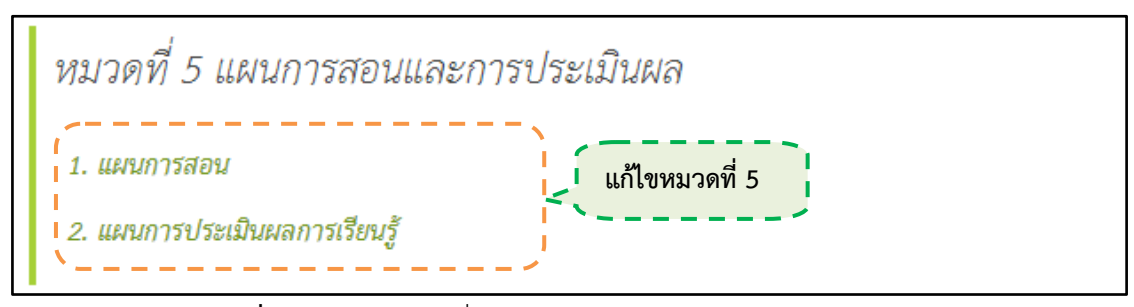

รูปที่ 275 แก้ไขหมวดที่ 5 แผนการสอนและการประเมินผล

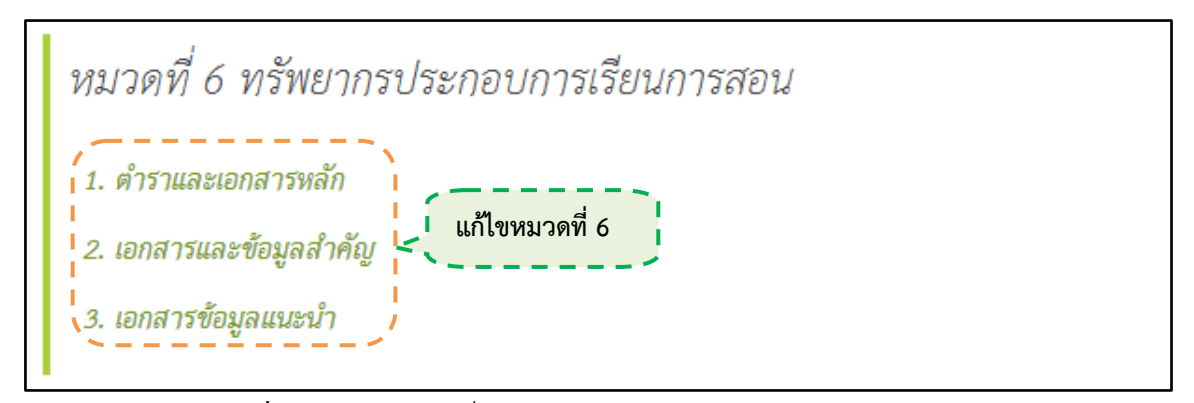

รูปที่ 276 แก้ไขหมวดที่ 6 ทรัพยากรประกอบการเรียนการสอน

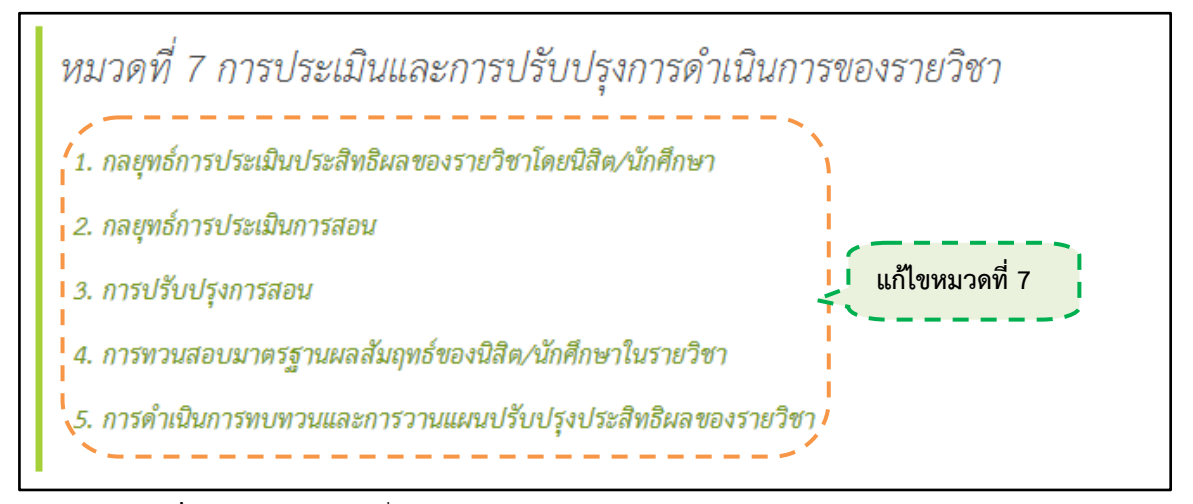

รูปที่ 277 แก้ไขหมวดที่ 7 การประเมินและปรับปรุงการดำเนินการของรายวิชา

#### <u>ขั้นตอนการแก้ไขข้อมูล</u>

ขั้นตอนที่ 1. คลิกแก้ไขที่ปุ่ม 🔯

ขั้นตอนที่ 2. เลือกหัวข้อ และหมวดต่างๆที่ต้องการแก้ไขข้อมูล

#### 4.1.5. น้ำเข้าเอกสาร มคอ.3

4.1.5.1. การนำเข้าเอกสาร มคอ.3

|                                                                                                    | เครื่องมือต่างๆ | ค้นหา            |                  |
|----------------------------------------------------------------------------------------------------|-----------------|------------------|------------------|
| ่ 🖻 นำเข้าเอกสาร                                                                                                    |                 |                  |                  |
|                                                                                                    | ) 🔍 🛒 💷 📦 💽     | ٩                | ×                |
| ✓ ① files > Image: second second |                 |                  |                  |
| เอกสารที่นำเข้า                                                                                                    |                 |                  |                  |
|                                                                                                    |                 | จำนวนไฟล์ / ขนาด | าไฟล์            |
|                                                                                                    |                 |                  | 1                |
| files/Lanans                                                                                                    |                 | items            | : 1, size: 0 b 🖌 |

**รูปที่ 278** นำเข้าเอกสารมคอ.3 (1)

| 📾 นำเข้าเอกสาร          |                                                        |                           |
|-------------------------|--------------------------------------------------------|---------------------------|
|                         | • • • • • • • • • • • • • • • • • • •                  | ×                         |
| ະ 🏠 files<br>▶ 🛅 ເວກສາຣ |                                                        |                           |
|                         | เอกสาร มคอ.3                                           |                           |
|                         | Reload                                                 | 1. คลิกขวาแล้วเลือกUpload |
|                         | a her totat<br>ker text file<br>a Sort →<br>a Get info | Files                     |
| files/เอกสาร            |                                                        | items: 1, size: 0 b ,     |

**รูปที่ 279** นำเข้าเอกสารมคอ.3 (2)

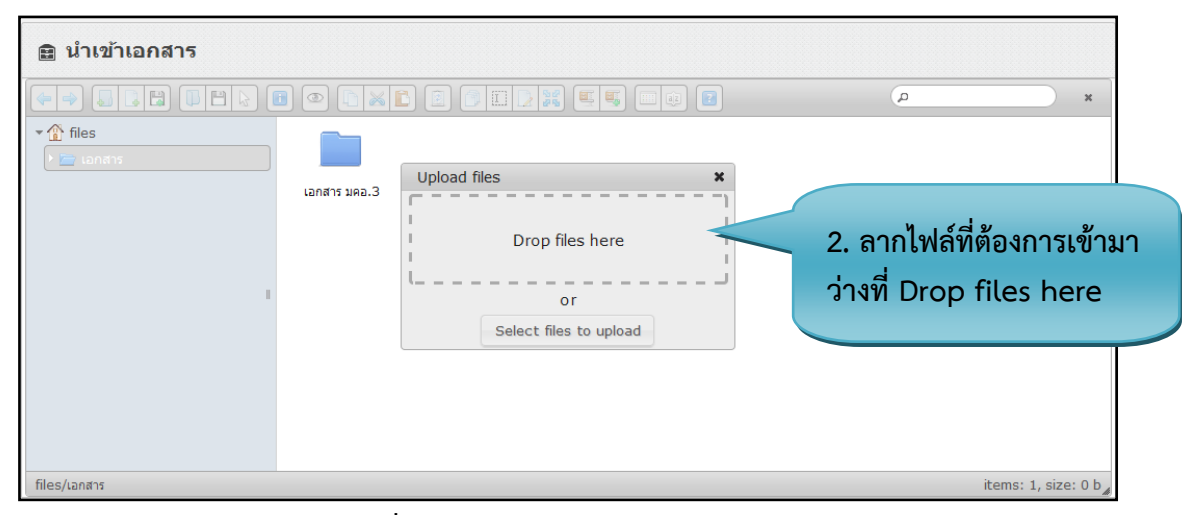

**รูปที่ 280** นำเข้าเอกสารมคอ.3 (3)

# <u>ขั้นตอนการนำเข้าเอกสาร</u>

ขั้นตอนที่ 1. คลิกขวาที่หน้าจอ แล้วเลือกไปที่ Upload Files 🛛 🗒 Upload files **ขั้นตอนที่ 2.** เลือกหัวข้อ และหมวดต่างๆที่ต้องการแก้ไขข้อมูล

#### 4.1.6.ส่งออกเอกสาร มคอ.3

4.1.6.1. การส่งออกเอกสาร มคอ.3

|   | ดาวน์โหลดรายละเอียดวิชา (มคอ.3)<br><b>1.เลือกหลักสูตรที่</b> |                                    |                   |           |                    |
|---|--------------------------------------------------------------|------------------------------------|-------------------|-----------|--------------------|
|   | แสดง 10                                                      | 💌 รายการ                           |                   | จะส่งออก  |                    |
|   | ลำดับ ∗                                                      | ชื่อวิชา 🗘                         | ชื่อหลัก          | าสูตร 🗢   | วันที่<br>เวลา ≎   |
| I | 1                                                            | เภสัชวิทยา                         | หลักสูตรพยาบาลศาส | สตรบัณฑิต | 22/09/201319:18:37 |
|   | 2                                                            | ปฏิบัติการพยาบาลครอบครัวและชุมชน ๑ | หลักสูตรพยาบาลศาส | สตรบัณฑิต | 22/09/201317:41:41 |
| ŀ | 3                                                            | ภาษาอังกฤษในวิชาชีพพยาบาล          | หลักสูตรพยาบาลศาส | สตรบัณฑิต | 22/09/201317:30:42 |

# **รูปที่ 281** ส่งออกเอกสาร

|                                | รายละเอียดของรายวิชา                                                          | ดาวน์โหลดเอกสาร 📐 🔛            |
|--------------------------------|-------------------------------------------------------------------------------|--------------------------------|
| ชื่อสถาบันอุดมศึกษา<br>ภาควิชา | : วิทยาลัยพยาบาลบรมราชชนนี สุราษฎร์ธานี<br>: การพยาบาลมารดา ทารก และผดุงครรภ์ | 2.คลิกเลือกดาวน์<br>โหลดเอกสาร |
|                                | หมวดที่ 1 ข้อมูลทั่วไป                                                        |                                |
| 1. รหัสและชื่อรายวิชา          |                                                                               |                                |
| พย. ดสเ                        | อตการพยาบาลมารดาทารกและผดุงครรภ์ ๒                                            |                                |
| (Matern                        | al and Newborn Nursing and Midwifery II)                                      |                                |
| 2. จำนวนหน่วยกิต               |                                                                               |                                |
| ຕ(ຕ-໐-`ອ)                      |                                                                               |                                |

## รูปที่ 282 แสดงส่งออกเอกสาร

<u>ขั้นตอนการนำเข้าเอกสา</u>ร

ขั้นตอนที่ 1. เลือกหลักสูตรที่จะส่งออกเอกสาร

**ขั้นตอนที่ 2.** คลิกเลือกด<sup>้</sup>าวน์โหลดเอกสารแบบ PDF หรือ Word

#### 4.1.7.สร้างประสบการณ์ภาคสนาม มคอ.4

4.1.7.1. ข้อมูลเบื้องต้น

| มคอ.4 สร้างประส | บการณ์ภาคสนาม ▶ ข้อมูลเบื้องต้น           |                 |
|-----------------|-------------------------------------------|-----------------|
| สถาบัน          | พระบรมราชชนก                              |                 |
| ชื่อวิทยาลัย    | วิทยาลัยพยาบาลบรมราชชนนี สุราษฏร์ธานี     |                 |
| ชื่อหลักสูตร    | พยาบาลศาสตรบัณฑ์ด                         | 1.เลือกหลักสูตร |
| ชื่อรายวิชา     | วิชาปฏิบัติการพยาบาลบุคคลที่มีปัญหาทางจิต | 2.เลือกรายวิชา  |
|                 | 3.คลิกบันทึก                              | บันทึก          |

**รูปที่ 283** เพิ่มข้อมูลเบื้องต้น

#### รายละเอียดข้อมูลใช้สำหรับการสร้างประสบการณ์ภาคสนาม มคอ.4

รายละเอียดข้อมูลที่ใช้สำหรับการสร้างประสบการณ์ภาคสนาม มคย สามารถแสดงได้ดังต่อไปนี้

ตารางที่ 37 รายละเอียดข้อมูลที่ใช้สำหรับการสร้างประสบการณ์ภาคสนาม มค#

| รายการข้อมูล | คำอธิบาย                                                 |
|--------------|----------------------------------------------------------|
| สถาบัน       | ดึงข้อมูลมาจากผู้ที่เข้าสู่ระบบ                          |
| ชื่อวิทยาลัย | ดึงข้อมูลมาจากผู้ที่เข้าสู่ระบบ ไม่สามารถแก้ไขส่วนนี้ได้ |
| ชื่อหลักสูตร | สำหรับเลือกชื่อหลักสูตร                                  |
| ชื่อรายวิชา  | สำหรับเลือกชื่อรายวิชา                                   |

## <u>ขั้นตอนการสร้างรายวิชา มคอ4</u>

ขั้นตอนที่ 1. เลือกชื่อหลักสูตร ขั้นตอนที่ 2. เลือกรายวิชา ขั้นตอนที่ 3. คลิกบันทึกที่ปุ่ม "บันทึก" บันทึก ว่า "บันทึกสำเร็จ"

แล้วระบบจะแสดงข้อความ

| 4.1.7.2. หมวดห์                                  | 1่ 1 ข้อมูลทั่วไป<br>ดึงข้อมูลมาจากหน้าข้อมูล                 |
|--------------------------------------------------|---------------------------------------------------------------|
| มคอ.4 สร้าง ▶ หมวดที่ 1<br>1. รหัสและขี่อรายวิชา | ข้อมูลทั่วไป เบื้องต้น มคอ.4                                  |
| รหัสและชื่อรายวิชา(ไทย) 🥖                        | พย. ๑๓๒๑ - วิชาปฏิบัติการพยาบาลบุคคลที่มีปัญหาทางจิด          |
| รหัสและชื่อรายวิชา(อังกฤษ)<br>2. จำนวนหน่วยกิด   | Nursing Care of Persons with Mental Health Problems Practicum |
| จำนวนหน่วยกิด                                    | 2(0-8-0)                                                      |
| 3. หลักสูตรและประเภทของร                         | <u>ยวิชา</u>                                                  |
| หลักสูตร                                         | พยาบาลศาสตรบัณฑิต หลักสูตรปรับปรุง พ.ศ. ๒๕ ๕๒                 |
| ประเภทของรายวิชา                                 | เป็นรายวิชาในหมวดวิชาเฉพาะ กลุ่มวิชาชีพพยาบาล                 |

ร**ูปที่ 284** เพิ่มข้อมูลรหัสและชื่อวิชา/จำนวนหน่วยกิต/หลักสูตรและประเภทของรายวิชา

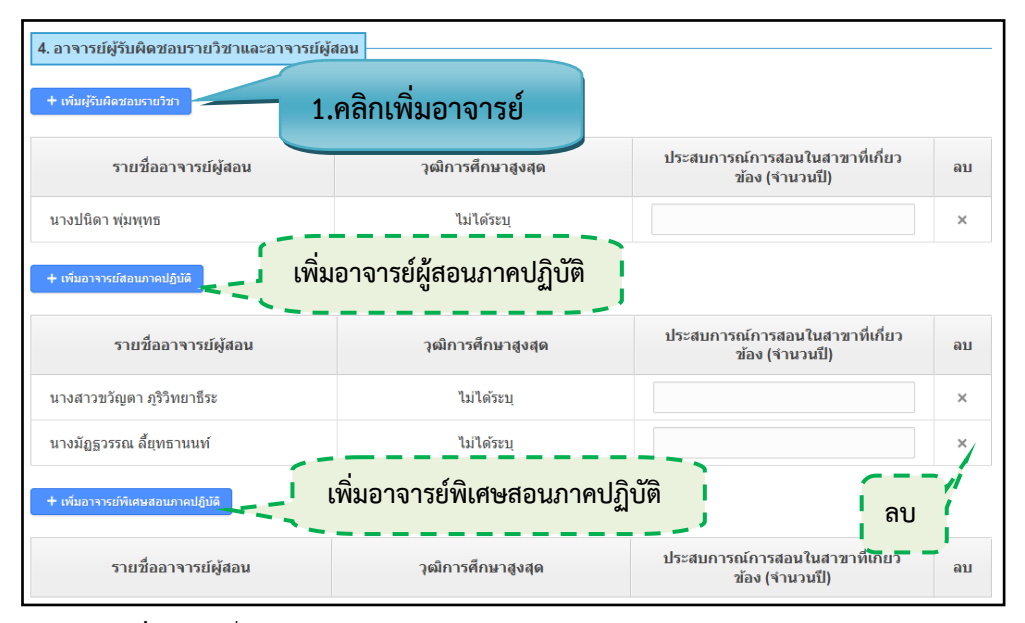

**รูปที่ 285** เพิ่มข้อมูลอาจารย์ผู้รับผิดชอบรายวิชาและอาจารย์ผู้สอน (1)

| 1912-953   | triad triady    |                             | Â    |
|------------|-----------------|-----------------------------|------|
| 10503      | ชื่อ :          | นามสกุล :                   |      |
| รย์ผู้รับ  | ***คลิกที่ชื่อเ | <del>หืออูรายละเอีย</del> ด | =    |
| ទ្រ័មមិលាវ | เลือก           | ชื่อ - นามสกุล              |      |
|            |                 | ่ + นายแสงสุรีย์ ทองยอด     | กี่ย |
| 2.เลือก    |                 | + นายวชีระบุลย์ อินสว่าง    |      |
| Test E     |                 | ⊁ นายศราวุธ เรื่องสวัสดิ์   |      |
| าจารย์ส    |                 | ⊁ นายอำนวย ธัญรัดน์ศรีสกุล  |      |
|            |                 | ) นายอิสรีช พงษ์ธนู         | กี่ย |
| 57         |                 | ծ นายสมพร ปารุงศรี          |      |
| เววัจมัย   |                 | ≯ นายธีระชัย หนูนวล         |      |
| เวปราช     |                 |                             | ~    |

รูปที่ 286 เพิ่มข้อมูลอาจารย์ผู้รับผิดชอบรายวิชาและอาจารย์ผู้สอน (2)

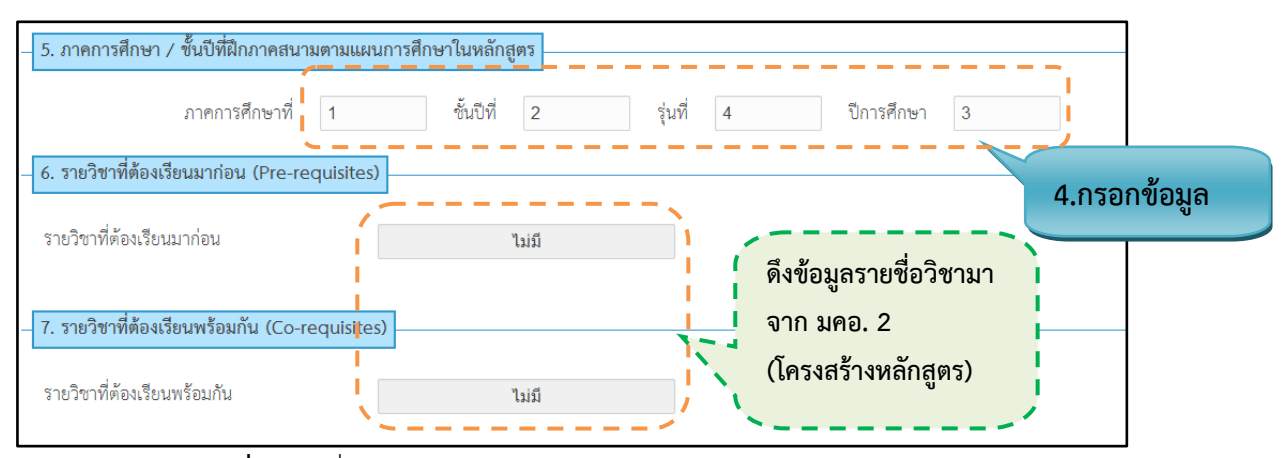

**รูปที่ 287** เพิ่มข้อมูลภาควิชา/Pre-requisites/Co-requisites

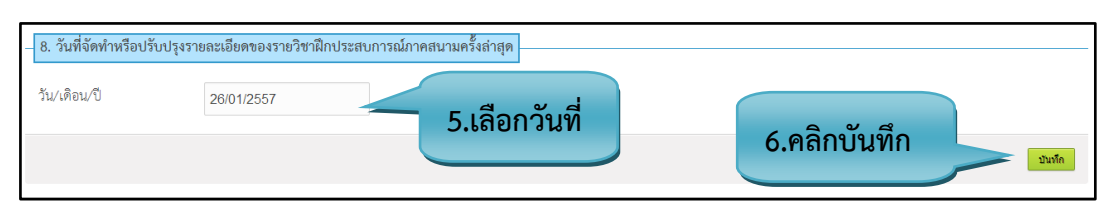

รูปที่ 288 เพิ่มวันที่จัดทำหรือปรับปรุงรายละเอียดของรายวิชาฝึกประสบการณ์ภาคสนามครั้งล่าสุด

#### <u>รายละเอียดข้อมูลใช้สำหรับการพิ่มหมวดที่ 1 ข้อมูลทั่วไป</u>

รายละเอียดข้อมูลที่ใช้สำหรับการเพิ่มข้อมูลหมวดที่1 ข้อมูลทั่วไป สามารถแสดงได้ดังต่อไปนี้

**ตารางที่ 38** รายละเอียดข้อมูลที่ใช้สำหรับการเพิ่มข้อมูลหมวดที่1 ข้อมูลทั่วไป

| รายการข้อมูล                   | คำอธิบาย                                               |
|--------------------------------|--------------------------------------------------------|
| รหัสและชื่อรายวิชา(ภาษาไทย)    | ดึงข้อมูลมาจากการกรอกข้อมูลในหน้าข้อมูลเบื้องต้น มคอ.4 |
| รหัสและชื่อรายวิชา(ภาษาอังกฤษ) | ดึงข้อมูลมาจากการกรอกข้อมูลในหน้าข้อมูลเบื้องต้น มคอ.4 |
| จำนวนหน่วยกิต                  | ดึงข้อมูลมาจากการกรอกข้อมูลในหน้ารายวิชา               |
| หลักสูตร                       | ดึงข้อมูลมาจากการกรอกข้อมูลในหน้ารายวิชา               |
| ประเภทรายวิชา                  | ดึงข้อมูลมาจากการกรอกข้อมูลในหน้ารายวิชา               |
| ผู้รับผิดชอบรายวิชา            | สำหรับเลือกผู้รับผิดชอบรายวิชา                         |
| อาจารย์ผู้สอนภาคปฏิบัติ        | สำหรับเลือกอาจารย์ผู้สอนภาคปฏิบัติ                     |
| อาจารย์พิเศษสอนภาคปฏิบัติ      | สำหรับเลือกอาจารย์พิเศษสอนภาคปฏิบัติ                   |
| ภาคการศึกษา                    | สำหรับกรอกข้อมูลภาคการศึกษา                            |
| ชั้นปีที่                      | สำหรับกรอกข้อมูลชั้นปีที่                              |
| รุ่นที่                        | สำหรับกรอกข้อมูลรุ่นที่                                |
| ปีการศึกษา                     | สำหรับกรอกข้อมูลปีการศึกษา                             |
| รายวิชาที่ต้องเรียนมาก่อน      | ดึงข้อมูลมาจากการกรอกข้อมูลในหน้ารายวิชา               |
| รายวิชาที่ต้องเรียนพร้อมกัน    | ดึงข้อมูลมาจากการกรอกข้อมูลในหน้ารายวิชา               |
| วัน/เดือน/ปี                   | สำหรับเลือกวัน/เดือน/ปี                                |

## <u>ขั้นตอนการบันทึกข้อมูล</u>

**ขั้นตอนที่ 1.** คลิกเพิ่มอาจารย์ผู้รับรายวิชา/ เพิ่มอาจารย์สอนภาคปฏิบัติ/ เพิ่มอาจารย์พิเศษสอนภาคปฏิบัติ

**ขั้นตอนที่ 2.** คลิกเลือกอาจารย์ผู้รับผิดชอบ

ขั้นตอนที่ 3. คลิกตกลกที่ปุ่ม "ตกลง" 💼 เพื่อดึงข้อมูล

**ขั้นตอนที่ 4.** กรอกข้อมูลภาคการศึกษา/ ชั้นปีที่ / รุ่นที่ / ปีการศึกษา

**ขั้นตอนที่ 5.** กรอกข้อมูลสถานที่เรียน

**ขั้นตอนที่ 6.** จะทำการล็อกวัน/เดือน/ปี ของวันปัจจุบัน แต่สามารถเลือกวัน/เดือน/ปี เองได้

**ขั้นตอนที่ 7.** คลิกบันทึกที่ปุ่ม "บันทึก" **บันทึก**ข้อมูลเข้าสู่ระบบ แล้วระบบจะแสดงข้อความ ว่า "บันทึกสำเร็จ"

4.1.7.3. หมวดที่ 2 จุดมุ่งหมายและวัตถุประสงค์

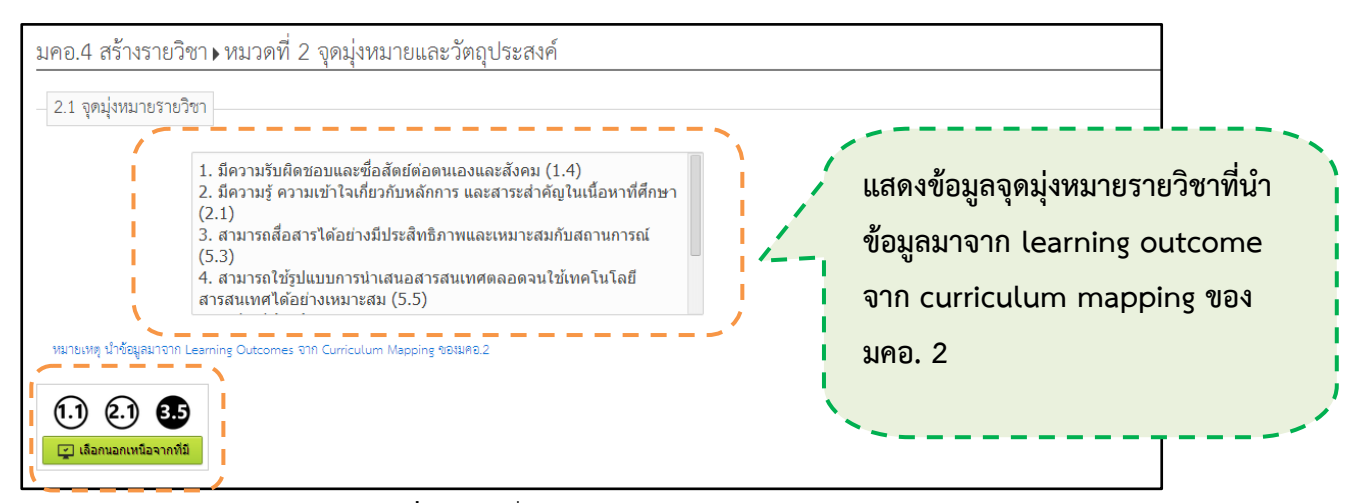

**รูปที่ 289** เพิ่มข้อมูลจุดมุ่งหมายรายวิชา

| รายวิชานี้มีการบูรเ | นาการการเรียนการสอนกับ 🔘 มี        | © ไม่มี |                                       |
|---------------------|------------------------------------|---------|---------------------------------------|
|                     | การวิจัย เรื่อง :                  | ระบุ    | 1.กรอกข้อมูล                          |
|                     | การบริการวิชาการ เรื่อง :          | ົາະນຸ   | , , , , , , , , , , , , , , , , , , , |
|                     | การท่านุบำรุงศิลปวัฒนธรรม เรื่อง : | ระบุ    |                                       |
|                     | การจัดการความรู้ เรื่อง :          | ระบุ    |                                       |
|                     | การพัฒนานักศึกษา เรื่อง :          | ระบุ    |                                       |
|                     |                                    |         |                                       |

รูปที่ 290 เพิ่มข้อมูลรายวิชานี้มีการบูรณาการการเรียนการสอน

| <ul> <li>2.2 วัตถุประสงค์ในการพัฒนา/ปรับปรุง</li> <li>รายวิชาที่เคยเปิดสอนแล้ว</li> <li>รายวิชาที่เปิดใหม่</li> <li><b>+ เพิ่มวัตถุประสงค์ในการพัฒนา</b></li> </ul> | ในรายวิชา<br>ระบุวิชาที่เปิดใหม่ | <br>2.เลือกร<br>สอนแล้ว<br>ใหม่ | ายวิชาที่เคยเปิด<br>1 / รายวิชาที่เปิด |        |
|----------------------------------------------------------------------------------------------------|----------------------------------|---------------------------------|----------------------------------------|--------|
| วัตญประสงค์                                                                                                    | ลูอมูอ/หลักฐัวบ                  | วิธีการพัฒนว/ปรับปรุง           |                                        | ລູ     |
|                                                                                                    |                                  |                                 |                                        | ×      |
| 3.กรอกข้อมูล                                                                                                    |                                  | 4                               | .คลิกบันทึก                            | บันทึก |

รูปที่ 291 เพิ่มข้อมูลวัตถุประสงค์ในการพัฒนา/ปรับปรุงในรายวิชา

## <u>รายละเอียดข้อมูลใช้สำหรับการพิ่มหมวดที่ 2 จุดมุ่งหมายและวัตถุประสงค์</u>

รายละเอียดข้อมูลที่ใช้สำหรับการเพิ่มข้อมูลหมวดที่ 2 จุดมุ่งหมายและวัตถุประสงค์ สามารถแสดงได้ ดังต่อไปนี้

| รายการข้อมูล                    | คำอธิบาย                                 |
|---------------------------------|------------------------------------------|
| การวิจัย เรื่อง                 | สำหรับกรอกข้อมูลการวิจัย                 |
| การบริการวิชาการ เรื่อง         | สำหรับกรอกข้อมูลการบริการวิชาการ         |
| การทำนุบำรุงศิลปวัฒนธรรม เรื่อง | สำหรับกรอกข้อมูลการทำนุบำรุงศิลปวัฒนธรรม |
| การจัดการความรู้ เรื่อง         | สำหรับกรอกข้อมูลการจัดการความรู้         |
| การพัฒนานักศึกษา เรื่อง         | สำหรับกรอกข้อมูลการพัฒนาศึกษา            |
| วิชาที่เปิดใหม่                 | สำหรับกรอกข้อมูลวิชาที่เปิดใหม่          |
| วิชาที่เคยเปิดสอนแล้ว           | สำหรับกรอกข้อมูลวิชาที่เคยเปิดสอนแล้ว    |
| วัตถุประสงค์                    | สำหรับกรอกข้อมูลวัตถุประสงค์             |
| ข้อมูล/หลักฐาน                  | สำหรับกรอกข้อมูล/หลักฐาน                 |
| วิธีการพัฒนา/ปรับปรุง           | สำหรับกรอกข้อมูลวิธีการพัฒนา/ปรับปรุง    |
| ผู้รับผิดชอบ                    | สำหรับกรอกข้อมูลผู้รับผิดชอบ             |

ตารางที่ 39 รายละเอียดข้อมูลที่ใช้สำหรับการเพิ่มข้อมูลหมวดที่2 จุดมุ่งหมายและวัตถุประสงค์

# <u>ขั้นตอนการบันทึกข้อมูล</u>

**ขั้นตอนที่ 1.** เลือกรายวิชานี้มีการบูรณาการเรียนการสอน ถ้าเลือกมีก็จะแสดงข้อมูลออกมา ถ้าไม่มีข้อมูลก็จะ หายไป แต่ถ้ามีการกรอกข้อมูลเข้าไปแล้ว แล้วเลือกไม่มี ข้อมูลก็จะหายไป

ขั้นตอนที่ 2. เลือกรายวิชาที่เปิดใหม่/วิชาที่เคยเปิดสอนแล้ว

ขั้นตอนที่ 3. กรอกข้อมูลรายวิชาที่เปิดใหม่/รายวิชาที่เคยเปิดสอนแล้ว

**ขั้นตอนที่ 4.** คลิกบันทึกที่ปุ่ม "บันทึก" **บันทึก** ข้อมูลเข้าสู่ระบบ แล้วระบบจะแสดงข้อความ ว่า "บันทึกสำเร็จ"

#### 4.1.7.4. หมวดที่ 3 การพัฒนาผลการเรียนรู้

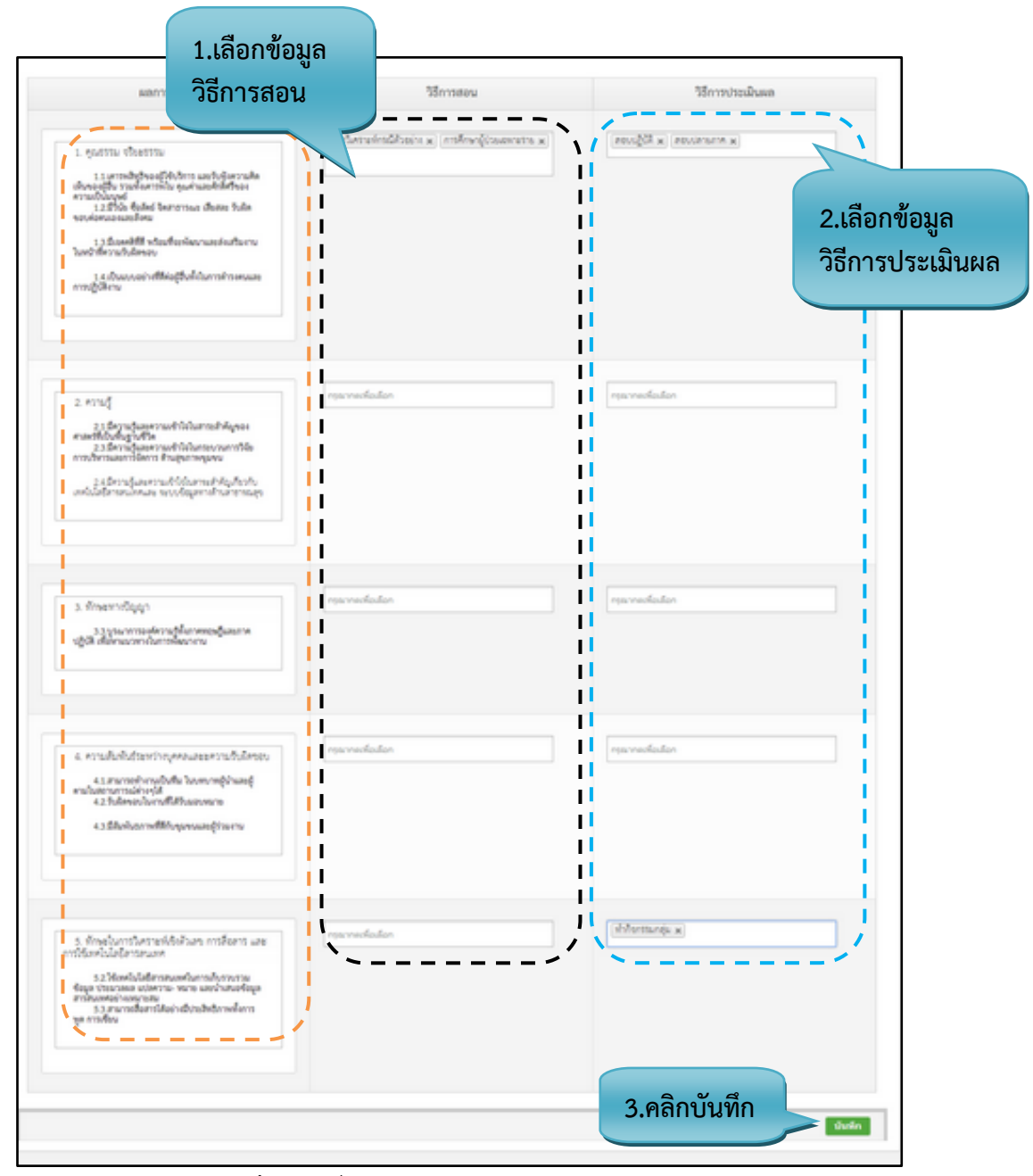

**รูปที่ 292** เพิ่มข้อมูลการพัฒนาผลการเรียนรู้

#### รายละเอียดข้อมูลใช้สำหรับการพิ่มหมวดที่ 3 การพัฒนาผลการเรียนรู้

รายละเอียดข้อมูลที่ใช้สำหรับการเพิ่มข้อมูลหมวดที่ 3 การพัฒนาผลการเรียนรู้ สามารถแสดงได้ ดังต่อไปนี้

ตารางที่ 40 รายละเอียดข้อมูลที่ใช้สำหรับการเพิ่มข้อมูลหมวดที่3 การพัฒนาผลการเรียนรู้

| รายการข้อมูล                    | คำอธิบาย                                               |
|---------------------------------|--------------------------------------------------------|
| ความรู้หรือทักษะที่ต้องการพัฒนา | ดึงข้อมูลมากจาก มคอ.4 หมวดที่ 2 ข้อที่ 1               |
| จากการฝึกประสบการณ์ภาคสนาม      |                                                        |
| วิธีการสอน                      | เลือกข้อมูลและเปิดช่องอื่นๆให้เติม                     |
| วิธีการประเมินผล                | เลือกข้อมูลชุดเครื่องมือการประเมินผลตาม LO ของแต่ละตัว |

#### <u>ขั้นตอนการบันทึกข้อมูล</u>

ขั้นตอนที่ 1. เลือกข้อมูลและเปิดช่องอื่นๆให้เติม

**ขั้นตอนที่ 2.** เลือกข้อมูลชุดเครื่องมือการประเมินผลตามLO ของแต่ละตัว

**ขั้นตอนที่ 3.** คลิกบันทึกที่ปุ่ม "บันทึก" **บันทึก** ข้อมูลเข้าสู่ระบบ แล้วระบบจะแสดงข้อความ ว่า "บันทึกสำเร็จ"

4.1.7.5. หมวดที่ 4 ลักษณะและการดำเนินการ

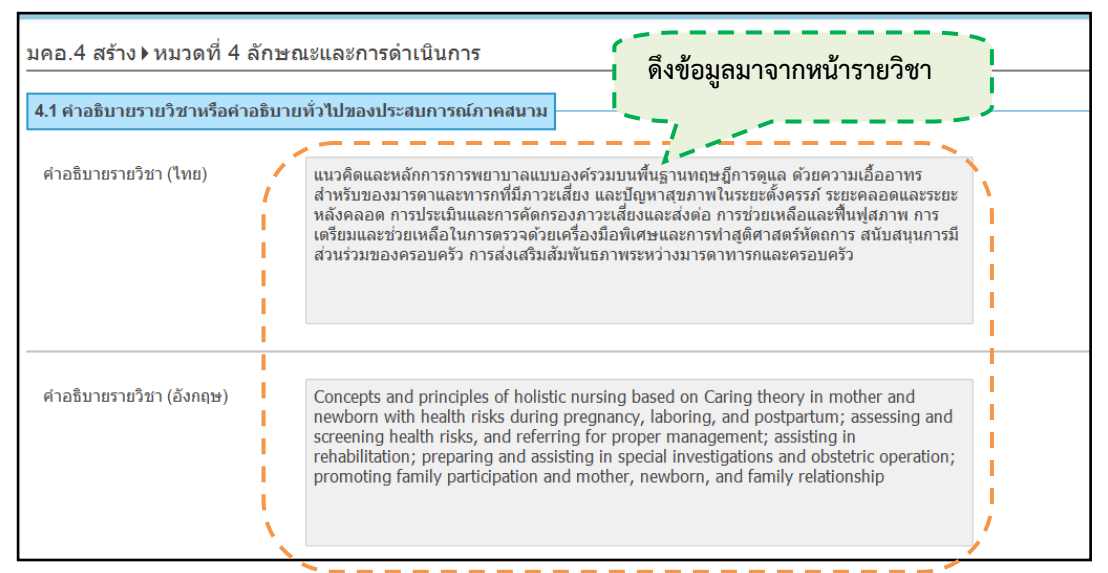

# **รูปที่ 293** เพิ่มข้อมูลคำอธิบายรายวิชา

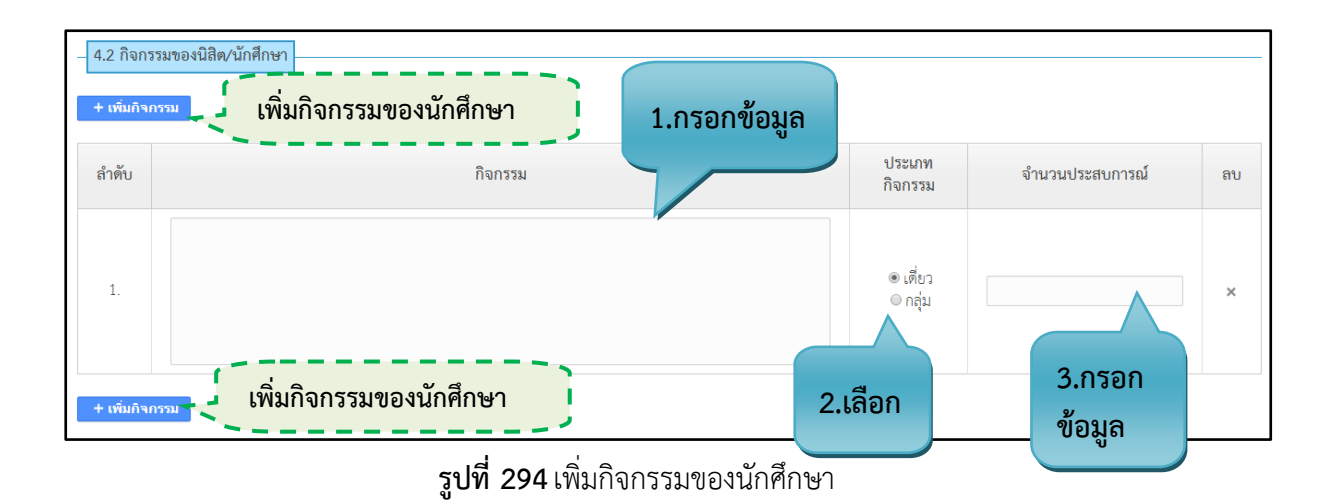

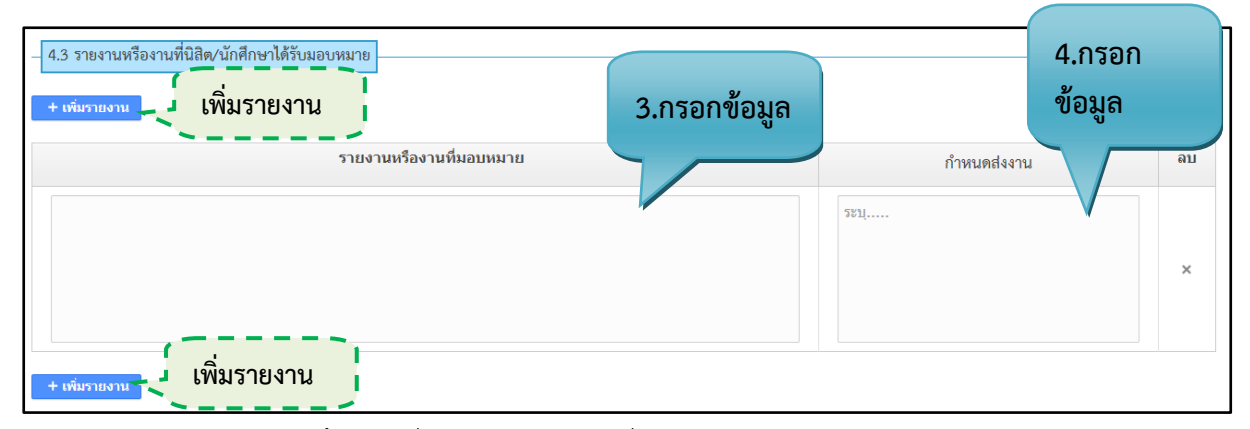

## รูปที่ 295 เพิ่มรายงานหรืองานที่นักศึกษาได้รับมอบหมาย

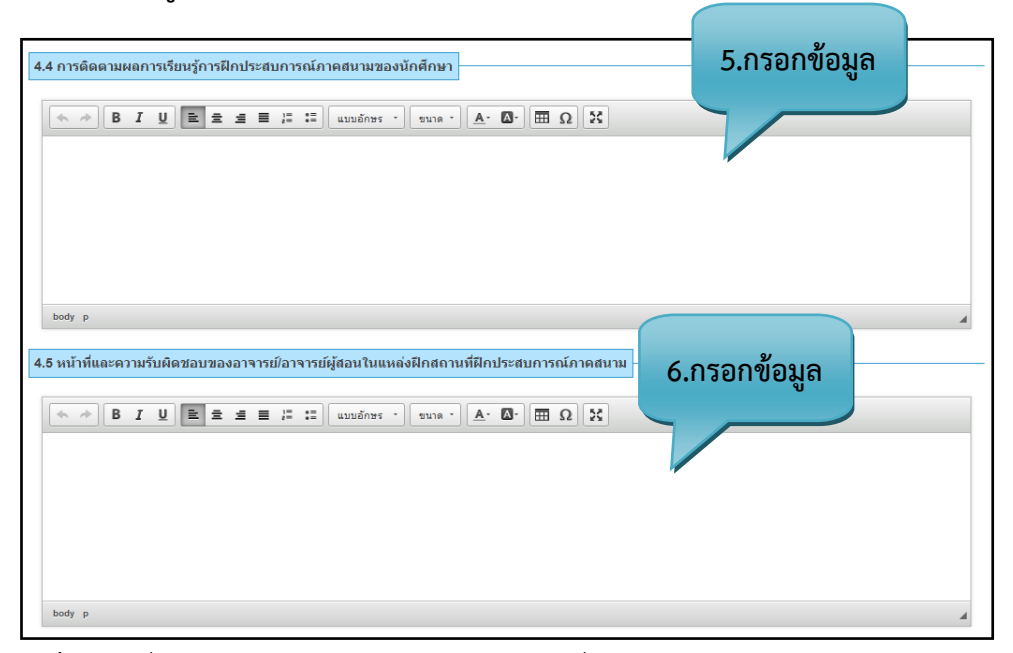

รูปที่ 296 เพิ่มข้อมูลการติดตามผลการเรียนรู้/หน้าที่และความรับผิดชอบของอาจารย์

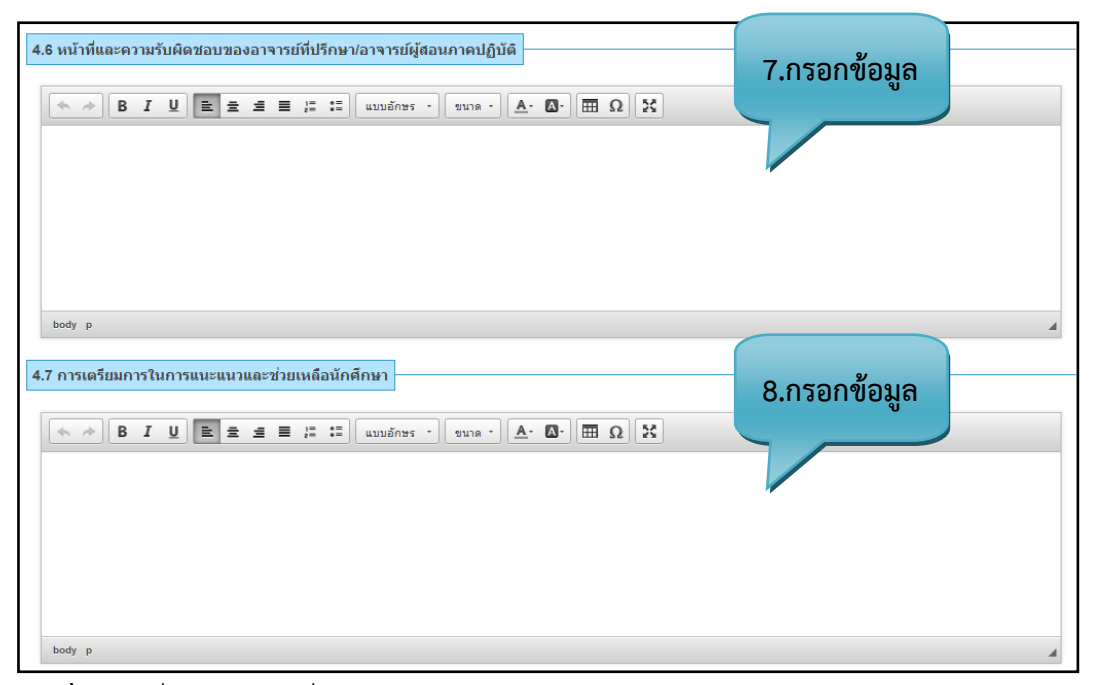

**รูปที่ 297** เพิ่มข้อมูลหน้าที่และความรับผิดชอบของอาจารย์/การเตรียมการในการแนะแนว

| 4.8 สิ่งอำนวยความสะดวกและการสนับสนุนที่ต้องการจากสถานที่ฝึกประสบการณ์ภาดสนาม | 9.กรอกข้อมูล |   |
|------------------------------------------------------------------------------|--------------|---|
|                                                                              |              |   |
|                                                                              | 7            |   |
|                                                                              |              |   |
| body p                                                                       |              | 4 |
| 10.ค                                                                         | ลิกบันทึก    |   |

**รูปที่ 298** เพิ่มข้อมูลสิ่งอำนวยความสะดวกและการสนับสนุนที่ต้องการจากสถานที่ฝึก

## รายละเอียดข้อมูลใช้สำหรับการพิ่มหมวดที่ 4 ลักษณะและวิธีการดำเนินการ

รายละเอียดข้อมูลที่ใช้สำหรับการเพิ่มข้อมูลหมวดที่ 4 ลักษณะและวิธีการดำเนินการ สามารถแสดงได้ ดังต่อไปนี้

ตารางที่ 41 รายละเอียดข้อมูลที่ใช้สำหรับการเพิ่มข้อมูลหมวดที่4 ลักษณะและวิธีการดำเนินการ

| รายการข้อมูล                 | คำอธิบาย                                 |
|------------------------------|------------------------------------------|
| คำอธิบายรายวิชา (ภาษาไทย)    | ดึงข้อมูลมาจากหน้ารายวิชา ก่อนสร้างมคอ.2 |
| คำอธิบายรายวิชา (ภาษาอังกฤษ) | ดึงข้อมูลมาจากหน้ารายวิชา ก่อนสร้างมคอ.2 |
| กิจกรรม                      | สำหรับกรอกข้อมูลกิจกรรม                  |

| รายการข้อมูล                                                                     | คำอธิบาย                                                                                     |
|----------------------------------------------------------------------------------|----------------------------------------------------------------------------------------------|
| จำนวนประสบการณ์                                                                  | เลือกจำนวนประสบการณ์                                                                         |
| รายงานหรืองานที่ได้รับมอบหมาย                                                    | สำหรับกรอกข้อมูลรายงานหรืองานที่ได้รับมอบหมาย                                                |
| กำหนดส่งงาน                                                                      | เลือกกำหนดส่งงาน                                                                             |
| การติดตามผลการเรียนรู้การฝึก                                                     | สำหรับกรอกข้อมูลการติดตามผลการเรียนรู้การฝึกประสบการณ์                                       |
| ประสบการณ์ภาคสนามของนักศึกษา                                                     | ภาคสนามของนักศึกษา                                                                           |
| หน้าที่และความรับผิดชอบของ<br>อาจารย์                                            | สำหรับกรอกข้อมูลหน้าที่และความรับผิดชอบของอาจารย์                                            |
| หน้าที่และความรับผิดชอบของ<br>อาจารย์ที่ปรึกษา                                   | สำหรับกรอกข้อมูลหน้าที่และความรับผิดชอบของอาจารย์ที่ปรึกษา                                   |
| การเตรียมการในการแนะแนว<br>ช่วยเหลือนักศึกษา                                     | สำหรับกรอกข้อมูลการเตรียมการในการแนะแนวช่วยเหลือนักศึกษา                                     |
| สิ่งอำนวยความสะดวกและการ<br>สนับสนุนที่ต้องการจากสถานที่ฝึก<br>ประสบการณ์ภาคสนาม | สำหรับกรอกข้อมูลสิ่งอำนวยความสะดวกและการสนับสนุนที่ต้องการ<br>จากสถานที่ฝึกประสบการณ์ภาคสนาม |

#### <u>ขั้นตอนการบันทึกข้อมูล</u>

- **ขั้นตอนที่ 1.** กรอกข้อมูลกิจกรรม
- **ขั้นตอนที่ 2.** เลือกจำนวนประสบการณ์
- **ขั้นตอนที่ 3.** กรอกข้อมูลรายงานหรืองานที่ได้รับมอบหมาย
- ขั้นตอนที่ 4. กรอกกำหนดส่งงาน
- ขั้นตอนที่ 5. กรอกข้อมูลการติดตามผลการเรียนรู้การฝึกประสบการณ์ภาคสนามของนักศึกษา
- **ขั้นตอนที่ 6.** กรอกข้อมูลหน้าที่และความรับผิดชอบของอาจารย์
- **ขั้นตอนที่ 7.** กรอกข้อมูลหน้าที่และความรับผิดชอบของอาจารย์ที่ปรึกษา
- ขั้นตอนที่ 8. กรอกข้อมูลการเตรียมการในการแนะแนวช่วยเหลือนักศึกษา

#### **ขั้นตอนที่ 9.** กรอกข้อมูลสิ่งอำนวยความสะดวกและการสนับสนุนที่ต้องการจากสถานที่ฝึกประสบการณ์

ภาคสนาม

**ขั้นตอนที่ 10.** คลิกบันทึกที่ปุ่ม "บันทึก" บันทึก กข้อมูลเข้าสู่ระบบ แล้วระบบจะแสดงข้อความ ว่า "บันทึกสำเร็จ"

4.1.7.6. หมวดที่ 5 การวางแผนและการเตรียมการ

| _ |
|---|
| a |
|   |
| 1 |
|   |
|   |
|   |
|   |
|   |
|   |

**รูปที่ 299** เพิ่มข้อมูลการกำหนดสถานที่ฝึก/การเตรียมนักศึกษา

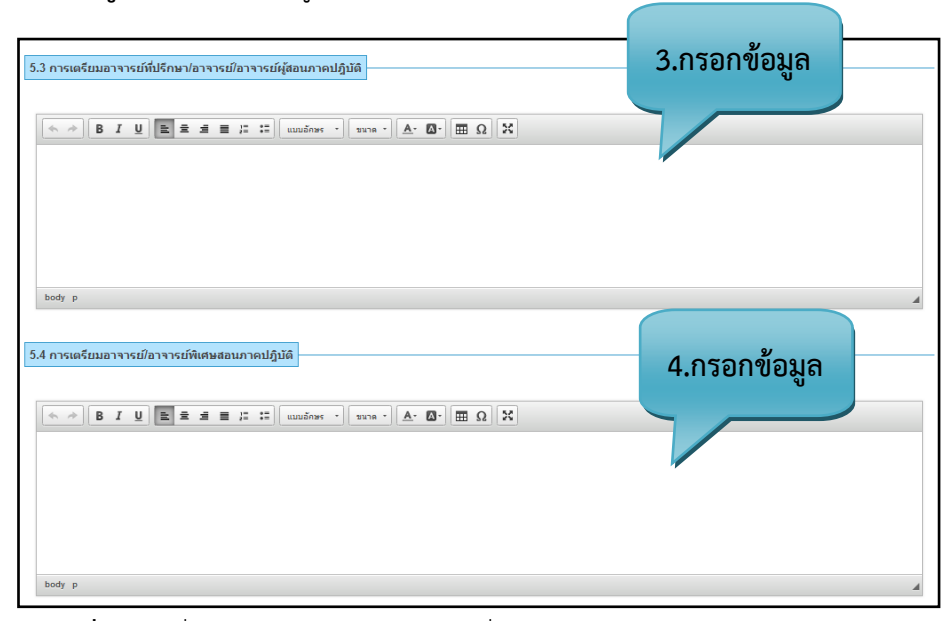

ร**ูปที่ 300** เพิ่มข้อมูลการเตรียมอาจารย์ที่ปรึกษา/การเตรียมอาจารย์พิเศษ

| 5.5 การจัดการความเสียง | 5.กรอกข้อมูล E = E แบบอิกษร • ขนาด • ▲• ▲• ■ Ω E |     |
|------------------------|--------------------------------------------------|-----|
| body p                 |                                                  |     |
|                        | 6.คลิกบันทึก                                     | ทึก |

**รูปที่ 301** เพิ่มข้อมูลการจัดการความเสี่ยง

# <u>รายละเอียดข้อมูลใช้สำหรับการพิ่มหมวดที่ 5 การวางแผนและการเตรียมการ</u>

รายละเอียดข้อมูลที่ใช้สำหรับการเพิ่มข้อมูลหมวดที่ 5 การวางแผนและการเตรียมการ สามารถแสดงได้ ดังต่อไปนี้

| 97<br>1                       |                                                               |
|-------------------------------|---------------------------------------------------------------|
| รายการข้อมูล                  | ค้าอธิบาย                                                     |
|                               |                                                               |
| สถานที่ฝึก                    | เลือกข้อมูล ดึงมากจากหน้าข้อมูลพื้นฐาน                        |
|                               | પા પા તલા                                                     |
| ระดับสถานบริการ               | เลือกข้อมล ดึงมากจากหน้าข้อมลพื้นฐาน                          |
|                               | યું યું ત્વ્ય                                                 |
| ระบบคณภาพ                     | เลือกข้อมล ดึงมากจากหน้าข้อมลพื้นฐาน                          |
| q ····                        |                                                               |
| การเตรียมนักศึกษา             | สำหรับกรอกข้อมลการเตรียมการนักศึกษา                           |
|                               |                                                               |
| การเตรียมอาจารย์ที่ปรึกษา/    | สำหรับกรอกข้อมลการเตรียมอาจารย์ที่ปรึกษา/อาจารย์/อาจารย์ผ้สอน |
| 6 ( 6 <sup>y</sup>            | v<br>•                                                        |
| อาจารย/อาจารยผูลอนภาคบฏบต     | ภาคบฏบต                                                       |
|                               |                                                               |
| การเตรียมอาจารย์/อาจารย์พิเศษ | สำหรับกรอกข้อมูลการเตรียมอาจารย์/อาจารย์พิเศษสอนภาคปฏิบัติ    |
| สอนภาคปฏิบัติ                 |                                                               |
|                               |                                                               |
| การจัดการความเสี่ยง           | สำหรับกรอกข้อมูลการจัดการความเสี่ยง                           |
|                               |                                                               |

| a           | a        | ົ້   | ລາຍ    | - U  | ຊັ້ນ      | a         | a                       |    |
|-------------|----------|------|--------|------|-----------|-----------|-------------------------|----|
| ตารางที่ 42 | รายละเอย | ดขอม | เลทไชส | าหรบ | การเพ่มขอ | เมลหมวดท5 | การวางแผนและการเตรียมกา | າຊ |

#### <u>ขั้นตอนการบันทึกข้อมูล</u>

**ขั้นตอนที่ 1.** เลือกข้อมูลสถานที่ฝึก/ ระดับสถานบริการ/ ระบบคุณภาพ จะทำการดึงข้อมูลมาจากข้อมูล พื้นฐาน

**ขั้นตอนที่ 2.** กรอกข้อมูลการเตรียมอาจารย์ที่ปรึกษา/อาจารย์/อาจารย์ผู้สอนภาคปฏิบัติ

**ขั้นตอนที่ 3.** กรอกข้อมูลการเตรียมอาจารย์/อาจารย์พิเศษสอนภาคปฏิบัติ

ขั้นตอนที่ 4. กรอกข้อมูลการจัดการความเสี่ยง

**ขั้นตอนที่ 5.** คลิกบันทึกที่ปุ่ม "บันทึก" **บันทึก**ข้อมูลเข้าสู่ระบบ แล้วระบบจะแสดงข้อความ ว่า "บันทึกสำเร็จ"

4.1.7.7. หมวดที่ 6 การประเมินนักศึกษา

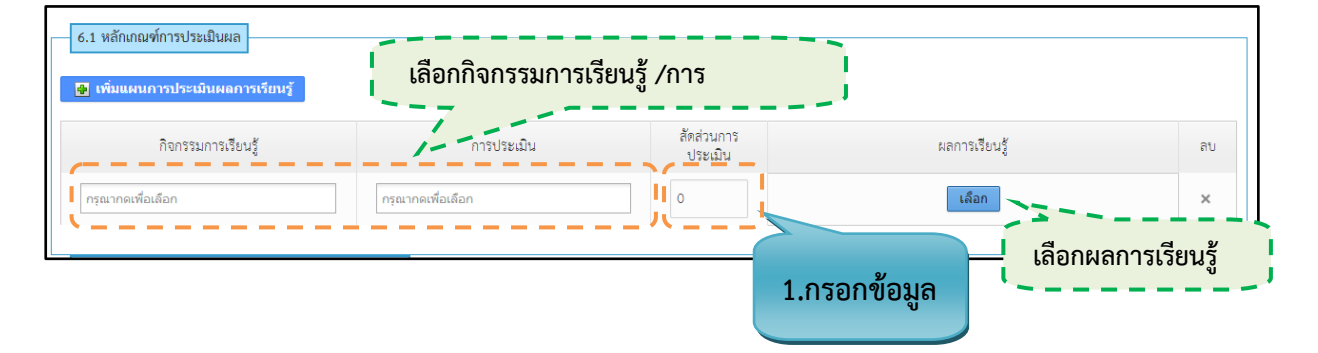

#### รูปที่ 302 การเพิ่มข้อมูลหลักเกณฑ์การประเมินผล

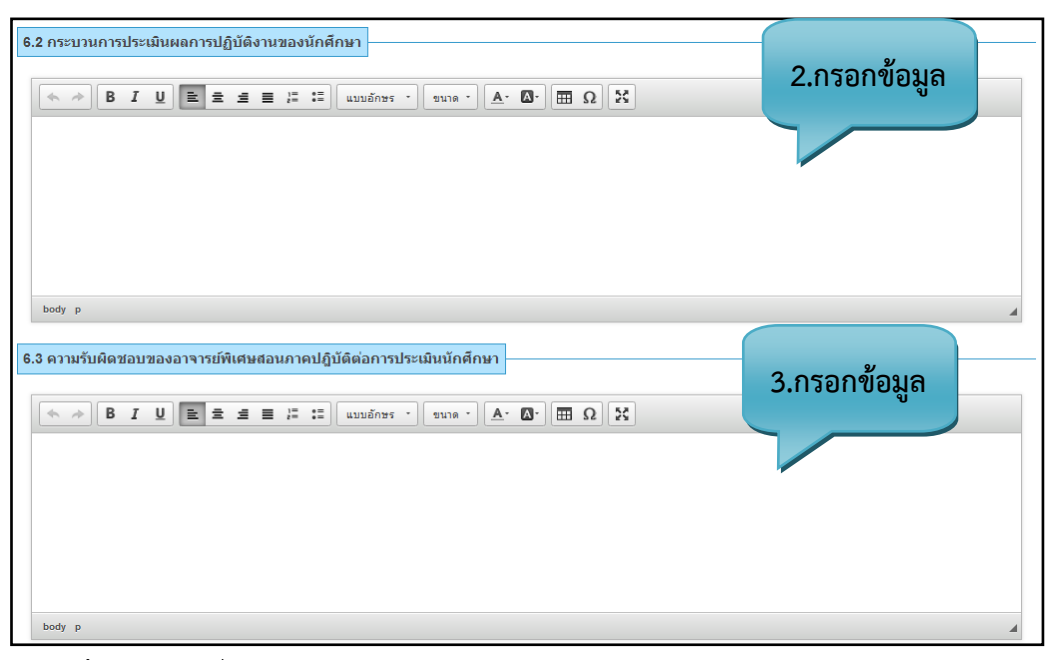

รูปที่ 303 การเพิ่มข้อมูลกระบวนการประเมินผล/ความรับผิดชอบของอาจารย์พิเศษ

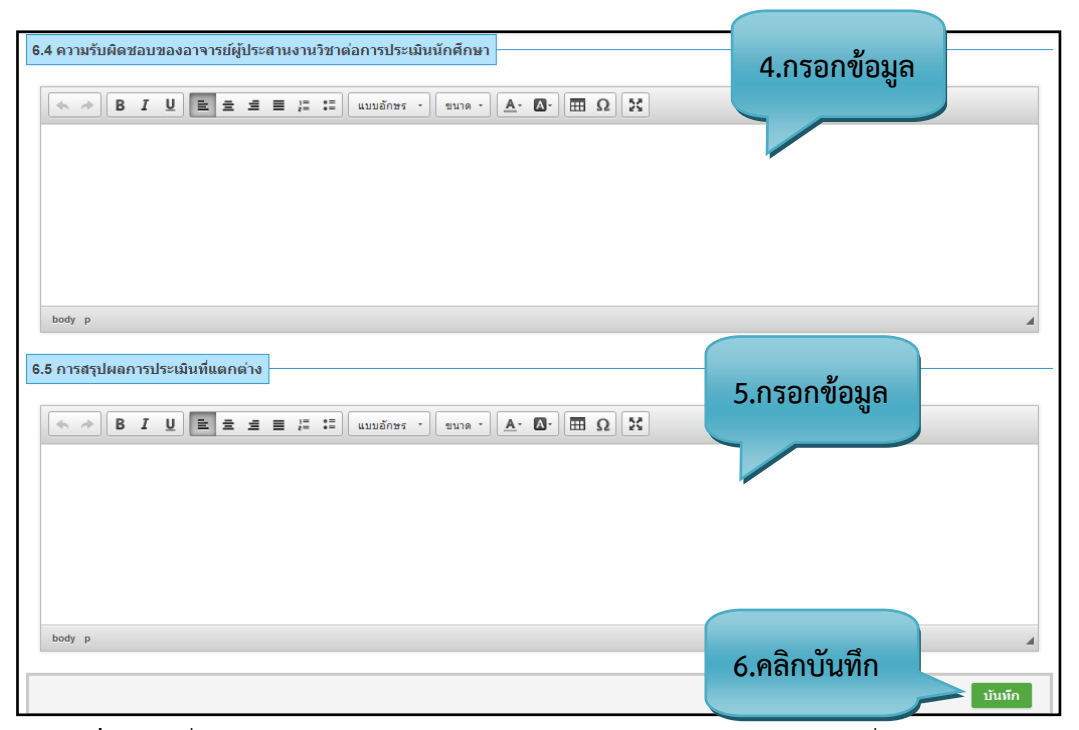

**รูปที่ 304** เพิ่มข้อมูลความรับผิดชอบของอาจารย์/การสรุปผลการประเมินที่แตกต่าง

# <u>รายละเอียดข้อมูลใช้สำหรับการพิ่มหมวดที่ 6 การประเมินนักศึกษา</u>

รายละเอียดข้อมูลที่ใช้สำหรับการเพิ่มข้อมูลหมวดที่6 การประเมินนักศึกษาสามารถแสดงได้ดังต่อไปนี้

ตารางที่ 43 รายละเอียดข้อมูลที่ใช้สำหรับการเพิ่มข้อมูลหมวดที่6 การประเมินนักศึกษา

| ۷                            |                                                                 |
|------------------------------|-----------------------------------------------------------------|
| รายการข้อมูล                 | คำอธิบาย                                                        |
| กิจกรรมการเรียนรู้           | เลือกข้อมูล ดึงมากจากหน้าข้อมูลพื้นฐาน                          |
| การประเมิน                   | เลือกข้อมูล ดึงมากจากหน้าข้อมูลพื้นฐาน                          |
| สัดส่วนการประเมิน            | เลือกข้อมูล ดึงมากจากหน้าข้อมูลพื้นฐาน                          |
| ผลการเรียนรู้                | สำหรับกรอกข้อมูลการเตรียมการนักศึกษา                            |
| กระบวนการประเมินผลการ        | สำหรับกรอกข้อมูลการเตรียมอาจารย์ที่ปรึกษา/อาจารย์/อาจารย์ผู้สอน |
| ปฏิบัติงานของนักศึกษา        | ภาคปฏิบัติ                                                      |
| ความรับผิดชอบของอาจารย์พิเศษ | สำหรับกรอกข้อมูลการเตรียมอาจารย์/อาจารย์พิเศษสอนภาคปฏิบัติ      |
| สอนภาคปฏิบัติต่อการประเมิน   |                                                                 |
| นักศึกษา                     |                                                                 |
| ความรับผิดชอบของอาจารย์พิเศษ | สำหรับกรอกข้อมูลการจัดการความเสี่ยง                             |
| สอนภาคปฏิบัติต่อการประเมิน   |                                                                 |

| รายการข้อมูล                  | คำอธิบาย                                      |
|-------------------------------|-----------------------------------------------|
| นักศึกษา                      |                                               |
| การสรุปผลการประเมินที่แตกต่าง | สำหรับกรอกข้อมูลการสรุปผลการประเมินที่แตกต่าง |

## <u>ขั้นตอนการบันทึกข้อมูล</u>

ขั้นตอนที่ 1. กรอกข้อมูลหลักเกณฑ์การประเมินผล

ขั้นตอนที่ 2. กรอกข้อมูลกระบวนการประเมินผลการปฏิบัติงานของนักศึกษา

้ขั้นตอนที่ 3. กรอกข้อมูลความรับผิดชอบของอาจารย์พิเศษสอนภาคปฏิบัติต่อการประเมินนักศึกษา

้ขั้นตอนที่ 4. กรอกข้อมูลความรับผิดชอบของอาจารย์ผู้ประสานงานวิชาต่อการประเมินนักศึกษา

ขั้นตอนที่ 5. กรอกข้อมูลการสรุปผลการประเมินที่แตกต่าง

**ขั้นตอนที่ 6.** คลิกบันทึกที่ปุ่ม "บันทึก" **บันทึก** ข้อมูลเข้าสู่ระบบ แล้วระบบจะแสดงหน้าของ หมวดที่ 7

4.1.7.8. หมวดที่ 7 กระบวนการประเมินการฝึกประสบการณ์ภาคสนามจากผู้เกี่ยวข้อง

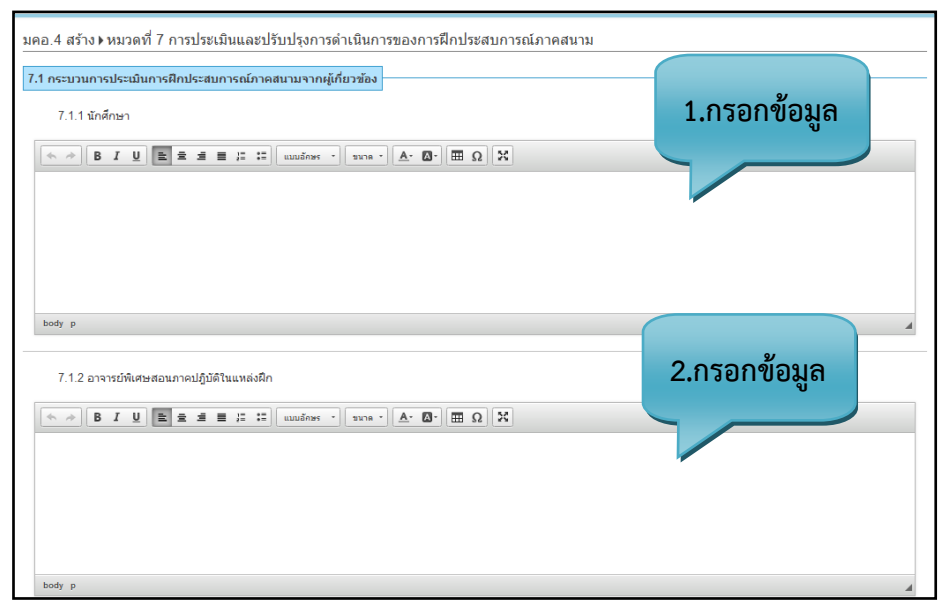

รูปที่ 305 เพิ่มข้อมูลกระบวนการประเมินการฝึกประสบการณ์ภาคสนามจากผู้เกี่ยวข้อง (1)

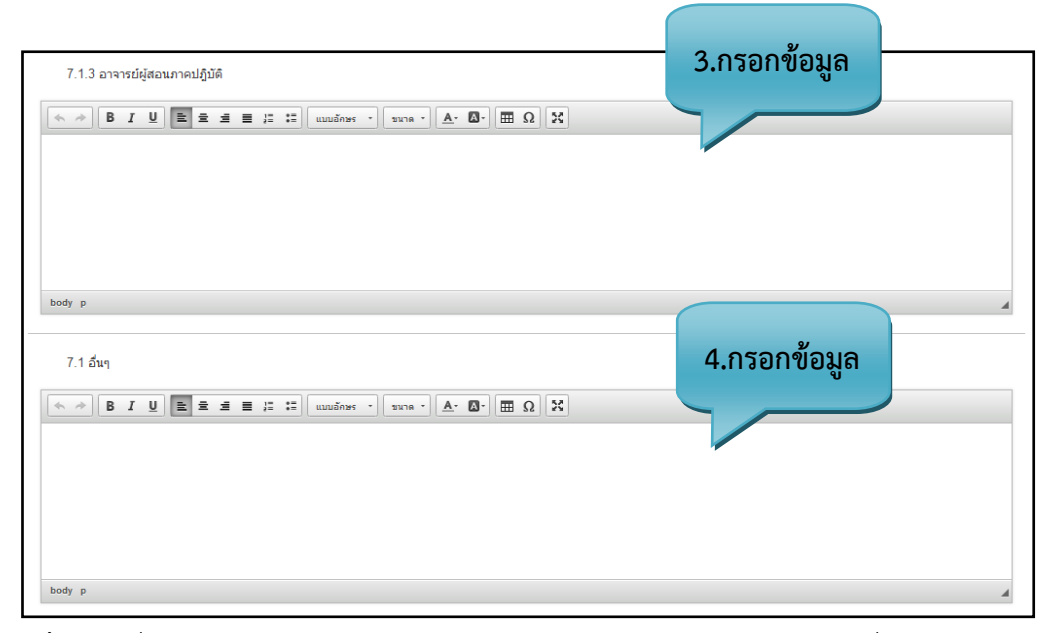

รูปที่ 306 เพิ่มข้อมูลกระบวนการประเมินการฝึกประสบการณ์ภาคสนามจากผู้เกี่ยวข้อง (2)

| กระบวนการทบทวนผลการประเมื<br>1. ตำราและเอกสารหลักที่ใช้ในกา | <b>นและการวางแผนปรับปรุง</b><br>รเรียนการสอน | 5.กรอกข้อมูล         |
|-------------------------------------------------------------|----------------------------------------------|----------------------|
| ผู้แต่ง :                                                   | เช่น อธิดา อ่อนเอื้อน                        | + เพิ่มผู้แต่ง       |
| ปีที่พิมพ์ :                                                | เป็น 2556                                    |                      |
| ชื่อเรื่อง :                                                | ระบุชื่อหนังสือ                              | เพทษ์แตง             |
| ครั้งที่พิมพ์ :                                             | เช่น 1 หรือ 2                                |                      |
| สถานที่พิมพ์ :                                              | เมืองที่พิมพ์ หรือ จังหวัดที่พิมพ์           |                      |
| สำนักพิมพ์ :                                                | ชื่อสำนักพิมพ์ โรงพิมพ์                      |                      |
| ISBN :                                                      | ISBN                                         | ลบต่ำราและเอกสารหลัก |
| เลขที่หนังสือจากห้องสมุด :                                  | เลขที่หนังสือจากห้องสมุด                     |                      |

ร**ูปที่ 307** เพิ่มข้อมูลกระบวนการทบทวนผลการประเมินและการวางแผนปรับปรุง

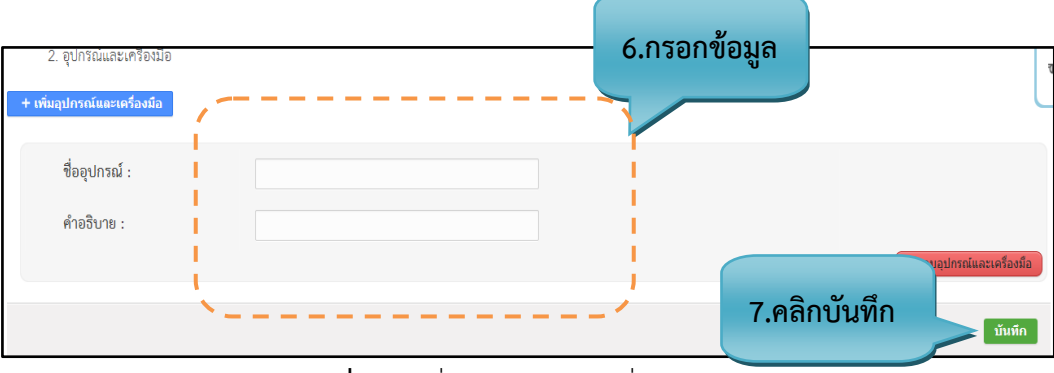

**รูปที่ 308** เพิ่มอุปกรณ์และเครื่องมือ

#### <u>รายละเอียดข้อมูลใช้สำหรับการเพิ่มหมวดที่ 7 การประเมินและการปรับปรุงการดำเนิน การของการฝึก</u> <u>ประสบการณ์ภาคสนาม</u>

รายละเอียดข้อมูลที่ใช้สำหรับการเพิ่มข้อมูลหมวดที่ 7 การประเมินและการปรับปรุงการ ดำเนินการของการฝึกประสบการณ์ภาคสนาม สามารถแสดงได้ดังต่อไปนี้

ตารางที่ 44 รายละเอียดข้อมูลที่ใช้สำหรับการเพิ่มข้อมูลหมวดที่ 7 การประเมินและการปรับปรุงการ ดำเนินการของการฝึกประสบการณ์ภาคสนาม

| รายการข้อมูล                                | คำอธิบาย                                                    |
|---------------------------------------------|-------------------------------------------------------------|
| นักศึกษา                                    | สำหรับกรอกข้อมูลนักศึกษา                                    |
| อาจารย์พิเศษสอนภาคปฏิบัติใน<br>แหล่งฝึก     | สำหรับกรอกข้อมูลอาจารย์พิเศษสอนภาคปฏิบัติในแหล่งฝึก         |
| อาจารย์ผู้สอนภาคปฏิบัติ                     | สำหรับกรอกข้อมูลอาจารย์ผู้สอนภาคปฏิบัติ                     |
| อื่นๆ                                       | สำหรับกรอกข้อมูลอื่นๆ                                       |
| ตำราและเอกสารหลักที่ใช้ในการ<br>เรียนการสอน | สำหรับกรอกข้อมูลตำราและเอกสารหลักสูตรที่ใช้ในการเรียนการสอน |
| อุปกรณ์และเครื่องมือ                        | สำหรับกรอกข้อมูลอุปกรณ์และเครื่องมือเพิ่มเติม               |

#### <u>ขั้นตอนการบันทึกข้อมูล</u>

ขั้นตอนที่ 1. กรอกข้อมูลนักศึกษา

ขั้นตอนที่ 2. กรอกข้อมูลอาจารย์พิเศษสอนภาคปฏิบัติในแหล่งฝึก

ขั้นตอนที่ 3. กรอกข้อมูลอาจารย์ผู้สอนภาคปฏิบัติ

**ขั้นตอนที่ 4.** กรอกข้อมูลอื่นๆ

ขั้นตอนที่ 5. กรอกข้อมูลตำราและเอกสารหลักสูตรที่ใช้ในการเรียนการสอน

ขั้นตอนที่ 6. กรอกข้อมูลอุปกรณ์และเครื่องมือเพิ่มเติม

ขั้นตอนที่ 7. คลิกบันทึกที่ปุ่ม "บันทึก" มีมหึก ข้อมูลเข้าสู่ระบบ

#### 4.1.8. แก้ไขประสบการณ์ภาคสนาม มคอ.4

4.1.8.1. การแก้ไขประสบการณ์ภาคสนาม มคอ.4

| แสดง<br>10        | แสดงรายกา                                               | รต่อหน้า                                                                                    | หลักสูตร                | ค้นหา :<br>ด้นหา         |                                   |            |
|-------------------|---------------------------------------------------------|---------------------------------------------------------------------------------------------|-------------------------|--------------------------|-----------------------------------|------------|
| รายการ<br>ลำดับ + | ชื่อหลักสูตร 🔹                                          | ชื่อวิชา ÷                                                                                  | วันที่แก้ไข<br>ล่าสุด * | เวลาที่<br>แก้ไขล่าสุด * | ผู้ที่แก้ไข<br>ล่าสุด ะ           | สถานะ      |
| 1                 | หลักสูตรหยาบาลศาสตรบัณฑิต                               | พข.๑๒๐๒ มโนมติ ทฤษฎี และกระบวนการ<br>พยาบาล ภาคการศึกษาที่ 2 ชั้นปีที่ 4 ปีการศึกษา<br>2557 | 28/01/2014              | 1.คลิกแก้                | ไข                                | 0 U<br>0 U |
| 2                 | หลักสูตรลาธารณสุขศาสตรบัณฑิต ลาขาวิชา<br>ลาธารณลุขชุมชน | สซอด ๑๐๕ ภาษาอังกฤษ ๑                                                                       | 28/01/2014              | 10:35:47                 | Mr.Admin                          |            |
| 3                 | หลักลูตรพยาบาลศาตร์บัณฑิต (ขุดทดสอบที่<br>๙)            | ภ. ๑๑๐๑ ทักษะภาษาไทย ภาคการศึกษาที่ 1 ชั้น<br>ปีที่ 2 ปีการศึกษา 3                          | 28/01/2014              | 10:18:18                 | Mr.Admin                          |            |
| 4                 | หลักลูดรพยาบาลศาคร์บัณฑิค (ขุดทดลอบที่<br>๔)            | ภ. ๑๑๐๒ การฟังและการพูดภาษาอังกฤษ ภาค<br>การศึกษาที่ 1 ชั้นปีที่ 2 ปีการศึกษา 3             | 27/01/2014              | 15:52:56                 | ยังไม่มีผู้<br><mark>แก้ไข</mark> |            |
| 5                 | หลักสูตรลาธารณสุขศาสตรบัณฑิต สาขาวิชา<br>สาธารณสุขกุมชน | เสษอด ๑๐๙ ทักษะการใช้ภาษาไทยเพื่อการสื่อสาร<br>ปีการศึกษา 0                                 | 22/01/2014              | 22:33:37                 | Mr.Admin                          |            |
| 6                 | หลักสูตรพยาบาลศาสตรบัณฑิต                               | สม.ดดอด ศาสนาและปรัชญาเพื่อชีวิต                                                            | 22/01/2014              | 17:15:57                 | Mr.Admin                          |            |
| 7                 | หลักสูตรพยาบาลศาสตรบัณฑิต                               | oดสสสตอด ปรัชญาและศาสนา                                                                     | 01/11/2013              | 01:23:34                 | ยังไม่มีผู้<br>แก้ไข              |            |

**รูปที่ 309** แก้ไขมคอ.4 (ประสบการณ์ภาคสนาม)

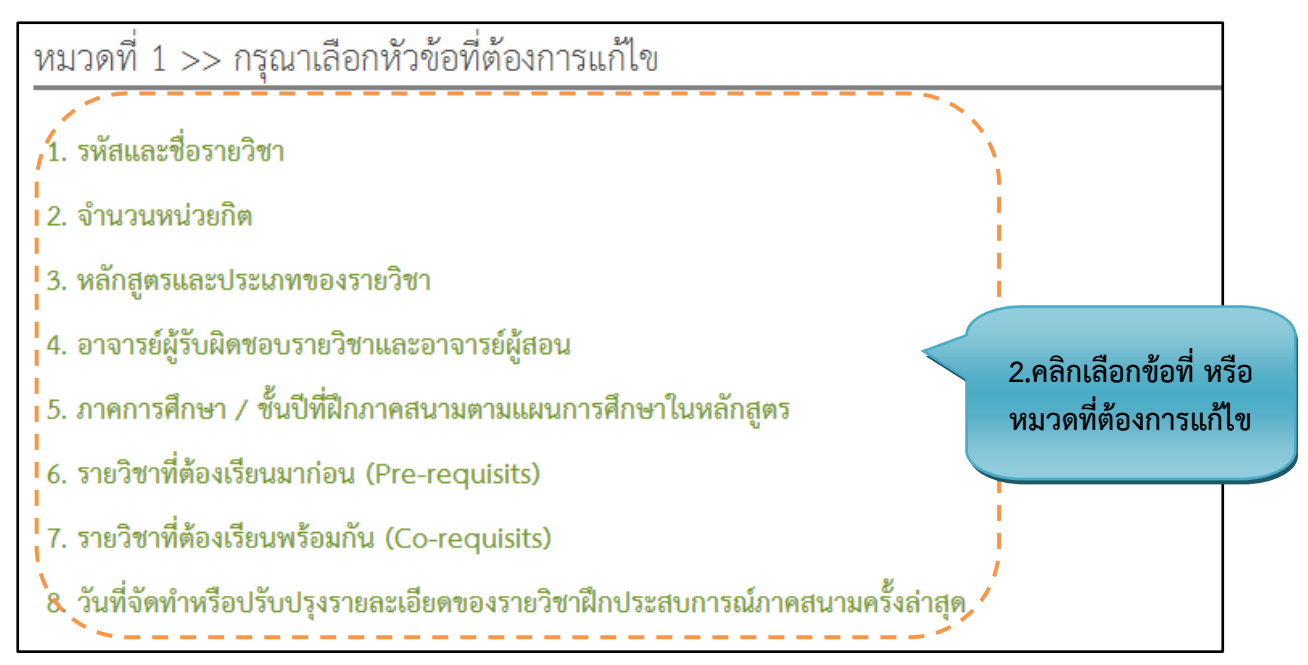

#### **รูปที่ 310** แก้ไขหมวดที่ 1 ข้อมูลทั่วไป

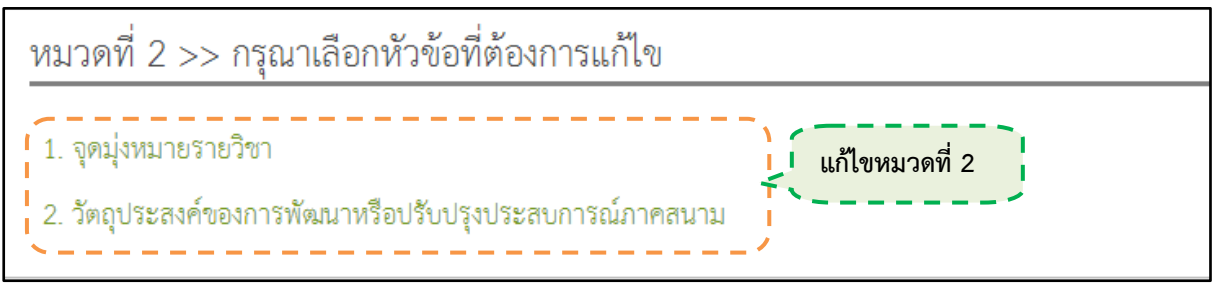

#### รูปที่ 311 แก้ไขหมวดที่ 2 จุดมุ่งหมายและวัตถุประสงค์

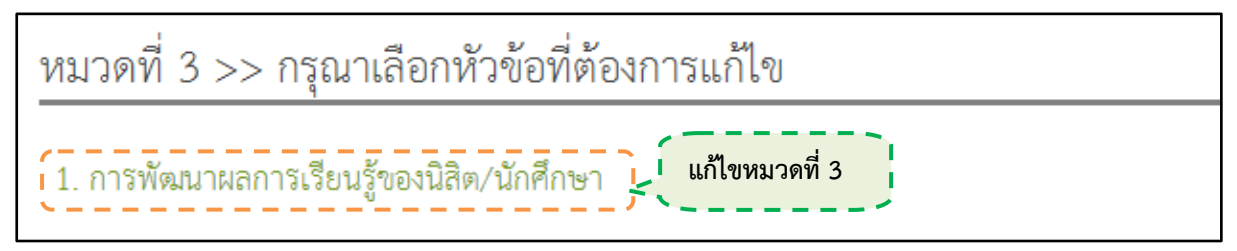

**รูปที่ 312** แก้ไขหมวดที่ 3 การพัฒนาผลการเรียนรู้

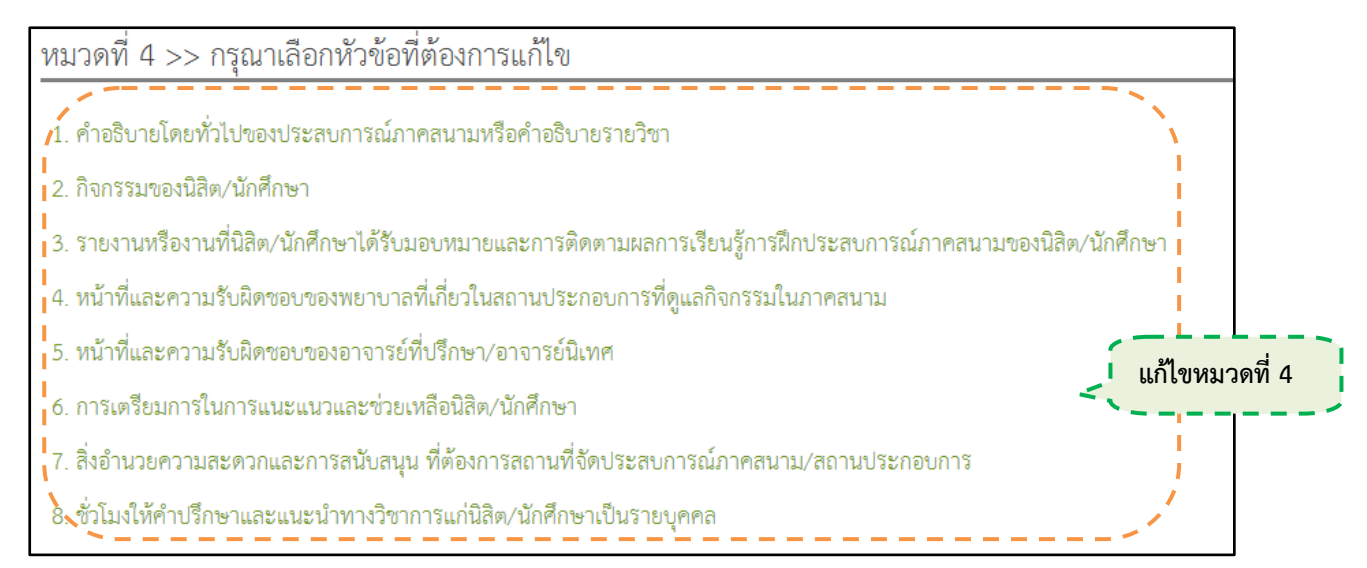

#### รูปที่ 313 แก้ไขหมวดที่ 4 ลักษณะและการดำเนินการ

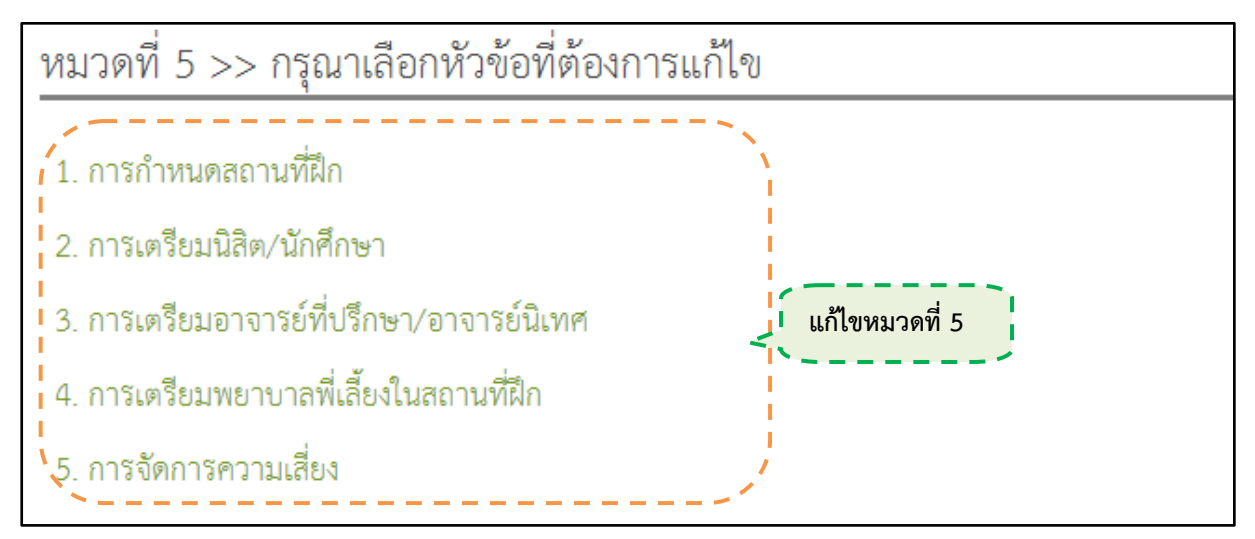

**รูปที่ 314** แก้ไขหมวดที่ 5 การวางแผนและการเตรียมการ

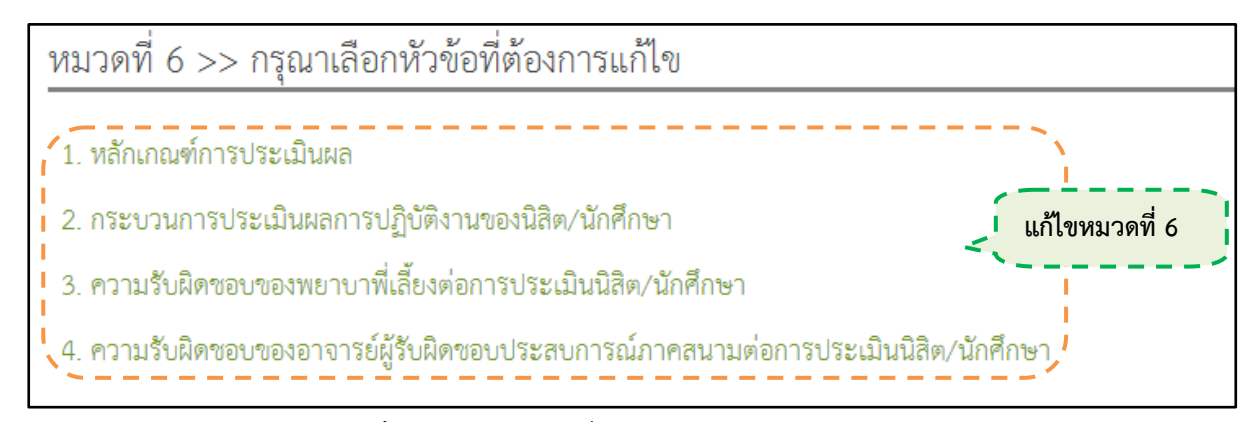

ร**ูปที่ 315** แก้ไขหมวดที่ 6 การประเมินนักศึกษา

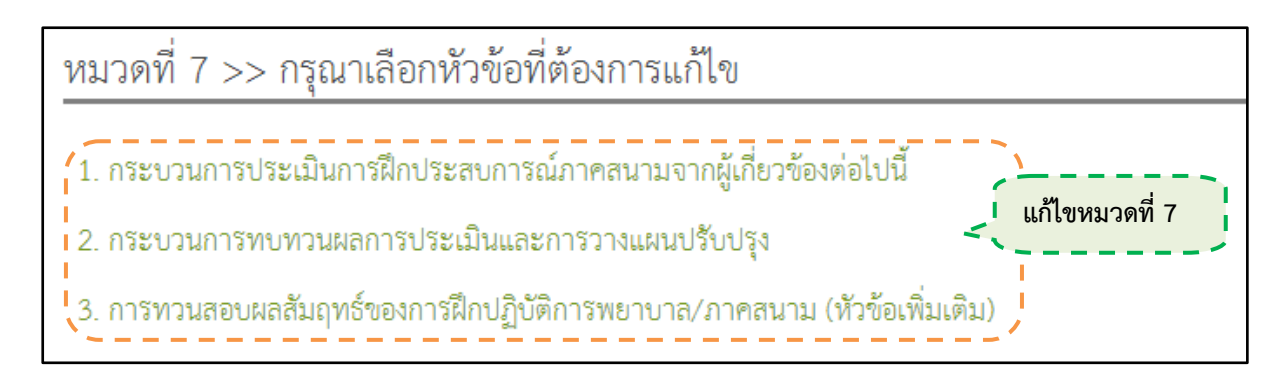

รูปที่ 316 แก้ไขหมวดที่ 7 การประเมินและปรับปรุงการดำเนินการของการฝึกประสบการณ์ภาคสนาม

#### <u>ขั้นตอนการแก้ไขข้อมูล</u>

ขั้นตอนที่ 1. คลิกแก้ไขที่ปุ่ม 🔯

**ขั้นตอนที่ 2.** เลือกหัวข้อ และหมวดต่างๆที่ต้องการแก้ไขข้อมูล

#### 4.1.9. นำเข้าประสบการณ์ภาคสนาม มคอ.4

4.1.9.1. การนำเข้าประสบการณ์ภาคสนาม มคอ.4

| 🗈 นำเข้าเอกสาร                                     |              |   |                     |
|----------------------------------------------------|--------------|---|---------------------|
|                                                    |              | ٩ | *                   |
| <ul> <li>★ files</li> <li>&gt; ๒ เอกสาร</li> </ul> |              |   |                     |
|                                                    | เอกสาร มคอ.4 |   |                     |
|                                                    |              |   |                     |
|                                                    |              |   |                     |
| 1                                                  |              |   |                     |
|                                                    |              |   |                     |
|                                                    |              |   |                     |
|                                                    |              |   |                     |
|                                                    |              |   |                     |
| files/เอกสาร                                       |              |   | items: 1, size: 0 b |

# **รูปที่ 317** นำเข้าเอกสารมคอ.4 (1)

| 📾 น้ำเข้าเอกสาร                            |                     |
|--------------------------------------------|---------------------|
|                                            | *                   |
| ► files ► iandis Landis liea.4             |                     |
| 1. คลิกขวาแล้วเลือกUpload<br>Files<br>เริง |                     |
| files/Landars                              | items: 1, size: 0 b |

| <ul> <li>→     <li>↓     <li>↓     <li>↑     <li>↑     <li>files     </li> </li></li></li></li></li></ul> |              |              | : (                                                   |
|----------------------------------------------------------------------------------------------------|--------------|--------------|-------------------------------------------------------|
| E ionms                                                                                                   | เอกสาร มดอ.4 | Upload files | 2. ลากไฟล์ที่ต้องการเข้ามา<br>ว่างที่ Drop files here |

**รูปที่ 318** นำเข้าเอกสาร มคอ.4 (2)

**รูปที่ 319** นำเข้าเอกสารมคอ.4 (3)

🗒 Upload files

# <u>ขั้นตอนการนำเข้าเอกสา</u>ร

ขั้นตอนที่ 1. คลิกขวาที่หน้าจอ แล้วเลือกไปที่ Upload Files ขั้นตอนที่ 2. เลือกหัวข้อ และหมวดต่างๆที่ต้องการแก้ไขข้อมูล

#### 4.1.10. ส่งออกประสบการณ์ภาคสนาม มคอ.4

4.1.10.1. การส่งออกประสบการณ์ภาคสนาม มคอ.4

| <mark>ดาวน์โหลด</mark><br>แสดง 10 | เรายละเอียดวิชา (มคอ.3)<br>เ∎ รายการ |                   | 1.เลือกหลั<br>จะส่งออก | กสูตรที่           |
|-----------------------------------|--------------------------------------|-------------------|------------------------|--------------------|
| ลำดับ ∗                           | ชื่อวิชา ≎                           | ชื่อหลัก          | เสูตร 🗘                | วันที่<br>เวลา ≎   |
| 1                                 | เภสัชวิทยา                           | หลักสูตรพยาบาลศาส | สตรบัณฑิต              | 22/09/201319:18:37 |
| 2                                 | ปฏิบัติการพยาบาลครอบครัวและชุมชน ๑   | หลักสูตรพยาบาลศาส | สตรบัณฑิต              | 22/09/201317:41:41 |
| 3                                 | ภาษาอังกฤษในวิชาชีพพยาบาล            | หลักสูตรพยาบาลศาส | สตรบัณฑิต              | 22/09/201317:30:42 |

**รูปที่ 320** ส่งออกเอกสาร

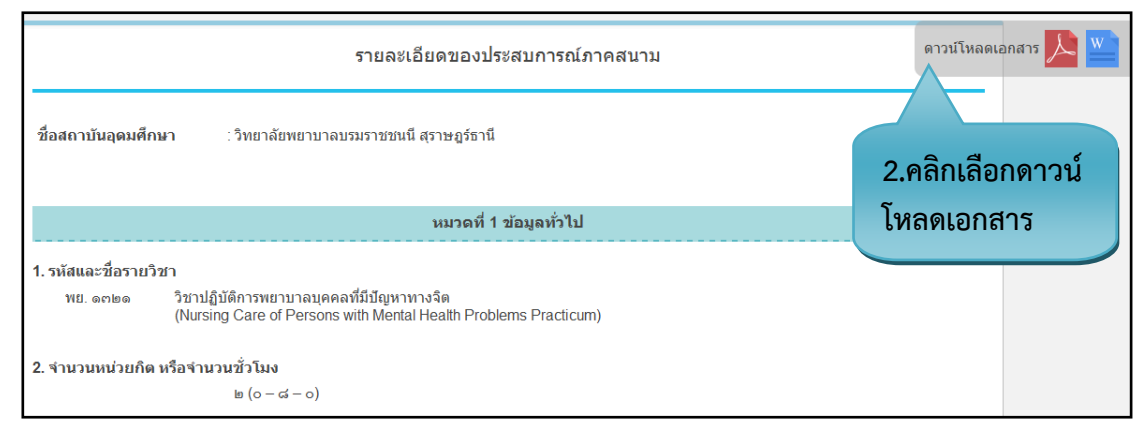

รูปที่ 321 แสดงส่งออกเอกสาร

## <u>ขั้นตอนการนำเข้าเอกสาร</u>

**ขั้นตอนที่ 1.** เลือกหลักสูตรที่จะส่งออกเอกสาร

**ขั้นตอนที่ 2.** คลิกเลือกดาวน์โหลดเอกสารแบบ PDF หรือ Word

# ผู้อำนวยการประจำวิทยาลัย

5. ผู้อำนวยการประจำวิทยาลัย

#### 5.1. หน้าที่ของผู้อำนวยการประจำวิทยาลัย

5.1.1. ดูรายงาน มคอ.

| [OPEN <b>TQF</b> ]<br>i≣ แน ู ิ ิ Portal TQF ชัลมูลพื้นฐาน       | MLAGMIN<br>อาชารย์ผู้รับผิดขอบผ่ายไอทีประชำวิทยาลัย สถาบันพระบรมราชชนก * 🕲 |
|------------------------------------------------------------------|----------------------------------------------------------------------------|
| รายงานมคอ.2<br>คุณยังไม่เคยสร้างหลักสูตรโด ๆ<br>แสดง 10 ▼ รายการ | Mr.Admin<br>อาจารย์ผู้รับผิดชอบฝ่ายไอทีประจำวิทยาลัย สถาบันพระบรมราชชน     |
| ลำดับ + ชื่อหลักสูตร ≎                                           | ชื่อวิทยาลัย                                                               |
| เมมขอมูลเหฐานขอมูล<br>มี 0 รายการ                                | (หน้าแรก   ก่อนหน้า   นัดไป   หน้าสุดท้าย                                  |

#### รูปที่ 322 หน้าแรกของผู้อำนวยการประจำวิทยาลัย

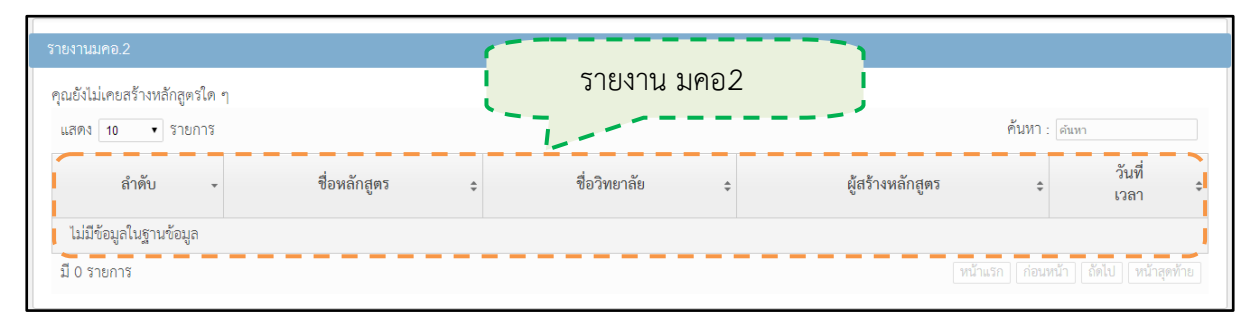

# **รูปที่ 323** รายงาน มคอ2

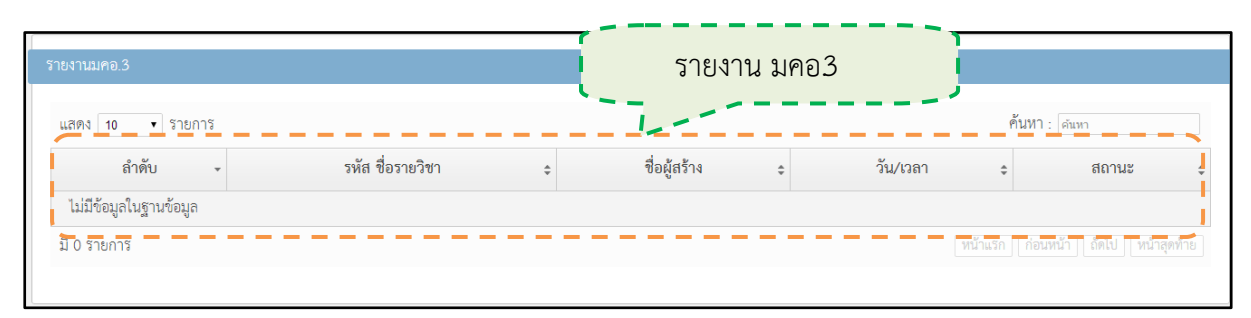

#### **รูปที่ 324** รายงาน มคอ3

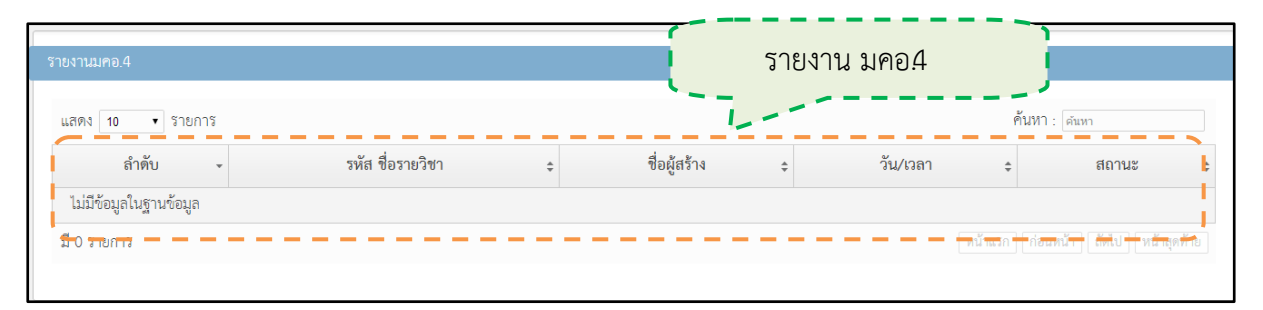

**รูปที่ 325** รายงาน มคอ4

# อาจารย์ผู้รับผิดชอบฝ่ายไอที่ประจำวิทยาลัย

- 6. ผู้อำนวยการประจำวิทยาลัย
  - 6.1. หน้าที่ของอาจารย์ผู้รับผิดชอบฝ่ายไอทีประจำวิทยาลัย
    - 6.1.1. ดูรายงาน มคอ.

| ร้ายงานมูคอ.2                                     | Mr.Admin<br>อาจารย์ผู้รับผิดชอบฝ่ายไอทีประจำวิทยาลัย สถาบ้ |                              |
|---------------------------------------------------|------------------------------------------------------------|------------------------------|
|                                                   |                                                            | นพระบรมราชชนก                |
| คุณยังไม่เคยสร้างหลักสูตรไต ๆ<br>แสดง 10 ・ รายการ |                                                            | ศาสหา1: คนทา                 |
| ลำตับ - ชื่อหลักสูตร ≎ ชื่อวิทยาลัย               | ผู้สร้างหลักสูตร                                           | วันที่<br>≎ เวลา ≎           |
| ไม่มีข้อมูลในฐานข้อมูล                            |                                                            |                              |
| มี 0 รายการ                                       |                                                            | า ก่อนหน้า ถึดไป หน้าสุดท้าย |

#### รูปที่ 326 หน้าแรกของอาจารย์ผู้รับผิดชอบฝ่ายไอทีประจำวิทยาลัย

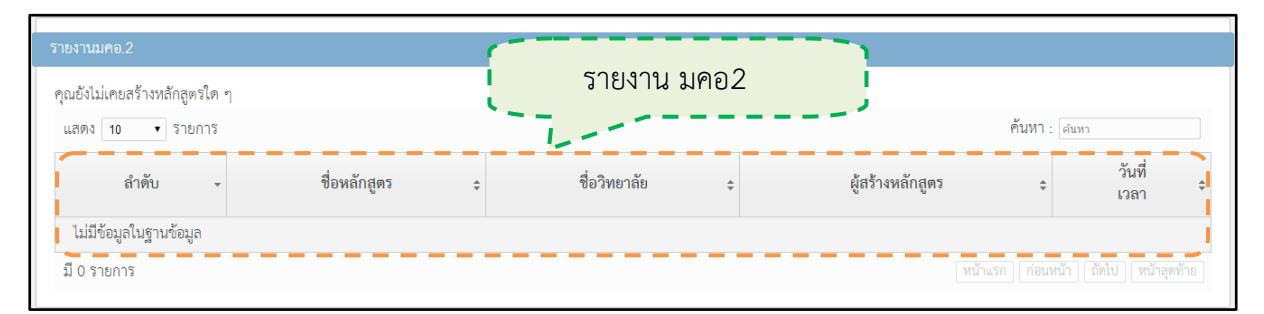

# **รูปที่ 327** รายงาน มคอ2

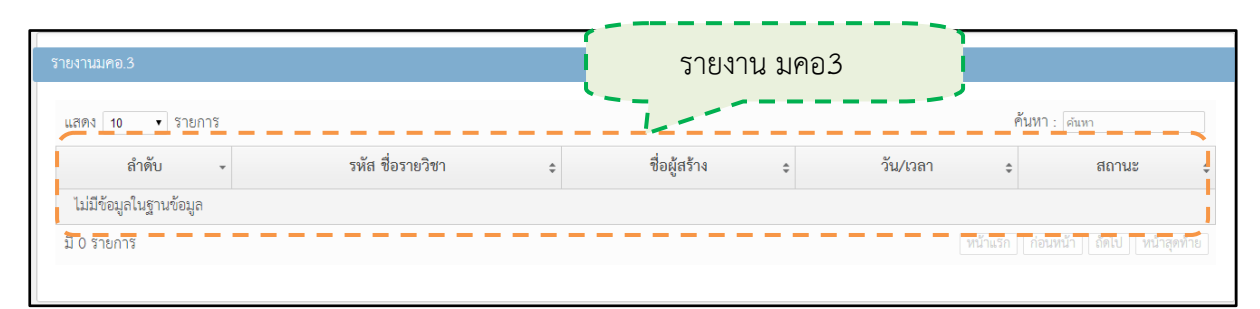

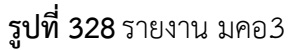

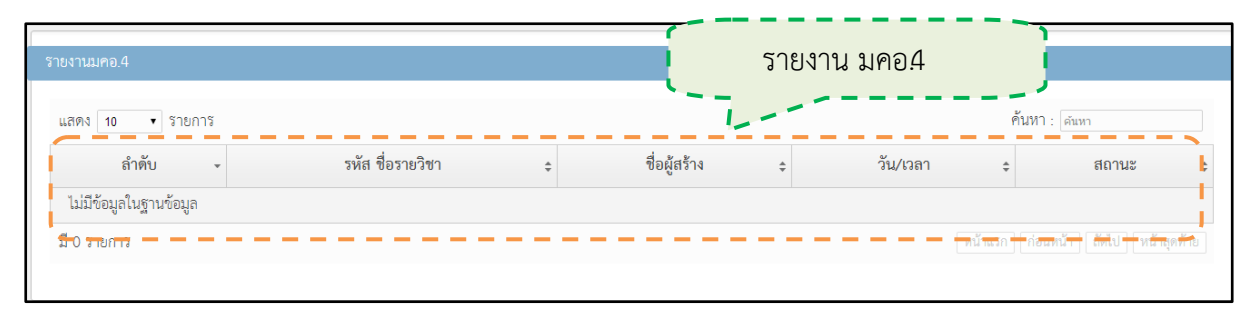

**รูปที่ 329** รายงาน มคอ4